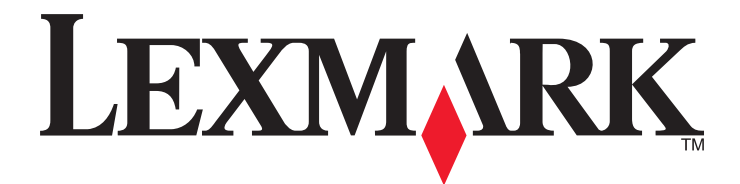

# **C54x Series**

Uživatelská příručka

Listopad 2012

www.lexmark.com

Typ(y) přístroje: 5025 Model(y): 210, 230, 410, 430, 43W, 439, n01, n02, dnw, xd1, xd2, dn1, dn2, gd1, gd2, dw1, dw2, dt1, dt2, gt1, gt2

# Obsah

| Informace o bezpečnosti                                                                                                    | 5                    |
|----------------------------------------------------------------------------------------------------|----------------------|
| Informace o tiskárně                                                                                                    | 7                    |
| Děkujeme vám, že jste si vybrali tuto tiskárnu!                                                                                                    | 7                    |
| Vyhledání informací o tiskárně                                                                                                    | 7                    |
| Volba umístění tiskárny                                                                                                    | 8                    |
| Konfigurace tiskárny                                                                                                    | 9                    |
| Popis ovládacího panelu tiskárny                                                                                                    | 11                   |
| Dodatečná příprava tiskárny                                                                                                    | 13                   |
| Instalace interních součástí                                                                                                    |                      |
| Instalace hardwarových součástí                                                                                                    | 20                   |
| Připojování kabelů                                                                                                    | 21                   |
| Ověření nastavení tiskárny                                                                                                    |                      |
| Nastavení softwaru tiskárny                                                                                                    | 23                   |
| Nastavení bezdrátového tisku                                                                                                    | 25                   |
| Instalace tiskárny v síti Ethernet                                                                                                    |                      |
| Minimalizace dopadu tiskárny na životní prostředí                                                                                                    |                      |
| Úspora papíru a toneru                                                                                                    |                      |
| Úspora energie                                                                                                    | 35                   |
| Recyklace                                                                                                    |                      |
| Založení papíru a speciálních médií                                                                                                    |                      |
| Propojování a rozpojování zásobníků                                                                                                    |                      |
| Nastavení velikosti a typu papíru                                                                                                    | 40                   |
| Nastavení pro Univerzální formát papíru                                                                                                    | 40                   |
|                                                                                                    |                      |
| Zakládání papíru do standardního zásobníku na 250 listů                                                                                                    | 41                   |
| Zakládání papíru do standardního zásobníku na 250 listů<br>Zakládání papíru do dvojitého zásobníku na 650 listů                                                                                                    | 41                   |
| Zakládání papíru do standardního zásobníku na 250 listů<br>Zakládání papíru do dvojitého zásobníku na 650 listů<br>Používání univerzálního podavače                                                                                                    | 41<br>43<br>44       |
| Zakládání papíru do standardního zásobníku na 250 listů<br>Zakládání papíru do dvojitého zásobníku na 650 listů<br>Používání univerzálního podavače<br>Za použití ručního podavače                                                                                                    | 41<br>43<br>44<br>44 |
| Zakládání papíru do standardního zásobníku na 250 listů<br>Zakládání papíru do dvojitého zásobníku na 650 listů<br>Používání univerzálního podavače<br>Za použití ručního podavače<br><b>Pravidla pro papír a speciální média</b>                                                          |                      |
| Zakládání papíru do standardního zásobníku na 250 listů<br>Zakládání papíru do dvojitého zásobníku na 650 listů<br>Používání univerzálního podavače<br>Za použití ručního podavače<br><b>Pravidla pro papír a speciální média</b><br>Pokyny ohledně použitého papíru                       |                      |
| Zakládání papíru do standardního zásobníku na 250 listů<br>Zakládání papíru do dvojitého zásobníku na 650 listů<br>Používání univerzálního podavače<br>Za použití ručního podavače<br><b>Pravidla pro papír a speciální média</b><br>Pokyny ohledně použitého papíru<br>Skladování papíru. |                      |

| Podporované formáty, typy a gramáže papíru                                  | 50  |
|-----------------------------------------------------------------------------|-----|
| Tisk                                                                        | 54  |
| Tisk dokumentu                                                              | 54  |
| Tisk speciálních dokumentů                                                  | 54  |
| Tisk z jednotky flash                                                       | 59  |
| Tisk fotografií z digitálního fotoaparátu podporujícího standard PictBridge | 60  |
| Tisk informačních stránek                                                   | 60  |
| Rušení tiskové úlohy                                                        | 61  |
| Vysvětlení nabídek tiskárny                                                 | 63  |
| Seznam nabídek                                                              | 63  |
| nabídka Spotřební materiál                                                  | 63  |
| Nabídka Papír                                                               | 64  |
| Zprávy                                                                      | 72  |
| Síť/Porty                                                                   | 73  |
| Nastavení                                                                   | 79  |
| Údržba tiskárny                                                             | 92  |
| Skladování spotřebního materiálu                                            | 92  |
| Kontrola stavu spotřebního materiálu                                        | 92  |
| Objednání spotřebního materiálu                                             | 93  |
| Výměna spotřebního materiálu                                                | 95  |
| Čištění vnějšku tiskárny                                                    |     |
| Přemisťování tiskárny                                                       |     |
| Administrativní podpora                                                     |     |
| Obnovení výchozích nastavení výrobce                                        |     |
| Používání vestavěného webového serveru                                      |     |
| Nastavení e-mailových upozornění                                            |     |
| Konfigurování oznámení o spotřebním materiálu                               |     |
| Zkopírování nastavení tiskárny na jiné tiskárny                             |     |
| Odstraňování zaseknutí                                                      | 116 |
| Zabránění uvíznutí                                                          |     |
| Vysvětlení čísel a umístění zablokování                                     |     |
| 200–202 a 230 Zablokovaný papír                                             |     |
| 231 a 235 Zablokování papíru                                                |     |

| Kejstrik                               | 156 |
|----------------------------------------|-----|
|                                        |     |
| Spotřeba energie                       | 153 |
| Poznámky k vydání                      | 150 |
| Informace o produktu                   | 150 |
| Poznámky                               | 150 |
|                                        |     |
| Kontaktování zákaznické podpory        |     |
| Řešení problémů s barvami              | 146 |
| Řešení problémů s kvalitou tisku       |     |
| Řešení problémů s podáváním papíru     |     |
| Řešení problémů s příslušenstvím       | 132 |
| Řešení problémů s tiskem               | 129 |
| Řešení základních problémů s tiskárnou | 128 |
| Popis hlášení tiskárny                 | 122 |
| Řešení problémů                        | 122 |
| 250 Zabiokovany papir                  | 121 |
| 250 Zablokovaní papír                  | 121 |
| 24x Zahlokování papíru                 | 120 |

## Informace o bezpečnosti

Připojte napájecí kabel do řádně uzemněné elektrické zásuvky, která se nachází v blízkosti zařízení a je snadno přístupná.

Výrobek neumisťujte a nepoužívejte v blízkosti vody a na vlhkých místech.

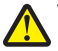

VÝSTRAHA—NEBEZPEČÍ ÚRAZU: Tento produkt používá laser. Použití ovládacích prvků, úprav a provádění postupů jiných, než jaké jsou popsány v tomto dokumentu, může způsobit vystavení škodlivému záření.

Produkt využívá proces tisku, při němž dochází k zahřívání tiskových médií, což může vést k tomu, že se z nich uvolňují určité látky. Aby byla vyloučena možnost uvolňování škodlivin, je nutné, abyste se seznámili s částí provozních pokynů, která obsahuje pokyny k výběru tiskových médií.

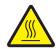

VÝSTRAHA—HORKÝ POVRCH: Vnitřek tiskárny může být horký. Aby se snížilo riziko poranění od horké součásti, nechte povrch před dotykem vychladnout.

VÝSTRAHA—NEBEZPEČÍ ÚRAZU: Hmotnost tiskárny je vyšší než 18 kg a k jejímu bezpečnému zvednutí jsou zapotřebí dvě osoby.

**VÝSTRAHA—NEBEZPEČÍ ÚRAZU:** Před přemístěním tiskárny dodržte tyto pokyny, aby nedošlo ke zranění osob nebo poškození tiskárny:

- Vypněte tiskárnu pomocí vypínače a odpojte napájecí kabel ze síťové zásuvky.
- Než začnete tiskárnu přesouvat, odpojte od ní veškeré šňůry a kabely.
- Zdvihněte tiskárnu z doplňkového zásobníku a odložte jej stranou nepokoušejte se zvednout současně zásobník i tiskárnu.

Poznámka: K vyzdvihnutí tiskárny použijte držadla po obou stranách tiskárny.

Používejte pouze napájecí kabel dodaný s tímto produktem, nebo náhradu schválenou výrobcem.

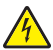

VÝSTRAHA—NEBEZPEČÍ ÚRAZU ELEKTRICKÝM PROUDEM: Pokud potřebujete získat přístup k systémové desce nebo chcete doplnit volitelný hardware a paměťová zařízení poté, co jste tiskárnu nainstalovali, nejprve tiskárnu vypněte a odpojte napájecí kabel ze zásuvky. Máte-li k tiskárně připojena další zařízení, pak je rovněž vypněte a odpojte jakékoli kabely vedoucí k tiskárně.

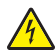

VÝSTRAHA—NEBEZPEČÍ ÚRAZU ELEKTRICKÝM PROUDEM: Zkontrolujte, zda jsou v označených portech připojeny veškeré vnější kabely (např. ethernetové a telefonní).

Tento produkt byl vyroben, otestován a schválen tak, aby při použití specifických součástí výrobce vyhovoval přísným globálním bezpečnostním normám. Bezpečnostní funkce některých částí nemusí být vždy zjevné. Výrobce neodpovídá za použití jiných náhradních dílů.

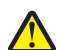

VÝSTRAHA—NEBEZPEČÍ ÚRAZU: Napájecí kabel nepřeřezávejte, nekruťte, neohýbejte, nemačkejte a nepokládejte na něho těžké předměty. Zabraňte jeho odírání a napínání. Zamezte jeho přiskřípnutí mezi dvěma objekty, například mezi nábytkem a stěnou. Ve výše uvedených případech hrozí nebezpečí požáru či úrazu elektrickým proudem. Pravidelně kontrolujte napájecí kabel s ohledem na výše uvedené problémy. Před kontrolou kabelu ho vytáhněte z elektrické zásuvky.

Služby nebo opravy, které nejsou popsány v uživatelské dokumentaci, svěřte autorizovanému servisnímu středisku.

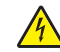

VÝSTRAHA—NEBEZPEČÍ ÚRAZU ELEKTRICKÝM PROUDEM: Abyste se vyhnuli riziku zasažení elektrickým proudem při čištění vnějšího povrchu tiskárny, odpojte napájecí kabel z elektrické zásuvky a odpojte od tiskárny všechny kabely, než budete pokračovat.

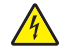

VÝSTRAHA—NEBEZPEČÍ ÚRAZU ELEKTRICKÝM PROUDEM: Neinstalujte tento produkt ani neprovádějte žádná zapojení kabelů (napájení, telefon atd.) za bouřky.

#### TYTO POKYNY SI ULOŽTE.

## Informace o tiskárně

## Děkujeme vám, že jste si vybrali tuto tiskárnu!

Tvrdě jsme pracovali, abychom zajistili, že vyhoví vašim potřebám.

Abyste mohli svou novou tiskárnu začít okamžitě používat, použijte instalační materiály dodané s tiskárnou a projděte si *uživatelskou příručku*, abyste zjistili, jak provádět základní úkony. Chcete-li svou tiskárnu maximálně využít, pozorně si přečtěte *uživatelskou příručku* a nezapomeňte se na našich internetových stránkách seznámit s nejnovějšími aktualizacemi.

Zavázali jsme se, že s našimi tiskárnami poskytneme výkon a hodnotu, a naším přáním je, zajistit vše k vaší spokojenosti. Pokud časem narazíte na jakékoli problémy, jeden z našich dobře informovaných zástupců podpory vám rád pomůže vše rychle vyřešit. A pokud přijdete na něco, co bychom mohli dělat lépe, dejte nám o tom vědět. Především vy jste důvodem, proč děláme to, co děláme, a vaše doporučení nám dopomáhají k tomu, dělat to ještě lépe.

## Vyhledání informací o tiskárně

| Co hledáte?                                                                | Kde to najdete                                                                                                    |
|----------------------------------------------------------------------------|----------------------------------------------------------------------------------------------------|
| <ul><li>Pokyny k počáteční instalaci:</li><li>Připojení tiskárny</li></ul> | Dokumentace k nastavení – Dokumentace k nastavení byla přiložena k tiskárně a je<br>rovněž k dispozici na webové stránce <u>http://support.lexmark.com</u> . |
| <ul> <li>Instalace softwaru tiskárny</li> </ul>                            |                                                                                                    |
| Další pokyny k instalaci a používání<br>tiskárny:                          | Uživatelská příručka a Stručná příručka – Příručky mohou být k dispozici na disku CD se<br>softwarem a dokumentací.                                          |
| <ul> <li>Výběr a skladování papíru a<br/>speciálních médií</li> </ul>      | Další informace naleznete na stránkách <u>http://support.lexmark.com</u> .                                                                                   |
| <ul> <li>Vložení papíru</li> </ul>                                         |                                                                                                    |
| <ul> <li>Konfigurace nastavení tiskárny</li> </ul>                         |                                                                                                    |
| <ul> <li>Zobrazení a tisk dokumentů a<br/>fotografií</li> </ul>            |                                                                                                    |
| <ul> <li>Instalace a používání softwaru<br/>tiskárny</li> </ul>            |                                                                                                    |
| <ul> <li>Konfigurace tiskárny v síti</li> </ul>                            |                                                                                                    |
| <ul> <li>Péče a údržba tiskárny</li> </ul>                                 |                                                                                                    |
| <ul> <li>Řešení problémů</li> </ul>                                        |                                                                                                    |
| Pokyny k:                                                                  | Síťová příručka – Otevřete disk CD se softwarem a dokumentací a ve složce Pubs vyhle-                                                                        |
| <ul> <li>Připojení tiskárny k síti Ethernet</li> </ul>                     | dejte položku Printer and Software Documentation. V seznamu publikací klepněte na                                                                            |
| <ul> <li>Odstraňování potíží s připojením<br/>tiskárny</li> </ul>          | oukaz <b>Sitova prirucka</b> .                                                                                                    |

| Co hledáte?                                                                    | Kde to najdete                                                                                                    |
|--------------------------------------------------------------------------------|----------------------------------------------------------------------------------------------------|
| Nápověda k používání softwaru tiskárny                                         | Nápověda v systému Windows nebo Mac – otevřete softwarový program či aplikaci<br>tiskárny a klepněte na položku <b>Nápověda</b> .                                                                                |
|                                                                                | Klepnutím na tlačítko ? zobrazíte kontextové informace.                                                                                                    |
|                                                                                | Poznámky:                                                                                                    |
|                                                                                | <ul> <li>Nápověda se nainstaluje automaticky se softwarem tiskárny.</li> </ul>                                                                                                    |
|                                                                                | <ul> <li>Software tiskárny je uložen ve složce programů tiskárny nebo na ploše, podle<br/>toho, jaký operační systém v počítači používáte.</li> </ul>                                                            |
| Nejnovější doplňující informace, aktua-                                        | Stránky podpory společnosti Lexmark – http://support.lexmark.com                                                                                                    |
| lizace a zákaznická podpora:<br>• Dokumentace                                  | <b>Poznámka:</b> Pro zobrazení příslušných internetových stránek podpory zvolte svou zemi nebo oblast a pak produkt.                                                                                             |
| <ul> <li>Ovladače ke stažení</li> <li>Podpora prostřednictvím chatu</li> </ul> | Telefonní čísla a úřední hodiny podpory ve vaší zemi či oblasti naleznete na internetových<br>stránkách podpory nebo na záručním listu, který byl dodán společně s vaší tiskárnou.                               |
| <ul> <li>E-mailová podpora</li> <li>Telefonická podpora</li> </ul>             | Poznamenejte si následující informace (uvedené na dokladu o zakoupení a na zadní<br>straně tiskárny) a mějte je k dispozici, když budete kontaktovat podporu zákazníků,<br>abychom vás mohli obsloužit rychleji: |
|                                                                                | Číslo typu zařízení                                                                                                    |
|                                                                                | Sériové číslo                                                                                                    |
|                                                                                | Datum zakoupení                                                                                                    |
|                                                                                | Místo nákupu                                                                                                    |
| Informace o záruce                                                             | Informace o záruce se mohou lišit podle země nebo regionu:                                                                                                    |
|                                                                                | <ul> <li>V USA – Podívejte se do prohlášení o omezené záruce, jímž je opatřena tato tiskárna<br/>nebo se podívejte na adresu <u>http://support.lexmark.com</u>.</li> </ul>                                       |
|                                                                                | <ul> <li>Ostatní země nebo oblasti – Přečtěte si tištěné prohlášení o záruce dodané s<br/>tiskárnou.</li> </ul>                                                                                                  |

## Volba umístění tiskárny

Až budete volit umístění tiskárny, ponechejte dostatek prostoru pro otevření zásobníků, krytů a dvířek. Pokud máte v úmyslu instalovat volitelné doplňky, ponechte pro ně dostatek volného prostoru. Důležité je toto:

- Ujistěte se, že proudění vzduchu v místnosti odpovídá nejnovější revizi normy ASHRAE 62.
- Umístěte tiskárnu na rovný, pevný a stabilní povrch.
- Zajistěte, aby tiskárna byla:
  - stranou přímého vzdušného proudění klimatizací, ohřívačů a ventilátorů;
  - stranou přímého slunečního záření a prostředí s extrémní vlhkostí nebo kolísající teplotou;
  - čistá, suchá a zbavená prachu.
- Pro vhodné odvětrávání doporučujeme zachovat v okolí tiskány volný prostor o rozměrech:

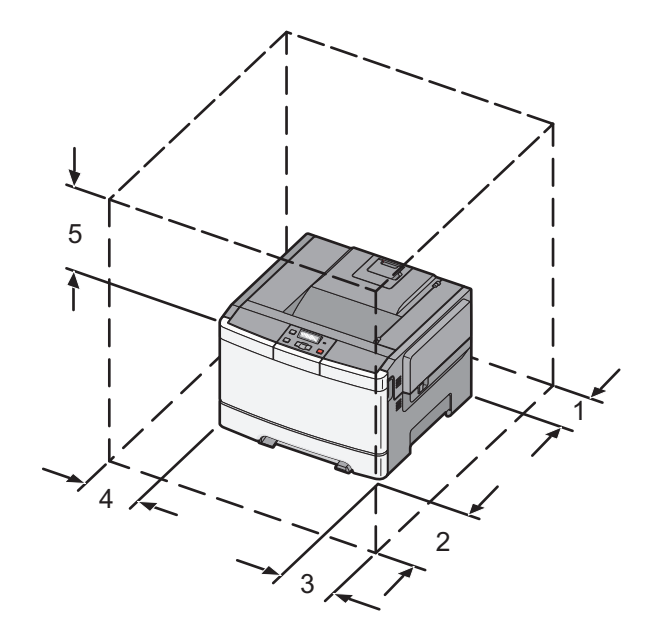

| 1                        | 102 mm (4 palce)  |
|--------------------------|-------------------|
| 2                        | 508 mm (20 palců) |
| 3                        | 152 mm (6 palců)  |
| <b>4</b> 76 mm (3 palce) |                   |
| 5                        | 254 mm (10 palců) |

## Konfigurace tiskárny

### Základní model

Poznámka: Váš model tiskárny může být dodán s dvojitým zásobníkem na 650 listů.

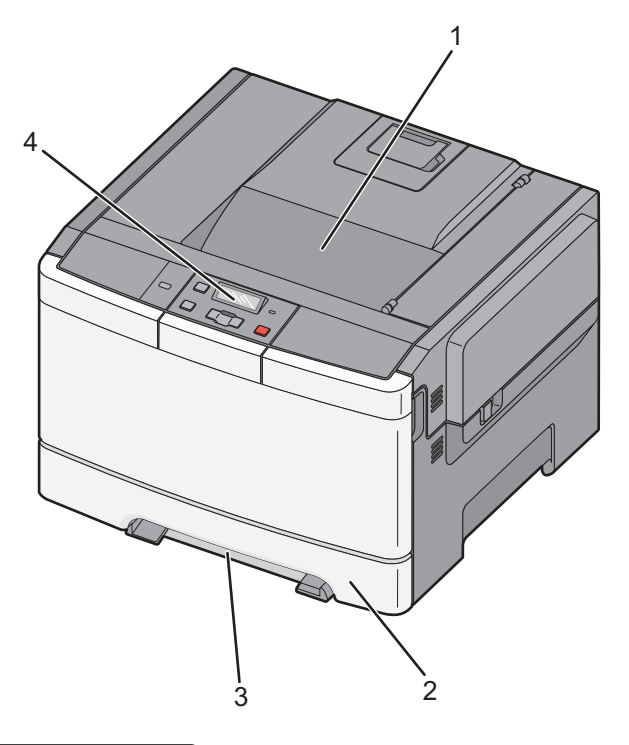

| 1 | Standardní výstupní odkladač                  |  |
|---|-----------------------------------------------|--|
| 2 | Standardní zásobník na 250 listů (zásobník 1) |  |
| 3 | 3 Ruční podavač                               |  |
| 4 | Ovládací panel tiskárny                       |  |

### Model v plné konfiguraci

Následující ilustrace zobrazuje model tiskárny v plné konfiguraci s dvojitým zásobníkem na 650 listů a volitelným zásobníkem na 550 listů:

Poznámka: Některé modely tiskáren nemusí volitelný zásobník na 550 listů podporovat.

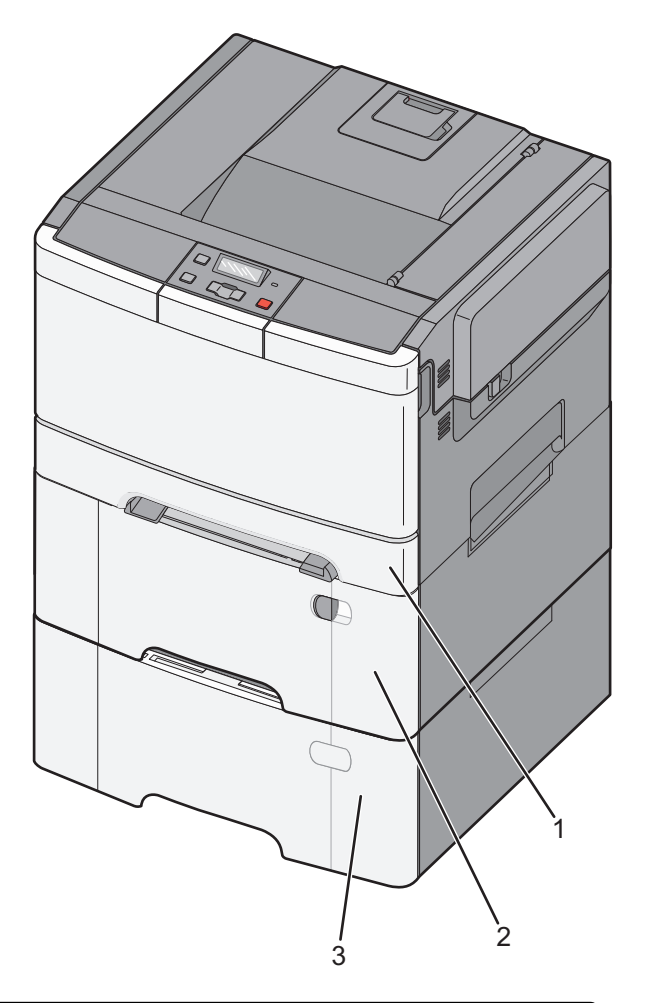

| 1 Standardní zásobník na 250 listů (zásobník 1) |                                                                                  |
|-------------------------------------------------|----------------------------------------------------------------------------------|
| 2                                               | Dvojitý zásobník na 650 listů s integrovaným univerzálním podavačem (zásobník 2) |
| 3                                               | Volitelný zásobník na 550 listů                                                  |

## Popis ovládacího panelu tiskárny

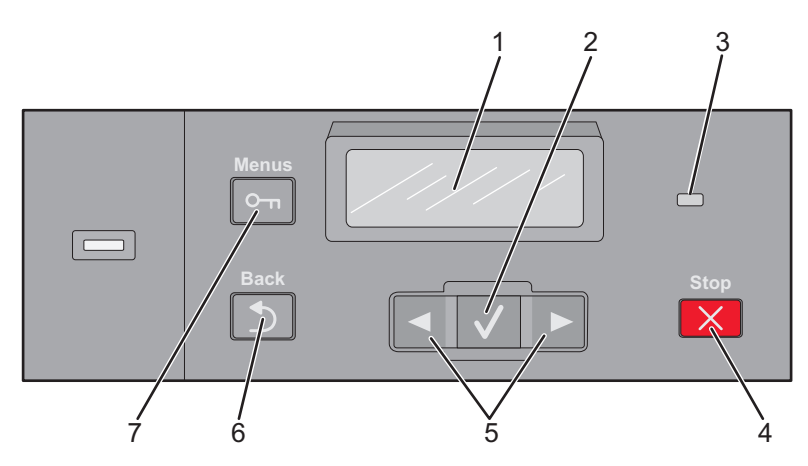

| Položka |                    | Popis                                                                                      |
|---------|--------------------|--------------------------------------------------------------------------------------------|
| 1       | Displej            | Zobrazuje hlášení vypovídající o stavu tiskárny.                                           |
| 2       | Vybrat             | Stiskněte 🔽 pro vyvolání akce spojené s položkou nabídky.                                  |
|         |                    |                                                                                            |
| 3       | Kontrolka          | Indikuje stav tiskárny:                                                                    |
|         |                    | <ul> <li>Off (Vyp.) – tiskárna je vypnutá.</li> </ul>                                      |
|         |                    | • Blinking green (Zeleně bliká) – tiskárna se zahřívá, zpracovává data nebo tiskne.        |
|         |                    | <ul> <li>Solid green (Svítí zeleně) – tiskárna je zapnutá, ale je v nečinnosti.</li> </ul> |
|         |                    | <ul> <li>Blinking red (Bliká červeně) – je vyžadován zásah obsluhy.</li> </ul>             |
| 4       | Zastavit/zrušit    | Zastaví veškerou činnost tiskárny.                                                         |
|         | ×                  | Jakmile se na displeji zobrazí <b>Zastaveno</b> , je nabídnut seznam možností.             |
| 5       | Navigační tlačítka | Procházení nabídkami, podnabídkami nebo nastaveními na displeji.                           |
| 6       | Zpět               | Obnovuje zobrazení předchozí položky.                                                      |
|         |                    |                                                                                            |
| 7       | Nabídka            | Otevírá rejstřík nabídky                                                                   |
|         |                    | Poznámka: Nabídky jsou přístupné, pouze pokud je tiskárna ve stavu Připravena.             |

## Dodatečná příprava tiskárny

## Instalace interních součástí

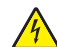

VÝSTRAHA—NEBEZPEČÍ ÚRAZU ELEKTRICKÝM PROUDEM: Pokud potřebujete získat přístup k systémové desce nebo chcete doplnit volitelný hardware a paměťová zařízení poté, co jste tiskárnu nainstalovali, nejprve tiskárnu vypněte a odpojte napájecí kabel ze zásuvky. Máte-li k tiskárně připojena další zařízení, pak je rovněž vypněte a odpojte jakékoliv kabely vedoucí k tiskárně.

Konektivitu a paměťovou kapacitu své tiskárny můžete upravit přidáním volitelných karet. Pokyny v této části vysvětlují způsob instalace dostupných karet; můžete je též použít k vyhledání karty za účelem jejího odebrání.

Poznámka: Doplňky jsou dostupné pouze pro některé modely tiskáren.

## Dostupné možnosti

Poznámka: Některé možnosti nejsou u vybraných modelů tiskáren dostupné.

### Paměťové karty

- Paměť tiskárny
- Paměť flash
- Karty s písmy

## Přístup k systémové desce a instalace interních doplňků

- VÝSTRAHA—NEBEZPEČÍ ÚRAZU ELEKTRICKÝM PROUDEM: Pokud potřebujete získat přístup k systémové desce nebo chcete doplnit volitelný hardware a paměťová zařízení poté, co jste tiskárnu nainstalovali, nejprve tiskárnu vypněte a odpojte napájecí kabel ze zásuvky. Máte-li k tiskárně připojena další zařízení, pak je rovněž vypněte a odpojte jakékoliv kabely vedoucí k tiskárně.
- 1 Dostaňte se k systémové desce v zadní části tiskárny.
- 2 Šrouby vyšroubujte otáčením proti směru chodu hodinových ručiček.

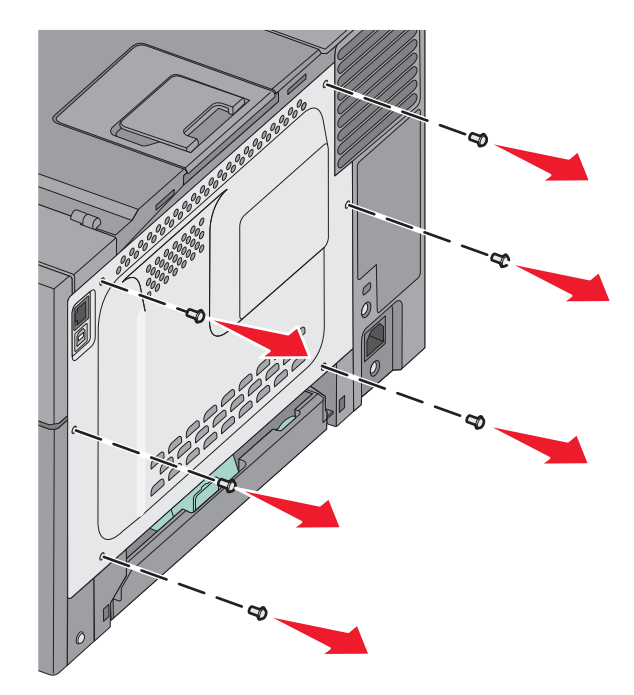

3 Kryt jemně nadzvedněte a sejměte z tiskárny.

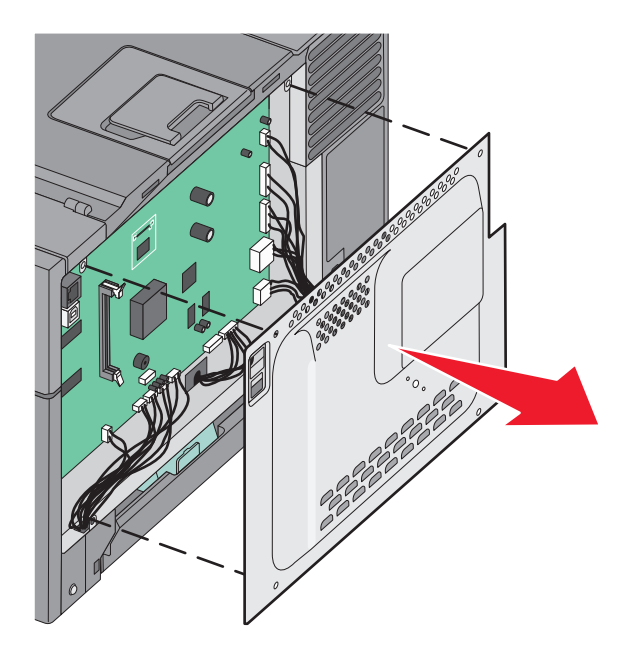

4 Vyhledejte příslušný konektor na systémové desce.

Výstraha—nebezpečí poškození: Elektronické součásti systémové desky mohou být snadno poškozeny statickou elektřinou. Předtím, než se dotknete elektronických součástí nebo konektorů na systémové desce, se dotkněte něčeho kovového.

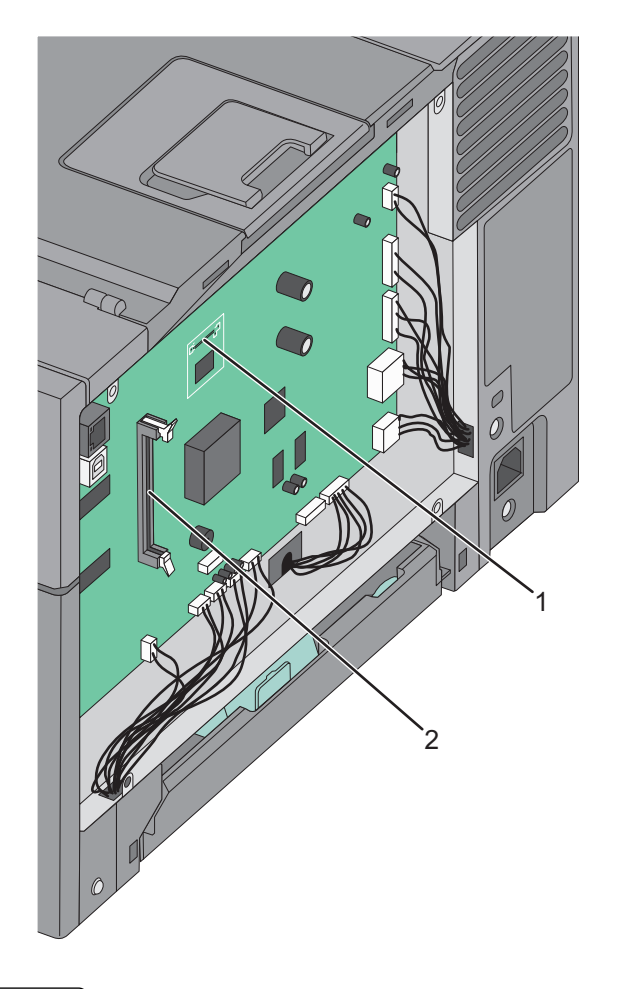

| 1 | Konektor paměťové karty flash |
|---|-------------------------------|
| 2 | Konektor paměťové karty       |

### Instalace paměťové karty

Na systémové desce se nachází jeden konektor pro doplňkovou paměťovou kartu.

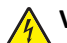

VÝSTRAHA—NEBEZPEČÍ ÚRAZU ELEKTRICKÝM PROUDEM: Pokud potřebujete získat přístup k systémové desce nebo chcete doplnit volitelný hardware a paměťová zařízení poté, co jste tiskárnu nainstalovali, nejprve tiskárnu vypněte a odpojte napájecí kabel ze zásuvky. Máte-li k tiskárně připojena další zařízení, pak je rovněž vypněte a odpojte jakékoliv kabely vedoucí k tiskárně.

**1** Dostaňte se k systémové desce.

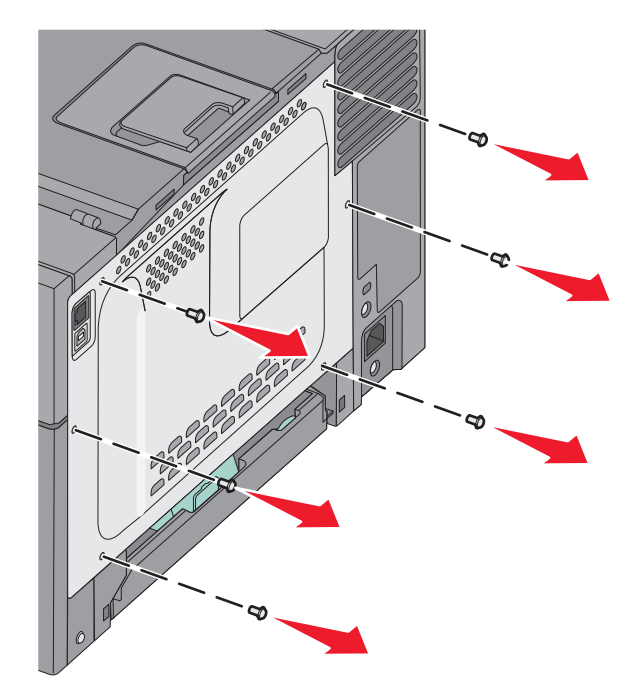

2 Zcela otevřete obě západky konektoru.

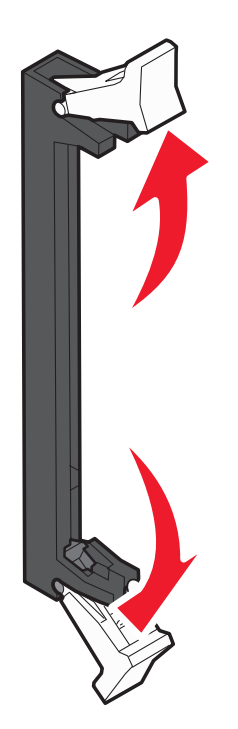

**3** Vybalte paměťovou kartu.

Poznámka: Vyvarujte se dotyku v místě připojení podél hrany karty.

- **4** Srovnejte výklenek paměťové karty s výstupkem konektoru.
- **5** Nasouvejte paměťovou kartu rovně do konektoru, dokud *nezapadne* na místo. Ujistěte se, že každá západka zapadla do drážky na konci karty.

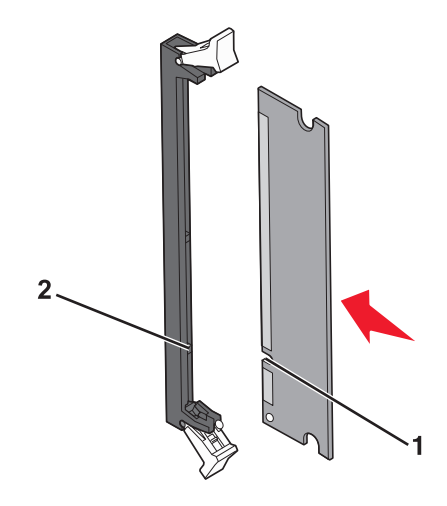

| 1 | Drážka   |
|---|----------|
| 2 | Výstupek |

6 Znovu nainstalujte přístupový kryt systémové desky.

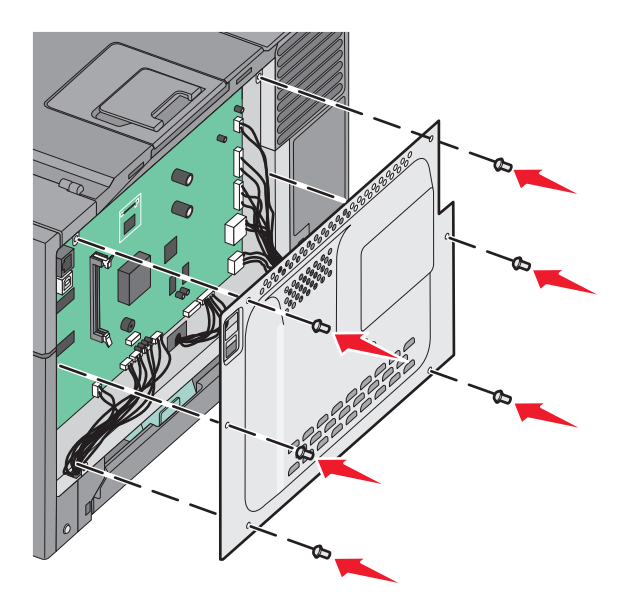

### Instalace paměťové karty flash

VÝSTRAHA—NEBEZPEČÍ ÚRAZU ELEKTRICKÝM PROUDEM: Pokud potřebujete získat přístup k systémové desce nebo chcete doplnit volitelný hardware a paměťová zařízení poté, co jste tiskárnu nainstalovali, nejprve tiskárnu vypněte a odpojte napájecí kabel ze zásuvky. Máte-li k tiskárně připojena další zařízení, pak je rovněž vypněte a odpojte jakékoli kabely vedoucí k tiskárně.

**1** Dostaňte se k systémové desce.

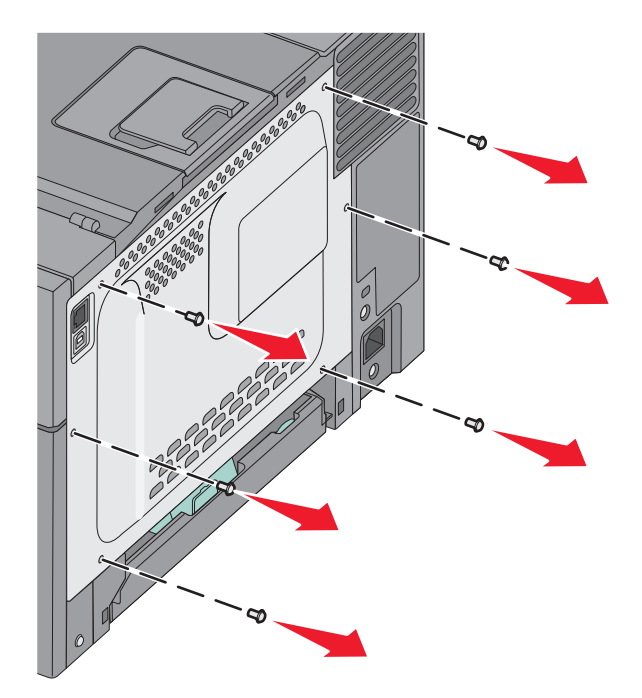

2 Vybalte paměťovou kartu.

Poznámka: Vyvarujte se dotyku v místě připojení podél hrany karty.

**3** Uchopte kartu po jejích stranách a zarovnejte plastové výstupky na kartě s otvory na systémové desce. Bude tak zajištěno, že budou správně vyrovnány také kovové výstupky.

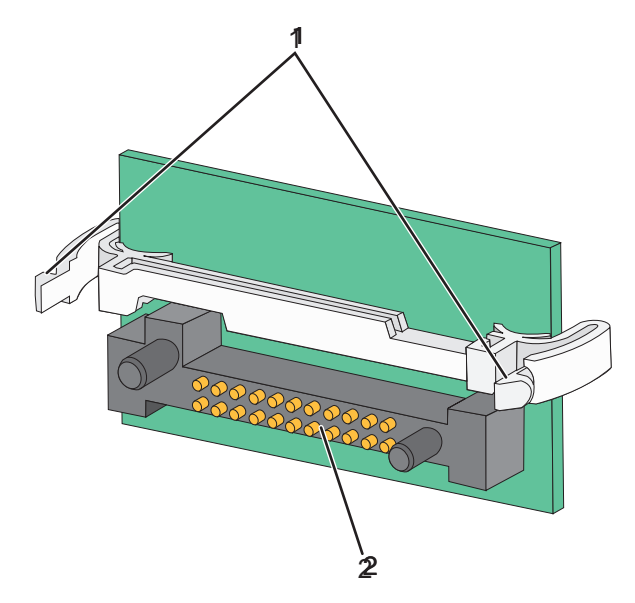

| 1 | Plastové výstupky |
|---|-------------------|
| 2 | Kovové výstupky   |

4 Zasuňte kartu pevně na místo.

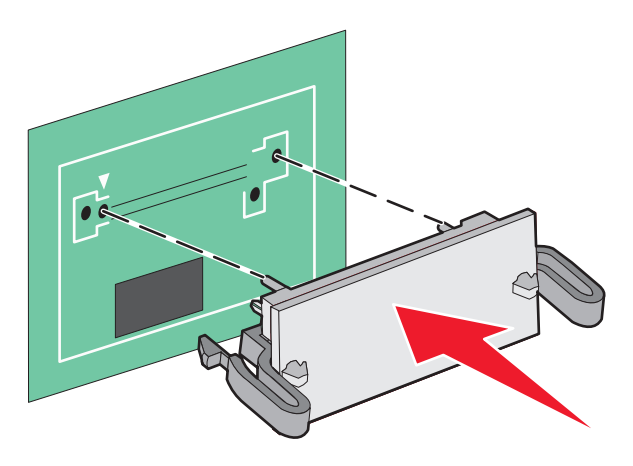

#### Poznámky:

- Konektor karty se musí systémové desky dotýkat po celé své délce a musí s ní být zarovnán.
- Buďte opatrní, abyste nepoškodili konektory.
- 5 Znovu nainstalujte kryt systémové desky.

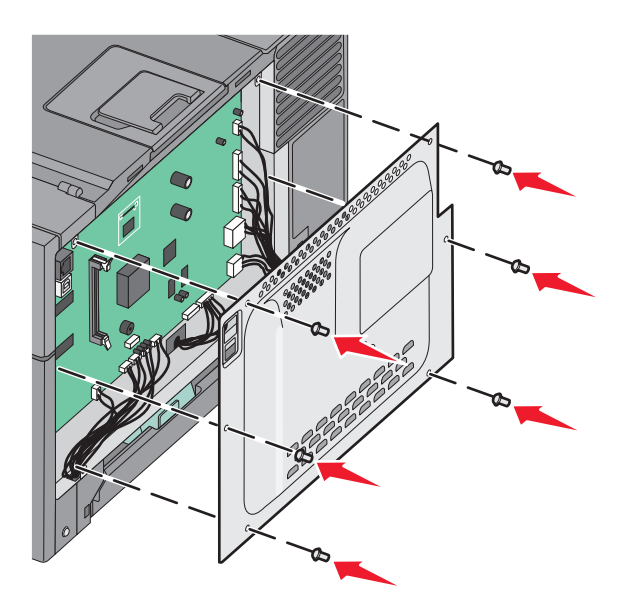

## Instalace hardwarových součástí

### Instalace doplňkového zásobníku nebo dvojitého zásobníku

Tiskárna podporuje dva přídavné vstupní zdroje: doplňkový zásobník na 550 listů a dvojitý zásobník na 650 listů (zásobník 2) s integrovaným univerzálním podavačem.

Poznámka: Některé modely tiskáren nemusí doplňkový zásobník na 550 listů podporovat.

VÝSTRAHA—NEBEZPEČÍ ÚRAZU: Hmotnost tiskárny převyšuje 18 kg (40 liber) a k jejímu bezpečnému zdvižení je proto třeba dvou nebo více školených osob.

VÝSTRAHA—NEBEZPEČÍ ÚRAZU ELEKTRICKÝM PROUDEM: Pokud potřebujete získat přístup k systémové desce nebo chcete nainstalovat doplňkový hardware a paměťová zařízení poté, co jste nastavili tiskárnu, nejprve tiskárnu vypněte a odpojte napájecí kabel ze zásuvky. Máte-li k tiskárně připojena další zařízení, pak je rovněž vypněte a odpojte jakékoliv kabely vedoucí k tiskárně.

- 1 Vybalte doplňkový zásobník na 550 listů a odstraňte veškerý balicí materiál včetně protiprachového krytu.
- 2 Zásobník umístěte do vybrané pozice v tiskárně.

**Poznámka:** Pokud instalujete oba doplňkové zásobníky a dvojitý zásobník na 650 listů, je nutné vždy jako první nainstalovat doplňkový zásobník na 550 listů (pozice se obsazují zdola nahoru).

**3** Dvojitý zásobník na 650 listů zarovnejte s doplňkovým zásobníkem na 550 listů a spusťte jej na místo.

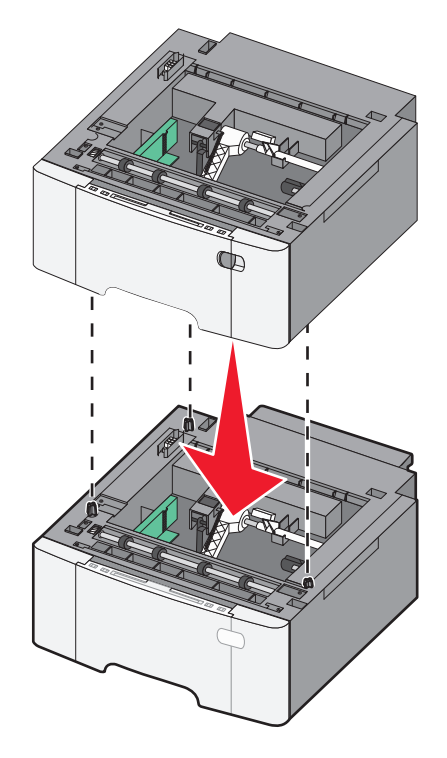

**4** Tiskárnu zarovnejte s dvojitým zásobníkem na 650 listů a spusťte ji na místo.

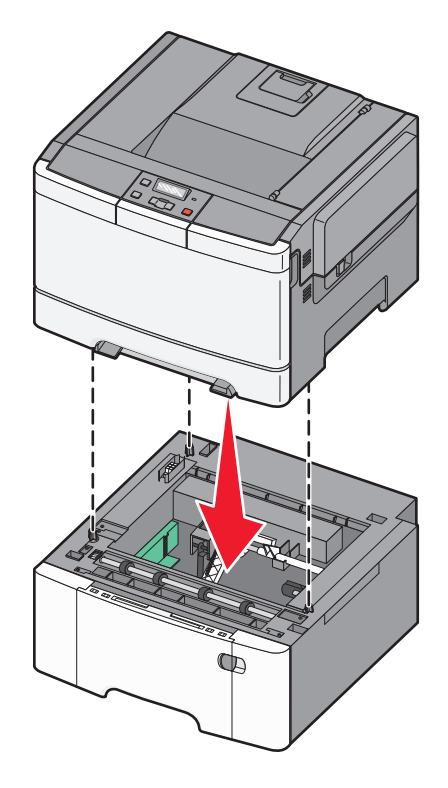

**5** Nainstalujte protiprachové kryty.

**Poznámka:** Jakmile bude nainstalován software tiskárny s libovolnými volitelnými doplňky, může být nezbytné některé volitelné doplňky ručně přidat do ovladače tiskárny, aby byly k dispozici pro tiskové úlohy. Další informace naleznete v části "Aktualizace dostupných možností ovladače tiskárny" na str. 24.

## Připojování kabelů

Pomocí kabelu USB anebo Ethernet připojte tiskárnu k počítači. Port USB vyžaduje kabel USB. Ověřte, zda se symbol USB na kabelu shoduje se symbolem USB na tiskárně. Příslušný kabel Ethernet zapojte do portu Ethernet.

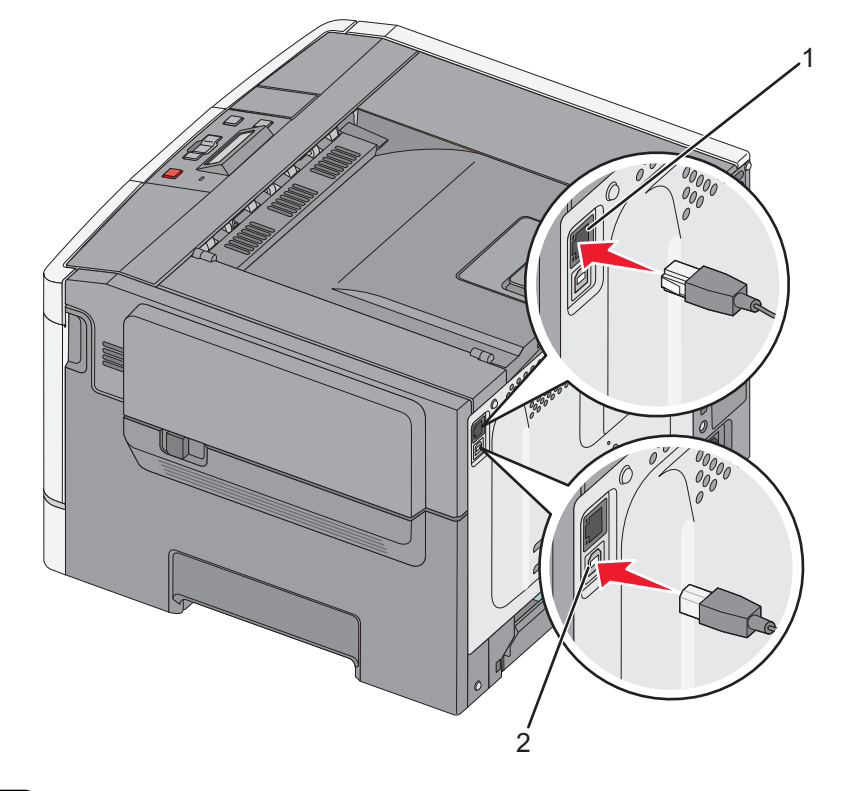

| 1 | port sítě Ethernet |
|---|--------------------|
| 2 | port USB           |

## Ověření nastavení tiskárny

### Tisk stránky nastavení nabídek

Chcete-li zkontrolovat aktuální nastavení nabídek a ověřit, že jsou možnosti tiskárny instalovány správně, vytiskněte stránky nastavení nabídek.

**Poznámka:** Pokud jste ještě neměnili žádné položky v nabídce, obsahují stránky s nastavením nabídek veškerá výchozí tovární nastavení. Jakmile v nabídkách zvolíte a uložíte jiná nastavení, nahradí tato nastavení výchozí nastavení výrobce, čímž vzniknou výchozí nastavení uživatele. Výchozí uživatelské nastavení zůstane platné, dokud znovu nevstoupíte do nabídky, nevyberete jinou hodnotu a neuložíte ji.

- **1** Ověřte, že je tiskárna zapnuta a že je zobrazena zpráva **Připravena**.
- 2 Na ovládacím panelu tiskárny stiskněte 🔄.
- 3 Stiskněte a podržte tlačítko se šipkou, dokud se neobjeví zpráva Hlášení, poté stiskněte 🚺.
- 4 Stiskněte a podržte tlačítko se šipkou, dokud se neobjeví hlášení Stránka nastavení nabídek a poté stiskněte .
   Po vytištění stránky s nastavením nabídek, zobrazí se hlášení Připravena.

### Tisk stránky s nastavením sítě

Když je tiskárna připojena k síti, je možné pro ověření připojení k síti vytisknout stránku nastavení sítě. Tato stránka také obsahuje důležité informace, které pomáhají s nastavením tisku přes síť.

- 1 Ověřte, že je tiskárna zapnuta a že je zobrazena zpráva Připravena.
- 2 Na ovládacím panelu tiskárny stiskněte tlačítko 🔄.
- 3 Stiskněte a podržte tlačítko se šipkou, dokud se neobjeví zpráva Hlášení, poté stiskněte 🚺.
- 4 Stiskněte a podržte tlačítko se šipkou, dokud se neobjeví hlášení Stránka nastavení sítě, poté stiskněte .
  Když je stránka s nastavením sítě vytištěna, zobrazí se hlášení Připravena.
- 5 Zkontrolujte první část na stránce nastavení sítě a potvrďte, že je Stav na hodnotě "Připojeno".

Pokud je Stav na hodnotě "Nepřipojeno", je možné, že síť LAN není aktivní nebo je vadný síťový kabel. Poraďte se o řešení s osobou poskytující systémovou podporu a potom vytiskněte další stránku s nastavením sítě.

## Nastavení softwaru tiskárny

### Instalace softwaru tiskárny

#### Poznámky:

- Pokud jste již do počítače software tiskárny nainstalovali, ale potřebujete ho nainstalovat znovu, nejprve odinstalujte aktuální software.
- Před instalací softwaru tiskárny zavřete všechny otevřené programy.
- 1 Obstarejte si kopii instalačního balíčku softwaru.
  - Z disku CD Software and Documentation přiloženého k tiskárně.
  - Z našich webových stránek:
     Přejděte na <u>http://support.lexmark.com</u> a potom na:
     PODPORA A SOUBORY KE STAŽENÍ > vyberte tiskárnu > vyberte váš operační systém.
- 2 Poklepejte na instalační balíček softwaru.

Počkejte, až se zobrazí dialogové okno instalace.

Pokud používáte disk CD *Software and Documentation* a nezobrazí se instalační dialogové okno, postupujte následovně:

#### V systému Windows 8

Do pole Hledat napište příkaz run a přejděte na:

Seznam aplikací > Spustit > napište D:\setup.exe > OK.

#### V systému Windows 7 nebo nižším

- a Klepněte na tlačítko 49, nebo klepněte na tlačítko Start a potom na příkaz Spustit.
- **b** Do dialogového okna Začít hledat nebo Spustit napište **D:\setup.exe**.
- c Stiskněte klávesu Enter nebo klepněte na tlačítko OK.

#### V systému Macintosh

Klepněte na ikonu disku CD-ROM na pracovní ploše.

Poznámka: D je písmeno vaší jednotky CD nebo DVD.

**3** Klepněte na možnost **Instalovat** a postupujte podle pokynů na obrazovce počítače.

### Aktualizace dostupných možností ovladače tiskárny

Po instalaci hardwarových volitelných doplňků bude zřejmě nutné některé doplňky ručně přidat do ovladače tiskárny, aby byly k dispozici pro použití.

#### Uživatelé se systémem Windows

1 Otevřete složku Tiskárny.

#### V systému Windows 8

V okně Hledání zadejte příkaz run a poté přejděte na:

Apps list (Seznam aplikací) >Run > (Spustit) napište control printers >OK

#### V systému Windows 7 a předchozích verzích

- a Klepněte na tlačítko 🕗, nebo klepněte na tlačítko Start a potom na příkaz Spustit.
- **b** Do dialogového okna Začít hledat nebo Spustit napište **control printers**.
- c Stiskněte klávesu Enter nebo klepněte na tlačítko OK.
- 2 V závislosti na zařízení proveďte jednu z následujících operací:
  - Stiskněte a podržte tiskárnu, kterou chcete aktualizovat.
  - Pravým tlačítkem myši klepněte na tiskárnu, kterou chcete aktualizovat.
- **3** V zobrazené nabídce proveďte některý z následujících kroků:
  - V systému Windows 7 nebo novějším vyberte možnost Vlastnosti tiskárny.
  - U předchozích verzí vyberte možnost Vlastnosti.
- 4 Klepněte na kartu Konfigurace.
- **5** Postupujte jedním z následujících způsobů:
  - Klepněte na tlačítko Aktualizovat Požádat tiskárnu.
  - Pod nadpisem Možnosti konfigurace přidejte jakékoli nainstalované hardwarové doplňky.
- 6 Klepněte na tlačítko Použít.

#### Uživatelé se systémem Macintosh

- **1** V nabídce Apple přejděte na některou z následujících položek:
  - Systémové předvolby >Tisk a skenování > vyberte svou tiskárnu >Doplňky a spotřební materiál >Ovladač
  - Systémové předvolby >Tisk a faxování > vyberte svou tiskárnu >Doplňky a spotřební materiál >Ovladač
- 2 Přidejte jakékoli nainstalované hardwarové doplňky a klepněte na tlačítko OK.

## Nastavení bezdrátového tisku

**Poznámka:** Identifikátor SSID (Service Set Identifier) je název přidělený bezdrátové síti. Bezdrátový šifrovací protokol WEP a chráněný přístup Wi-Fi WPA jsou typy zabezpečení používané v síti.

## Příprava instalace tiskárny do bezdrátové sítě

#### Poznámky:

- Zkontrolujte, zda je přístupový bod (bezdrátový směrovač) zapnutý a zda je funkční.
- Nepřipojujte instalační nebo síťové kabely, dokud k tomu nebudete vyzvání softwarem pro nastavení.

Před instalací tiskárny do bezdrátové sítě musíte znát následující informace:

- SSID SSID se také označuje jako název sítě.
- Bezdrátový režim (nebo Síťový režim) tento režim bude buď infrastruktura nebo ad hoc.
- Kanál (pro sítě ad hoc) výchozím nastavením kanálu pro infrastrukturní sítě je automaticky.

Nastavení auto vyžadují i některé sítě ad hoc. Pokud si nejste jisti, který kanál vybrat, poraďte se s pracovníkem oddělení systémové podpory.

- Způsob zabezpečení pro způsob zabezpečení existují čtyři základní možnosti:
  - klíč WEP

Jestliže vaše síť používá více než jeden klíč WEP, pak na příslušné místo zadejte až čtyři klíče. Vyberte klíč právě používaný sítí výběrem výchozího přenosového klíče WAP.

- Předem sdílený klíč nebo heslo WPA/WPA2

WPA zahrnuje šifrování jako další vrstvu zabezpečení. Vybrat lze šifru AES nebo TKIP. Šifrování musí být nastaveno na stejný typ na směrovači i tiskárně, jinak tiskárna nebude schopná komunikovat v síti.

- 802.1X-RADIUS

Pokud instalujete tiskárnu v síti standardu 802.1X, pak budete možná potřebovat následující informace:

- Typ ověření
- Typ vnitřního ověření
- Uživatelské jméno a heslo 802.1X
- Certifikáty
- Bez zabezpečení

Pokud vaše síť nepoužívá žádný typ zabezpečení, nebudete muset mít žádné bezpečnostní informace.

Poznámka: Použití nezabezpečených bezdrátových sítí se nedoporučuje.

#### Poznámky:

- Pokud neznáte název SSID sítě, ke které je počítač připojen, spusťte nástroj pro nastavení bezdrátové sítě síťového adaptéru v počítači a vyhledejte název sítě. Pokud nenaleznete název SSID nebo informace o zabezpečení sítě, podívejte se do dokumentace k přístupovému bodu nebo se obraťte na pracovníka oddělení systémové podpory.
- Potřebujete-li zjistit klíč nebo heslo WPA/WPA2 pro bezdrátovou síť, podívejte se do dokumentace dodané s
  přístupovým bodem nebo na vestavěný webový server přidružený k přístupovému bodu, nebo se obraťte na
  správce systému.

### Instalace tiskárny v bezdrátové síti (Windows)

Před instalací tiskárny do bezdrátové sítě zkontrolujte následující body:

- Bezdrátová síť je nastavena a funguje správně.
- Počítač, se kterým pracujete, je připojen ke stejné bezdrátové síti, do které chcete nainstalovat tiskárnu.
- 1 Připojte napájecí kabel k tiskárně a poté k řádně uzemněné zásuvce a zapněte tiskárnu.

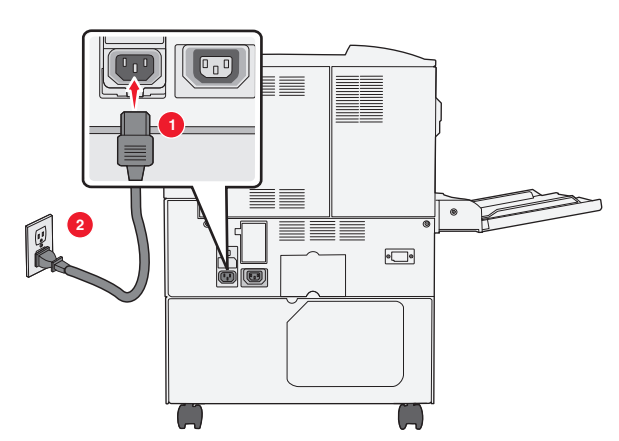

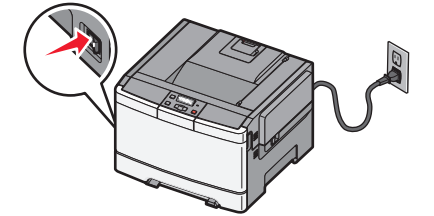

Poznámka: Ujistěte, že tiskárna i počítač jsou zapnuty a připraveny k činnosti.

Výstraha—nebezpečí poškození: Nepřipojujte kabel USB, dokud se pokyn k provedení tohoto kroku nezobrazí na obrazovce počítače.

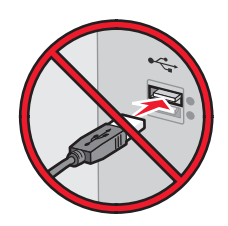

- 2 Obstarejte si kopii instalačního balíčku softwaru.
  - Z disku CD Software and Documentation přiloženého k tiskárně.
  - Z našich webových stránek:

Přejděte na http://support.lexmark.com a potom na:

PODPORA A SOUBORY KE STAŽENÍ > vyberte tiskárnu > vyberte váš operační systém.

3 Poklepejte na instalační balíček softwaru.

Počkejte, až se zobrazí dialogové okno instalace.

Pokud používáte disk CD *Software and Documentation* a nezobrazí se instalační dialogové okno, postupujte následovně:

#### V systému Windows 8

Do pole Hledat napište příkaz **run** a přejděte na:

Seznam aplikací >Spustit > napište D:\setup.exe >OK

#### V systému Windows 7 nebo nižším

- a Klepněte na tlačítko 🥙, nebo klepněte na tlačítko Start a potom na příkaz Spustit.
- **b** Do dialogového okna Začít hledat nebo Spustit napište **D:\setup.exe**.

c Stiskněte klávesu Enter nebo klepněte na tlačítko OK.

Poznámka: D je písmeno vaší jednotky CD nebo DVD.

- 4 Klepněte na možnost Instalovat a postupujte podle pokynů na obrazovce počítače.
- **5** Až budete vyzváni, abyste vybrali typ připojení, vyberte možnost **Bezdrátové připojení**.
- **6** V dialogovém okně Konfigurace bezdrátového připojení vyberte možnost **Průvodce nastavením (Doporučeno)**.

Poznámka: Rozšířené nastavení zvolte pouze v případě, že chcete instalaci upravit.

7 Dočasně zapojte kabel USB mezi počítačem v bezdrátové síti a tiskárnou.

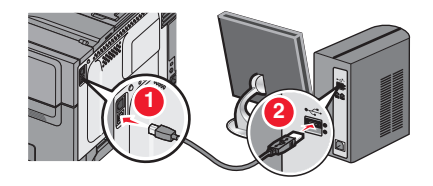

**Poznámka:** Po konfiguraci tiskárny zobrazí software pokyn k odpojení dočasně připojeného kabelu USB tak, abyste mohli tisknout prostřednictvím bezdrátového připojení.

8 Postupujte podle pokynů na obrazovce počítače.

**Poznámka:** Další informace o tom, jak lze povolit dalším počítačům v síti používat bezdrátovou tiskárnu, naleznete v Síťové příručce.

### Instalace tiskárny v bezdrátové síti (Macintosh)

Poznámka: Před instalací tiskárny do bezdrátové sítě se ujistěte, že je odpojený síťový kabel (sítě Ethernet).

#### Připravte se na konfiguraci tiskárny.

**1** Připojte napájecí kabel k tiskárně a poté k řádně uzemněné zásuvce a zapněte tiskárnu.

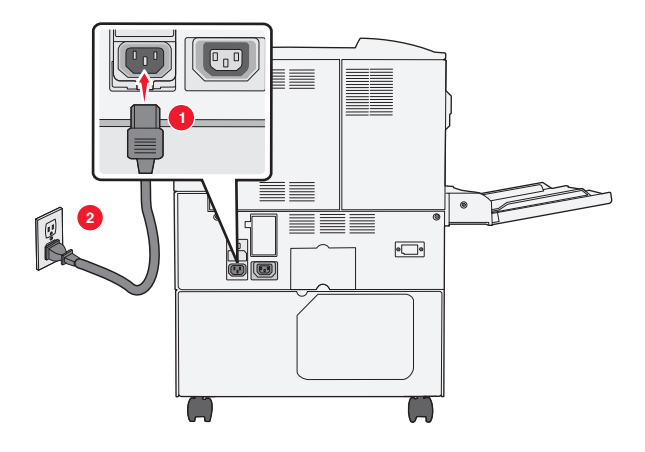

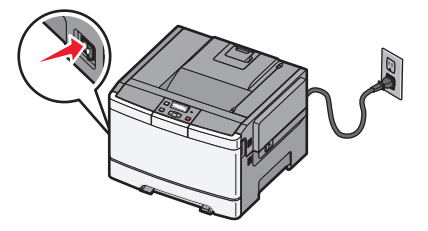

- 2 Vyhledejte MAC adresu tiskárny.
  - a Na ovládacím panelu tiskárny přejděte na:

Sestavy > 
 Stránka s nastavením sítě > 
 nebo

Sestavy >Stránka s nastavením sítě

**b** V části Standardní síťová karta vyhledejte položku UAA (MAC).

Poznámka: Tyto informace budete potřebovat později.

#### Zadejte informace o tiskárně.

**1** Použijte možnosti AirPort:

#### V systému Mac OS X verze 10.5 nebo novější

V nabídce Apple přejděte na některou z následujících položek:

- Systémové předvolby >Síť >Wi-Fi
- Předvolby systému >Síť >AirPort

#### V systému Mac OS X verze 10.4

Na ploše Finder přejděte na položku:

#### Aplikace >Připojení k Internetu >AirPort

- 2 Z místní nabídky Název sítě vyberte možnost **tiskový server [yyyyyy]**, kde písmena **y** představují posledních šest číslic MAC adresy, která se nachází na listu MAC adresy.
- 3 Spusťte webový prohlížeč
- 4 V nabídce Záložky zvolte možnost **Zobrazit** nebo **Zobrazit všechny záložky**.
- 5 Pod záhlavím SBíRKY vyberte možnost Bonjour nebo Rendezvous a poklepejte na název tiskárny.

**Poznámka:** Aplikace je v systému Mac OS X verze 10.2 označována jako *Rendezvous*, ale nyní se jmenuje *Bonjour* by Apple Inc.

6 Z prostředí serveru Embedded Web Server přejděte na místo, kde jsou uloženy informace o nastaveních bezdrátové sítě.

#### Nakonfigurujte tiskárnu pro bezdrátový přístup.

- 1 Do určeného pole zadejte název sítě (SSID).
- 2 Pokud používáte přístupový bod (bezdrátový směrovač), vyberte síťový režim Infrastruktura.
- **3** Zvolte typ zabezpečení, který chcete použít k ochraně bezdrátové sítě.
- 4 Zadejte bezpečnostní informace, které tiskárna potřebuje pro připojení k bezdrátové síti.
- 5 Klepněte na tlačítko Odeslat.
- 6 V počítači spusťte aplikaci AirPort:

#### V systému Mac OS X verze 10.5 nebo novější

V nabídce Apple přejděte na některou z následujících položek:

- Systémové předvolby >Síť >Wi-Fi
- Předvolby systému >Síť >AirPort

#### V systému Mac OS X verze 10.4

Na ploše Finder přejděte na položku:

#### Aplikace >Připojení k Internetu >AirPort

7 V místní nabídce Síť zvolte název bezdrátové sítě.

#### Nakonfigurujte počítač pro bezdrátový přístup k tiskárně.

Každý uživatel počítače Macintosh, který chce tisknout na síťovou tiskárnu, musí nainstalovat vlastní soubor s ovladačem tiskárny a vytvořit tiskovou frontu v nástroji Printer Setup Utility (Nástroj pro nastavení tiskárny) nebo aplikaci Print Center (Tiskové centrum).

- **1** Nainstalujte do počítače soubor ovladače tiskárny:
  - a Obstarejte si kopii instalačního balíčku softwaru.
    - Z disku CD Software and Documentation přiloženého k tiskárně.
    - Z našich webových stránek:
       Přejděte na <u>http://support.lexmark.com</u> a potom na:
       PODPORA A SOUBORY KE STAŽENÍ > vyberte tiskárnu > vyberte váš operační systém.
  - **b** Poklepejte na instalační balíček tiskárny.
  - **c** Postupujte podle pokynů na obrazovce počítače.
  - d Vyberte cíl a pak klepněte na tlačítko Continue (Pokračovat).
  - e Na obrazovce Easy Install (Snadná instalace) klepněte na tlačítko Install (Instalovat).
  - f Zadejte uživatelské heslo a klepněte na tlačítko OK.
     Do počítače se nainstalují veškeré nezbytné aplikace.
  - g Po dokončení instalace klepněte na tlačítko Zavřít.
- 2 Přidejte tiskárnu:
  - **a** Pro tisk pomocí IP:

#### V systému Mac OS X verze 10.5 nebo novější

- **1** V nabídce Apple přejděte na některou z následujících položek:
  - Systémové předvolby >Tisk a skenování

#### • Systémové předvolby >Tisk a fax

- 2 Klepněte na tlačítko +.
- 3 V případě potřeby klepněte na tlačítko Přidat tiskárnu nebo skener nebo Přidat další tiskárnu nebo skener.
- 4 Klepněte na kartu IP.
- 5 Zadejte IP adresu tiskárny do pole adresy a klepněte na tlačítko Přidat.

#### V systému Mac OS X verze 10.4

- 1 Na ploše Finder přejděte na položku: Aplikace >Nástroje
- 2 Poklepejte na položku Printer Setup Utility (Nástroj Printer Setup Utility) nebo Print Center (Středisko tisku).
- **3** V seznamu tiskáren zvolte příkaz **Přidat** a klepněte na položku **IP Printer (IP tiskárny)**.
- 4 Zadejte IP adresu tiskárny do pole adresy a klepněte na tlačítko Přidat.
- **b** Pro tisk pomocí AppleTalk:

#### Poznámky:

- Zkontrolujte, zda je v tiskárně zapnutý protokol AppleTalk.
- Funkce je podporována pouze v systému Mac OS X verze 10.5 nebo nižší.

#### V systému Mac OS X verze 10.5

- **1** V nabídce Apple přejděte na:
- Systémové předvolby >Tisk a fax2 Klepněte na tlačítko + a přejděte na:
  - AppleTalk > vyberte tiskárnu v seznamu >Přidat

#### V systému Mac OS X verze 10.4

- 1 Na ploše Finder přejděte na položku: Aplikace >Nástroje
- 2 Poklepejte na položku Printer Setup Utility (Nástroj Printer Setup Utility) nebo Print Center (Středisko tisku).
- 3 V seznamu tiskáren klepněte na tlačítko Add (Přidat).
- 4 Klepněte na kartu Výchozí prohlížeč >Další tiskárny.
- 5 V první místní nabídce vyberte položku AppleTalk.
- 6 V druhé místní nabídce vyberte položku Local AppleTalk Zone (Místní zóna AppleTalk).
- 7 Vyberte tiskárnu v seznamu a klepněte na tlačítko Přidat.

## Instalace tiskárny v síti Ethernet

Poznámka: Ujistěte se, že jste dokončili počáteční instalaci tiskárny.

#### Uživatelé se systémem Windows

- 1 Obstarejte si kopii instalačního balíčku softwaru.
  - Z disku CD Software and Documentation přiloženého k tiskárně.
  - Z našich webových stránek:
     Přejděte na <u>http://support.lexmark.com</u> a potom na:

PODPORA A SOUBORY KE STAŽENÍ > vyberte tiskárnu > vyberte váš operační systém.

2 Poklepejte na instalační balíček softwaru.

Počkejte, až se zobrazí dialogové okno instalace.

Pokud používáte disk CD *Software and Documentation* a nezobrazí se instalační dialogové okno, postupujte následovně:

#### V systému Windows 8

Do pole Hledat napište příkaz run a přejděte na:

Seznam aplikací >Spustit > napište D:\setup.exe >OK

#### V systému Windows 7 nebo nižším

- a Klepněte na tlačítko 1, nebo klepněte na tlačítko Start a potom na příkaz Spustit.
- **b** Do dialogového okna Začít hledat nebo Spustit napište **D:\setup.exe**.

c Stiskněte klávesu Enter nebo klepněte na tlačítko OK.

Poznámka: D je písmeno vaší jednotky CD nebo DVD.

**3** Klepněte na možnost **Instalovat** a postupujte podle pokynů na obrazovce počítače.

**Poznámka:** Chcete-li tiskárnu nakonfigurovat pomocí statické adresy IP, pomocí IPv6 nebo skriptů, zvolte možnost **Rozšířené možnosti >Nástroje správce**.

- 4 Vyberte možnost Připojení k síti Ethernet a klepněte na tlačítko Pokračovat.
- **5** Po zobrazení pokynu připojte kabel sítě Ethernet.
- 6 Vyberte tiskárnu v seznamu a klepněte na tlačítko Pokračovat.

Poznámka: Pokud se nakonfigurovaná tiskárna v seznamu nezobrazuje, klepněte na příkaz Upravit hledání.

7 Postupujte podle pokynů na obrazovce počítače.

#### Uživatelé se systémem Macintosh

- 1 Umožněte serveru DHCP, aby tiskárně přidělil adresu IP.
- 2 Získejte IP adresu tiskárny:
  - z ovládacího panelu tiskárny
  - v části TCP/IP v nabídce Síť/Porty;
  - vytištěním stránky s nastavením sítě nebo stránky s nastavením nabídek a vyhledáním informace v části TCP/IP.

**Poznámka:** Pokud konfigurujete přístup pro počítače v jiné podsíti, než v jaké se tiskárna nachází, budete potřebovat IP adresu.

- 3 Nainstalujte ovladač tiskárny do počítače.
  - a Poklepejte na instalační balíček tiskárny.
  - **b** Postupujte podle pokynů na obrazovce počítače.
  - c Vyberte cíl a pak klepněte na tlačítko Continue (Pokračovat).
  - d Na obrazovce Easy Install (Snadná instalace) klepněte na tlačítko Install (Instalovat).
  - e Zadejte uživatelské heslo a klepněte na tlačítko OK.
    - Do počítače se nainstalují veškeré nezbytné aplikace.
  - f Po dokončení instalace klepněte na tlačítko Zavřít.
- 4 Přidejte tiskárnu.
  - Pro tisk pomocí IP:

#### V systému Mac OS X verze 10.5 nebo novější

- **a** V nabídce Apple přejděte na některou z následujících položek:
  - Systémové předvolby >Tisk a skenování
  - Systémové předvolby >Tisk a fax
- **b** Klepněte na tlačítko **+**.
- c V případě potřeby klepněte na tlačítko Přidat tiskárnu nebo skener nebo Přidat další tiskárnu nebo skener.
- d Klepněte na kartu IP.
- e Zadejte do pole adresy adresu IP tiskárny a klepněte na tlačítko Přidat.

#### V systému Mac OS X verze 10.4 nebo nižší

- a Na ploše Finder přejděte na položku: Aplikace >Nástroje
- **b** Poklepejte na položku **Printer Setup Utility (Nástroj Printer Setup Utility)** nebo **Print Center (Středisko tisku)**.
- c V seznamu tiskáren klepněte na tlačítko Přidat a potom na položku IP tiskárny.
- d Zadejte IP adresu skeneru do pole adresy a klepněte na tlačítko Přidat.
- Pro tisk pomocí AppleTalk:

#### Poznámky:

- Zkontrolujte, zda je v tiskárně zapnutý protokol AppleTalk.
- Funkce je podporována pouze v systému Mac OS X verze 10.5 nebo nižší.

#### V systému Mac OS X verze 10.5

- a V nabídce Apple přejděte na:
   Systémové předvolby >Tisk a fax
- klepněte na tlačítko + a přejděte na:
   AppleTalk > vyberte svou tiskárnu >Přidat

#### V systému Mac OS X verze 10.4 nebo nižší

- a Na ploše Finder přejděte na položku:
   Aplikace >Nástroje
- **b** Poklepejte na položku **Printer Setup Utility (Nástroj Printer Setup Utility)** nebo **Print Center (Středisko tisku)**.
- c V seznamu tiskáren klepněte na tlačítko Přidat.
- d Klepněte na kartu Výchozí prohlížeč >Další tiskárny.
- e V první místní nabídce vyberte položku AppleTalk.
- f V druhé místní nabídce vyberte položku Local AppleTalk Zone (Místní zóna AppleTalk).
- g Vyberte zařízení ze seznamu a klepněte na tlačítko Přidat.

**Poznámka:** Pokud se skener v seznamu nezobrazuje, bude možná nutné přidat jej pomocí IP adresy. Další informace získáte u správce systému.

## Minimalizace dopadu tiskárny na životní prostředí

Společnost Lexmark se zavázala k podpoře environmentální udržitelnosti a své tiskárny neustále zlepšuje, aby tak snížila jejich dopad na životní prostředí. Naše produkty navrhujeme tak, abychom co možná nejvíce vyšli vstříc životnímu prostředí, balení našich produktů navrhujeme tak, abychom dosahovali snižování použitých materiálů a poskytujeme rovněž i sběrné a recyklační programy. Další informace viz:

- Kapitola Upozornění
- Sekci s informacemi o environmentální udržitelnosti naleznete na internetových stránkách společnosti Lexmark na adrese www.lexmark.com/environment
- Informace o recyklačním programu společnosti Lexmark naleznete na adrese www.lexmark.com/recycle

Výběrem určitých nastavení či příkazů můžete dopad vaší tiskárny na životní prostředí také znatelně snížit. Tato kapitola pojednává o nastaveních a příkazech, které se mohou zasloužit o značný environmentální přínos.

## Úspora papíru a toneru

Studie ukazují, že více než 80 % uhlíkové stopy tiskárny souvisí s používáním papíru. Používáním recyklovaného papíru a různých možností tisku, jako je například tisk na obě strany papíru a tisk více stran na jeden list papíru, můžete značně omezit vlastní uhlíkovou stopu.

Informace o rychlých způsobech úspory papíru a energie pomocí nastavení tiskárny naleznete v části "Použití úsporného režimu" na str. 35.

### Použití recyklovaného papíru a jiných kancelářských papírů

Jako společnost, které záleží na životním prostředí, Lexmark podporuje použití recyklovaného papíru vyrobeného speciálně pro použití v laserových (elektro-fotografických) tiskárnách.

Zatímco nelze učinit paušální prohlášení, že se bude veškerý recyklovaný papír dobře podávat, společnost Lexmark soustavně testuje papíry, které reprezentují recyklované nařezané papíry do kopírek dostupné na globálním trhu. Toto vědecké testování se provádí přísně a ukázněně. Bere se v úvahu mnoho faktorů, jak samostatně, tak vcelku, včetně těchto:

- Množství odpadu po spotřebě (Společnost Lexmark testuje až 100 % obsahu odpadu po spotřebě.)
- Teplota a vlhkost (Testovací komory simulují podnebí z celého světa.)
- Obsah vlhkosti (Kancelářský papír musí mít nízkou vlhkost: 4-5 %.)
- Tuhost v ohybu a náležitá nepoddajnost znamená optimální vedení tiskárnou.
- Tloušťka (má vliv na množství, které lze založit do zásobníku)
- Hrubost povrchu (měřená v Sheffieldových jednotkách, má vliv na čistotu tisku a na to, jak dobře se toner zapéká do papíru)
- Povrchové tření (určuje, jak snadno lze oddělovat listy)
- Vlákno a formace (má vliv na prohýbání, které též ovlivňuje mechaniku chování papíru při jeho pohybu tiskárnou)
- Jas a povrch (vzhled a pocit)

Recyklované papíry jsou lepší než bývaly; avšak množství recyklovaného obsahu v papíru má vliv na stupeň kontroly nad cizí hmotou. A zatímco recyklované papíry představují jednu z dobrých cest k environmentálně odpovědnému tisku, nejsou dokonalé. Energie nutná k odstranění tiskových barev a zacházení s aditivy, jako jsou barviva a "lepidla", často produkuje více uhlíkových emisí než výroba normálního papíru. Avšak používání recyklovaných papírů umožňuje celkově lepší hospodaření se zdroji.

Společnost Lexmark se obecně zajímá o odpovědné používání papíru na základě hodnocení životních cyklů svých produktů. Aby lépe pochopila vliv tiskáren na životní prostředí, společnost objednala řadu hodnocení životního cyklu a zjistila, že papír byl označen za hlavního přispěvatele (až 80 %) k emisím uhlíku vyvolaným během celé životnosti zařízení (od návrhu do konce životnosti). Je to způsobeno energeticky náročným výrobním procesem nutným pro zhotovení papíru.

Proto se společnost Lexmark snaží poučit zákazníky a partnery o minimalizaci vlivu papíru. Použití recyklovaného papíru je jednou z možností. Druhou možností je odstranění nadměrné a zbytečné spotřeby papíru. Společnost Lexmark je dobře vybavena k tomu, aby pomohla zákazníkům minimalizovat odpad z tisku a kopírování. Společnost kromě toho podporuje nákup papíru od dodavatelů, kteří projevují svůj závazek k udržitelným praktikám lesního hospodářství.

Společnost Lexmark neschvaluje určité dodavatele, ačkoli se udržuje seznam produktů od zpracovatelů pro speciální aplikace. Zmírnit vliv tisku na životní prostředí však pomohou tyto pokyny pro volbu papíru:

- 1 Minimalizujte spotřebu papíru.
- 2 Vybírejte na základě původu dřevního vlákna. Kupujte od dodavatelů, kteří získávají certifikace, např. od Rady pro dozor nad lesním hospodářstvím (Forestry Stewardship Council FSC) nebo Programu pro schvalování certifikací lesního hospodářství (Program for the Endorsement of Forest Certification PEFC). Tyto certifikace zaručují, že výrobce papíru používá rozmělněné dřevo od provozovatelů lesního hospodářství, kteří používají environmentálně a sociálně odpovědnou správu lesů a praktiky obnovy.
- 3 Vybírejte si papír nejvhodnější pro potřeby tisku: normální certifikovaný papír o gramáži 75 nebo 80 g/m<sup>2</sup>, papír o nižší gramáži nebo recyklovaný papír.

### Příklady nepřijatelného papíru

Výsledky naznačují, že následující typy papíru přinášejí při používání s laserovými tiskárnami riziko:

- Chemicky ošetřené papíry používané ke zhotovování kopií bez průklepového papíru samokopírovací papíry
- Předtištěné papíry obsahující chemické látky, které mohou papír kontaminovat
- Předtištěné papíry, na které může nepříznivě působit teplota zapékače tiskárny
- Předtištěné papíry vyžadující soutisk (přesné umístění na stránce) lepší než ±2,3 mm (±0,9 palce), například formuláře vytvořené pomocí optického rozpoznávání písma (OCR). V některých případech je možné soutisk nastavit pomocí softwarové aplikace a tisknout bez problémů i na tyto formuláře.
- Potahované papíry (smazatelné bankovní), syntetické papíry, termopapíry
- Papíry s hrubým okrajem, hrubým či výrazným povrchem nebo zprohýbané papíry
- Recyklované papíry, které neuspěly v testu EN12281:2002 (evropský test)
- Papíry o hmotnosti nižší než 60 g/m<sup>2</sup> (16 lb)
- Vícedílné formuláře nebo dokumenty

Další informace o společnosti Lexmark naleznete na webových stránkách **www.lexmark.com**. Obecné informace týkající se udržitelnosti získáte klepnutím na odkaz **Environmental Sustainability (Environmentální udržitelnost)**.

### Úspora spotřebního materiálu

Spotřebu papíru a toneru při tisku můžete snížit několika způsoby. Možné akce:

#### Tisk na obě strany papíru

Pokud vaše tiskárna podporuje oboustranný tisk, můžete určit, zda se bude tisknout na obě strany papíru volbou možnosti **2-sided printing (oboustranný tisk)** z dialogového okna Tisk nebo panelu nástrojů Lexmark.

#### Umístění více stránek na jeden list papíru

Můžete vytisknout až 16 sousledných stran vícestranného dokumentu na jediný list papíru volbou nastavení v oddílu Vícestránkový tisk (N-Up) dialogového okna Tisk.

#### Zkontrolujte správnost svého prvního návrhu

Před tiskem nebo tvorbou mnoha kopií dokumentu:

- Využijte funkci náhledu, kterou naleznete v dialogovém okně tisku nebo na panelu nástrojů Lexmark. Díky ní zjistíte, jak bude dokument vypadat, ještě předtím, než jej vytisknete.
- Vytiskněte jednu kopii dokumentu a zkontrolujte její obsah a formátování.

#### Předejděte uvíznutí papíru

Pečlivě vyberte a založte papír tak, abyste předešli případnému uvíznutí papíru. Další informace naleznete v "Zabránění uvíznutí" na str. 116.

## Úspora energie

### Použití úsporného režimu

Úsporný režim použijte k rychlému zvolení jednoho či více způsobů omezení dopadu vaší tiskárny na životní prostředí.

Poznámka: Pohledem do tabulky zjistěte, jak se změní různá nastavení, když zvolíte úsporný režim.

| Rozhodněte se | pro možnost                                                                                                    |
|---------------|----------------------------------------------------------------------------------------------------|
| Energie       | Snižte spotřebu energie, zejména v době nečinnosti tiskárny.                                                                                                |
|               | <ul> <li>Motor tiskárny se nespustí, dokud tiskárna nebude připravena k tisku. Můžete si všimnout krátké prodlevy<br/>před tiskem první stránky.</li> </ul> |
|               | <ul> <li>Tiskárna po jedné minutě nečinnosti přejde do úsporného režimu.</li> </ul>                                                                         |
| Papír         | Na modelech tiskáren, které podporují oboustranný tisk, je oboustranný tisk aktivován.                                                                      |
| Energie/papír | Použít všechna nastavení související s režimem Energie a Papír.                                                                                             |
| Vypnuto       | Použít výchozí nastavení výrobce na všechna nastavení související s úsporným režimem. Toto nastavení podporuje<br>výkon specifikovaný pro vaši tiskárnu.    |

Volba úsporného režimu:

- 1 Na ovládacím panelu tiskárny stiskněte 🔄.
- 2 Stiskněte a podržte tlačítka se šipkou, dokud se neobjeví možnost Nastavení. Pak stiskněte 🔽
- 3 Stiskněte a podržte tlačítka se šipkou, dokud se neobjeví možnost Obecná nastavení. Pak stiskněte 🔽.

- 4 Stiskněte a podržte tlačítka se šipkou, dokud se neobjeví hlášení Ekorežim, a stiskněte 🔽.
- 5 Zvolte požadovaná nastavení a stiskněte .
   Zobrazí se hlášení Odesílání změn.

### Snížení hlasitosti tiskárny

Pro snížení hlasitosti tiskárny je možné použít tichý režim.

Poznámka: Prohlédněte si tabulku a zjistíte, jaká různá nastavení se při nastavení tichého režimu změní.

| Zvolte  | Pro                                                                                                    |  |
|---------|----------------------------------------------------------------------------------------------------|--|
| Zapnuto | edukce hluku tiskárny.                                                                                                    |  |
|         | <ul> <li>Můžete zaznamenat sníženou rychlost zpracování.</li> </ul>                                                                                                 |  |
|         | <ul> <li>Motor tiskárny není spuštěn do té doby, než je úloha připravena k tisku. Můžete zaznamenat krátké prodlevy před<br/>tiskem první strany.</li> </ul>        |  |
|         | <ul> <li>Větráky běží nižší rychlostí nebo jsou vypnuty.</li> </ul>                                                                                                 |  |
|         | <ul> <li>Pokud vaše tiskárna zastává i funkci faxu, jsou zvuky faxu sníženy nebo vypnuty (včetně těch, které vydává repro-<br/>duktor faxu a vyzvánění).</li> </ul> |  |
| Vypnuto | Použít výchozí nastavení výrobce. Toto nastavení podporuje výkon specifikovaný pro vaši tiskárnu.                                                                   |  |
|         |                                                                                                    |  |

Volba tichého režimu:

- 1 Na ovládacím panelu tiskárny stiskněte 🔄.
- 2 Stiskněte a podržte tlačítka se šipkou, dokud se neobjeví možnost Nastavení. Poté stiskněte 🔽
- 3 Stiskněte a podržte tlačítka se šipkou, dokud se neobjeví možnost Obecná nastavení. Poté stiskněte 🔽.
- 4 Stiskněte a podržte tlačítka se šipkou, dokud se neobjeví hlášení Tichý režim, a stiskněte V.
- 5 Zvolte požadovaná nastavení a stiskněte 🔽.

Zobrazí se hlášení Odesílání změn.

### Úprava úsporného režimu

- 1 Ověřte, že je tiskárna zapnuta a že je zobrazena zpráva Připravena.
- Na ovládacím panelu tiskárny stiskněte <a>[</a>
- 3 Stiskněte a podržte tlačítka se šipkou, dokud se neobjeví Nastavení, a poté stiskněte 🔽.
- 4 Stiskněte a podržte tlačítka se šipkou, dokud se neobjeví Obecné nastavení, a poté stiskněte
- 5 Stiskněte a podržte tlačítka se šipkou, dokud se neobjeví Překročení času, a poté stiskněte 🔽.
- 6 Stiskněte a podržte tlačítka se šipkou, dokud se neobjeví Spořič energie, a poté stiskněte 🚺.
- 7 Stiskněte tlačítka se šipkou, abyste zadali počet minut, které má tiskárna čekat, než vstoupí do režimu Spořiče energie. Dostupný rozsah nastavení je 1–240 minut.
8 Stiskněte 🔽.

Zobrazí se Odeslání změn.

9 Stiskněte 🔄 a poté stiskněte a podržte 🕥, dokud se nezobrazí hlášení Připraveno.

**Poznámka:** Nastavení spořiče energie je možné rovněž upravit zadáním IP adresy tiskárny do adresního řádku webového prohlížeče.

## Recyklace

Společnost Lexmark nabízí sběrné programy a ekologicky pokrokové přístupy k recyklaci. Další informace viz:

- Kapitola upozornění
- Sekci s informacemi o environmentální udržitelnosti naleznete na internetových stránkách společnosti Lexmark na adrese <u>www.lexmark.com/environment</u>
- Informace o recyklačním programu společnosti Lexmark naleznete na adrese www.lexmark.com/recycle

### Recyklace produktů společnosti Lexmark

Vrácení produktů společnosti Lexmark kvůli recyklaci:

- 1 Přejděte na stránku www.lexmark.com/recycle.
- 2 Zjistěte si typ produktu, který chcete recyklovat, a pak vyberte ze seznamu svou zemi nebo oblast.
- **3** Postupujte podle pokynů na obrazovce počítače.

**Poznámka:** Spotřební materiál a hardware, které nejsou uvedeny ve sběrném programu společnosti Lexmark, lze recyklovat prostřednictvím místního recyklačního střediska. Zjistěte si u svého místního recyklačního střediska, jaké položky přijímá k recyklaci.

### Recyklace obalových materiálů společnosti Lexmark

Společnost Lexmark trvale usiluje o minimalizaci obalového materiálu. Menší množství obalového materiálu pomáhá zajistit nejefektivnější přepravu tiskáren společnosti Lexmark způsobem šetrným k životnímu prostředí a zároveň je zde méně obalového materiálu k likvidaci. Tato efektivita má za následek méně skleníkových emisí, úspory energie a přírodních zdrojů.

Kartony společnosti Lexmark jsou 100 % recyklovatelné v příslušných recyklačních zařízeních. Taková zařízení nemusí být ve vaší oblasti.

Pěna používaná k balení produktů společnosti Lexmark je recyklovatelná v příslušných recyklačních zařízeních. Taková zařízení nemusí být ve vaší oblasti.

Při vracení kazety společnosti Lexmark můžete znovu použít krabici, v níž byla kazeta dodána. Společnost Lexmark krabici recykluje.

### Vrácení kazet Lexmark za účelem opětovného použití nebo recyklace

Sběrný program kazet Lexmark zabraňuje tomu, aby se miliony kazet ročně ocitly na skládkách. Společnost Lexmark svým zákazníkům totiž umožňuje snadné a bezplatné vrácení použitých kazet pro další použití a recyklaci. Sto procent prázdných kazet vrácených společnosti Lexmark je buď znovu použito, nebo vráceno do výroby pro recyklaci. Krabičky sloužící k vrácení kazet jsou taktéž recyklovány.

Chcete-li vrátit kazety společnosti Lexmark pro opětovné použití nebo recyklaci, postupujte podle pokynů dodaných s tiskárnou a použijte připravenou obálku. Můžete se rovněž provést následující:

- 1 Přejděte na stránku <u>www.lexmark.com/recycle</u>.
- 2 V sekci Tonerové kazety vyberte ze seznamu svou zemi nebo region.
- **3** Postupujte podle pokynů na obrazovce počítače.

# Založení papíru a speciálních médií

Tato část popisuje, jak zakládat papír do zásobníku na 250 listů, do ručního podavače, do doplňkového zásobníku na 550 listů a do dvojitého podavače na 650 listů s integrovaným univerzálním podavačem. Obsahuje taktéž informace o orientaci papíru, nastavení velikosti a typu papíru a také o propojování a odpojování zásobníků.

## Propojování a rozpojování zásobníků

### Propojování zásobníků

Propojování zásobníků je vhodné pro rozsáhlé tiskové úlohy nebo mnoho kopií. Pokud je jeden z propojených zásobníků prázdný, bude papír dodáván z dalšího propojeného zásobníku. Pokud jsou nastavení formátu a typu papíru několika zásobníků stejné, budou tyto zásobníky automaticky propojeny. Nastavení formátu papíru u všech zásobníků musí být provedeno manuálně v nabídce Formát papíru. Nastavení typu papíru musí být u všech zásobníků provedeno v nabídce Typ papíru. Nabídky Typ papíru a Formát papíru jsou přístupné z nabídky Formát/typ papíru.

### Rozpojování zásobníků

Rozpojené zásobníky nejsou nastaveny stejně jako ostatní zásobníky.

Pro odpojení zásobníku změňte následující nastavení zásobníku tak, aby neodpovídalo nastavení žádného jiného zásobníku:

• Typ Papíru (například: standardní papír, hlavičkový papír, vlastní typ <x>)

Názvy typů papírů popisují vlastnosti papíru. Pokud je název, který nejlépe odpovídá založenému papíru, použit v jiném propojeném zásobníku, přiřaďte zásobníku jiný název typu papíru, například vlastní typ <x> nebo přiřaďte papír vlastního jména.

• Velikost Papíru (například: letter, A4, statement)

Založte jinou velikost papíru pro změnu nastavení Velikosti Papíru pro zásobník. Formát papíru se nenastaví automaticky. Je třeba ho nastavit ručně v nabídce Velikost Papíru.

Výstraha—nebezpečí poškození: Nepřiřazujte typ papíru, jehož jméno přesně nepopisuje papír, který je založený v zásobníku. Teplota zapékače se liší v závislosti na vybraném typu papíru. Pokud je vybrán nevhodný typ papíru, může být papír zpracován nesprávně.

### Přiřazení názvu vlastního typu papíru k zásobníku

Přiřazení názvu vlastního typu <x> k zásobníku umožňuje jeho připojení nebo odpojení. Pro všechny zásobníky, které chcete propojit, použijte stejný název vlastního typu <x>.

- 1 Ověřte, že je tiskárna zapnutá a zobrazuje se hlášení Připravena.
- 2 Na ovládacím panelu tiskárny stiskněte 🔄.
- 3 Stiskněte a podržte tlačítka se šipkou, dokud se neobjeví nabídka Papír. Poté stiskněte 🚺.
- 4 Stiskněte a podržte tlačítka se šipkou, dokud se neobjeví Formát/typ, a poté stiskněte 🚺.

- 5 Stiskněte tlačítka se šipkou a zásobník pak zvolte stisknutím 
   Zobrazí se nabídka Formát papíru.
- 6 Stiskněte tlačítka se šipkou a podržte je, dokud se nezobrazí nabídka Typ papíru.
- 7 Stiskněte 🔽
- 8 Stiskněte a podržte tlačítka se šipkou, dokud se nezobrazí Vlastní typ <x> nebo jiný vlastní název, a stiskněte 
  Zobrazí se hlášení Odesílání výběru a následně nabídka Papír.
- 9 Stiskněte 🔄 a následně stiskněte 🕥 pro návrat do stavu Připravena.

## Nastavení velikosti a typu papíru

- 1 Ověřte, že je tiskárna zapnuta a že je zobrazena zpráva Připravena.
- 2 Na ovládacím panelu tiskárny stiskněte 🔄.
- 3 Stiskněte a podržte tlačítka se šipkou, dokud se neobjeví nabídka Papír. Poté stiskněte 🚺.
- 4 Stiskněte a podržte tlačítka se šipkou, dokud se neobjeví Formát/typ, a poté stiskněte 🚺.
- 5 Stiskněte a podržte tlačítka se šipkou, dokud se nezobrazí správný zásobník. Poté stiskněte 🚺.
- 6 Stiskněte 🔽 když se zobrazí Velikost.
- 7 Stiskněte a podržte šipky, dokud se neobjeví požadovaná velikost, poté stiskněte 
   Zobrazí se Potvrdit změny a následně Velikost.
- 8 Stiskněte a podržte tlačítko se šipkou, dokud se neobjeví Typ, poté stiskněte 🚺.
- 9 Stiskněte a podržte šipky, dokud se neobjeví požadovaný typ, poté stiskněte 
   Zobrazí se Potvrdit změny a následně Typ.

## Nastavení pro Univerzální formát papíru

Univerzální formát papíru je uživatelem definovaný formát, který vám umožňuje tisknout na formáty papíru, které nejsou přednastaveny v nabídkách tiskárny. Není-li formát papíru, který potřebujete, v nabídce Formát papíru k dispozici, nastavte Formát papíru pro určený zásobník na možnost Univerzální. Pak upřesněte všechny následující parametry univerzálního formátu pro svůj papír:

- Měrné jednotky (palce nebo milimetry)
- Výška a šířka při orientaci na výšku
- Směr podávání

**Poznámka:** Nejmenší podporovaná velikost univerzálního formátu je 76 x 127 mm (3 x 5 palců); největší je 216 x 356 mm (8,5 x 14 palců).

#### Upřesněte měrné jednotky

- 1 Ověřte, že je tiskárna zapnutá a zobrazuje se hlášení Připravena.
- 2 Na ovládacím panelu tiskárny stiskněte 🔄.
- 3 Stiskněte a podržte tlačítka se šipkou, dokud se neobjeví nabídka Papír. Poté stiskněte 🚺.

- 4 Stiskněte a podržte tlačítka se šipkou, dokud se neobjeví Univerzální nastavení, a poté stiskněte 🚺.
- **5** Stiskněte a podržte tlačítka se šipkou, dokud se neobjeví hlášení **Měrné jednotky**, a stiskněte **V**.
- 6 Stiskněte a podržte tlačítka se šipkou, dokud se neobjeví správná jednotka míry a poté stiskněte Zobrazí se Odeslání změn a poté nabídka Univerzální nastavení.
- 7 Stiskněte 🔄 a následně stiskněte 🕥 pro návrat do stavu Připravena.

#### Stanovení výšky a šířky papíru

Upřesnění výšky a šířky papíru pro Univerzální velikost papíru (při orientaci na výšku) umožňuje tiskárně podporu daného formátu, včetně podpory standardních funkcí, jako je oboustranný tisk a tisk více stránek na jeden list.

V nabídce Univerzálního nastavení stiskněte a podržte tlačítka se šipkou, dokud se nezobrazí položka Na výšku - šířka nebo Na výšku - výška a poté stiskněte .

Poznámka: Položku Na výšku - výška vyberte tehdy, chcete-li upravit nastavení výšky papíru, položku Šířka papíru vyberte tehdy, chcete-li upravit nastavení šířky papíru.

2 Pro snížení nebo zvýšení nastavení stiskněte tlačítka se šipkou a poté stiskněte tlačítko 🚺.

Zobrazí se Odeslání změn a poté nabídka Univerzální nastavení.

3 Stiskněte 🔄 a následně stiskněte 🕥 pro návrat do stavu Připravena.

## Zakládání papíru do standardního zásobníku na 250 listů

Tiskárna má jeden standardní zásobník na 250 listů (zásobník 1) s připojeným ručním podavačem. Zásobník na 250 listů, dvojitý zásobník na 650 listů a volitelný zásobník na 550 listů podporují stejné formáty a typy papíru.

Poznámka: Volitelný zásobník na 550 listů není k dispozici pro všechny modely tiskáren.

1 Vytáhněte zásobník.

**Poznámka:** Zásobníky nevyjímejte, když probíhají tiskové úlohy nebo se na displeji zobrazuje hlášení **Zaneprázdněna**. V opačném případě by mohlo dojít k uvíznutí papíru.

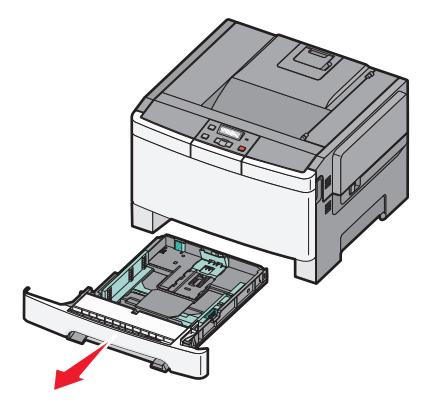

2 Stiskněte dovnitř jazýček vodítka délky podle obrázku a vodítko posuňte do správné polohy pro formát vkládaného papíru.

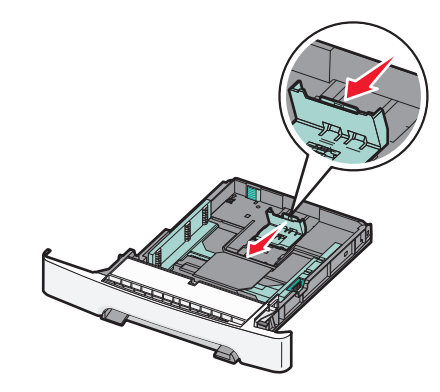

Poznámka: Pomocí ukazatelů formátu na dně zásobníku upravte polohu vodítek.

**3** Je-li papír delší než formát A4 nebo Letter, stiskněte zelený jazýček na zadní části zásobníku, abyste zásobník prodloužili.

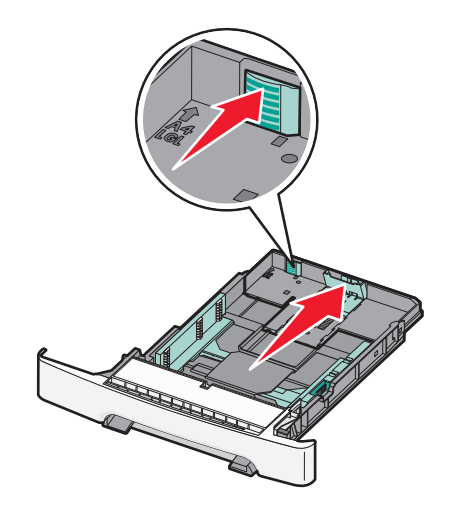

4 Ohněte listy tam a zpět, abyste je uvolnili, a prolistujte je. Papír nepřekládejte a nemačkejte. Srovnejte okraje podle rovné plochy.

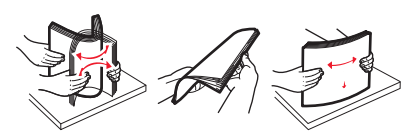

5 Založte balík papíru doporučenou tiskovou stranou nahoru.

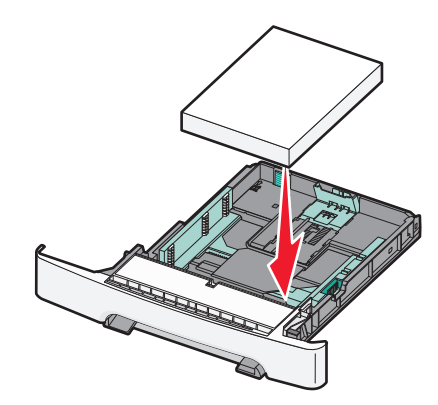

**6** Ujistěte se, že se vodítka papíru bezpečně dotýkají okrajů papíru.

**Poznámka:** Ujistěte se, že postranní vodicí lišty těsně doléhají k okrajům papíru a díky tomu se obraz správně umístí na stránku.

7 Vložte zásobník.

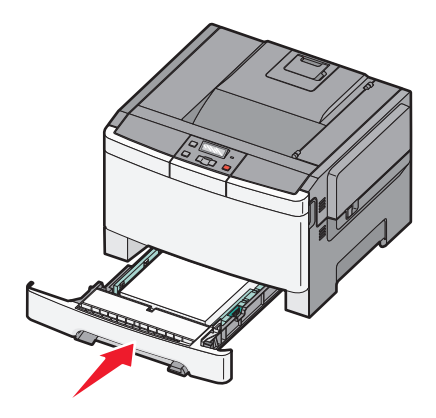

**8** Pokud byl do zásobníku předtím vložen jiný typ nebo formát papíru, změňte nastavení typu nebo formátu papíru na ovládacím panelu tiskárny.

**Poznámka:** Kombinování papírů různých formátů či typů v zásobníku může vést k uvíznutím papíru.

## Zakládání papíru do dvojitého zásobníku na 650 listů

Dvojitý zásobník na 650 listů (zásobník 2) sestává ze zásobníku na 550 listů a integrovaného univerzálního podavače na 100 listů. Do tohoto zásobníku se papír zakládá stejným způsobem jako do zásobníku na 250 listů a volitelného zásobníku na 550 listů a tento zásobník podporuje stejné formáty a typy papíru. Jediným rozdílem je vzhled vodítek a umístění indikátorů formátu papíru, jak je ukázáno na následujícím obrázku:

Poznámka: Volitelný zásobník na 550 listů není k dispozici pro všechny modely tiskáren.

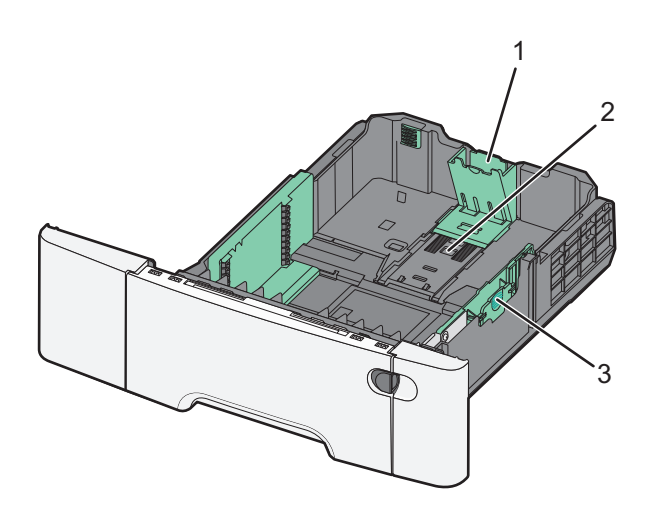

| 1 | Jazýčky vodítek papíru |
|---|------------------------|
| 2 | Ukazatelé formátu      |
| 3 | Vodítka šířky          |

## Používání univerzálního podavače

1 Zatlačením uvolňovací páčky podavače směrem doleva otevřete univerzální podavač.

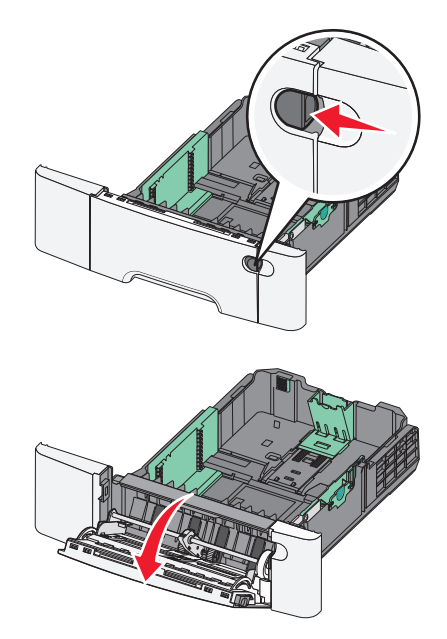

2 Chytněte prodloužení a táhněte přímo ven, dokud není úplně rozložen.

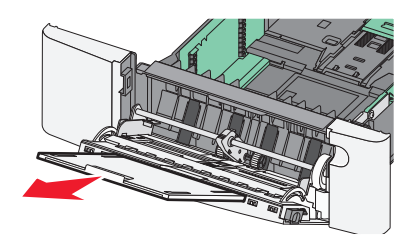

- **3** Připravte papír k založení.
  - Ohněte listy papíru vzad a vpřed, abyste je uvolnili, a potom je prolistujte. Papír nepřekládejte a nemačkejte. Srovnejte okraje podle rovné plochy.

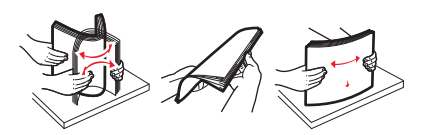

• Chyťte průhledné fólie za roh a prolistujte je. Srovnejte okraje podle rovné plochy.

Poznámka: Nedotýkejte se strany fólií určené k potisku. Dejte si pozor, ať je nepoškrábete.

- Ohněte stoh obálek, abyste je uvolnili, a potom je prolistujte. Srovnejte okraje podle rovné plochy.
- 4 Nalezněte omezovač výšky hromádky a zarážku.

Poznámka: Nepřekračujte maximální výšku stohu tím, že zatlačíte papír pod omezovač výšky stohu.

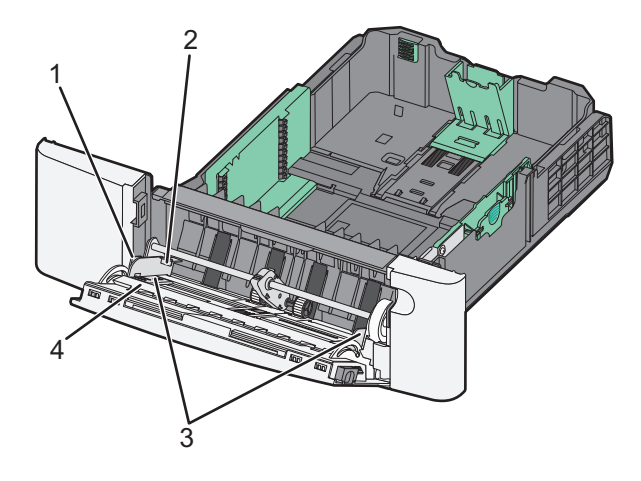

| 1 | Výstupek             |
|---|----------------------|
| 2 | Omezovač výšky stohu |
| 3 | Vodítka šířky        |
| 4 | Ukazatelé velikosti  |

- **5** Založte papír a nastavte jeho šířku tak, aby se ukazatelé šířky lehce dotýkaly okrajů hromádky papírů.
  - Založte papír, karty a fólie se stranou určenou k potisku orientovanou dolů a horním okrajem směrovaným do tiskárny.

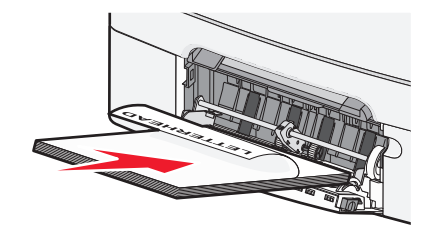

• Obálky založte chlopní nahoru.

Výstraha—nebezpečí poškození: Nikdy nepoužívejte obálky se známkami, sponkami, prasklinami, okénky, barevnými okraji nebo samolepícími plochami. Takové obálky by mohly vážně poškodit tiskárnu.

#### Poznámky:

- Nevkládejte nic do univerzálního podavače ani jej nezavírejte během tisku.
- Najednou založte jen jeden formát a typ papíru.
- 6 Umístěte papír do univerzálního podavače tak hluboko, dokud jej lze posouvat lehkým tlakem. Papír musí v univerzálním podavači ležet rovně. Ověřte si, že papír leží v univerzálním podavači volně a že se neohýbá, ani nevlní.

## Za použití ručního podavače

Standardní podavač na 250 listů má integrovaný ruční podavač, který lze použít k tisku na různé typy papíru po jednotlivých listech.

- 1 Vložte do ručního podavače list papíru:
  - tiskovou stranou dolů pro jednostranný tisk
  - tiskovou stranou nahoru pro oboustranný tisk

Poznámka: Hlavičkový papír se zakládá různě podle režimu tisku.

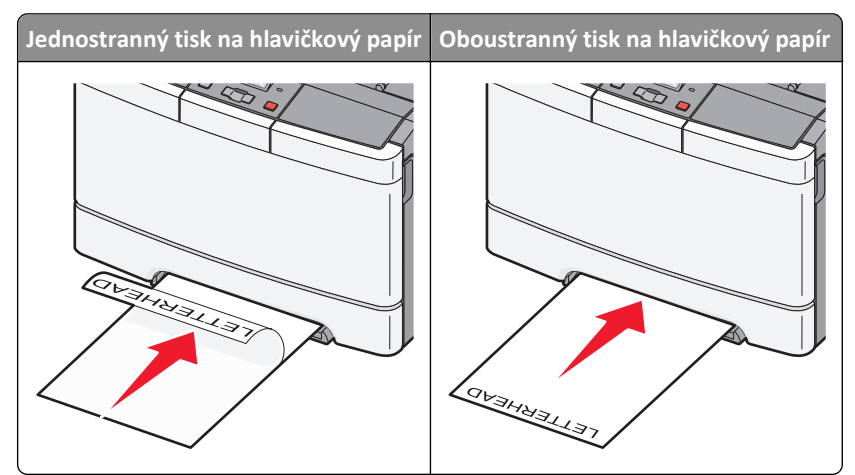

• Obálky založte na pravou stranu vodicí lišty chlopní nahoru.

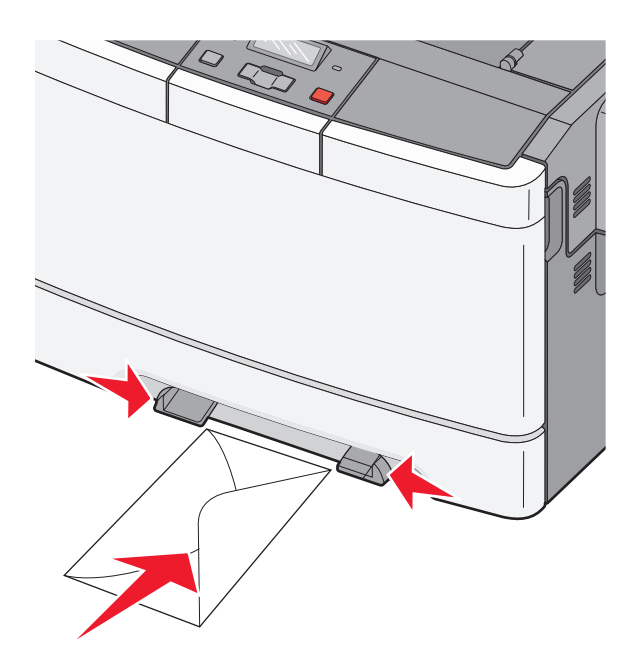

**2** Papír do tiskárny založte pouze tak, aby se jeho vrchní strana dotýkala vodících zarážek.

**Poznámka:** Pro dosažení nejlepší možné kvality tisku používejte jen vysoce kvalitní média určená pro laserové tiskárny.

**3** Přesuňte vodící zarážky tak, aby odpovídaly šířce papíru.

Výstraha—nebezpečí poškození: Netlačte papír do podavače silou. Zatlačení papíru silou způsobuje uvíznutí papíru.

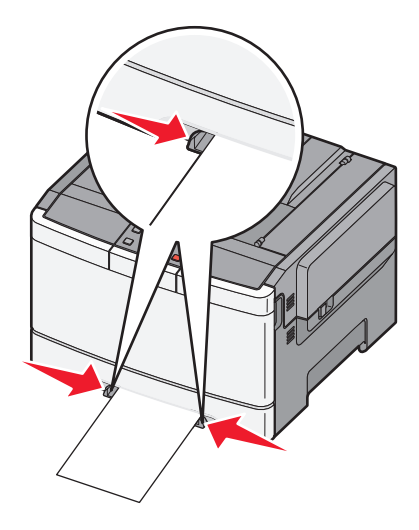

# Pravidla pro papír a speciální média

Další informace o tisku na speciální média naleznete v *Průvodci kartami a štítky*, který je k dispozici na stránkách **http://support.lexmark.com**.

## Pokyny ohledně použitého papíru

### Charakteristiky papíru

Následující charakteristiky papíru mají vliv na kvalitu a spolehlivost tisku. Při posuzování nového druhu papíru vezměte v úvahu tyto charakteristiky.

#### Gramáž

Tiskárna může automaticky podávat papír o gramáži od 60 do 176 g/m<sup>2</sup> (16 až 47 lb bond) s dlouhými vlákny. Papír lehčí než 75 g/m<sup>2</sup> (20 lb) nemusí být dostatečně tuhý k řádnému podávání a může se zasekávat. Nejlepšího výkonu dosáhnete s papírem 80 g/m<sup>2</sup> (21 lb bond) s dlouhými vlákny. Pro papíry menší než 182 x 257 mm (7.2 x 10.1 in.) doporučujeme gramáž papíru 90 g/m<sup>2</sup> nebo více.

#### Prohýbání

Prohýbání je tendence papíru ohýbat se na okrajích. Nadměrné prohýbání může způsobit problémy při podávání papíru. Prohýbání může vznikat poté, co papír prošel tiskárnou, přičemž zde byl vystaven vysokým teplotám. Skladování papíru v horkém, vlhkém, studeném či suchém prostředí, dokonce i zásobnících, může přispívat k jeho prohýbání před tiskem a může tak způsobit problémy při podávání papíru.

#### Hladkost

Hladkost papíru přímo ovlivňuje kvalitu tisku. Je-li papír příliš hrubý, toner se do něj nemůže řádně zapéct. Je-li papír příliš hladký, může to způsobit problémy s podáváním a kvalitou tisku. Vždy používejte papír mezi 100 a 300 body Sheffield, nicméně hladkost mezi 150 a 200 body Sheffield dodává tisku nejvyšší kvalitu.

#### Obsah vlhkosti

Množství vlhkosti v papíru ovlivňuje jak kvalitu tisku, tak schopnost tiskárny správně papír podávat. Vybalte papír z jeho původního obalu až těsně před použitím. Tím se omezí vystavení papíru změnám vlhkosti, které mohou zhoršovat jeho vlastnosti.

Papír před tiskem kondicionujte tak, že jej necháte po dobu 24 až 48 hodin před použitím v původním obalu ve stejném prostředí, v jakém je tiskárna. Prodlužte tuto dobu o několik dní v případě, kdy prostředí skladování nebo dopravy je velmi odlišné od prostředí tiskárny. Silný papír může také vyžadovat delší dobu kondicionování.

#### Směr vláken

Směr vláken se týká uspořádání vláken papíru v listu papíru. Směr vláken je buď *podélně*, rovnoběžně s delší stranou listu, nebo *našíř*, rovnoběžně s kratší stranou listu.

Pro papíry s gramáží 60 až 176 g/m<sup>2</sup> (16 až 47 lb bond) používejte papíry s dlouhými vlákny.

#### Obsah vláken

Nejkvalitnější xerografický papír se vyrábí ze 100% chemicky upravené buničiny. To dává papíru vysoký stupeň stability s menším množstvím problémů při podávání papíru a s lepší kvalitou tisku. Papír obsahující například vlákna bavlny získává charakteristiky, které negativně ovlivňují zacházení s papírem.

### Volba papíru

Použití vhodného papíru zabraňuje jeho zasekávání a pomáhá zajistit bezproblémový tisk.

Jak se vyhnout zasekávání papíru a nízké kvalitě tisku:

- Vždy používejte nový, nepoškozený papír.
- Před založením papíru si zjistěte, která strana je doporučena pro tisk. Tato informace je obvykle uvedena na obalu.
- Nepoužívejte papír, který je nastříhaný nebo nařezaný ručně.
- Do stejného zdroje *nezakládejte* papíry různé velikosti, typu nebo gramáže. Směšování různých papírů způsobuje jejich zasekávání.
- Nepoužívejte potahované papíry, pokud nejsou výslovně určené pro elektrofotografický tisk.

### Výběr předtištěných formulářů a hlavičkových papírů

Pokud vybíráte předtištěné formuláře a hlavičkový papír, řiďte se těmito pokyny:

- Použijte papír s dlouhým vláknem a gramáží od 60 do 176 g/m<sup>2</sup>.
- Použijte pouze předtištěné formuláře a hlavičkové papíry tištěné na offsetu nebo rytém postupem tisku.
- Nepoužívejte papíry s hrubým nebo výrazně strukturovaným povrchem.

Použijte papíry tištěné inkousty odolnými proti teplu, navrženými pro použití v xerografických kopírkách. Inkoust musí vydržet teplotu až do 200 °C (392 °F), aniž by se roztavil nebo se z něj uvolňovaly nebezpečné škodliviny. Požijte inkousty, které nejsou ovlivněny pryskyřicí v toneru. Inkousty, které jsou založeny na oxidaci nebo olejovém základě, obecně splňují tyto požadavky. Latexové inkousty tyto požadavky splňovat nemusí. Pokud máte pochybnosti, kontaktujte svého dodavatele papíru.

Předtištěné papíry, jako například hlavičkové, musí vydržet teplotu až do 200 °C (392 °F), aniž by se roztavily nebo se z nich uvolňovaly nebezpečné škodliviny.

## Skladování papíru

Chcete-li zabránit zasekávání papíru a nerovnoměrné kvalitě tisku, řiďte se následujícími pokyny pro skladování papíru:

- Papír skladujte v prostředí s teplotou přibližně 21 °C a relativní vlhkostí 40 %. Většina výrobců štítků doporučuje provádět tisk při teplotě od 18 do 24 °C a relativní vlhkosti vzduchu mezi 40 a 60 %.
- Papír skladujte pokud možno v krabicích a spíše na paletě nebo na polici než přímo na zemi.
- Jednotlivá balení skladujte položená na rovném povrchu.
- Na jednotlivá balení papíru nic nepokládejte.

## Podporované formáty, typy a gramáže papíru

Následující tabulky poskytují informace o standardních a doplňkových vstupních zdrojích papíru a formátech, typech a hmotnostech tiskových médií, které podporují.

Poznámka: Pro formát papíru, který není v seznamu uveden, zvolte nejbližší větší formát, který v seznamu uveden je.

### Formáty papíru podporované tiskárnou

#### Poznámky:

- Váš model tiskárny může mít dvojitý zásobník na 650 listů, který sestává ze zásobníku na 550 listů a
  integrovaného univerzálního podavače na 100 listů. Zásobník na 550 listů, který je součástí dvojitého zásobníku
  na 650 listů, podporuje stejný papír jako volitelný zásobník na 550 listů. Integrovaný univerzální podavač
  podporuje různé formáty, typy a gramáže papíru.
- Volitelný zásobník na 550 listů není k dispozici pro všechny modely tiskáren.

| Formát papíru             | Rozměry                                                               | zásobník na<br>250 listů | Doplňkový<br>zásobník na 550<br>listů | Univerzální<br>podavač | Ruční podavač |
|---------------------------|-----------------------------------------------------------------------|--------------------------|---------------------------------------|------------------------|---------------|
| A4                        | 210 × 297 mm<br>(8,3 × 11,7 palce)                                    | $\checkmark$             | $\checkmark$                          | $\checkmark$           | $\checkmark$  |
| A5                        | 148 × 210 mm<br>(5,83 x 8,3 palce)                                    | $\checkmark$             | $\checkmark$                          | $\checkmark$           | $\checkmark$  |
| JIS B5                    | 182 × 257 mm<br>(7,2 × 10,1 palce)                                    | $\checkmark$             | $\checkmark$                          | $\checkmark$           | $\checkmark$  |
| A6                        | 105 × 148 mm (4,1 × 5,8 palce)                                        | x                        | x                                     | $\checkmark$           | $\checkmark$  |
| Statement                 | 140 × 216 mm (5,5 × 8,5 palce)                                        | x                        | x                                     | $\checkmark$           | $\checkmark$  |
| Letter                    | 216 × 279 mm (8,5 × 11 palce)                                         | $\checkmark$             | $\checkmark$                          | $\checkmark$           | $\checkmark$  |
| Folio                     | 216 × 330 mm (8,5 × 13 palců)                                         | $\checkmark$             | $\checkmark$                          | $\checkmark$           | $\checkmark$  |
| Oficio (Mexiko)           | 216 x 340 mm (8,5 x 13 palců)                                         | $\checkmark$             | $\checkmark$                          | $\checkmark$           | $\checkmark$  |
| Legal                     | 216 × 356 mm (8,5 × 14 palců)                                         | $\checkmark$             | $\checkmark$                          | $\checkmark$           | $\checkmark$  |
| Executive                 | 184 × 267 mm<br>(7,3 × 10,5 palce)                                    | $\checkmark$             | $\checkmark$                          | $\checkmark$           | $\checkmark$  |
| Univerzální <sup>*</sup>  | 148 × 210 mm (5,8 x 8,3 palce)<br>až 216 x 356 mm<br>(8,5 x 14 palců) | $\checkmark$             | $\checkmark$                          | $\checkmark$           | $\checkmark$  |
|                           | 76 × 127 mm (3 x 5 palců) až<br>216 x 356 mm (8,5 x 14 palců)         | x                        | x                                     | $\checkmark$           | $\checkmark$  |
| 7 3/4 Obálka<br>(Monarch) | 98 × 191 mm (3,9 × 7,5 palce)                                         | x                        | x                                     | $\checkmark$           | $\checkmark$  |

\* Když je vybrána volba Univerzální, je stránka naformátována na 216 x 356 mm (8,5 x 14 palců), pokud není velikost specifikována programem.

| Formát papíru | Rozměry                                                               | zásobník na<br>250 listů | Doplňkový<br>zásobník na 550<br>listů | Univerzální<br>podavač | Ruční podavač |
|---------------|-----------------------------------------------------------------------|--------------------------|---------------------------------------|------------------------|---------------|
| 9 Obálka      | 98 × 225 mm (3,9 × 8,9 palce)                                         | x                        | x                                     | $\checkmark$           | $\checkmark$  |
| 10 Obálka     | 105 × 241 mm (4,1 × 9,5 palce)                                        | х                        | х                                     | $\checkmark$           | $\checkmark$  |
| Obálka DL     | 110 × 220 mm (4,3 × 8,7 palce)                                        | х                        | x                                     | $\checkmark$           | $\checkmark$  |
| Obálka B5     | 176 x 250 mm (6,9 x 9,8 palce)                                        | х                        | х                                     | $\checkmark$           | $\checkmark$  |
| Obálka C5     | 162 x 229 mm (6,4 x 9 palců)                                          | х                        | х                                     | $\checkmark$           | $\checkmark$  |
| Monarch       | 105 × 241 mm (4,1 × 9,5 palce)                                        | х                        | х                                     | $\checkmark$           | $\checkmark$  |
| Jiná Obálka   | 98 × 162 mm (3,9 x 6,3 palce)<br>až 176 x 250 mm<br>(6,9 x 9,8 palce) | x                        | x                                     | ✓                      | <b>v</b>      |

\* Když je vybrána volba Univerzální, je stránka naformátována na 216 x 356 mm (8,5 x 14 palců), pokud není velikost specifikována programem.

### Typy papíru podporované tiskárnou

#### Poznámky:

- Váš model tiskárny může mít dvojitý zásobník na 650 listů, který sestává ze zásobníku na 550 listů a
  integrovaného univerzálního podavače na 100 listů. Zásobník na 550 listů, který je součástí dvojitého zásobníku
  na 650 listů, podporuje stejný papír jako volitelný zásobník na 550 listů. Integrovaný univerzální podavač
  podporuje různé formáty, typy a gramáže papíru.
- Volitelný zásobník na 550 listů není k dispozici pro všechny modely tiskáren.

| Typ papíru       | Standardní zásobník na<br>250 listů | Volitelný zásobník na<br>550 listů | Univerzální podavač | Ruční podavač |
|------------------|-------------------------------------|------------------------------------|---------------------|---------------|
| Papír            | $\checkmark$                        | $\checkmark$                       | $\checkmark$        | $\checkmark$  |
| Štítkový karton  | $\checkmark$                        | $\checkmark$                       | $\checkmark$        | $\checkmark$  |
| Průhledné fólie* | $\checkmark$                        | x                                  | $\checkmark$        | $\checkmark$  |
| Obálky           | x                                   | x                                  | $\checkmark$        | $\checkmark$  |
| Papírové štítky  | $\checkmark$                        | $\checkmark$                       | $\checkmark$        | $\checkmark$  |
|                  |                                     |                                    |                     |               |

\* Průhledné fólie Lexmark s čísly součásti 12A8240 a 12A8241 lze používat ve standardním zásobníku, ručním podavači a univerzálním podavači.

### Typy a gramáže papíru podporované tiskárnou

#### Poznámky:

Váš model tiskárny může mít dvojitý zásobník na 650 listů, který sestává ze zásobníku na 550 listů a
integrovaného univerzálního podavače na 100 listů. Zásobník na 550 listů, který je součástí dvojitého zásobníku

na 650 listů, podporuje stejný papír jako volitelný zásobník na 550 listů. Integrovaný univerzální podavač podporuje různé formáty, typy a gramáže papíru.

• Volitelný zásobník na 550 listů není k dispozici pro všechny modely tiskáren.

| Typ papíru                                                 | zásobník na 250 listů                                   | Volitelný zásobník na<br>550 listů                      | Univerzální podavač                          | Ruční podavač                                |
|------------------------------------------------------------|---------------------------------------------------------|---------------------------------------------------------|----------------------------------------------|----------------------------------------------|
| Lehký <sup>1, 2</sup>                                      | 60 až 74,9 g/m <sup>2</sup>                             | 60 až 74,9 g/m <sup>2</sup>                             | 60 až 74,9 g/m <sup>2</sup>                  | 60 až 74,9 g/m <sup>2</sup>                  |
|                                                            | s podélným směrem                                       | s podélným směrem                                       | s podélným směrem                            | s podélným směrem                            |
|                                                            | vláken (16 až 19,9 lb)                                  | vláken (16 až 19,9 lb)                                  | vláken (16 až 19,9 lb)                       | vláken (16 až 19,9 lb)                       |
| Normální <sup>1, 2</sup>                                   | 75 až 89,9 g/m <sup>2</sup>                             | 75 až 89,9 g/m <sup>2</sup>                             | 75 až 89,9 g/m <sup>2</sup>                  | 75 až 89,9 g/m <sup>2</sup>                  |
|                                                            | s podélným směrem                                       | s podélným směrem                                       | s podélným směrem                            | s podélným směrem                            |
|                                                            | vláken (20 až 23,8 lb)                                  | vláken (20 až 23,8 lb)                                  | vláken (20 až 23,8 lb)                       | vláken (20 až 23,8 lb)                       |
| Těžký <sup>1, 2</sup>                                      | 90 až 104,9 g/m²                                        | 90 až 104,9 g/m²                                        | 90 až 104,9 g/m²                             | 90 až 104,9 g/m²                             |
|                                                            | s podélným směrem                                       | s podélným směrem                                       | s podélným směrem                            | s podélným směrem                            |
|                                                            | vláken (23,9 až 27,8 lb)                                | vláken (23,9 až 27,8 lb)                                | vláken (23,9 až 27,8 lb)                     | vláken (23,9 až 27,8 lb)                     |
| Pohlednice <sup>1, 2</sup>                                 | 105 až 176 g/m <sup>2</sup>                             | 105 až 176 g/m <sup>2</sup>                             | 105 až 176 g/m <sup>2</sup>                  | 105 až 176 g/m <sup>2</sup>                  |
|                                                            | s podélným směrem                                       | s podélným směrem                                       | s podélným směrem                            | s podélným směrem                            |
|                                                            | vláken (27,8 až 47 lb)                                  | vláken (27,8 až 47 lb)                                  | vláken (27,8 až 47 lb)                       | vláken (27,8 až 47 lb)                       |
| Lesklé papíry                                              | Kniha — 88 až 176 g/m <sup>2</sup>                      | Kniha — 88 až 176 g/m <sup>2</sup>                      | Kniha — 88 až 176 g/m <sup>2</sup>           | Kniha — 88 až 176 g/m <sup>2</sup>           |
|                                                            | podélný směr vláken (60                                 | podélný směr vláken (60                                 | podélný směr vláken (60                      | podélný směr vláken (60                      |
|                                                            | až 120 lb kniha)                                        | až 120 lb kniha)                                        | až 120 lb kniha)                             | až 120 lb kniha)                             |
|                                                            | Přebal — 162 až                                         | Přebal — 162 až                                         | Přebal — 162 až                              | Přebal — 162 až                              |
|                                                            | 176 g/m <sup>2</sup> podélný směr                       | 176 g/m <sup>2</sup> podélný směr                       | 176 g/m <sup>2</sup> podélný směr            | 176 g/m <sup>2</sup> podélný směr            |
|                                                            | Viaken (60 az 65 lb prebal)                             | přebal)                                                 | vlaken (60 az 65 lb prebal)                  | Viaken (60 az 65 lb prebal)                  |
| Karta — maximálně<br>(podélný směr<br>vláken) <sup>3</sup> | Kartotékový papír —<br>120 g/m² (67 lb)                 | Kartotékový papír —<br>120 g/m <sup>2</sup> (67 lb)     | Kartotékový papír —<br>120 g/m² (67 lb)      | Kartotékový papír —<br>120 g/m² (67 lb)      |
|                                                            | (74 lb)<br><b>Přebal</b> — 135 g/m <sup>2</sup> (50 lb) | (74 lb)<br><b>Přebal</b> — 135 g/m <sup>2</sup> (50 lb) | <b>Přebal</b> — 135 g/m <sup>2</sup> (50 lb) | <b>Přebal</b> — 135 g/m <sup>2</sup> (50 lb) |
| Karta — maximálně                                          | <b>Kartotékový papír —</b>                              | <b>Kartotékový papír —</b>                              | <b>Kartotékový papír —</b>                   | <b>Kartotékový papír —</b>                   |
| (příčný směr vláken)                                       | 163 g/m <sup>2</sup> (90 lb)                            | 163 g/m <sup>2</sup> (90 lb)                            | 163 g/m² (90 lb)                             | 163 g/m <sup>2</sup> (90 lb)                 |
|                                                            | <b>Kartón</b> — 163 g/m <sup>2</sup>                    | <b>Kartón</b> — 163 g/m <sup>2</sup>                    | <b>Kartón</b> — 163 g/m <sup>2</sup>         | <b>Kartón</b> — 163 g/m <sup>2</sup>         |
|                                                            | (100 lb)                                                | (100 lb)                                                | (100 lb)                                     | (100 lb)                                     |
|                                                            | <b>Přebal</b> — 176 g/m <sup>2</sup> (65 lb)            | <b>Přebal</b> — 176 g/m <sup>2</sup> (65 lb)            | <b>Přebal</b> — 176 g/m <sup>2</sup> (65 lb) | <b>Přebal</b> — 176 g/m <sup>2</sup> (65 lb) |
| Průhledné fólie <sup>4</sup>                               | 170–180 g/m² (45 až<br>48 lb)                           | _                                                       | 170–180 g/m² (45 až<br>48 lb)                | 170–180 g/m² (45 až<br>48 lb)                |

<sup>1</sup> Typy papíru musí být nastaveny tak, aby odpovídaly podporovaným gramážím papíru.

<sup>2</sup> Pro oboustranný tisk jsou podporovány papíry s gramáží 60–105 g/m<sup>2</sup> (16–28 lb) s podélným směrem vláken. Pro oboustranný tisk nelze použít štítkový karton, průhledné fólie, obálky ani štítky.

<sup>3</sup> Pro papír s gramáží 60 až 176 g/m<sup>2</sup> (16 to 47 lb bond) doporučujeme podélný směr vláken.

<sup>4</sup> Průhledné fólie Lexmark s čísly součásti 12A8240 a 12A8241 lze používat v zásobníku na 250listů, ručním podavači a univerzálním podavači.

<sup>5</sup> Samolepící oblast musí vstoupit do tiskárny jako první.

<sup>6</sup> maximální gramáž materiálu ze 100 procentní bavlny je 90 g/m<sup>2</sup> (24 lb).

<sup>7</sup> 105 g/m<sup>2</sup> (28 lb) obálky mohou mít maximální obsah bavlny 25 procent.

| Typ papíru            | zásobník na 250 listů                       | Volitelný zásobník na<br>550 listů          | Univerzální podavač                         | Ruční podavač                               |
|-----------------------|---------------------------------------------|---------------------------------------------|---------------------------------------------|---------------------------------------------|
| Štítky — maximálně⁵   | <b>Papír</b> — 131 g/m <sup>2</sup> (35 lb) | <b>Papír</b> — 131 g/m <sup>2</sup> (35 lb) | <b>Papír</b> — 131 g/m² (35 lb)             | <b>Papír</b> — 131 g/m <sup>2</sup> (35 lb) |
| Obálky <sup>6,7</sup> | x                                           | x                                           | 60 až 105 g/m <sup>2</sup> (16 až<br>28 lb) | 60 až 105 g/m <sup>2</sup> (16 až<br>28 lb) |

<sup>1</sup> Typy papíru musí být nastaveny tak, aby odpovídaly podporovaným gramážím papíru.

<sup>2</sup> Pro oboustranný tisk jsou podporovány papíry s gramáží 60–105 g/m<sup>2</sup> (16–28 lb) s podélným směrem vláken. Pro oboustranný tisk nelze použít štítkový karton, průhledné fólie, obálky ani štítky.

<sup>3</sup> Pro papír s gramáží 60 až 176 g/m<sup>2</sup> (16 to 47 lb bond) doporučujeme podélný směr vláken.

<sup>4</sup> Průhledné fólie Lexmark s čísly součásti 12A8240 a 12A8241 lze používat v zásobníku na 250listů, ručním podavači a univerzálním podavači.

<sup>5</sup> Samolepící oblast musí vstoupit do tiskárny jako první.

<sup>6</sup> maximální gramáž materiálu ze 100 procentní bavlny je 90 g/m<sup>2</sup> (24 lb).

<sup>7</sup> 105 g/m<sup>2</sup> (28 lb) obálky mohou mít maximální obsah bavlny 25 procent.

## Údaje o kapacitě papíru

#### Vstupní kapacity

#### Poznámky:

- Váš model tiskárny může mít dvojitý zásobník na 650 listů, který sestává ze zásobníku na 550 listů a
  integrovaného univerzálního podavače na 100 listů. Zásobník na 550 listů, který je součástí dvojitého zásobníku
  na 650 listů, podporuje stejný papír jako volitelný zásobník na 550 listů. Integrovaný univerzální podavač
  podporuje různé formáty, typy a gramáže papíru.
- Volitelný zásobník na 550 listů není k dispozici pro všechny modely tiskáren.

| Typ papíru                                                        | Zásobník na 250 listů  | Volitelný zásobník na 550 listů | Univerzální zásobník        |  |
|-------------------------------------------------------------------|------------------------|---------------------------------|-----------------------------|--|
| Papír                                                             | 250 listů <sup>1</sup> | 550 listů <sup>1</sup>          | 100 listů <sup>1</sup>      |  |
| Štítky                                                            | 100 <sup>2</sup>       | 200 <sup>2</sup>                | 50 <sup>2</sup>             |  |
| Průhledné fólie                                                   | 50                     | x                               | 50                          |  |
| Obálky                                                            | х                      | x                               | 10                          |  |
| Jiná                                                              | x                      | x                               | Různá množství <sup>3</sup> |  |
| <sup>1</sup> Při gramáži papíru 75 g/m <sup>2</sup> (20 liber)    |                        |                                 |                             |  |
| <sup>2</sup> Kapacita se liší podle materiálu a provedení štítků. |                        |                                 |                             |  |
| <sup>3</sup> Kapacita se liší podle gramáže a typu papíru.        |                        |                                 |                             |  |

#### Výstupní kapacita

| Typ papíru                                                                                                | Standardní výstupní odkladač <sup>1</sup> |  |
|----------------------------------------------------------------------------------------------------|-------------------------------------------|--|
| Papír                                                                                                    | 100 listů <sup>2</sup>                    |  |
| <sup>1</sup> Kapacita se může lišit v závislosti na specifikacích médií a na operačním prostředí tiskárny |                                           |  |
| <sup>2</sup> Při gramáži papíru 75 g/m <sup>2</sup> (20 liber)                                            |                                           |  |

# Tisk

## Tisk dokumentu

### Tisk dokumentu

- 1 Na ovládacím panelu tiskárny nastavte typ a formát papíru odpovídající vloženému papíru.
- 2 Odešlete tiskovou úlohu:

#### Uživatelé se systémem Windows

- a Otevřete dokument a klepněte na položky Soubor >Tisk.
- b Klepněte na tlačítko Vlastnosti, Předvolby, Možnosti nebo Nastavení.
- c V případě potřeby změňte nastavení.
- d Klepněte na tlačítko OK >Tisk.

#### Uživatelé se systémem Macintosh

- a Nastavení upravte v dialogovém okně Nastavení stránky:
  - 1 Otevřete dokument a zvolte příkaz Soubor >Nastavení stránky.
  - 2 Zvolte formát papíru nebo vytvořte vlastní formát tak, aby odpovídal vloženému papíru.
  - 3 Klepněte na tlačítko OK.
- **b** Nastavení upravte v dialogovém okně Tisk:
  - **1** Otevřete dokument a zvolte nabídku **Soubor** >**Tisk**.
  - V případě potřeby si nechte zobrazit další možnosti klepnutím na odkrývací trojúhelník.
  - 2 Nastavení můžete podle potřeby upravit v místních nabídkách tisku.

**Poznámka:** Chcete-li tisknout na specifický typ papíru, upravte nastavení typu papíru tak, aby odpovídalo vloženému papíru, nebo vyberte příslušný zásobník či podavač.

**3** Klepněte na položku **Tisk**.

## Tisk speciálních dokumentů

Další informace o tisku na speciální média naleznete v *Průvodci kartami a štítky*, který je k dispozici na stránkách **http://support.lexmark.com**.

### Tipy pro používání hlavičkového papíru

Při tisku na hlavičkový papír je důležitá orientace listů. K určení správného směru zakládání hlavičkového papíru použijte následující tabulku:

| Zdroj nebo proces                                                                                              | Strana tisku a orientace papíru                                                                                                    |  |  |
|----------------------------------------------------------------------------------------------------|----------------------------------------------------------------------------------------------------|--|--|
| <ul> <li>standardní podavač na<br/>250 listů</li> </ul>                                                        | Potištěná strana hlavičkového papíru je umístěna nahoru. Horní hrana listu s logem musí směřovat<br>k přední části zásobníku.          |  |  |
| <ul> <li>Volitelný podavač na 550<br/>listů</li> <li>Girandaurý (Jacka astronový)</li> </ul>                   |                                                                                                    |  |  |
| <ul> <li>Simplexni (jednostranny)<br/>tisk z podavačů</li> </ul>                                               |                                                                                                    |  |  |
| Duplexní (oboustranný) tisk z<br>podavačů                                                                      | Potištěná strana hlavičkového papíru je umístěna dolů. Horní hrana listu s logem musí směřovat k<br>zadní části zásobníku.             |  |  |
|                                                                                                    |                                                                                                    |  |  |
| Ruční podavač (simplexní tisk)<br>Univerzální podavač                                                          | Potištěná strana hlavičkového papíru je umístěna dolů. Horní hrana papíru s logem by měla<br>vstupovat do ručního podavače jako první. |  |  |
|                                                                                                    |                                                                                                    |  |  |
| Poznámka: Informujte se u výrobce nebo prodejce, zda je vybraný hlavičkový papír vhodný pro laserové tiskárny. |                                                                                                    |  |  |

| Zdroj nebo proces                                    | Strana tisku a orientace papíru                                                                                                    |
|------------------------------------------------------|----------------------------------------------------------------------------------------------------|
| Ruční podavač (duplexní tisk)<br>Univerzální podavač | Potištěná strana hlavičkového papíru je umístěna nahoru. Horní hrana papíru s logem by měla vstupovat do ručního podavače jako poslední. |
| Poznámka: Informujte se u vý                         | robce nebo prodejce, zda je vybraný hlavičkový papír vhodný pro laserové tiskárny.                                                       |

## Tipy pro používání fólií

Předtím, než zakoupíte větší množství určitých fólií pro tisk, vytiskněte na tyto fólie několik vzorových výtisků.

Pokyny při tisku na fólie:

- Vkládejte fólie s pomocí standardního zásobníku na 250 listů nebo pomocí ručního podavače.
- Používejte průhledné fólie určené speciálně pro laserové tiskárny. Obraťte se na výrobce nebo dodavatele a ujistěte se, že jsou fólie schopny odolávat teplotám až 175 °C, aniž by se roztavily, vybledly, prohnuly nebo vylučovaly nebezpečné látky.

**Poznámka:** Na fólii lze tisknout při teplotách do 180 °C, pokud je nastavení Gramáž fólie nastaveno na hodnotu Těžká a nastavení Povrch fólie na hodnotu Drsný. Vyberte tato nastavení v nabídce Papír pomocí místního nástroje.

- Abyste předešli problémům s kvalitou tisku, zamezte kontaktu prstů s povrchem fólie.
- Před vložením fólií protřepejte stoh fólií, aby se zabránilo jejich slepení.
- Doporučujeme používat fólie formátu Letter Lexmark číslo součásti 70X7240 a fólie formátu A4 Lexmark číslo součásti 12A5010.

### Tipy pro používání obálek

Nejprve si vytiskněte vzorky na obálky, které hodláte používat, a teprve potom nakupte obálky ve velkém množství.

Tisk na obálky:

- Obálky vkládejte do ručního podavače nebo volitelného univerzálního podavače.
- Nastavte typ papíru na Obálky a vyberte velikost obálek.
- Používejte obálky určené výslovně pro laserové tiskárny. Informujte se u výrobce nebo prodejce, zda jsou obálky schopny vydržet teploty až 200 °C (392 °F), aniž by došlo k jejich zalepení, zvlnění, nadměrnému prohýbání, nebo aniž by se z nich uvolňovaly nebezpečné škodliviny.
- Chcete-li dosáhnout co nejlepších výsledků, používejte obálky z papíru o gramáži 60 g/m<sup>2</sup> (16 lb). Používat lze obálky z papíru o gramáži až 105 g/m<sup>2</sup> (28 lb), pokud obsah bavlny dosahuje maximálně 25 %. U obálek z papíru vyrobeného výhradně z bavlny nesmí gramáž přesáhnout 90 g/m<sup>2</sup> (24 lb).

- Používejte pouze nové obálky.
- Chcete-li dosáhnout co nejlepších výsledků a omezit možnost zablokování, nepoužívejte následující obálky:
  - nadměrně zprohýbané nebo zkroucené,
  - slepené dohromady nebo jakkoli poškozené,
  - mající okénka, otvory, perforaci, výřezy nebo reliéfní tisk,
  - mající kovové sponky, drátky nebo úchyty,
  - s provázanou strukturou,
  - mají nalepené poštovní známky,
  - s nekrytou lepivou plochou, když je obálka zalepená nebo zavřená,
  - s ohnutými rohy,
  - s hrubým, vrásčitým nebo žebrovaným povrchem.
- Vodítka šířky nastavte podle šířky obálek.

**Poznámka:** Kombinace vysoké vlhkosti (přesahující 60 %) a vysokých teplot tisku mohou vést k pomačkání nebo zalepení obálek.

### Tipy pro používání štítků

Nejprve si na štítky, který se chystáte používat, vytiskněte vzorky, a teprve poté nakupte štítky ve větším množství.

Poznámka: Používejte jen papírové listy se štítky. Vinylové, lékárnické a oboustranné štítky nejsou podporovány.

Podrobné informace o tisku na štítky, jeho vlastnostech a návrhu naleznete v průvodci štítkovým kartonem a štítky, který je k dispozici na webových stránkách společnosti Lexmark na adrese http://support.lexmark.com.

Tisk na štítky:

- Používejte štítky výslovně určené pro laserové tiskárny. Informujte se u výrobce nebo prodejce, zda:
  - Štítky snesou teplotu až 210 °C (410 °F), aniž by se lepily, nadměrně prohýbaly a vlnily nebo uvolňovaly nebezpečné škodliviny.

**Poznámka:** Na štítky je možné tisknout zvýšenou zapékací teplotou: až 220 °C (428 °F), pokud je gramáž štítku nastavena na vysokou. Toto nastavení zvolte pomocí vestavěného webového serveru nebo z nabídky Papír na ovládacím panelu tiskárny.

- Lepidla štítků, přední strana (na niž se tiskne) a povrchové vrstvy snesou tlak až 172 kPa, aniž by došlo k vzájemnému oddělení jednotlivých vrstev, natavení lepidla podél okrajů nebo uvolňování nebezpečných kouřových zplodin.
- Nepoužívejte štítky, které mají zadní stranu z hladkého materiálu.
- Používejte kompletní listy se štítky. Nekompletní listy mohou způsobit odlepení štítků během tisku a následné uvíznutí štítků. Nekompletní listy také znečišťují tiskárnu a kazetu lepidlem a jejich používání může vést ke ztrátě platnosti záruky na tiskárnu i kazetu.
- Nepoužívejte štítky, které mají nekrytou lepivou plochu.
- Netiskněte ve vzdálenosti 1 mm (0,04 palce) od okraje štítku, perforací nebo výseků na štítku.
- Zkontrolujte, že vrstva lepidla na zadní straně štítků nesahá až k okraji listu. Doporučuje se zónové nanesení lepidla nejméně 1 mm (0,04 palce) od okrajů listu. Lepivá hmota způsobuje znečištění tiskárny a může způsobit ukončení platnosti záruky.

- Není-li možné zónové nanesení lepidla, odstraňte pruh o šířce 2 mm z předního okraje (vstupujícího do tiskárny) a
  použijte neprosakující lepidlo.
- Je lepší orientace na výšku, zvláště při tisku čárových kódů.

### Tipy pro používání karet

Karty jsou tvrdé jednovrstvé speciální médium. Mnoho z jejich proměnných vlastností, jako je obsah vlhkosti, tloušťka a textura může významně ovlivnit kvalitu tisku. Nejprve si vytiskněte vzorky na karty, které hodláte používat, a teprve potom nakupte karty ve velkém množství.

Tisk na karty:

- V programu MarkVision Professional k tiskárně nebo na ovládacím panelu tiskárny:
  - **1** Nastavte Typ Papíru na Karty.
  - 2 Nastavte Hmotnost Papíru na gramáž karet.
  - 3 Nastavte gramáž karet na Normální nebo Těžké.
- Vezměte na vědomí, že předtisk, perforace a přehyby mohou výrazně ovlivnit kvalitu tisku a způsobit problémy při manipulaci s tiskovými médii nebo jejich zablokování.
- Informujte se u výrobce nebo prodejce, zda jsou karty schopny vydržet teploty až 200 °C (392 °F), aniž by se z nich uvolňovaly nebezpečné škodliviny.
- Nepoužívejte předtištěné karty napuštěné chemickými látkami, které mohou způsobit znečištění tiskárny.
   Z předtištěných médií se do tiskárny uvolňují polotekuté a těkavé složky.
- Pokud je to možné, používejte karty s příčným směrem vláken.

## Tisk z jednotky flash

Port USB se u některých modelů nachází na ovládacím panelu tiskárny. Chcete-li tisknout podporované typy souborů, vložte jednotku flash. Mezi podporované typy souborů patří: .pdf, .gif, .jpeg, .jpg, .bmp, .png, .tiff, .tif, .pcx, a .dcx.

Pro použití v tiskárně byla testována a schválena řada jednotek flash. Další informace získáte na internetových stránkách společnosti Lexmark na adrese **www.lexmark.com**.

#### Poznámky:

- Vysokorychlostní zařízení USB musí podporovat plnou rychlost. Zařízení, která podporují pouze nízkou rychlost rozhraní USB, nejsou podporována.
- Zařízení USB musí podporovat systém souborů FAT (*File Allocation Tables alokační tabulky souborů*). Zařízení se systémem souborů NTFS (*New Technology File System souborový systém nové technologie*) či jiným systémem souborů nejsou podporována.
- Před tiskem zašifrovaného souboru typu .pdf zadejte pomocí ovládacího panelu tiskárny heslo k souboru.
- Nelze tisknout soubory, ke kterým nemáte oprávnění k tisku.
- 1 Ujistěte se, že je zapnutá tiskárna a je zobrazena zpráva Připravena nebo Zaneprázdněna.
- 2 Vložte jednotku flash do portu USB.

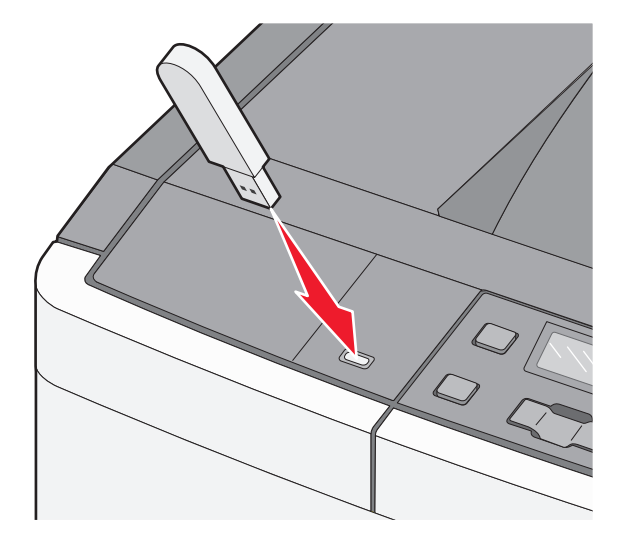

**Poznámka:** Pokud vložíte jednotku flash do tiskárny v okamžiku, kdy si žádá vaši pozornost, například pokud se zasekl papír, bude připojené paměťové zařízení ignorováno.

3 Pomocí tlačítek se šipkami zobrazte dokument, který chcete tisknout, a stiskněte tlačítko 🚺.

**Poznámka:** Složky nalezené na jednotce flash jsou zobrazeny jako složky. Názvy souborů mají připojeny přípony typu souboru (například .jpg).

4 Stisknutím tlačítka 💟 vytisknete jednu kopii, nebo pomocí tlačítek se šipkami zadejte počet kopií a stisknutím tlačítka 🚺 spusťte tiskovou úlohu.

Poznámka: Jednotku flash nevyjímejte z portu USB, dokud tiskárna nedokončí tisk.

## Tisk fotografií z digitálního fotoaparátu podporujícího standard PictBridge

1 Zapojte jeden konec kabelu USB do fotoaparátu.

Poznámka: Používejte jen kabel USB dodaný s fotoaparátem.

2 Druhý konec kabelu USB zapojte do portu USB na přední části tiskárny.

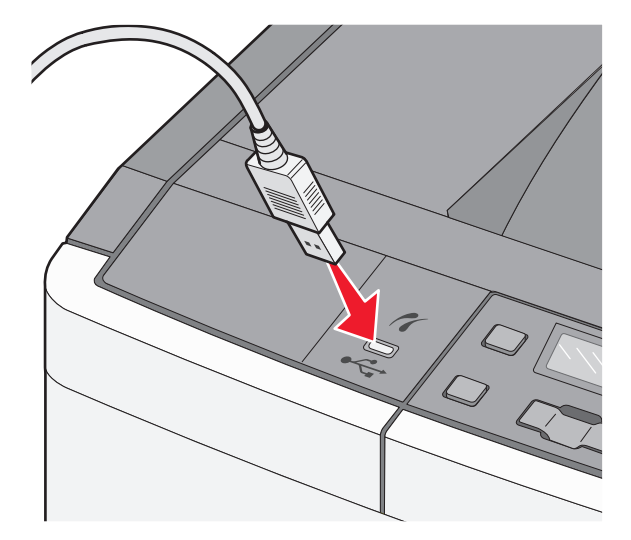

#### Poznámky:

- Ujistěte se, že je digitální fotoaparát podporující PictBridge nastaven do správného režimu USB. Další informace najdete v dokumentaci k fotoaparátu.
- Bude-li připojení pomocí rozhraní PictBridge úspěšné, na displeji tiskárny se objeví potvrzující hlášení.
- **3** Při výběru a tisku fotografií postupujte podle návodu k fotoaparátu.

**Poznámka:** Bude-li tiskárna vypnuta při připojeném fotoaparátu, pak budete muset fotoaparát odpojit a znovu připojit.

## Tisk informačních stránek

### Tisk seznamu ukázek písma

- **1** Ověřte, že je tiskárna zapnutá a zobrazuje se hlášení **Připravena**.
- 2 Na ovládacím panelu tiskárny stiskněte 🔄.
- 3 Stiskněte a podržte tlačítko se šipkou, dokud se neobjeví zpráva Hlášení, poté stiskněte 🗸.
- 4 Stiskněte a podržte šipku dolů, dokud se neobjeví hlášení Tisk fontů. Poté stiskněte V.
- 5 Stiskněte tlačítka se šipkami a podržte je, dokud se neobjeví nabídka Písma PCL nebo Písma PostScript, poté stiskněte .

Jakmile se seznam ukázek písma vytiskne, objeví se hlášení Připravena.

#### Tisk seznamu adresářů

Seznam adresářů informuje o zdrojích uložených v paměti flash.

- **1** Ověřte, že je tiskárna zapnutá a že je zobrazeno hlášení **Připravena**.
- Na ovládacím panelu tiskárny stiskněte <a>[</a>
- 3 Stiskněte a podržte tlačítka se šipkou, dokud se neobjeví možnost Zprávy. Pak stiskněte 🔽
- 4 Stiskněte a podržte tlačítka se šipkami, dokud se neobjeví možnost Časový limit tisku. Pak stiskněte . Jakmile se seznam adresářů vytiskne, objeví se hlášení Připravena.

#### Tisk zkušebních stránek

Tisk zkušebních stránek slouží ke zjištění problémů s kvalitou tisku.

- 1 Vypněte tiskárnu.
- 2 Při zapínání tiskárny stiskněte a podržte V a .
- **3** Pusťte tlačítka, když se zobrazí tečky, a počkejte na zobrazení položky nabídky **Konfigurace**.
- 4 Stiskněte a podržte tlačítka se šipkami, dokud se neobjeví možnost Test kvality tisku. Poté stiskněte Budou vytištěny stránky pro test kvality tisku.
- 5 Stiskněte a podržte tlačítko se šipkou, dokud se neobjeví hlášení Ukončit nastavení, poté stiskněte 
   Zobrazí se hlášení Připravena.

## Rušení tiskové úlohy

#### Zrušení tiskové úlohy z ovládacího panelu tiskárny

- Stiskněte tlačítko .
   Objeví se hlášení Zastavuje se a vzápětí výzva Zrušit úlohu.
- Stiskněte tlačítko

Objeví se hlášení Ruší se a vzápětí poté zpráva Připravena.

#### Zrušení tiskové úlohy z počítače

#### Uživatelé se systémem Windows

1 Otevřete složku Tiskárny.

#### V systému Windows 8

Do pole Hledat napište příkaz **run** a přejděte na:

Seznam aplikací >Spustit > napište příkaz control printers >OK

- a Klepněte na tlačítko 🥙, nebo klepněte na tlačítko Start a potom na příkaz Spustit.
- **b** Do dialogového okna Začít hledat nebo Spustit napište **control printers**.
- c Stiskněte klávesu Enter nebo klepněte na tlačítko OK.
- 2 Poklepejte na ikonu tiskárny.
- **3** Vyberte tiskovou úlohu, kterou chcete zrušit.
- 4 Klepněte na tlačítko Odstranit.

#### Uživatelé se systémem Macintosh

- **1** V nabídce Apple přejděte na některou z následujících položek:
  - System Preferences (Předvolby systému) >Print & Scan (Tisk a skenování) >, vyberte tiskárnu a možnost >Open Print Queue (Otevřít tiskovou frontu)
  - System Preferences (Předvolby systému) >Print & Scan (Tisk a skenování) >, vyberte tiskárnu a možnost >Open Print Queue (Otevřít tiskovou frontu)
- 2 V dialogovém okně tiskárny zvolte tiskovou úlohu, kterou chcete zrušit, a potom ji odstraňte.

# Vysvětlení nabídek tiskárny

## Seznam nabídek

| Nab. Spotřební materiál  | Nabídka Papír         | Sestavy                   | Síť/Porty            | Nastavení           |
|--------------------------|-----------------------|---------------------------|----------------------|---------------------|
| Azurová kazeta           | Výchozí zdroj         | Stránka nastavení nabídek | NIC aktivní          | Obecné nastavení    |
| Purpurová kazeta         | Formát/Typ            | Statistika zařízení       | Nabídka Síť          | Nabídka Nastavení   |
| Žlutá kazeta             | Povrch papíru         | Stránka nastavení sítě    | Nabídka USB          | Nabídka Dokončování |
| Černá kazeta             | Gramáž papíru         | Tisk fontů                | Nabídka bezdrátového | Nabídka Kvalita     |
| Fotoválec                | Zakládání papíru      | Chyby tisku               | připojení            | Nabídka Nástroje    |
| Nádobka na odpadní toner | Vlastní typy          | Sestava položek           |                      | Nabídka PDF         |
|                          | Univerzální nastavení |                           |                      | Nabídka PostScript  |
|                          |                       |                           |                      | Nabídka Emulace PCL |
|                          |                       |                           |                      | Nabídka Obrázek     |
|                          |                       |                           |                      | Nabídka PictBridge  |

Poznámka: U vybraných modelů tiskáren nejsou určité nabídky k dispozici.

## nabídka Spotřební materiál

| Položka nabídky                                    | Popis                                                                |
|----------------------------------------------------|----------------------------------------------------------------------|
| Azurová, Purpurová, Žlutá či Černá Tunerová kazeta | Zobrazí stav tonerových kazet                                        |
| Včasné varování                                    | Poznámka: Zpráva Vyměňte kazetu značí, že je kazeta téměř prázdná, a |
| Nízká                                              | může dojít k problémům s kvalitou tisku.                             |
| Nesprávné                                          |                                                                      |
| Vyměňte                                            |                                                                      |
| Chybí nebo je závadná                              |                                                                      |
| ОК                                                 |                                                                      |
| Nepodporováno                                      |                                                                      |
| Fotoválec                                          | Zobrazí stav zobrazovací sady                                        |
| ОК                                                 |                                                                      |
| Vyměňte černou zobrazovací sadu                    |                                                                      |
| Vyměňte barevnou zobrazovací sadu                  |                                                                      |
| Vadné                                              |                                                                      |
| Nádobka na odpadní toner                           | Zobrazuje stav nádobky na odpadní toner                              |
| Téměř plný                                         |                                                                      |
| Vyměňte                                            |                                                                      |
| toner                                              |                                                                      |
| ОК                                                 |                                                                      |

Nabídka Jednotka Flash

## Nabídka Papír

## Nabídka Výchozí zdroj

| Položka nabídky              | Popis                                                                                                    |
|------------------------------|----------------------------------------------------------------------------------------------------|
| Výchozí zdroj                | Slouží k nastavení výchozího zdroje papíru pro všechny tiskové úlohy                                                                                                    |
| Zásobník <x></x>             | Poznámky:                                                                                                    |
| Univ. podavač<br>Papír ručně | <ul> <li>Výchozím nastavením výrobce je Zásobník 1 (standardní zásobník).</li> </ul>                                                                                                    |
| Obálky ručně                 | <ul> <li>Má-li se jako nastavení nabídky v nabídce Papír objevit Univerzální podavač nebo Zásobník 2, musí<br/>nainstalován dvojitý zásobník na 650 listů.</li> </ul>                                                                                                    |
|                              | <ul> <li>Jako dostupné volby se v nabídce zobrazují jen nainstalované zdroje papíru.</li> </ul>                                                                                                    |
|                              | <ul> <li>Zdroj papíru zvolený určitou tiskovou úlohou má po dobu tisku dané úlohy přednost před nastavením<br/>Výchozí zdroj.</li> </ul>                                                                                                    |
|                              | <ul> <li>Pokud se ve dvou zásobnících nacházejí papíry stejného formátu a typu a nastavení formátu a typu si<br/>odpovídají, jsou zásobníky automaticky propojeny. Jakmile dojde k vyprázdnění jednoho ze zásobníků,<br/>úloha bude vytištěna s použitím propojeného zásobníku.</li> </ul> |

## Nabídka formátu a typu papíru

| Položka nabídky                                                                                  | Popis                                                                                                    |
|--------------------------------------------------------------------------------------------------|----------------------------------------------------------------------------------------------------|
| Zásobník <x> formátu</x>                                                                         | Určuje velikost papíru založeného v jednotlivých zásobnících.                                                                                                    |
| A4<br>A5<br>JISJIS B5<br>Letter<br>Folio<br>Oficio (Mexiko)<br>Legal<br>Executive<br>Univerzální | <ul> <li>Poznámky:</li> <li>V USA je výchozí nastavení Letter. V ostatních státech je výchozí nastavení A4.</li> <li>Pokud se ve dvou zásobnících nacházejí papíry stejného formátu a typu a nastavení formátu a typu si odpovídají, jsou zásobníky automaticky propojeny. Jakmile dojde k vyprázdnění jednoho ze zásobníků, úloha bude vytištěna na papír z propojeného zásobníku.</li> </ul> |
| Poznámka: V této nabídce budou zobrazeny pouze nainstalované zásobníky a podavače.               |                                                                                                    |

| Položka nabídky                                                                                                    | Popis                                                                                                    |
|----------------------------------------------------------------------------------------------------|----------------------------------------------------------------------------------------------------|
| Zásobník <x> typ<br/>Obyč. papír<br/>Lesklý papír<br/>Karty<br/>Průsvitná fólie<br/>Recyklovaný papír<br/>Hlavičkový<br/>Barevný papír<br/>Štítky<br/>Bond<br/>Předtištěný<br/>Lehký papír<br/>Těžký papír<br/>Drsný/bavlněný<br/>Vlastní typ <x></x></x> | <ul> <li>Určuje typ papíru, který je v jednotlivých zásobnících založen</li> <li>Poznámky: <ul> <li>Výchozím nastavením pro zásobník 1 je obyčejný papír. Pro ostatní zásobníky je výchozím typem vlastní typ <x></x></li> <li>Pokud je k dispozici uživatelem definovaný název, bude zobrazen místo vlastního typu <x></x></li> <li>Tuto nabídku použijte pro nastavení automatického propojování zásobníků.</li> </ul> </li> </ul>                    |
| Formát univ. podav.<br>A4<br>A5<br>JISJIS B5<br>A6<br>Statement<br>Letter<br>Folio<br>Oficio (Mexiko)<br>Legal<br>Executive<br>Univerzální<br>Obálka 7 3/4<br>Obálka 9<br>Obálka 9<br>Obálka 10<br>Obálka B5<br>Obálka C5<br>Jiná obálka                  | <ul> <li>Určení formátu papíru vloženého v univerzálním podavači</li> <li>Poznámky: <ul> <li>Dvojitý zásobník na 650 listů musí být vložen, aby se univerzální podavač zobrazoval jako jedno z nastavení v nabídce Papír.</li> <li>V USA je výchozí nastavení Letter. V ostatních státech je výchozí nastavení A4.</li> <li>Univerzální podavač nerozpozná automaticky formát papíru. Hodnota formátu papíru musí být nastavena.</li> </ul> </li> </ul> |

| Položka nabídky                  | Popis                                                                                                    |
|----------------------------------|----------------------------------------------------------------------------------------------------|
| Typ v univ. podav.               | Určení typu papíru vloženého v univerzálním podavači                                                                                                 |
| Obyč. papír                      | Poznámky:                                                                                                    |
| Lesklý papír                     |                                                                                                    |
| Karty                            | <ul> <li>Dvojity zasobnik na 650 listu musi byt viozen, aby se univerzalni podavac zobrazoval<br/>jako jedno z pastaveni v pabidce Papir.</li> </ul> |
| Průsvitná fólie                  |                                                                                                    |
| Recyklovaný papír                |                                                                                                    |
| Hlavičkový                       |                                                                                                    |
| Barevný papír                    |                                                                                                    |
| Štítky                           |                                                                                                    |
| Bond                             |                                                                                                    |
| Obálka                           |                                                                                                    |
| Předtištěný                      |                                                                                                    |
| Lehký papír                      |                                                                                                    |
| Těžký papír                      |                                                                                                    |
| Drsný/bavlněný                   |                                                                                                    |
| Vlastní typ <x></x>              |                                                                                                    |
| Velikost ručně vkládaného papíru | Určuje velikost papíru, který je ručně vkládán do tiskárny                                                                                           |
| A4                               | Poznámka: V USA je výchozí nastavení Letter. V ostatních státech je výchozí nastavení A4.                                                            |
| A5                               |                                                                                                    |
| JISJIS B5                        |                                                                                                    |
| A6                               |                                                                                                    |
| Statement                        |                                                                                                    |
| Letter                           |                                                                                                    |
| Folio                            |                                                                                                    |
| Oficio (Mexiko)                  |                                                                                                    |
| Legal                            |                                                                                                    |
| Executive                        |                                                                                                    |
| Univerzální                      |                                                                                                    |
| Typ ručně vkládaného papíru      | Určuje typ papíru, který je ručně vkládán do tiskárny                                                                                                |
| Obyč. papír                      | Poznámka: Výchozím nastavením je obyčejný papír.                                                                                                    |
| Lesklý papír                     |                                                                                                    |
| Karty                            |                                                                                                    |
| Průsvitná fólie                  |                                                                                                    |
| Recyklovaný papír                |                                                                                                    |
| Hlavičkový                       |                                                                                                    |
| Barevný papír                    |                                                                                                    |
| Štítky                           |                                                                                                    |
| Bond                             |                                                                                                    |
| Předtištěný                      |                                                                                                    |
| Lehký papír                      |                                                                                                    |
| Těžký papír                      |                                                                                                    |
| Drsný/bavlněný                   |                                                                                                    |
| Vlastní typ <x></x>              |                                                                                                    |
| Poznámka: V této nabídce budou z | obrazeny pouze nainstalované zásobníky a podavače.                                                                                                   |

| Položka nabídky                                                                                                    | Popis                                                                                                    |
|----------------------------------------------------------------------------------------------------|----------------------------------------------------------------------------------------------------|
| Formát ručně vkládané obálky<br>Obálka 7 3/4<br>Obálka 9<br>Obálka 10<br>Obálka DL<br>Obálka B5<br>Obálka C5<br>Jiná obálka | Určuje velikost obálky, která je ručně vkládána do tiskárny<br><b>Poznámka:</b> V USA je výchozí nastavení obálka 10 V ostatních státech je výchozí nastavení<br>obálka DL. |
| Typ ručně vkládané obálky<br>Obálka<br>Vlastní typ <x><br/>Poznámka: V této nabídce budou z</x>                             | Určuje typ obálky, která je ručně vkládána do tiskárny<br>Poznámka: Výchozí nastavení je obálka.<br>obrazeny pouze nainstalované zásobníky a podavače.                      |

## Nabídka Povrch papíru

| Položka nabídky                                                | Popis                                                                                                    |
|----------------------------------------------------------------|----------------------------------------------------------------------------------------------------|
| <b>Povrch obyčej. papíru</b><br>Normální<br>Hladký<br>Drsný    | Určuje relativní povrch vloženého papíru<br><b>Poznámka:</b> Výchozím továrním nastavením je Normální.                                                                                     |
| <b>Povrh štítkového kartonu</b><br>Normální<br>Hladký<br>Drsný | Určuje relativní povrch vloženého štítkového kartonu<br><b>Poznámky:</b><br>• Výchozím továrním nastavením je Normální.<br>• Nastavení se objeví pouze tehdy, když jsou podporovány karty. |
| <b>Povrch průhledných fólií</b><br>Normální<br>Hladký<br>Drsný | Určuje relativní povrch vložených průhledných fólií<br><b>Poznámka:</b> Výchozím továrním nastavením je Normální.                                                                          |
| <b>Textura recykl.</b><br>Normální<br>Hladký<br>Drsný          | Určuje relativní povrch vloženého recyklovaného papíru<br><b>Poznámka:</b> Výchozím továrním nastavením je Normální.                                                                       |
| <b>Lesklý povrch</b><br>Normální<br>Hladký<br>Drsný            | Určuje relativní povrch vloženého lesklého papíru<br><b>Poznámka:</b> Výchozím továrním nastavením je Normální.                                                                            |
| <b>Povrch štítků</b><br>Normální<br>Hladký<br>Drsný            | Určuje relativní povrch vložených štítků<br><b>Poznámka:</b> Výchozím továrním nastavením je Normální.                                                                                     |

| Položka nabídky                                              | Popis                                                                                                    |
|--------------------------------------------------------------|----------------------------------------------------------------------------------------------------|
| <b>Povrch bond</b><br>Drsný<br>Hladký<br>Normální            | Určuje relativní povrch vloženého papíru<br><b>Poznámka:</b> Výchozím nastavením výrobce je Drsný.                                                                                                   |
| <b>Povrch obálek</b><br>Normální<br>Hladký<br>Drsný          | Určuje relativní povrch vložených obálek<br><b>Poznámka:</b> Výchozím továrním nastavením je Normální.                                                                                               |
| <b>Povrch hlav. papíru</b><br>Normální<br>Hladký<br>Drsný    | Určuje relativní povrch vloženého papíru<br><b>Poznámka:</b> Výchozím továrním nastavením je Normální.                                                                                               |
| <b>Povrch předtiš. papíru</b><br>Normální<br>Hladký<br>Drsný | Určuje relativní povrch vloženého papíru<br><b>Poznámka:</b> Výchozím továrním nastavením je Normální.                                                                                               |
| <b>Povrch barev.papíru</b><br>Normální<br>Hladký<br>Drsný    | Určuje relativní povrch vloženého barevného papíru<br><b>Poznámka:</b> Výchozím továrním nastavením je Normální.                                                                                     |
| <b>Lehký papír</b><br>Normální<br>Hladký<br>Drsný            | Určuje relativní povrch vloženého lehkého papíru<br><b>Poznámky:</b><br>• Výchozím továrním nastavením je Normální.<br>• Nastavení se objeví, jen když je podporován vlastní typ.                    |
| <b>Těžký papír</b><br>Normální<br>Hladký<br>Drsný            | Určuje relativní povrch vloženého těžkého papíru<br><b>Poznámky:</b> <ul> <li>Výchozím továrním nastavením je Normální.</li> <li>Nastavení se objeví, jen když je podporován vlastní typ.</li> </ul> |
| <b>Drsný/bavlněný papír</b><br>Drsný                         | Určuje relativní povrch vloženého hrubého/bavlněného papíru<br><b>Poznámky:</b><br>• Výchozím nastavením výrobce je Drsný.<br>• Nastavení se objeví, jen když je podporován vlastní typ.             |
| <b>Vlastní <x> papír</x></b><br>Normální<br>Hladký<br>Drsný  | Určuje relativní povrch vloženého vlastního papíru<br><b>Poznámky:</b><br>• Výchozím továrním nastavením je Normální.<br>• Nastavení se objeví, jen když je podporován vlastní typ.                  |

## Nabídka Gramáž papíru

| Položky nabídky                                                                                                    | Definice                                                                                                    |
|----------------------------------------------------------------------------------------------------|----------------------------------------------------------------------------------------------------|
| Váha běžného, váha lesklého, váha<br>kancelářského, váha hlavičkového,<br>váha předtištěného či váha<br>barevného<br>Normální<br>Lehký<br>Těžké | Určuje relativní hmotnosti vloženého papíru<br><b>Poznámka:</b> Normální je výchozí tovární nastavení.                                                                                                    |
| <b>Průsvit.fólie – gramáž</b><br>Normální<br>Lehký<br>Těžké                                                                                     | Určuje relativní hmotnosti vložených průhledných fólií<br><b>Poznámka:</b> Výchozím továrním nastavením je Normální.                                                                                                    |
| <b>Hmotnost recyklovaného papíru</b><br>Normální<br>Lehký<br>Těžké                                                                              | Určuje relativní hmotnosti vloženého recyklovaného papíru<br><b>Poznámka:</b> Výchozím továrním nastavením je Normální.                                                                                                    |
| <b>Štítky – gramáž</b><br>Normální<br>Lehký<br>Těžké                                                                                            | Určuje relativní hmotnosti vložených štítků<br><b>Poznámka:</b> Výchozím továrním nastavením je Normální.                                                                                                    |
| <b>Obálky – gramáž</b><br>Normální<br>Lehký<br>Těžké                                                                                            | Určuje relativní hmotnosti vložených obálek<br><b>Poznámka:</b> Výchozím továrním nastavením je Normální.                                                                                                    |
| <b>Gramáž štít. kartonu</b><br>Normální<br>Lehký<br>Těžké                                                                                       | <ul> <li>Určuje relativní hmotnosti vloženého štítkového kartonu</li> <li>Poznámky: <ul> <li>Normální je výchozí tovární nastavení.</li> <li>Nastavení se objeví pouze tehdy, když jsou podporovány karty.</li> </ul> </li> </ul>                                          |
| <b>Hmotnost slabého papíru</b><br>Lehký                                                                                                    | Určuje relativní hmotnosti vloženého lehkého papíru<br><b>Poznámky:</b><br>• Lehký je výchozím továrním nastavením.<br>• Nastavení se zobrazují jen v případě, že tiskárna použití lehkého papíru umožňuje.                                                                |
| Hmotnost silného papíru<br>Těžké                                                                                                    | Určuje relativní hmotnosti vloženého těžkého papíru<br><b>Poznámky:</b> <ul> <li>Těžký je výchozím továrním nastavením.</li> <li>Nastavení se zobrazují jen v případě, že tiskárna použití těžkého papíru umožňuje.</li> </ul>                                             |
| Hmotnost hrubého/bavlněného<br>papíru<br>Normální                                                                                               | <ul> <li>Určuje relativní hmotnost vloženého hrubého/bavlněného papíru</li> <li>Poznámky: <ul> <li>Výchozím továrním nastavením je Normální.</li> <li>Nastavení se zobrazují jen v případě, že tiskárna použití hrubého/bavlněného papíru umožňuje.</li> </ul> </li> </ul> |

| Položky nabídky                                      | Definice                                                                                                    |
|------------------------------------------------------|----------------------------------------------------------------------------------------------------|
| <b>Vlastní <x></x></b><br>Normální<br>Lehký<br>Těžké | <ul> <li>Určuje relativní hmotnosti vloženého vlastního typu papíru</li> <li>Poznámky: <ul> <li>Výchozím továrním nastavením je Normální.</li> </ul> </li> <li>Nastavoní so zohrazují jen v případě, že tickérna použití jiného papíru umožňuje</li> </ul> |
| l                                                    | • Nastaveni se zoprazuji jen v pripade, ze tiskarna pouziti jineno papiru umoznuje.                                                                                                    |

### Nabídka Zakládání papíru

Poznámka: U vybraných modelů tiskáren nejsou k dispozici některé možnosti.

| Položka nabídky                                                                                                    | Popis                                                                                                   |
|----------------------------------------------------------------------------------------------------|----------------------------------------------------------------------------------------------------|
| Zavádí se recyklovaný<br>Off (Vypnuto)                                                                                    | Stanoví směr podávání papíru pro všechny úlohy, u kterých je typ papíru nastaven jako<br>Recyklovaný    |
| Duplexor                                                                                                    | Poznámka: Výchozím nastavením výrobce je Vypnuto.                                                       |
| Zakládání lesk. papíru<br>Off (Vypnuto)                                                                                   | Stanoví směr podávání papíru pro všechny úlohy, u kterých je typ papíru nastaven jako<br>Lesklý         |
| Duplexor                                                                                                    | Poznámka: Výchozím nastavením výrobce je Vypnuto.                                                       |
| Bond – zakládání<br>Off (Vypnuto)                                                                                         | Stanoví směr podávání papíru pro všechny úlohy, u kterých je typ papíru nastaven jako<br>Bond           |
| Duplexor                                                                                                    | Poznámka: Výchozím nastavením výrobce je Vypnuto.                                                       |
| Zakládání hlavičkového papíru<br>Off (Vypnuto)                                                                            | Stanoví směr podávání papíru pro všechny úlohy, u kterých je typ papíru nastaven jako<br>Hlavičkový     |
| Duplexor                                                                                                    | Poznámka: Výchozím nastavením výrobce je Vypnuto.                                                       |
| Zakládání předtišt.pap.<br>Off (Vypnuto)                                                                                  | Stanoví směr podávání papíru pro všechny úlohy, u kterých je typ papíru nastaven jako<br>Předtištěný    |
| Duplexor                                                                                                    | Poznámka: Výchozím nastavením výrobce je Vypnuto.                                                       |
| Zakládání barevného papíru<br>Off (Vypnuto)                                                                               | Stanoví směr podávání papíru pro všechny úlohy, u kterých je typ papíru nastaven jako<br>Barevný        |
| Duplexor                                                                                                    | Poznámka: Výchozím nastavením výrobce je Vypnuto.                                                       |
| Zakládání lehkého papíru<br>Off (Vypnuto)                                                                                 | Stanoví směr podávání papíru pro všechny úlohy, u kterých je typ papíru nastaven jako<br>Lehký          |
| Duplexor                                                                                                    | Poznámka: Výchozím nastavením výrobce je Vypnuto.                                                       |
| Zakládání těžkého papíru                                                                                                  | Stanoví směr podávání papíru pro všechny úlohy, u kterých je typ papíru nastaven jako                   |
| Off (Vypnuto)                                                                                                    | Těžký                                                                                                   |
| Duplexor                                                                                                    | Poznámka: Výchozím nastavením výrobce je Vypnuto.                                                       |
| Zavádí hrubý/kartoun<br>Off (Vypnuto)                                                                                     | Stanoví směr podávání papíru pro všechny úlohy, u kterých je typ papíru nastaven jako<br>Drsný/bavlněný |
| Duplexor                                                                                                    | Poznámka: Výchozím nastavením výrobce je Vypnuto.                                                       |
| Poznámka: Možnost Oboustranně provede výchozí nastavení tiskárny na oboustranný tisk pro každou tiskovou úlohu, ledaže by |                                                                                                    |

byl jednostranný tisk zvolen ve Vlastnostech tisku (ve Windows) nebo v dialogovém okně Tisk (Macintosh).

| Položka nabídky                                           | Popis                                                                                                    |
|-----------------------------------------------------------|----------------------------------------------------------------------------------------------------|
| Zakládá se vlastní <x><br/>Off (Vypnuto)<br/>Duplexor</x> | Stanoví směr podávání papíru pro všechny úlohy, u kterých je typ papíru nastaven jako<br>Vlastní <x><br/><b>Poznámky:</b></x> |
|                                                           | <ul> <li>Výchozím nastavením výrobce je Vypnuto.</li> </ul>                                                                   |
|                                                           | <ul> <li>Zakládání Vlastní <x> je k dispozici, jen když je podporován vlastní typ.</x></li> </ul>                             |
| Boznámka: Možnost Oboustranně prov                        | ada wýchozí pactavoní tickárov pa obouctranov tick pro každou tickovou úlobu, lodažo by                                       |

**Poznámka:** Možnost Oboustranně provede výchozí nastavení tiskárny na oboustranný tisk pro každou tiskovou úlohu, ledaže by byl jednostranný tisk zvolen ve Vlastnostech tisku (ve Windows) nebo v dialogovém okně Tisk (Macintosh).

## nabídka Vlastní typy

| Položka nabídky                                                                             | Popis                                                                                                    |
|---------------------------------------------------------------------------------------------|----------------------------------------------------------------------------------------------------|
| Vlastní typ <x><br/>Papír<br/>Štítkový karton<br/>Průhledná fólie</x>                       | Přiřazení papíru nebo typu speciálního média k výchozímu továrnímu názvu <b>Vlastní typ <x></x></b> nebo uživatelem přiřazenému vlastnímu názvu vytvořenému prostřednictvím vestavěného webového serveru nebo systému MarkVision <sup>™</sup> Professional. Toto uživatelsky definované jméno se zobrazuje namísto <b>Custom Type <x></x></b> (Vlastní typ). |
| Lesklý<br>Štítky<br>obálka<br>Drsný/bavlněný                                                | <ul> <li>Poznámky:</li> <li>Papír je výchozím továrním nastavením.</li> <li>Alvata a dopáho položím továrním nastavením.</li> </ul>                                                                                                    |
|                                                                                             | <ul> <li>Abyste z daneho zdroje mohli tisknout, musi byt vlastni typ media podporovan vybranym zasobnikem<br/>či podavačem.</li> </ul>                                                                                                    |
| Recyklovaný                                                                                 | Specifikuje typ papíru, když je v jiných nabídkách vybráno nastavení Recyklovaný                                                                                                    |
| Papír<br>Štítkový karton<br>Průhledná fólie<br>Lesklý<br>Štítky<br>obálka<br>Drsný/bavlněný | <ul> <li>Poznámky:</li> <li>Papír je výchozím továrním nastavením.</li> <li>Typ Recyklovaný papír, který chcete použít, musí být podporován vybraným zásobníkem nebo podavačem, abyste mohli z daného zdroje tisknout.</li> </ul>                                                                                                    |

### Nabídka univerzálního nastavení

| Položka nabídky            | Popis                                                                                                    |
|----------------------------|----------------------------------------------------------------------------------------------------|
| Jednotky míry              | Určuje jednotky míry                                                                                                    |
| Palce<br>Milimetry         | Poznámky:                                                                                                    |
| ivinincer y                | <ul> <li>Palce jsou americkým výchozím továrním nastavením.</li> </ul>                                                         |
|                            | <ul> <li>Milimetry jsou mezinárodním výchozím továrním nastavením.</li> </ul>                                                  |
| Na výšku – šířka           | Nastaví šířku při orientaci na výšku                                                                                           |
| 3–14,17 palce<br>76–360 mm | Poznámky:                                                                                                    |
|                            | <ul> <li>Jestliže šířka přesahuje maximum, tiskárna užívá maximální povolenou šířku.</li> </ul>                                |
|                            | • 8,5 palců je výchozí nastavení z výroby pro USA. Hodnotu v palcích lze zvyšovat v krocích po 0,01 palce.                     |
|                            | <ul> <li>216 mm je mezinárodní výchozí tovární nastavení. Hodnotu v milimetrech lze zvyšovat v krocích po<br/>1 mm.</li> </ul> |

| Položka nabídky                                       | Popis                                                                                                    |
|-------------------------------------------------------|----------------------------------------------------------------------------------------------------|
| <b>Na výšku - výška</b><br>3–14,17 palce<br>76–360 mm | <ul> <li>Nastaví výšku při orientaci na výšku</li> <li>Poznámky: <ul> <li>Jestliže výška přesahuje maximum, tiskárna užívá maximální povolenou výšku.</li> <li>14 palců je americkým továrním výchozím nastavením. Hodnotu v palcích lze zvyšovat v krocích po 0,01 palce.</li> <li>356 mm je mezinárodní výchozí tovární nastavení. Hodnotu v milimetrech lze zvyšovat v krocích po</li> </ul> </li> </ul> |
| <b>Směr podávání</b><br>Kratší strana<br>Delší strana | 1 mm.<br>Určuje směr podávání<br><b>Poznámky:</b><br>• Krátký okraj je výchozím továrním nastavením.<br>• Dlouhý okraj se zobrazuje pouze tehdy, je-li nejdelší okraj kratší než maximální délka podporovaná<br>zásobníkem.                                                                                                    |

## Zprávy

## Nabídka Stránka nastavení nabídek

| Položka nabídky              | Popis                                                                                                    |
|------------------------------|----------------------------------------------------------------------------------------------------|
| Stránka nastavení<br>nabídek | Tiskne zprávu obsahující informace o papíru založeném do zásobníků, nainstalované paměti, celkovém počtu<br>stránek, alarmech, časových limitech, jazyku ovládacího panelu tiskárny, adrese TCP/IP, stavu spotřebního<br>materiálu, stavu síťového připojení a jiné informace.<br><b>Poznámka:</b> Stránka se vytiskne při výběru této položky. |

## Nabídka Statistika zařízení

| Položka nabídky     | Popis                                                                                                    |
|---------------------|----------------------------------------------------------------------------------------------------|
| Statistika zařízení | Tiskne zprávu obsahující statistiku tiskárny, např. informace o spotřebním materiálu a podrobnosti o<br>vytištěných stránkách. |
|                     | Poznámka: Je-li tato položka vybrána, strana se vytiskne.                                                                      |

## Nabídka Stránka nastavení sítě

| Položka nabídky        | Popis                                                                                         |
|------------------------|-----------------------------------------------------------------------------------------------|
| Stránka nastavení sítě | Tiskne zprávu obsahující informace o nastaveních sítě, jako jsou informace o adrese TCP/IP    |
|                        | Poznámky:                                                                                     |
|                        | • Tato položka nabídky se objevuje jen u tiskáren s nainstalovaným síťovým tiskovým serverem. |
|                        | <ul> <li>Stránka se vytiskne při výběru této položky.</li> </ul>                              |
## nabídka Tisk písem

| Položka nabídky  | Popis                                                                                                  |
|------------------|----------------------------------------------------------------------------------------------------|
| Tisk typů písma  | Tiskne zprávu o všech písmech, která jsou k dispozici pro jazyk tiskárny právě nastavený v tiskárně    |
| Fonty PCL        | Poznámka: Samostatná zpráva je k dispozici pro emulace jazyků PCL a PostScript. Každá zpráva emulátoru |
| Fonty PostScript | obsahuje vzorky tisku a informace o dostupných písmech pro jazyk.                                      |

## Nabídka Vady tisku

| Položka nabídky | Popis                                                                   |
|-----------------|-------------------------------------------------------------------------|
| Tisk závad      | Vytiskne diagnostický seznam problémů                                   |
|                 | Poznámky:                                                               |
|                 | <ul> <li>Stránka je vytištěna, když je vybrána tato položka.</li> </ul> |
| _               | • Seznam by měl být vytištěn na papír velikosti A4 či letter.           |

## Nabídka Zpráva o aktivech

| Položka nabídky   | Popis                                                                                                    |
|-------------------|----------------------------------------------------------------------------------------------------|
| Zpráva o aktivech | Tiskne zprávu obsahující informace o aktivech včetně sériového čísla a názvu modelu tiskárny. Sestava obsahuje<br>text a čárové kódy UPC, které lze skenovat do databáze položek. |

# Síť/Porty

### Nabídka Aktivní NIC

| Položka nabídky   | Popis                                                                                        |
|-------------------|----------------------------------------------------------------------------------------------|
| Aktivní NIC       | Zobrazuje tiskový server                                                                     |
| Automatický režim | Poznámky:                                                                                    |
|                   | <ul> <li>Výchozím nastavením výrobce je Automaticky.</li> </ul>                              |
|                   | <ul> <li>Tato nabídka se objeví jen když je nainstalovaná volitelná síťová karta.</li> </ul> |

## Nabídka Síť

| Popis                                                                                                    |
|----------------------------------------------------------------------------------------------------|
| Nastaví tiskárnu, aby se automaticky přepnula na emulaci PCL, bude-li si to žádat tisková úloha, a to bez<br>ohledu na výchozí jazyk tiskárny.                                                                                                   |
| Poznámky:                                                                                                    |
| <ul> <li>Výchozím nastavením výrobce je Zapnuto.</li> </ul>                                                                                                    |
| <ul> <li>Je-li nastaveno Vypnuto, tiskárna nezkoumá příchozí data.</li> </ul>                                                                                                    |
| <ul> <li>Je-li nastaveno Vypnuto, tiskárna používá emulaci PostScript, jestliže je PS SmartSwitch nastavený<br/>na Zapnuto. Používá výchozí jazyk tiskárny určený v nabídce Nastavení, je-li PS SmartSwitch<br/>nastavený na Vypnuto.</li> </ul> |
| Nastaví tiskárnu, aby se automaticky přepnula na emulaci jazyka PostScript, bude-li si to žádat tisková<br>úloha, a to bez ohledu na výchozí jazyk tiskárny.                                                                                     |
| Poznámky:                                                                                                    |
| <ul> <li>Výchozím nastavením výrobce je Zapnuto.</li> </ul>                                                                                                    |
| <ul> <li>Je-li nastaveno Vypnuto, tiskárna nezkoumá příchozí data.</li> </ul>                                                                                                    |
| <ul> <li>Je-li nastaveno Vypnuto, tiskárna používá emulaci PCL, jestliže je PCL SmartSwitch nastaven na<br/>Zapnuto. Používá výchozí jazyk tiskárny určený v nabídce Nastavení, jestliže je PCL SmartSwitch<br/>nastaven na Vypnuto.</li> </ul>  |
| Nastaví tiskárnu, aby prováděla zvláštní zpracování vyžadované pro obousměrnou komunikaci podle<br>obecné zásady definované protokolem NPA.                                                                                                    |
| Poznámky:                                                                                                    |
| <ul> <li>Výchozím nastavením výrobce je Automaticky.</li> </ul>                                                                                                    |
| <ul> <li>Změna tohoto nastavení z ovládacího panelu tiskárny a následný odchod z nabídky způsobí, že se<br/>tiskárna restartuje. Volba nabídky je aktualizována.</li> </ul>                                                                      |
| Slouží k nastavení velikosti vstupní vyrovnávací paměti sítě                                                                                                    |
| Poznámky:                                                                                                    |
| <ul> <li>Výchozím nastavením výrobce je Automaticky.</li> </ul>                                                                                                    |
| <ul> <li>Změna tohoto nastavení z ovládacího panelu tiskárny a následný odchod z nabídky způsobí, že se<br/>tiskárna restartuje. Volba nabídky je aktualizována.</li> </ul>                                                                      |
| Nastaví tiskárnu pro zpracování tiskových úloh v binárním jazyku PostScript Macintosh                                                                                                    |
| Poznámky:                                                                                                    |
| <ul> <li>Výchozím nastavením výrobce je Automaticky.</li> </ul>                                                                                                    |
| <ul> <li>Nastavení na vypnuto filtruje tiskové úlohy používající standardní protokol.</li> </ul>                                                                                                    |
| <ul> <li>Nastavení na Zapnuto zpracovává tiskové úlohy v základním binárním jazyku PostScript.</li> </ul>                                                                                                    |
| Nastavuje tiskárnu na úlohy odesílané prostřednictvím síťového portu                                                                                                    |
| Poznámka: Na vybraných modelech tiskáren nejsou k dispozici některé možnosti.                                                                                                    |
|                                                                                                    |
|                                                                                                    |
|                                                                                                    |
|                                                                                                    |
|                                                                                                    |

#### nabídka Zprávy

Tato nabídka je dostupná z nabídky Síť/porty:

#### Síť/Porty >Nabídka Síť >Zprávy

| Položka nabídky         | Popis                                                                                                |
|-------------------------|----------------------------------------------------------------------------------------------------|
| Stránka nastavení tisku | Tiskne zprávu obsahující informace o aktuálním nastavení sítě                                        |
|                         | Poznámka: Stránka nastavení obsahuje informace o nastaveních síťové tiskárny, jako je adresa TCP/IP. |

#### Nabídka Síťová karta

Tato nabídka je dostupná z nabídky Síť/porty:

#### Síť/Porty >Nabídka Síť >Síťová karta

| Položka nabídky                                       | Popis                                                                                                    |
|-------------------------------------------------------|----------------------------------------------------------------------------------------------------|
| <b>Zobrazit stav karty</b><br>Připojeno<br>Odpojeno   | Umožňuje zobrazit stav připojení síťové karty.                                                                                                    |
| Zobrazit rychlost karty                               | Umožňuje zobrazit rychlost právě aktivní síťové karty.                                                                                                    |
| <b>Síťová adresa</b><br>UAA<br>LAA                    | Umožňuje zobrazit síťové adresy.                                                                                                    |
| <b>Čas pro úlohu</b><br>0–225 sekund                  | <ul> <li>Nastavuje dobu trvání síťové tiskové úlohy v sekundách před jejím zrušením.</li> <li>Poznámky: <ul> <li>Výchozím nastavením výrobce je 90 sekund.</li> <li>Hodnota nastavení 0 ruší časový limit.</li> <li>Je-li vybrána hodnota 1 až 9, pak se nastavení uloží jako 10.</li> </ul> </li> </ul> |
| <b>Hlavičková stránka</b><br>Off (Vypnuto)<br>Zapnuto | Umožňuje, aby tiskárna tiskla hlavičkovou stránku.<br><b>Poznámka:</b> Výchozím nastavením výrobce je Vypnuto.                                                                                                    |

#### Nabídka TCP/IP

Poznámka: Tato nabídka je dostupná jen u síťových modelů nebo tiskáren připojených k tiskovým serverům.

Tato nabídka je dostupná z nabídky Síť/porty:

#### Síť/Porty >Nabídka Síť >TCP/IP

| Položka nabídky                       | Popis                                                                                                    |
|---------------------------------------|----------------------------------------------------------------------------------------------------|
| Aktivovat<br>Zapnuto<br>Off (Vypnuto) | Aktivuje protokol TCP/IP.<br><b>Poznámka:</b> Výchozím nastavením výrobce je Zapnuto.                                                           |
| Zobrazit název hostitele.             | Umožňuje zobrazit aktuální název hostitele protokolu TCP/IP.<br><b>Poznámka:</b> Ten lze změnit pouze z prostředí vestavěného webového serveru. |

| Položka nabídky            | Popis                                                                                                    |
|----------------------------|----------------------------------------------------------------------------------------------------|
| Adresa IP                  | Umožňuje zobrazit nebo změnit aktuální adresu protokolu TCP/IP.                                                                                    |
|                            | <b>Poznámka:</b> Ruční nastavení adresy IP nastavuje hodnoty "Povolit DHCP" a "Povolit Auto IP" na Vypnuto.                                        |
| Síťová maska               | Umožňuje zobrazit nebo změnit aktuální síťovou masku protokolu TCP/IP.                                                                             |
| Brána                      | Umožňuje zobrazit nebo změnit aktuální bránu protokolu TCP/IP.                                                                                     |
| Zapnout DHCP               | Určuje adresu DHCP a přiřazení parametrů.                                                                                                    |
| Zapnuto<br>Off (Vypnuto)   | Poznámka: Výchozím nastavením výrobce je Zapnuto.                                                                                                  |
| Povolit Auto IP            | Určuje nastavení systému Zero Configuration Networking.                                                                                            |
| Ano                        | Poznámka: Ano je výchozí tovární nastavení.                                                                                                    |
| Ne                         |                                                                                                    |
| Povolit FTP/TFTP<br>Ano    | Aktivuje vestavěný server FTP, který vám umožňuje odesílat soubory do tiskárny pomocí protokolu pro přenos souborů (File Transfer Protocol – FTP). |
| Ne                         | Poznámka: Ano je výchozí tovární nastavení.                                                                                                    |
| Povolit server HTTP<br>Ano | Aktivuje vestavěný webový server (Embedded Web Server). Je-li aktivován, lze tiskárnu monitorovat a spravovat na dálku pomocí webového prohlížeče. |
| Ne                         | Poznámka: Ano je výchozí tovární nastavení.                                                                                                    |
| Adresa WINS serveru        | Umožňuje vám zobrazit nebo změnit aktuální adresu serveru WINS.                                                                                    |
| Povolit DDNS/mDNS          | Umožňuje zobrazit nebo změnit aktuální adresu serveru DDNS/mDNS.                                                                                   |
| Ano                        | Poznámka: Ano je výchozí tovární nastavení.                                                                                                    |
| Ne                         |                                                                                                    |
| Adresa serveru DNS         | Umožňuje zobrazit nebo změnit aktuální adresu serveru DNS.                                                                                         |

#### Nabídka IPv6

**Poznámka:** Nabídka IPv6 (Internetový protokol verze 6) je dostupná jen u síťových modelů nebo tiskáren připojených k tiskovým serverům.

Tato nabídka je dostupná z nabídky Síť/porty:

#### Síť/Porty >Nabídka Síť >IPv6

| Položka nabídky                                                          | Popis                                                                                                    |
|--------------------------------------------------------------------------|----------------------------------------------------------------------------------------------------|
| Povolit IPv6<br>Zapnuto<br>Off (Vypnuto)                                 | Aktivuje protokol IPv6 v tiskárně.<br><b>Poznámka:</b> Výchozím nastavením výrobce je Zapnuto.                                                         |
| Automatická konfigurace<br>Zapnuto<br>Off (Vypnuto)                      | Určuje, zda síť akceptuje automatické konfigurační vstupy adres IPv6 prováděné směrovačem.<br><b>Poznámka:</b> Výchozím nastavením výrobce je Zapnuto. |
| Zobrazit název hostitele<br>Zobrazit adresu<br>Zobrazit adresu směrovače | Umožňuje zobrazit aktuální nastavení.<br><b>Poznámka:</b> Tato nastavení lze změnit pouze z prostředí vestavěného webového serveru.                    |

| Položka nabídky | Popis                                             |
|-----------------|---------------------------------------------------|
| Povolit DHCPv6  | Aktivuje protokol DHCPv6 v tiskárně.              |
| Off (Vypnuto)   | Poznámka: Výchozím nastavením výrobce je Zapnuto. |

#### Nabídka Bezdrátové připojení

Použijte následující položky nabídky pro prohlížení či nastavení vnitřního bezdrátového tiskového serveru.

**Poznámka:** Tato nabídka je přístupná pouze u síťových modelů nebo tiskáren připojených k tiskovému serveru, když je v tiskárně nainstalován volitelný bezdrátový vnitřní tiskový server.

Tato nabídka je dostupná z nabídky Síť/porty:

#### Síť/Porty >Nabídka Síť >Bezdrátová síť

| Položka nabídky                         | Popis                                                                                                    |
|-----------------------------------------|----------------------------------------------------------------------------------------------------|
| Síťový režim                            | Určuje režim sítě                                                                                                    |
| Ad hoc                                  | Poznámky:                                                                                                    |
| Infrastruktura                          | <ul> <li>Výchozí nastavení výrobce je Ad hoc. Režim Ad hoc konfiguruje tiskárnu pro vytvoření<br/>bezdrátové sítě mezi ní a počítačem.</li> </ul> |
|                                         | <ul> <li>Režim Infrastruktura umožňuje tiskárně přistupovat k síti s použitím přístupového bodu.</li> </ul>                                       |
| Kompatibilita                           | Určuje bezdrátovou normu pro bezdrátovou síť                                                                                                    |
| 802.11b/g/n                             | Poznámka: Výchozím nastavením výrobce je 802.11b/g/n                                                                                              |
| 802.11n                                 |                                                                                                    |
| 802.11b/g                               |                                                                                                    |
| Zvolte síť                              | Umožní vám zvolit jednu z dostupných sítí, kterou tiskárna následně použije                                                                       |
| <seznam dostupných="" sítí=""></seznam> |                                                                                                    |
| Prohlédnout kvalitu signálu             | Umožňuje vám zobrazit kvalitu síťového připojení                                                                                                  |
| Zobrazit režim zabezpečení              | Umožňuje zobrazit metodu šifrování bezdrátového připojení.                                                                                        |

#### Nabídka AppleTalk

Tato nabídka je dostupná z nabídky Síť/porty:

#### Síť/Porty >Nabídka Síť >AppleTalk

| Položka nabídky | Popis                                                                            |
|-----------------|----------------------------------------------------------------------------------|
| Aktivovat       | Aktivuje podporu protokolu AppleTalk.                                            |
| Ano             | Poznámka: Ano je výchozí tovární nastavení.                                      |
| Ne              |                                                                                  |
| Zobrazit název  | Zobrazuje přiřazený název protokolu AppleTalk.                                   |
|                 | Poznámka: Tento název lze změnit pouze z prostředí vestavěného webového serveru. |
| Zobrazit adresu | Zobrazuje přiřazenou adresu protokolu AppleTalk.                                 |
|                 | Poznámka: Tuto adresu lze změnit pouze z prostředí vestavěného webového serveru. |

| Položka nabídky                                        | Popis                                                                                                    |
|--------------------------------------------------------|----------------------------------------------------------------------------------------------------|
| Nastavit zónu                                          | Nabízí seznam zón protokolu AppleTalk dostupných v síti.                                                                                                |
| <seznam dostupných="" v<br="" zón="">síti&gt;</seznam> | <b>Poznámka:</b> Výchozím nastavením je výchozí zóna sítě. Pokud žádná výchozí zóna neexistuje,<br>výchozím nastavením je zóna označená hvězdičkou (*). |

#### Nabídka USB

| Položka nabídky                       | Popis                                                                                                    |
|---------------------------------------|----------------------------------------------------------------------------------------------------|
| PCL SmartSwitch<br>Zapnuto            | Nastaví tiskárnu, aby se automaticky přepnula na emulaci PCL, bude-li si to žádat tisková úloha, a to bez<br>ohledu na výchozí jazyk tiskárny.                                                                                                   |
| Off (Vypnuto)                         | Poznámky:                                                                                                    |
|                                       | <ul> <li>Výchozím nastavením výrobce je Zapnuto.</li> </ul>                                                                                                    |
|                                       | <ul> <li>Je-li nastaveno Vypnuto, tiskárna nezkoumá příchozí data.</li> </ul>                                                                                                    |
|                                       | <ul> <li>Je-li nastaveno Vypnuto, tiskárna používá emulaci PostScript, jestliže je PS SmartSwitch nastavený<br/>na Zapnuto. Používá výchozí jazyk tiskárny určený v nabídce Nastavení, je-li PS SmartSwitch<br/>nastavený na Vypnuto.</li> </ul> |
| PS SmartSwitch<br>Zapnuto             | Nastaví tiskárnu, aby se automaticky přepnula na emulaci PostScript, bude-li si to žádat tisková úloha, a<br>to bez ohledu na výchozí jazyk tiskárny.                                                                                            |
| Off (Vypnuto)                         | Poznámky:                                                                                                    |
|                                       | <ul> <li>Výchozím nastavením výrobce je Zapnuto.</li> </ul>                                                                                                    |
|                                       | <ul> <li>Je-li nastaveno Vypnuto, tiskárna nezkoumá příchozí data.</li> </ul>                                                                                                    |
|                                       | <ul> <li>Je-li nastaveno Vypnuto, tiskárna používá emulaci PCL, jestliže je PCL SmartSwitch nastaven na<br/>Zapnuto. Používá výchozí jazyk tiskárny určený v nabídce Nastavení, jestliže je PCL SmartSwitch<br/>nastaven na Vypnuto.</li> </ul>  |
| <b>Režim NPA</b><br>Automatický režim | Nastaví tiskárnu, aby prováděla zvláštní zpracování vyžadované pro obousměrnou komunikaci podle<br>obecné zásady definované protokolem NPA.                                                                                                    |
| Off (Vypnuto)                         | Poznámky:                                                                                                    |
|                                       | <ul> <li>Výchozím nastavením výrobce je Automaticky.</li> </ul>                                                                                                    |
|                                       | <ul> <li>Změna tohoto nastavení z ovládacího panelu tiskárny a následný odchod z nabídky způsobí, že se<br/>tiskárna restartuje. Volba nabídky je aktualizována.</li> </ul>                                                                      |
| Buffer pro USB                        | Slouží k nastavení velikosti vstupní vyrovnávací paměti USB.                                                                                                    |
| Automatický režim                     | Poznámky:                                                                                                    |
| Neaktiviii                            | <ul> <li>Výchozím nastavením výrobce je Automaticky.</li> </ul>                                                                                                    |
|                                       | <ul> <li>Změna tohoto nastavení z ovládacího panelu tiskárny a následný odchod z nabídky způsobí, že se<br/>tiskárna restartuje. Volba nabídky je aktualizována.</li> </ul>                                                                      |
| MAC Binary PS                         | Nastaví tiskárnu pro zpracování tiskových úloh v binárním jazyku PostScript Macintosh                                                                                                    |
| Automatický režim                     | Poznámky:                                                                                                    |
| Off (Vypnuto)                         | Výchozím nastavením výrobce je Automaticky.                                                                                                    |
|                                       | <ul> <li>Nastavení na vypnuto filtruje tiskové úlohy používající standardní protokol.</li> </ul>                                                                                                    |
|                                       | • Nastavení na Zapnuto zpracovává tiskové úlohy v základním binárním jazyku PostScript.                                                                                                    |

| Položka nabídky               | Popis                                                                                                    |
|-------------------------------|----------------------------------------------------------------------------------------------------|
| USB s ENA                     | Slouží k nastavení síťové adresy, masky sítě nebo brány pro externí tiskový server připojený k tiskárně                                    |
| Adresa ENA                    | pomocí kabelu USB                                                                                                    |
| Síťová maska ENA<br>Brána ENA | <b>Poznámka:</b> Tato položka nabídky je dostupná, jen když je tiskárna připojená k externímu tiskovému serveru prostřednictvím portu USB. |

# Nastavení

# nabídka obecných nastavení

| Položka nabídky                                    | Popis                                                                                                    |
|----------------------------------------------------|----------------------------------------------------------------------------------------------------|
| Jazyk výpisů                                       | Nastavuje jazyk textu zobrazujícího se na displeji                                                                                                    |
| English                                            | Poznámka: Ne všechny jazyky mohou být dostupné u každé tiskárny.                                                                                                    |
| Francouzština                                      |                                                                                                    |
| Deutsch                                            |                                                                                                    |
| Italiano                                           |                                                                                                    |
| Espanol                                            |                                                                                                    |
| Dansk                                              |                                                                                                    |
| Norsk                                              |                                                                                                    |
| Nederlands                                         |                                                                                                    |
| Svenska                                            |                                                                                                    |
| Portugalština                                      |                                                                                                    |
| Suomi                                              |                                                                                                    |
| Russian                                            |                                                                                                    |
| Polski                                             |                                                                                                    |
| Magyar                                             |                                                                                                    |
| Turkce                                             |                                                                                                    |
| Čeština                                            |                                                                                                    |
| Simplified Chinese                                 |                                                                                                    |
| Traditional Chinese                                |                                                                                                    |
| Korean                                             |                                                                                                    |
| Japanese                                           |                                                                                                    |
| Úsporný-Režim                                      | Minimalizuje spotřebu energie, papíru nebo speciálních médií                                                                                                    |
| Off (Vypnuto)<br>Energie<br>Energie/papír<br>Papír | Poznámky:                                                                                                    |
|                                                    | <ul> <li>Výchozím nastavením výrobce je Vypnuto. Vypnutím tiskárnu uvedete zpět do továrního<br/>nastavení.</li> </ul>                                                         |
|                                                    | <ul> <li>Nastavení Energie minimalizuje spotřebu tiskárny. Výkonnost může být omezena, ale kvalita<br/>tisku nikoliv.</li> </ul>                                               |
|                                                    | <ul> <li>Energie/papír minimalizuje spotřebu energie, papíru a speciálních médií.</li> </ul>                                                                                   |
|                                                    | <ul> <li>Nastavení Papír minimalizuje množství papíru a speciálních médií potřebných pro tiskovou<br/>úlohu. Výkonnost může být omezena, ale kvalita tisku nikoliv.</li> </ul> |

| Položka nabídky                                                           | Popis                                                                                                    |
|---------------------------------------------------------------------------|----------------------------------------------------------------------------------------------------|
| <b>Tichý režim</b><br>Off (Vypnuto)<br>Zapnuto                            | <ul> <li>Snižuje hladinu hluku generovanou tiskárnou</li> <li>Poznámky: <ul> <li>Výchozím nastavením výrobce je Vypnuto.</li> <li>Hodnota Zapnuto nastaví tiskárnu tak, aby byla co nejméně hlučná.</li> </ul> </li> </ul>                                                                                                    |
| <b>Spustit počáteční nastavení</b><br>Ano<br>Ne                           | <ul> <li>Dává tiskárně pokyn ke spuštění průvodce nastavením.</li> <li>Poznámky: <ul> <li>Ano je výchozí tovární nastavení.</li> <li>Po dokončení průvodce nastavením volbou Hotovo na obrazovce Výběr země se výchozí nastavení změní na Ne.</li> </ul> </li> </ul>                                                                                                    |
| <b>Upozornění</b><br>Alarm pro kazetu                                     | <ul> <li>Povolí zvukovou výstrahu, pokud tiskárna vyžaduje zásah operátora</li> <li>Dostupné volby jsou: <ul> <li>Jednou</li> <li>Off (Vypnuto)</li> </ul> </li> <li>Poznámky: <ul> <li>Výchozím nastavením výrobce pro řízení upozornění je Jednou. Jednou – zazní tři krátká pípnutí.</li> <li>Vypnuto znamená, že nezazní žádné upozornění.</li> </ul> </li> </ul>                                                                                                    |
| <b>Časové limity</b><br>Šetřič proudu<br>1–240 min                        | Určuje počet minut neaktivity, po kterých systém přejde do stavu minimálního odběru<br><b>Poznámka:</b> 30 minut je výchozí nastavení výrobce.                                                                                                    |
| <b>Časové limity</b><br>Časový limit obrazovky<br>15–300 sekund           | Nastaví množství času v sekundách, který tiskárna čeká před tím, než se displej tiskárny vrátí do stavu<br><b>Připraveno</b> .<br><b>Poznámka:</b> Výchozím nastavením výrobce je 30 sekund.                                                                                                    |
| Časové limity<br>Časový limit tisku<br>Neaktivní<br>1–255 sekund          | <ul> <li>Nastavuje dobu v sekundách, po kterou tiskárna čeká na zprávu o dokončení úlohy před zrušením zbytku tiskové úlohy.</li> <li>Poznámky: <ul> <li>Výchozím nastavením výrobce je 90 sekund.</li> <li>Když tato doba uplyne, jakákoli částečně vytištěná stránka, která je stále v tiskárně, se vytiskne a pak tiskárna zkontroluje, zda nejsou ve frontě nějaké nové tiskové úlohy.</li> <li>Časový limit tisku je k dispozici pouze tehdy, když se používá emulace PCL nebo PPDS. Toto nastavení nemá žádný vliv na tiskové úlohy v emulaci PostScript.</li> </ul> </li> </ul> |
| <b>Časové limity</b><br>Limit pro čekání<br>Neaktivní<br>15–65535 sekund  | <ul> <li>Nastavuje dobu v sekundách, po kterou tiskárna čeká na další data před zrušením tiskové úlohy</li> <li>Poznámky: <ul> <li>Výchozím nastavením výrobce je 40 sekund.</li> <li>Časový limit čekání je k dispozici, jen když tiskárna používá emulaci jazyka PostScript. Toto nastavení nemá žádný vliv na tiskové úlohy v emulaci PCL či PPDS.</li> </ul> </li> </ul>                                                                                                    |
| <b>Obnovení tisku</b><br>Automat. pokračovat<br>Neaktivní<br>5–255 sekund | Umožňuje tiskárně automaticky pokračovat v tisku po určitých situacích, kdy byla odpojena, pokud<br>nebyla situace vyřešena v zadané době<br><b>Poznámka:</b> Deaktivováno je výchozím továrním nastavením.                                                                                                    |

| Položka nabídky                                                                               | Popis                                                                                                    |
|-----------------------------------------------------------------------------------------------|----------------------------------------------------------------------------------------------------|
| <b>Obnovení tisku</b><br>Obnova po zaseknutí<br>Automatický režim<br>Zapnuto<br>Off (Vypnuto) | <ul> <li>Určuje, zda tiskárna znovu vytiskne uvízlé stránky.</li> <li>Poznámky: <ul> <li>Výchozím nastavením výrobce je Automaticky. Tiskárna znovu vytiskne zaseknuté stránky, pokud není paměť požadovaná pro podržení stránek potřeba pro jiné tiskové úlohy.</li> <li>Zapnuto nastavuje tiskárnu tak, že se vždy znovu tisknou uvízlé stránky.</li> <li>Vypnuto nastaví, že tiskárna nikdy znovu nevytiskne zaseknuté stránky.</li> </ul> </li> </ul>                                          |
| <b>Obnovení tisku</b><br>Ochrana stránky<br>Off (Vypnuto)<br>Zapnuto                          | <ul> <li>Umožňuje tiskárně úspěšně vytisknout stránku, která by jinak nemusela být vůbec vytištěna</li> <li>Poznámky:         <ul> <li>Výchozím nastavením výrobce je Vypnuto. Vypnuto vytiskne část stránky, pokud není dostatek paměti pro tisk celé stránky.</li> <li>Nastavení Zapnuto nastaví tiskárnu na zpracování celé strany, takže se vytiskne celá strana.</li> </ul> </li> </ul>                                                                                                    |
| <b>Výrobní nastavení</b><br>Neobnovovat<br>Chcete obnovit                                     | <ul> <li>Vrátí nastavení tiskárny na výchozí tovární nastavení</li> <li>Poznámky: <ul> <li>Neobnovovat je výchozí tovární nastavení. Neobnovovat zachovává uživatelem definovaná nastavení.</li> <li>Volba "Obnovit" vrátí všechna nastavení tiskárny na výchozí tovární hodnoty (kromě nastavení v nabídce Síť/porty). Všechny stažené soubory uložené v paměti RAM jsou odstraněny. Stažená data uložená v paměti flash nebo na pevném disku tiskárny zůstanou nedotčena.</li> </ul> </li> </ul> |

## Nabídka Nastavení

| Položka nabídky                                                        | Popis                                                                                                    |
|------------------------------------------------------------------------|----------------------------------------------------------------------------------------------------|
| Jazyk tiskárny<br>Emulace PCL<br>Emulace PS<br>Emulace PPDS            | <ul> <li>Nastaví výchozí jazyk tiskárny</li> <li>Poznámky: <ul> <li>Výchozí tovární jazyk tiskárny je PCL.</li> <li>Emulace PCL používá na zpracování tiskových úloh překladač PCL. Emulace PostScript používá na zpracování tiskových úloh překladač PS. Emulace PPDS používá na zpracování tiskových úloh překladač PPDS.</li> <li>Nastavení výchozího jazyka tiskárny nebrání odesílání tiskové úlohy softwarovým programům, které používají jiný jazyk tiskárny.</li> </ul> </li> </ul> |
| <b>Oblast tisku</b><br>Normální<br>Přizpůsobit stránce<br>Celá stránka | Nastavení logické a fyzické oblasti tisku<br><b>Poznámka:</b> Normal Normální je výchozí tovární nastavení. Jakmile se pokoušíte vytisknout data<br>v oblasti, která není podle nastavení Normální určena k tisku, tiskárna daný obraz na hranici ořízne.                                                                                                    |
| <b>Stahovat do</b><br>paměť RAM<br>Flash                               | <ul> <li>Nastaví, kam se mají uložit stažené soubory</li> <li>Poznámky: <ul> <li>Paměť RAM je výchozím továrním nastavením.</li> <li>Při stahování souborů do paměti flash budou soubory umístěny do trvalého úložiště. Stažené soubory zůstanou v paměti flash i po vypnutí tiskárny.</li> <li>Ukládání stažených souborů v paměti RAM je dočasné.</li> <li>Tato nabídka se zobrazí, pouze pokud je nainstalována volitelná paměť flash.</li> </ul> </li> </ul>                            |

| Položka nabídky                      | Popis                                                                                                    |  |
|--------------------------------------|----------------------------------------------------------------------------------------------------|--|
| <b>Uložit zdroj</b><br>Off (Vypnuto) | Určuje, jak tiskárna nakládá s dočasnými staženými soubory, například písmy a makry uloženými v paměti<br>RAM, přijme-li tiskárna úlohu, která vyžaduje více paměti, než je k dispozici.                                                  |  |
| Zapnuto                              | Poznámky:                                                                                                    |  |
|                                      | <ul> <li>Výchozím nastavením výrobce je Vypnuto. Vypnuto nastaví tiskárnu, aby zachovala stažené<br/>soubory pouze do té chvíle, než je paměť třeba. Stažené soubory jsou smazány, aby bylo možné<br/>zpracovat tiskové úlohy.</li> </ul> |  |
|                                      | <ul> <li>Nastavení Zapnuto udrží v paměti stažené soubory během změn jazyka i restartů tiskárny. Když<br/>v tiskárně dojde paměť, zobrazí se hlášení 38 Plná paměť a stažené soubory se neodstraní.</li> </ul>                            |  |

#### Nabídka Dokončení

| Položka nabídky                                       | Popis                                                                                                    |
|-------------------------------------------------------|----------------------------------------------------------------------------------------------------|
| <b>Strany (duplex)</b><br>Jednostranný<br>Dvoustranný | Určuje, zda je oboustranný tisk nastaven jako výchozí pro všechny tiskové úlohy.<br><b>Poznámky:</b><br>• Výchozím nastavením výrobce je Jednostranný.                                                                                                    |
|                                                       | <ul> <li>Nastavení dvoustranného tisku prostřednictvím softwarového programu: jste-li uživateli<br/>systému Windows, klikněte na možnosti Soubor &gt;Tisk a poté na Vlastnosti, Předvolby,<br/>Možnosti nebo Nastavení; jste-li uživateli systému Macintosh, zvolte možnosti File<br/>(Soubor) &gt; Print (Tisk) a poté upravte nastavení v dialogovém okně a místních nabídkách<br/>tisku.</li> </ul> |
| <b>Oboustranná vazba</b><br>Delší strana              | Určuje způsob, jakým se oboustranně vytisknuté stránky svážou a jak je orientován tisk na zadní<br>straně listu (strany se sudými čísly) vzhledem k tisku na přední straně (strany s lichými čísly).                                                                                                    |
| Kratší strana                                         | Poznámky:                                                                                                    |
|                                                       | <ul> <li>Výchozí nastavení z výroby je Delší strana.</li> </ul>                                                                                                    |
|                                                       | <ul> <li>Volba Delší strana určuje, že vazba má být na levém okraji stránek orientovaných na výšku<br/>a na horním okraji stránek orientovaných na šířku.</li> </ul>                                                                                                    |
|                                                       | <ul> <li>Volba Kratší strana určuje, že vazba má být na horním okraji stránek orientovaných na<br/>výšku a na levém okraji stránek orientovaných na šířku.</li> </ul>                                                                                                    |
| Коріе                                                 | Určuje výchozí nastavení počtu kopií pro každou tiskovou úlohu                                                                                                    |
| 1-999                                                 | Poznámka: Výchozím nastavením výrobce je 1.                                                                                                    |
| Prázdné stránky                                       | Určuje, zda se mají do tiskové úlohy vkládat prázdné stránky.                                                                                                    |
| Netisknout<br>Print (Tisk)                            | Poznámka: Výchozím nastavením výrobce je Netisknout.                                                                                                    |
| Kompletovat<br>Vyp. (1,1,1,2,2,2)                     | Tato volba určuje, že při tisku více kopií má tiskárna klást jednotlivé stránky tiskové úlohy na sebe ve správném pořadí.                                                                                                    |
| Zap. (1,2,1,2,1,2)                                    | Poznámky:                                                                                                    |
|                                                       | <ul> <li>Výchozím nastavením výrobce je Vypnuto. Žádné strany nebudou kompletovány.</li> </ul>                                                                                                    |
|                                                       | <ul> <li>Nastavení Zapnuto poskládá stránky tiskové úlohy na sebe ve stejném pořadí.</li> </ul>                                                                                                    |
|                                                       | Obě nastavení tisknou celou úlohu tolikrát, kolikrát je zadáno v položce nabídky Kopie.                                                                                                    |

| Položka nabídky                                                                                         | Popis                                                                                                    |
|----------------------------------------------------------------------------------------------------|----------------------------------------------------------------------------------------------------|
| Oddělovací listy                                                                                        | Určuje, zda se mají mezi výtisky vkládat prázdné oddělovací listy.                                                                                                    |
| Žádný<br>Between Copies (Mezi<br>kopie)<br>Between Jobs (Mezi úlohy)<br>Between Pages (Mezi<br>stránky) | Poznámky:                                                                                                    |
|                                                                                                    | <ul> <li>Výchozím nastavením výrobce je Žádný.</li> </ul>                                                                                                    |
|                                                                                                    | <ul> <li>Při použití hodnoty Mezi kopie se vloží prázdný list mezi jednotlivé kopie tiskové úlohy,<br/>pokud je zapnutá funkce Kompletovat. Je-li vypnuto řazení, pak se mezi každou sadu<br/>vytištěných stránek vkládá prázdná stránka, například po všech prvních stránkách, po<br/>všech druhých stránkách atd.</li> </ul> |
|                                                                                                    | <ul> <li>Při použití hodnoty "Mezi úlohy" se vkládají prázdné listy mezi jednotlivé tiskové úlohy.</li> </ul>                                                                                                    |
|                                                                                                    | <ul> <li>Při použití hodnoty "Mezi stránky" se vloží prázdný list za každou stránku tiskové úlohy.<br/>Toto nastavení je užitečné při tisku na průhledné fólie nebo když chcete do dokumentu<br/>vkládat prázdné listy na poznámky.</li> </ul>                                                                                 |
| Zdroj oddělovacích listů                                                                                | Určení zdroje papíru pro oddělovací listy.                                                                                                    |
| Zásobník <x></x>                                                                                        | Poznámky:                                                                                                    |
| Univ. podavać                                                                                           | <ul> <li>Výchozím nastavením výrobce je Zásobník 1 (standardní zásobník).</li> </ul>                                                                                                    |
|                                                                                                    | <ul> <li>Aby se univerzální podavač objevil jako nastavení nabídky, je nutné nastavit položku Konfi-<br/>gurovat MP nabídky Papír na možnost Kazeta.</li> </ul>                                                                                                    |
| Funkce N-up (více stránek na                                                                            | Určuje, že se mají vícestránkové obrázky tisknout na jednu stranu listu papíru.                                                                                                    |
| list)<br>Off (Vypnuto)                                                                                  | Poznámky:                                                                                                    |
| 2-up                                                                                                    | <ul> <li>Výchozím nastavením výrobce je Vypnuto.</li> </ul>                                                                                                    |
| 3-up                                                                                                    | <ul> <li>Vybrané číslo je počet obrazů stránek, které se budou tisknout na jednu stranu.</li> </ul>                                                                                                    |
| 4-up                                                                                                    |                                                                                                    |
| 6-up                                                                                                    |                                                                                                    |
| 9-up                                                                                                    |                                                                                                    |
| 12-up                                                                                                   |                                                                                                    |
| 16-up                                                                                                   |                                                                                                    |
| Uspořádání N-up (více stránek<br>na straně)<br>Horizontální                                             | Určuje umístění více obrazů stránek, pokud se používá funkce N-up (více stránek na list).<br>Poznámky:                                                                                                    |
| Převrátit horizontálně                                                                                  |                                                                                                    |
| Převrátit svísle<br>Vertical                                                                            | <ul> <li>Umisteni zavisi na počtu obrazu a na jejich orientaci (na vysku nebo na sirku).</li> </ul>                                                                                                    |
| Orientace                                                                                               | Určení orientace vícestránkového listu.                                                                                                    |
| Automatický režim<br>Na šířku                                                                           | <b>Poznámka:</b> Výchozím nastavením výrobce je Automaticky. Tiskárna volí mezi orientací na výšku a na šířku.                                                                                                    |
| Na výšku                                                                                                |                                                                                                    |
| <b>Rámeček N-up</b><br>Žádný                                                                            | Tiskne rámeček kolem každého obrazu stránky, pokud se používá funkce N-up (více stránek na list).                                                                                                    |
| Pevný                                                                                                   | Poznámka: Výchozím nastavením výrobce je Žádný.                                                                                                    |

## Nabídka kvality

| Položka nabídky                                  | Popis                                                                                                    |
|--------------------------------------------------|----------------------------------------------------------------------------------------------------|
| Korekce barev                                    | Upraví barevný výstup na vytištěné stránce                                                                                                    |
| Automatický režim                                | Poznámky:                                                                                                    |
| Off (Vypnuto)<br>Manual (Ruční)                  | <ul> <li>Výchozím nastavením výrobce je Automaticky. Automaticky použije různé konverzní tabulky<br/>na každý objekt na vytištěné stránce.</li> </ul>                                                                                                    |
|                                                  | Vypnuto vypne barevnou korekci.                                                                                                    |
|                                                  | <ul> <li>Ruční povolí přizpůsobení barevných tabulek pomocí nastavení přístupných z nabídky Barva<br/>ručně.</li> </ul>                                                                                                    |
|                                                  | <ul> <li>Kvůli rozdílům v aditivních a subtraktivních barvách je nemožné reprodukovat na vytištěné<br/>stránce některé barvy, které jsou zobrazeny na počítačové obrazovce.</li> </ul>                                                                                                    |
| Rozlišení tisku                                  | Určuje výstupní rozlišení tisku                                                                                                    |
| 4 800 CQ<br>1200 dpi                             | Poznámka: Výchozí tovární nastavení je 4 800 CQ.                                                                                                    |
| Sytost toneru                                    | Zesvětluje nebo ztmavuje tištěný výstup                                                                                                    |
| 1–5                                              | Poznámky:                                                                                                    |
|                                                  | Výchozí tovární nastavení je 4.                                                                                                    |
|                                                  | <ul> <li>Výběr menšího čísla může pomoci ušetřit toner.</li> </ul>                                                                                                    |
|                                                  | <ul> <li>Pokud je Režim tisku nastaven na Pouze černá, při nastavení hodnoty 5 se zvýší hustota a<br/>sytost toneru u všech tiskových úloh.</li> </ul>                                                                                                    |
|                                                  | <ul> <li>Pokud je Režim tisku nastaven na Barva, je nastavení hodnoty 5 totéž jako nastavení<br/>hodnoty 4.</li> </ul>                                                                                                    |
| <b>Zvýraznění jemných linek</b><br>Off (Vypnuto) | Umožňuje režim tisku vhodnější pro takové dokumenty, jakými jsou architektonické výkresy, mapy, elektrická schémata a vývojové diagramy                                                                                                    |
| Zapnuto                                          | Poznámky:                                                                                                    |
|                                                  | Výchozím nastavením výrobce je Vypnuto.                                                                                                    |
|                                                  | <ul> <li>Nastavení funkce Zvýraznění jemných linek v softwarovém programu: jste-li uživateli<br/>systému Windows, klikněte na možnosti Soubor &gt;Tisk a poté na Vlastnosti, Předvolby,<br/>Možnosti nebo Nastavení; jste-li uživateli systému Macintosh, zvolte možnosti File<br/>(Soubor) &gt; Print (Tisk) a poté upravte nastavení v dialogovém okně a místních nabídkách<br/>tisku.</li> </ul> |
| Šetřič barev<br>Off (Vypnuto)                    | Omezí množství toneru použitého pro grafiku a obrázky. Množství toneru použitého na text se nesnížilo.                                                                                                    |
| Zapnuto                                          | Poznámky:                                                                                                    |
|                                                  | <ul> <li>Výchozím nastavením výrobce je Vypnuto.</li> </ul>                                                                                                    |
|                                                  | <ul> <li>Zapnutím potlačíte nastavení sytosti toneru.</li> </ul>                                                                                                    |
| Jas RGB                                          | Upraví světlost v barevném výstupu                                                                                                    |
| -6–6                                             | Poznámky:                                                                                                    |
|                                                  | 0 je výchozí nastavení výrobce.                                                                                                    |
|                                                  | <ul> <li>-6 představuje maximální snížení. 6 představuje maximální snížení.</li> </ul>                                                                                                    |
| Kontrast RGB                                     | Upraví kontrast v barevném výstupu                                                                                                    |
| 0–5                                              | Poznámka: Výchozí tovární nastavení je 0.                                                                                                    |

| Položka nabídky                                                                       | Popis                                                                                                    |
|---------------------------------------------------------------------------------------|----------------------------------------------------------------------------------------------------|
| Sytost RGB                                                                            | Upraví sytost v barevném výstupu                                                                                                    |
| 0–5                                                                                   | Poznámka: Výchozí tovární nastavení je 0.                                                                                                    |
| <b>Vyvážení barev</b><br>Azurová<br>Překročena<br>Žlutá<br>Černá                      | Upraví barvy v tištěném výstupu pomocí zvýšení či snížení množství toneru použitého pro každou<br>barvu<br><b>Poznámky:</b><br>• 0 je výchozí nastavení výrobce.<br>• Dostupné volby pro každé nastavení jsou -5 až 5.                                                                                                    |
| <b>Vyvážení barev</b><br>Návrat k výchozím<br>hodnotám                                | Obnoví původní tovární nastavení barevného vyvážení                                                                                                    |
| Ukázka barev<br>sRGB – displej<br>sRGB – živě<br>Displej – plná čerň                  | <ul> <li>Vytiskne zkušební stránky pro každou barevnou konverzní RGB a CMYK tabulku použitou v tiskárně</li> <li>Poznámky: <ul> <li>Volba kteréhokoliv nastavení vyvolá tisk vzorku.</li> </ul> </li> <li>Barevné vzorky sestávají z řady barevných čtverců spolu s RGB či CMYK kombinacemi, které</li> </ul>                                                                                                    |
| Živě<br>Vypnuto – RGB<br>CMYK – USA<br>CMYK – Evropa<br>CMYK – živě<br>CMYK – vypnuto | <ul> <li>Do okna prohlížeče napište adresu IP tiskárny, abyste získali kompletní seznam vzorových barevných stránek z vestavěného webového serveru.</li> </ul>                                                                                                    |
| <b>Ručně vytvořená barva</b><br>Obrázek RGB<br>Text RGB<br>Grafika RGB                | Přizpůsobí barevné konverze RGB<br>Dostupné volby pro každé nastavení jsou:<br>Živě<br>sRGB – displej<br>Displej – plná čerň<br>sRGB – živě<br>Off (Vypnuto)                                                                                                    |
|                                                                                       | <ul> <li>Poznámky:</li> <li>Zobrazení sRGB je výchozí tovární nastavení pro Obrázek RGB. To se vztahuje na barevnou konverzní tabulku na výstupu, která odpovídá barvám zobrazeným na obrazovce počítače.</li> <li>Živé sRGB je výchozí tovární nastavení pro RGB Text a RGB Grafiku. Nastavení Živé sRGB používá barevnou tabulku, která zvyšuje saturaci. Tato volba je preferována pro obchodní grafiku a text.</li> <li>Nastavení Živé použije barevnou konverzní tabulku, která produkuje jasnější a nasycenější barvy.</li> <li>Displej – plná čerň použije barevnou konverzní tabulku, která pro neutrální šedé barvy používá pouze černý toner.</li> <li>Vypnuto vypne barevnou konverzi.</li> </ul> |

| Položka nabídky       | Popis                                                                                                    |
|-----------------------|----------------------------------------------------------------------------------------------------|
| Ručně vytvořená barva | Přizpůsobí barevné konverze CMYK                                                                                                    |
| Obrázek CMYK          | Dostupné volby pro každé nastavení jsou:                                                                                                    |
| Text CMYK             | CMYK – USA                                                                                                    |
| Grafika CMYK          | CMYK – Evropa                                                                                                    |
|                       | CMYK – živě                                                                                                    |
|                       | Off (Vypnuto)                                                                                                    |
|                       | Poznámky:                                                                                                    |
|                       | <ul> <li>V USA je výchozí tovární nastavení US CMYK. US CMYK použije barevnou konverzní tabulku,<br/>která se pokouší produkovat výstup, který odpovídá barevnému výstupu SWOP.</li> </ul>                |
|                       | <ul> <li>V ostatních státech je výchozí nastavení Euro CMYK. Euro CMYK použije barevnou konverzní<br/>tabulku, která se pokouší produkovat výstup, který odpovídá barevnému výstupu EuroScale.</li> </ul> |
|                       | <ul> <li>Živé CMYK nastavení zvýší barevnou saturaci u barevné konverzní tabulky US CMYK.</li> </ul>                                                                                                    |
|                       | Vypnuto vypne barevnou konverzi.                                                                                                    |
| Úprava barev          | Spustí automatickou kalibraci úpravy barev                                                                                                    |

# Nabídka Nástroje

| Položka nabídky                                 | Popis                                                                                                    |
|-------------------------------------------------|----------------------------------------------------------------------------------------------------|
| Formát Flash<br>Ne                              | Provede formátování flash paměti. Pojem flash paměť označuje paměť, kterou do tiskárny přidáte nainsta-<br>lováním volitelné paměťové karty.                                                                                                    |
| Ano                                             | Výstraha—nebezpečí poškození: Během formátování flash paměti tiskárnu nevypínejte.                                                                                                    |
|                                                 | Poznámky:                                                                                                    |
|                                                 | <ul> <li>Aby byla tato položka nabídky dostupná, musí být v tiskárně nainstalována a správně fungovat<br/>zformátovaná paměťová karta flash. Volitelná flash paměťová karta nesmí být chráněna proti<br/>čtení/zápisu nebo zápisu.</li> </ul>                                                                                                    |
|                                                 | Volba Ne zruší požadavek na formátování.                                                                                                    |
|                                                 | <ul> <li>Volbou Ano vymažete všechna data uložená v paměti flash.</li> </ul>                                                                                                    |
| Defragmentovat<br>flash<br>Ne<br>Ano            | <ul> <li>Připraví flash paměť na ukládání nových dat tím, že najde ztracené místo pro ukládání.</li> <li>Výstraha—nebezpečí poškození: Během defragmentace flash paměti tiskárnu nevypínejte.</li> <li>Poznámky: <ul> <li>Aby byla tato položka nabídky dostupná, musí být v tiskárně nainstalována a správně fungovat zformátovaná paměťová karta flash. Volitelná flash paměťová karta nesmí být chráněna proti čtení/zápisu nebo zápisu.</li> <li>Volba Ne zruší požadavek na defragmentaci.</li> <li>Volba Ano způsobí opětovné zformátování paměti flash po uložení všech dat do standardní paměti tiskárny. Když je formátování hotovo, jsou data uložena zpět do paměti flash.</li> </ul> </li> </ul> |
| <b>Hexadecimální<br/>trasování</b><br>Aktivovat | <ul> <li>Pomáhá nalézt zdroj problému s tiskovou úlohou.</li> <li>Poznámky:</li> <li>Když je vybrána volba Aktivovat, jsou veškerá data zasílaná na tiskárnu vytištěna v hexadecimální a znakové reprezentaci a nejsou prováděny řídicí kódy.</li> <li>Hexadecimální trasování ukončíte vypnutím nebo resetováním tiskárny.</li> </ul>                                                                                                    |

| Položka nabídky                       | Popis                                                                                                    |
|---------------------------------------|----------------------------------------------------------------------------------------------------|
| <b>Odhad pokrytí</b><br>Off (Vypnuto) | Nabízí odhad procentuálního pokrytí stránky azurovým, purpurovým, žlutým a černým tonerem. Odhad se<br>vytiskne na oddělovací stránce. |
| Zapnuto                               | Poznámka: Výchozím nastavením výrobce je Vypnuto.                                                                                      |

#### Nabídka PDF

Poznámka: Na vybraných modelech tiskáren nejsou k dispozici některé možnosti.

| Položka nabídky                       | Popis                                                                                                    |
|---------------------------------------|----------------------------------------------------------------------------------------------------|
| <b>Na celou stránku</b><br>Ne<br>Ano  | Přizpůsobení obsahu stránky formátu vybraného papíru<br><b>Poznámka:</b> Výchozí tovární nastavení je Ne. |
| Anotace<br>Netisknout<br>Print (Tisk) | Tisk anotací v PDF<br><b>Poznámka:</b> Výchozím nastavením výrobce je Netisknout.                         |

# Nabídka PostScript

| Položka nabídky                                     | Popis                                                                                                    |
|-----------------------------------------------------|----------------------------------------------------------------------------------------------------|
| <b>Tisk PS chyb</b><br>Off (Vypnuto)<br>Zapnuto     | Vytiskne stránku obsahující chybu PostScriptu.<br><b>Poznámka:</b> Výchozím nastavením výrobce je Vypnuto.                                                                                                    |
| <b>Priorita fontu</b><br>Rezidentní<br>Flash        | <ul> <li>Určuje pořadí hledání písma.</li> <li>Poznámky: <ul> <li>Výchozím továrním nastavením je Rezidentní.</li> <li>Aby byla tato položka nabídky dostupná, musí být v tiskárně nainstalována a správně fungovat zformátovaná paměťová karta flash nebo pevný disk.</li> <li>Paměťová karta flash a pevný disk tiskárny nesmí být chráněn proti zápisu a nesmí být chráněn ani heslem.</li> <li>Vyrovnávací paměť úloh nesmí být nastavena na 100 %.</li> </ul> </li> </ul> |
| <b>Vyhlazení obrazu</b><br>Off (Vypnuto)<br>Zapnuto | Vylepší kontrast a ostrost obrázků s nízkým rozlišením a vyhladí jejich barevné přechody<br><b>Poznámky:</b><br>• Výchozím nastavením výrobce je Vypnuto.<br>• Vyhlazování Obrázku nemá vliv na obrázky, které mají rozlišení 300 dpi nebo vyšší.                                                                                                    |

#### Nabídka Emulace PCL

| Položka nabídky           | Popis                                                                                                    |
|---------------------------|----------------------------------------------------------------------------------------------------|
| Zdroj fontů               | Určení sady fontů použitých v položce nabídky Název fontu.                                                                                                    |
| Rezidentní                | Poznámky:                                                                                                    |
| Stahování<br>Flash<br>Věz | <ul> <li>Výchozím nastavením výrobce je Rezidentní. Zobrazuje se výchozí sada fontů z výroby<br/>stažená do paměti RAM.</li> </ul>                                                                                                    |
| vse                       | <ul> <li>Nastavení z jednotky flash ukazují všechny rezidentní fonty v této volbě.</li> </ul>                                                                                                    |
|                           | <ul> <li>Paměti flash musejí být řádně naformátovány a není možné je chránit proti čtení/zápisu,<br/>proti zápisu nebo heslem.</li> </ul>                                                                                                    |
|                           | <ul> <li>Stažení ukazuje všechny fonty stažené do paměti RAM.</li> </ul>                                                                                                    |
|                           | <ul> <li>Při použití možnosti Vše se zobrazí všechna písma dostupná pro jakýkoli doplněk.</li> </ul>                                                                                                    |
| Název písma               | Označuje konkrétní písmo a možnosti, kam je lze uložit.                                                                                                    |
| Courier                   | Poznámky:                                                                                                    |
|                           | Courier je výchozím továrním nastavením.                                                                                                    |
|                           | <ul> <li>Courier zobrazuje název fontu, identifikaci fontu a místo uložení na tiskárně. Zkratky zdrojů<br/>fontů jsou R pro rezidentní, F pro paměť flash a D pro stažení.</li> </ul>                                                                                                    |
| Sada symbolů              | Specifikujte sadu symbolů pro každé písmo s určitým názvem                                                                                                    |
| 10U PC-8                  | Poznámky:                                                                                                    |
| 12U PC-850                | <ul> <li>10U PC-8 je americkým výchozím továrním nastavením.</li> </ul>                                                                                                    |
|                           | <ul> <li>12U PC-850 je mezinárodním výchozím továrním nastavením.</li> </ul>                                                                                                    |
|                           | <ul> <li>Sada symbolů je sada písmen a číselných znaků, interpunkčních znamének a speciálních<br/>symbolů. Sady symbolů podporují různé jazyky nebo určité programy, obsahují například<br/>matematické symboly pro vědecké texty. Jsou zobrazeny pouze podporované sady symbolů.</li> </ul> |
| Nastavení emulace PCL     | Slouží ke změně bodové velikosti u škálovatelných typografických fontů.                                                                                                    |
| Bodová velikost           | Poznámky:                                                                                                    |
| 1,00-1008,00              | <ul> <li>Výchozím nastavením výrobce je 12.</li> </ul>                                                                                                    |
|                           | <ul> <li>Bodová velikost označuje výšku znaků ve fontu. Jeden bod se rovná přibližně 0,35 mm.</li> </ul>                                                                                                    |
|                           | <ul> <li>Bodové velikosti lze měnit po 0,25 bodu.</li> </ul>                                                                                                    |
| Nastavení emulace PCL     | Určení rozteče písma pro škálovatelná písma s konstantní roztečí                                                                                                    |
| Rozteč                    | Poznámky:                                                                                                    |
| 0,08–100                  | <ul> <li>Výchozí nastavení výrobce je 10.</li> </ul>                                                                                                    |
|                           | <ul> <li>Velikost rozteče se odvíjí od počtu znaků s pevnou mezerou na jeden palec (cpi).</li> </ul>                                                                                                    |
|                           | <ul> <li>Rozteč může být navyšována po 0,01 cpi.</li> </ul>                                                                                                    |
|                           | Pro neškálovatelné fonty s konstantní roztečí se rozteč zobrazí, ale nelze ji změnit.                                                                                                    |
| Nastavení emulace PCL     | Určení orientace textu a grafiky na stránce                                                                                                    |
| Orientace                 | Poznámky:                                                                                                    |
| Na vysku<br>Na čířku      | Výchozí nastavení výrobce je Na výšku.                                                                                                    |
|                           | <ul> <li>Při orientaci na výšku se text a grafika tiskne rovnoběžně s kratším okrajem stránky.</li> </ul>                                                                                                    |
|                           | <ul> <li>Při orientaci na šířku se text a grafika tiskne rovnoběžně s delším okrajem stránky.</li> </ul>                                                                                                    |

| Položka nabídky                                                                                                    | Popis                                                                                                    |
|----------------------------------------------------------------------------------------------------|----------------------------------------------------------------------------------------------------|
| Nastavení emulace PCL<br>Řádků na stránku<br>1–255<br>60<br>64                                                                          | <ul> <li>Určuje počet řádků, které se vytisknou na každé stránce.</li> <li>Poznámky: <ul> <li>V USA je výchozí tovární nastavení 60. Mezinárodní tovární nastavení je 64.</li> <li>Tiskárna nastavuje velikost prostoru mezi řádky na základě nastavení počtu řádků na stránku, formátu papíru a orientace. Před změnou nastavení počtu řádků na stránku zvolte správný formát papíru a správnou orientaci.</li> </ul> </li> </ul>                                                                                                  |
| Nastavení emulace PCL<br>Šířka A4<br>198 mm<br>203 mm                                                                                   | Nastaví tiskárnu na tisk na papír formátu A4.<br><b>Poznámky:</b> <ul> <li>198 mm je výchozí nastavení výrobce.</li> <li>Nastavení 203 mm nastaví šířku stránky tak, aby byl umožněn tisk osmdesáti znaků s roztečí 10.</li> </ul>                                                                                                    |
| <b>Nastavení emulace PCL</b><br>Vkládat CR za LF<br>Off (Vypnuto)<br>Zapnuto                                                            | Nastavení automatického vložení znaku konce řádku (CR) po posunu na další řádek (LF).<br><b>Poznámky:</b> <ul> <li>Výchozím nastavením výrobce je Vypnuto.</li> <li>Změny těchto nastavení jsou duplikovány v nabídce PPDS.</li> </ul>                                                                                                    |
| Nastavení emulace PCL<br>Vkládat LF za CR<br>Off (Vypnuto)<br>Zapnuto                                                                   | <ul> <li>Nastavení automatického posunu na další řádek (LF) za znakem pro konec řádku (CR).</li> <li>Poznámky: <ul> <li>Výchozím nastavením výrobce je Vypnuto.</li> <li>Změny těchto nastavení jsou duplikovány v nabídce PPDS.</li> </ul> </li> </ul>                                                                                                    |
| Přečíslování zásobníků<br>Přiřadit uni. podavač<br>Přiřadit zásobník <x><br/>Přiřadit ruč. pod. pap.<br/>Přiřadit ruční pod. obálek</x> | <ul> <li>Konfigurace tiskárny pro spolupráci se softwarem tiskárny nebo programů, které používají jiné označení zdrojů pro zásobníky a podavače.</li> <li>Dostupné volby pro každé nastavení jsou: <ul> <li>Off (Vypnuto)</li> <li>Žádný</li> <li>0–199</li> </ul> </li> <li>Poznámky: <ul> <li>Výchozím nastavením výrobce je Vypnuto.</li> </ul> </li> <li>Možnost Žádný není na výběr. 'To je zobrazeno, pouze když to je vybráno překladačem PCL 5.</li> <li>Nastavení Žádný ignoruje příkaz Vybrat podávání papíru.</li> </ul> |
| <b>Přečíslování zásobníků</b><br>Zobr. výr. nastav.                                                                                     | <ul> <li>Položka 0–199 umožňuje přiřazení vlastního nastavení.</li> <li>Zobrazení výchozí hodnoty od výrobce přiřazené ke každému zásobníku nebo podavači</li> </ul>                                                                                                    |
| <b>Přečíslování zásobníků</b><br>Obnovení výchozích nast.<br>Ano<br>Ne                                                                  | Vrácení přiřazení všech zásobníků a podavačů na výchozí nastavení od výrobce                                                                                                    |

#### Nabídka Obrázek

| Položka nabídky          | Popis                                                                                        |
|--------------------------|----------------------------------------------------------------------------------------------|
| Autom. přizpůsobit       | Vybere optimální velikost papíru , měřítko a orientaci.                                      |
| Zapnuto<br>Off (Vypputo) | Poznámky:                                                                                    |
|                          | <ul> <li>Výchozím nastavením výrobce je Zapnuto.</li> </ul>                                  |
|                          | • Zapnutím tohoto nastavení potlačíte nastavení měřítka a orientace u některých obrázků.     |
| Invertovat               | Invertuje dvoubarevné monochromatické obrázky                                                |
| Off (Vypnuto)            | Poznámky:                                                                                    |
| Zapnuto                  | <ul> <li>Výchozím nastavením výrobce je Vypnuto.</li> </ul>                                  |
|                          | <ul> <li>Velikost písma může být zvyšována s krokem 1.</li> </ul>                            |
|                          | <ul> <li>Toto nastavení se nevztahuje na obrázky GIF a JPEG.</li> </ul>                      |
| Přizpůsobení             | Přizpůsobí obrázek vybrané velikosti papíru                                                  |
| Hledat nejbližší         | Poznámky:                                                                                    |
| Ukotvit vlevo nahoře     | <ul> <li>Přizpůsobit výšku/šířku je výchozí tovární nastavení.</li> </ul>                    |
| Přizpůsobit výšku/šířku  | • Když je zapnuto Automatické přizpůsobení, je měřítko automaticky nastaveno na přizpůsobení |
| Přizpůsobit výšku        | výšky/šířky.                                                                                 |
| Přizpůsobit šířku        |                                                                                              |
| Orientace                | Nastavuje orientaci obrázku                                                                  |
| Na výšku                 | Poznámka: Výchozí nastavení výrobce je Na výšku.                                             |
| Na šířku                 |                                                                                              |
| Opačně na výšku          |                                                                                              |
| Opačně na šířku          |                                                                                              |

### Nabídka PictBridge

Poznámka: U vybraných modelů tiskáren nejsou k dispozici některé možnosti.

| Položka nabídky                                                                                                    | Popis                                                                                                    |
|----------------------------------------------------------------------------------------------------|----------------------------------------------------------------------------------------------------|
| Položka nabídky<br>Formát fota<br>Automatický režim<br>L<br>2L<br>Pohlednice Hagaki<br>Formát karty<br>100 × 150 mm<br>4 x 15,24 cm<br>8 x 25,40 cm<br>Letter<br>Ad | <ul> <li>Popis</li> <li>Reguluje velikost každé fotografie tisknuté z digitálního fotoaparátu podporujícího standard PictBridge</li> <li>Poznámky: <ul> <li>Výchozím nastavením výrobce je Automaticky.</li> <li>Jestliže má tiskárna i digitální fotoaparát podporující standard PictBridge zvolenou hodnotu pro toto nastavení, hodnota ve fotoaparátu vždy zruší hodnotu v tiskárně.</li> </ul> </li> </ul> |
| A4<br>A5<br>JIS B5                                                                                                    |                                                                                                    |

| Položka nabídky                                                                                                    | Popis                                                                                                    |
|----------------------------------------------------------------------------------------------------|----------------------------------------------------------------------------------------------------|
| Rozvržení<br>Automatický režim<br>Off (Vypnuto)<br>2 str. na 1<br>3 str. na 1<br>4 str. na 1<br>6 str. na 1<br>9 str. na 1<br>12 str. na 1<br>16 str. na 1<br>Tisk indexu | <ul> <li>Určuje maximální počet obrázků, které lze vytisknout na jednu stranu papíru</li> <li>Poznámky: <ul> <li>Výchozím nastavením výrobce je Automaticky.</li> <li>Jestliže má tiskárna i digitální fotoaparát podporující standard PictBridge zvolenou hodnotu pro toto nastavení, hodnota ve fotoaparátu <i>vždy</i> zruší hodnotu v tiskárně.</li> </ul> </li> </ul>                                                                                  |
| <b>Kvalita</b><br>Normální<br>Koncept<br>Jemná                                                                                                    | <ul> <li>Určuje jaké hodnoty rozlišení, sytosti toneru a šetřiče barev daná tiskárna použije při tisku fotografií odeslaných z digitálního fotoaparátu podporujícího standard PictBridge</li> <li>Poznámky: <ul> <li>Výchozím továrním nastavením je Normální.</li> <li>Jestliže má tiskárna i fotoaparát podporující standard PictBridge zvolenou hodnotu pro toto nastavení, hodnota ve fotoaparátu vždy zruší hodnotu v tiskárně.</li> </ul> </li> </ul> |
| <b>Zdroj papíru</b><br>Papír ručně<br>Univ. podavač<br>Zásobník <x></x>                                                                                                   | <ul> <li>Určuje výchozí vstupní zdroj tiskárny při tisku fotografií z digitálního fotoaparátu podporujícího standard PictBridge</li> <li>Poznámky: <ul> <li>Výchozím nastavením je Papír ručně.</li> <li>Nelze zvolit formát fotografie větší, než je formát média v digitálním fotoaparátu podporujícím standard PictBridge</li> </ul> </li> </ul>                                                                                                    |

#### Nabídka Jednotka flash

**Poznámka:** Rozhraní USB Direct není u vybraných modelů tiskáren k dispozici.

| Položka nabídky  | Popis                                                                                                  |
|------------------|----------------------------------------------------------------------------------------------------|
| Povolit jednotku | Aktivuje nebo deaktivuje port USB na přední části tiskárny                                             |
| Povolit          | Poznámka: Výchozím nastavením výrobce je Aktivní.                                                      |
| Zakázat          |                                                                                                    |
| Aktualizovat kód | Povolení či zablokování schopnosti jednotky flash aktualizovat svůj firmwarový kód pomocí USB zařízení |
| Povolit          | Poznámka: Výchozím nastavením výrobce je Aktivní.                                                      |
| Zakázat          |                                                                                                    |
| Коріе            | Nastavení počtu kopií, které by měla tiskárna vytvořit pro každou stranu tiskové úlohy                 |
| 1–999            | Poznámka: Výchozím nastavením výrobce je 1.                                                            |
| Strany (duplex)  | Určuje, zda tiskárna tiskne na jednu nebo na obě strany papíru.                                        |
| Jednostranný     | Poznámka: Výchozím nastavením výrobce je Jednostranný.                                                 |
| Dvoustranný      |                                                                                                    |

# Údržba tiskárny

Pro udržení optimální kvality tisku je třeba pravidelně provádět určité úkony.

# Skladování spotřebního materiálu

K uskladnění spotřebního materiálu využijte chladné a čisté místo. Spotřební materiál skladujte správnou stranou nahoru v původním balení až do doby, kdy jej budete chtít použít.

Spotřební materiál nevystavujte:

- přímému slunci
- teplotám nad 35 °C
- vysoké vlhkosti (nad 80 %)
- slanému vzduchu
- žíravým plynům
- velkému množství prachu

# Kontrola stavu spotřebního materiálu

Pokud je třeba vyměnit spotřební materiál nebo je nutná údržba, na displeji se objeví hlášení.

#### Kontrola stavu spotřebního materiálu na ovládacím panelu tiskárny

Stav spotřebního materiálu tiskárny můžete zkontrolovat vytisknutím stránky nastavení nabídek:

- 1 Ověřte, že je tiskárna zapnutá a že je zobrazeno Připravena.
- 2 Na ovládacím panelu tiskárny stiskněte tlačítko 🔄.
- 3 Stiskněte a podržte tlačítko se šipkou, dokud se neobjeví Zprávy a poté stiskněte 🔽
- 4 Stiskněte a podržte tlačítko se šipkou, dokud se neobjeví Stránka nastavení nabídek a poté stiskněte 🚺.

#### Kontrola stavu spotřebního materiálu z počítače na síti

Poznámka: Počítač musí být připojen do stejné sítě jako tiskárna.

1 Zadejte adresu IP tiskárny do adresního řádku webového prohlížeče.

**Poznámka:** Pokud adresu IP tiskárny neznáte, vytiskněte si stránku nastavení sítě a vyhledejte adresu IP v sekci TCP/IP.

2 Klepněte na Device Status (Stav zařízení). Objeví se stránka stavu zařízení, na které se zobrazí shrnutí stavu spotřebního materiálu.

# Objednání spotřebního materiálu

V USA kontaktuje společnost Lexmark na čísle 1-800-539-6275, kde získáte kontakt na autorizované prodejce spotřebního materiálu ve své oblasti. V ostatních zemích či oblastech navštivte internetové stránky společnosti Lexmark na adrese www.lexmark.com nebo kontaktuje prodejce, u kterého jste zakoupili tiskárnu.

**Poznámka:** Veškeré odhady životnosti spotřebního materiálu předpokládají tisk na obyčejný papír formátu letter nebo A4.

#### Objednání tonerových kazet

Jakmile se zobrazí hlášení **88 Dochází azurová kazeta, 88 Dochází purpurová kazeta, 88 Dochází žlutá kazeta** nebo **88 Dochází černá kazeta**, objednejte novou kazetu.

Jakmile se zobrazí hlášení **88 Vyměňte azurovou kazetu, 88 Vyměňte purpurovou kazetu, 88 Vyměňte žlutou** kazetu nebo **88 Vyměňte černou kazetu**, *musíte* danou tonerovou kazetu vyměnit.

| Název součásti                                                                 | Číslo součásti | C540 a C543  | C544         | C546         |
|--------------------------------------------------------------------------------|----------------|--------------|--------------|--------------|
| Černá tonerová kazeta návratového programu                                     | C540A1KG       | $\checkmark$ | $\checkmark$ | $\checkmark$ |
| Azurová tonerová kazeta návratového programu                                   | C540A1CG       | $\checkmark$ | $\checkmark$ | $\checkmark$ |
| Purpurová tonerová kazeta návratového programu                                 | C540A1MG       | $\checkmark$ | $\checkmark$ | $\checkmark$ |
| Žlutá tonerová kazeta návratového programu                                     | C540A1YG       | $\checkmark$ | $\checkmark$ | $\checkmark$ |
| Černá tonerová kazeta návratového programu, s vysokou výtěžností               | C540H1KG       | $\checkmark$ | $\checkmark$ | $\checkmark$ |
| Azurová tonerová kazeta návratového programu, s vysokou výtěžností             | C540H1CG       | $\checkmark$ | $\checkmark$ | $\checkmark$ |
| Purpurová tonerová kazeta návratového programu, s vysokou výtěžností           | C540H1MG       | $\checkmark$ | $\checkmark$ | $\checkmark$ |
| Žlutá tonerová kazeta návratového programu, s vysokou výtěžností               | C540H1YG       | $\checkmark$ | $\checkmark$ | $\checkmark$ |
| Černá tonerová kazeta s vysokou výtěžností                                     | C540H2KG       | $\checkmark$ | $\checkmark$ | $\checkmark$ |
| Azurová tonerová kazeta s vysokou výtěžností                                   | C520H2CG       | $\checkmark$ | $\checkmark$ | $\checkmark$ |
| Purpurová tonerová kazeta s vysokou výtěžností                                 |                | $\checkmark$ | $\checkmark$ | $\checkmark$ |
| Žlutá tonerová kazeta s vysokou výtěžností                                     | C540H2YG       | $\checkmark$ | $\checkmark$ | $\checkmark$ |
| Černá tonerová kazeta návratového programu, s mimořádně vysokou výtěžností     |                | х            | $\checkmark$ | х            |
| Azurová tonerová kazeta návratového programu, s mimořádně vysokou výtěžností   | C544X1CG       | х            | $\checkmark$ | $\checkmark$ |
| Purpurová tonerová kazeta návratového programu, s mimořádně vysokou výtěžností | C544X1MG       | х            | $\checkmark$ | $\checkmark$ |
| Žlutá tonerová kazeta návratového programu, s mimořádně vysokou výtěžností     | C544X1YG       | х            | $\checkmark$ | $\checkmark$ |
| Černá tonerová kazeta s mimořádně vysokou výtěžností                           | C544X2KG       | x            | $\checkmark$ | х            |
| Azurová tonerová kazeta s mimořádně vysokou výtěžností                         | C544X2CG       | x            | $\checkmark$ | $\checkmark$ |
| Purpurová tonerová kazeta s mimořádně vysokou výtěžností                       |                | x            | $\checkmark$ | $\checkmark$ |

| Název součásti                                                             | Číslo součásti | C540 a C543 | C544         | C546         |
|----------------------------------------------------------------------------|----------------|-------------|--------------|--------------|
| Žlutá tonerová kazeta s mimořádně vysokou výtěžností                       | C544X2YG       | х           | $\checkmark$ | $\checkmark$ |
| Černá tonerová kazeta návratového programu, s mimořádně vysokou výtěžností | C546U1KG       | х           | х            | $\checkmark$ |
| Černá tonerová kazeta s mimořádně vysokou výtěžností                       | C546U2KG       | х           | х            | ✓            |

## Objednání zobrazovacích sad

Jakmile se zobrazí hlášení Vyměňte černou a barevnou zobrazovací sadu nebo Vyměňte černou zobrazovací sadu, objednejte náhradní zobrazovací sadu.

| Název součásti                   | Číslo součásti | C540, C543, C544 | C546         |
|----------------------------------|----------------|------------------|--------------|
| Černá a barevná zobrazovací sada | C540X74G       | $\checkmark$     | $\checkmark$ |
| Černá zobrazovací sada           | C540X71G       | $\checkmark$     | $\checkmark$ |
| Jednotka fotoválce               | C540X35G       | Nepodporováno    | $\checkmark$ |
| Černá jednotka fotoválce         | C540X31G       | Nepodporováno    | $\checkmark$ |
| Azurová jednotka fotoválce       | C540X32G       | Nepodporováno    | $\checkmark$ |
| Purpurová jednotka fotoválce     | C540X33G       | Nepodporováno    | $\checkmark$ |
| Žlutá jednotka fotoválce         | C540X34G       | Nepodporováno    | <b>v</b>     |

### Objednání nádobky na odpadní toner

Když se objeví **82 Vyměňte odpadní nádobku**, objednejte nádobku na odpadní toner. Nádobka na odpadní toner se *musí* vyměnit. když se objeví **82 Vyměňte odpadní nádobku**.

| Název části              | Výrobní číslo |
|--------------------------|---------------|
| Nádobka na odpadní toner | C540X75G      |

# Výměna spotřebního materiálu

#### Výměna nádobky na odpadní toner.

Vyměňte nádobku na odpadní toner ve chvíli, kdy se objeví zpráva **82 Vyměňte nádobku na odpadní toner**. Tiskárna nebude pokračovat v tisku, dokud nebude vyměněna nádobka na odpadní toner.

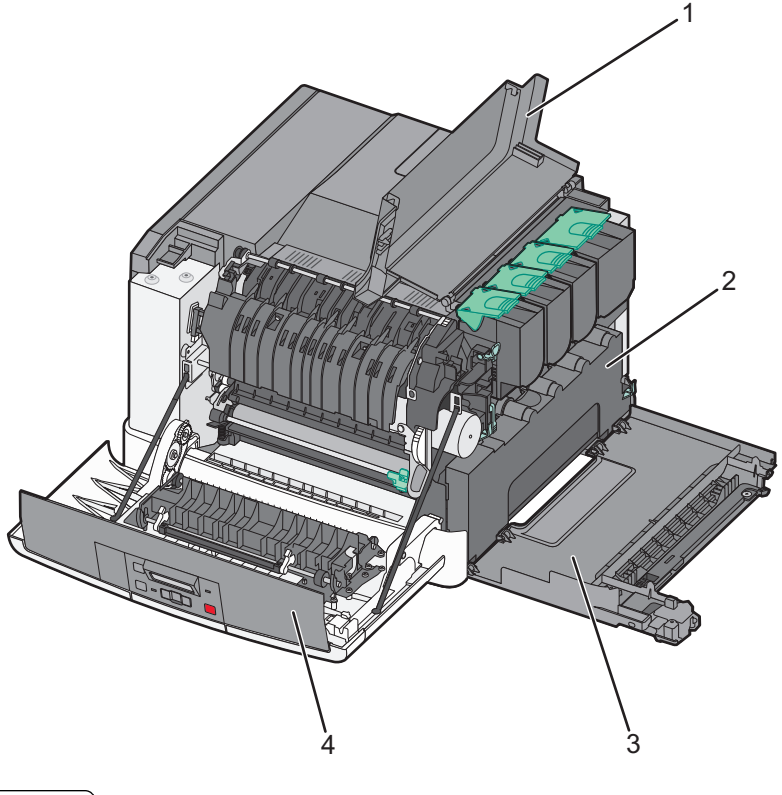

| 1 | Horní kryt               |
|---|--------------------------|
| 2 | Nádobka na odpadní toner |
| 3 | Pravý boční kryt         |
| 4 | Přední dvířka            |

- 1 Rozbalte náhradní nádobku na odpadní toner.
- 2 Uchopte přední kryt za strany a potáhněte směrem k sobě.

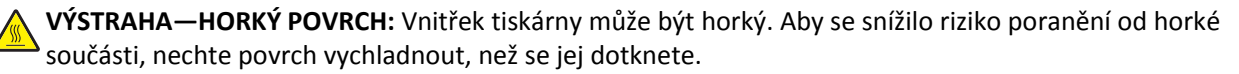

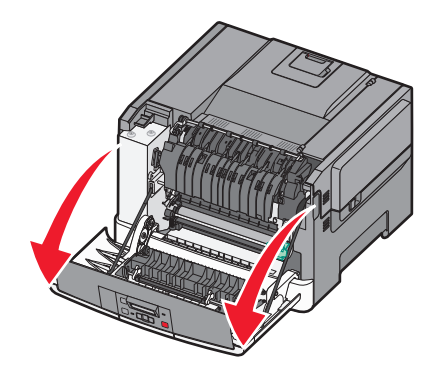

3 Otevřete horní dvířka posunutím tlačítka dopředu.

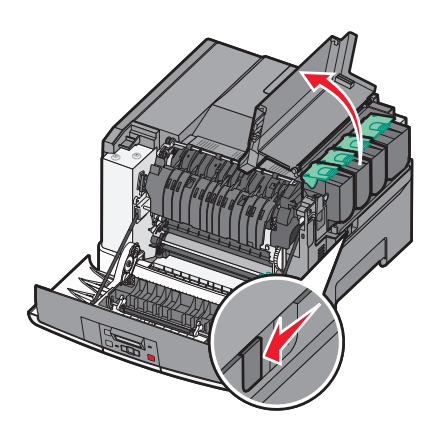

4 Odstraňte pravý boční kryt.

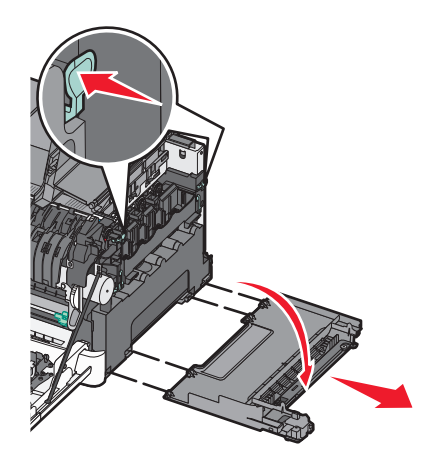

5 Stiskněte zelené páčky na obou stranách nádobky na odpadní toner a nádobku vyjměte.

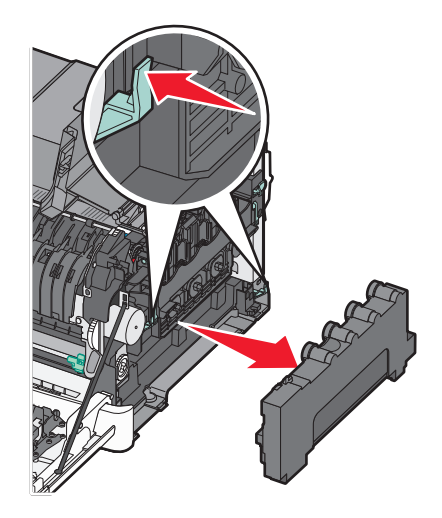

- 6 Umístěte nádobku na odpadní toner do přiloženého obalu.
   Další informace naleznete v "Recyklace produktů společnosti Lexmark" na str. 37.
- 7 Vložte novou nádobku na odpadní toner.

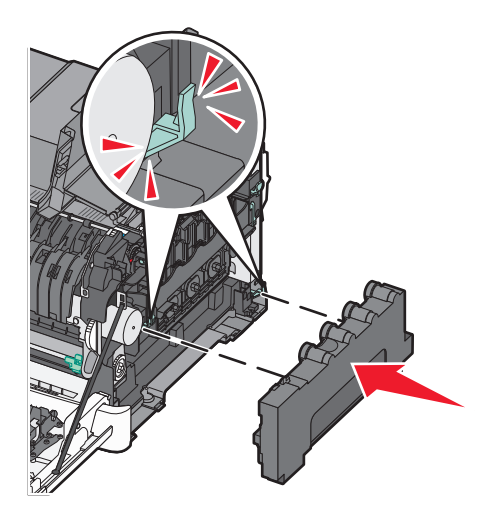

8 Vraťte na místo pravý boční kryt.

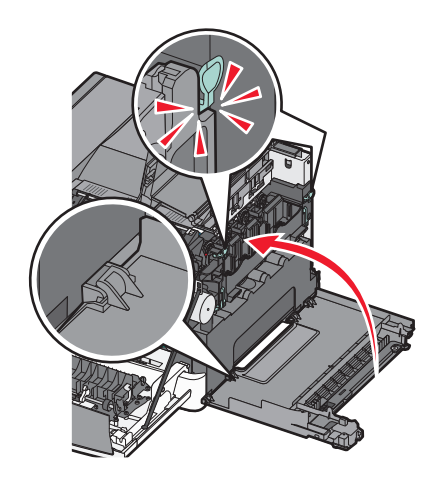

9 Zavřete horní kryt.

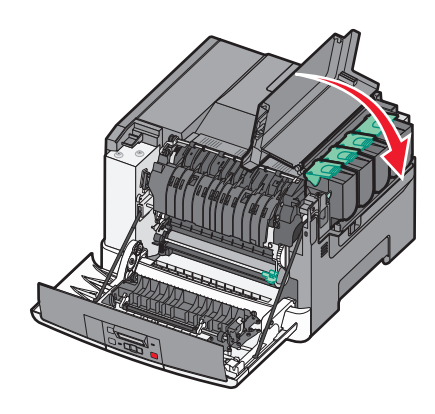

10 Zavřete přední dvířka.

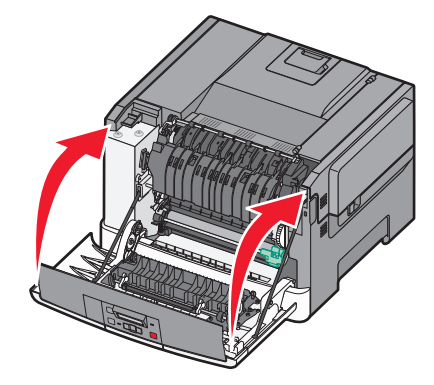

### Výměna černého a barevného fotoválce

Vyměňte černou a barevnou zobrazovací sadu, jakmile se objeví hlášení 31.yy Vadná zobrazovací sada.

**1** Uchopte přední kryt za strany a potáhněte směrem k sobě.

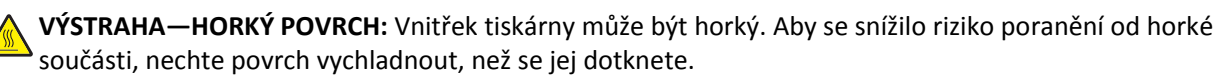

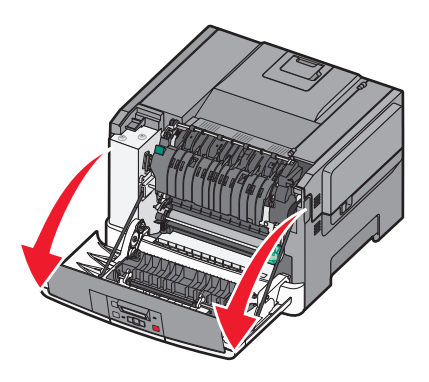

2 Otevřete horní dvířka posunutím tlačítka dopředu.

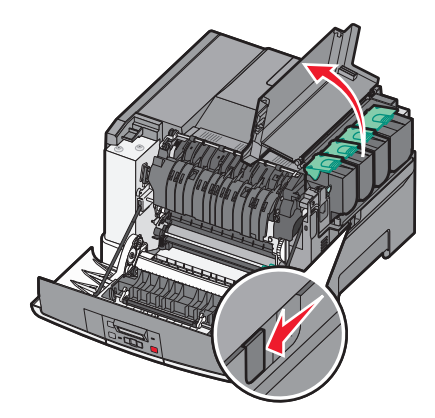

**3** Vyjměte tonerové kazety tak, že nadzvednete páčky a jemně je potáhnete směrem pryč od tiskárny.

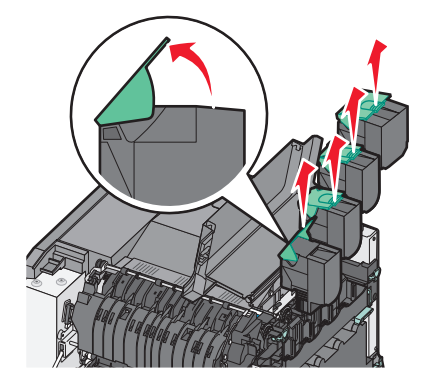

4 Odstraňte pravý boční kryt.

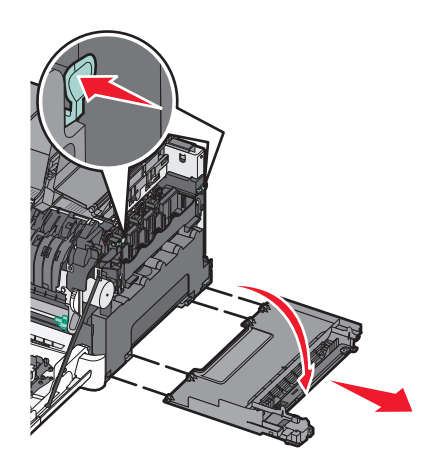

**5** Stiskněte zelené páčky na obou stranách nádobky na odpadní toner a nádobku vyjměte.

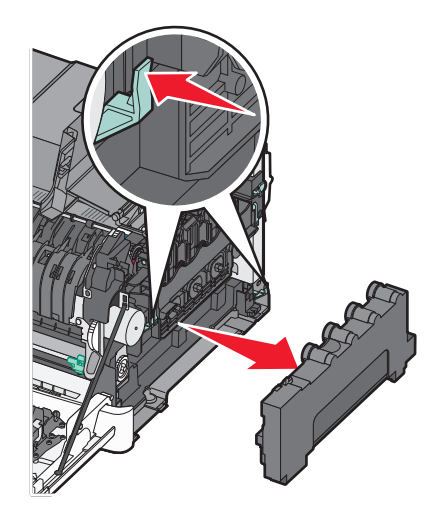

6 Zvedněte modré páčky zobrazovací sady a potáhněte jej směrem k sobě.

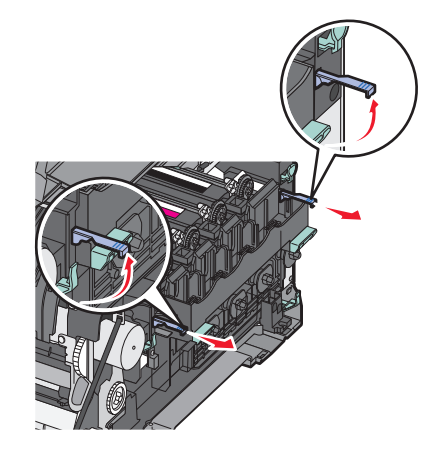

7 Stlačte modré máčky dolů, uchopte zelená držadla na stranách a vytáhněte zobrazovací sadu ven.

Výstraha—nebezpečí poškození: Nedotýkejte se spodní strany zobrazovací sady. To by mohlo zobrazovací sadu poškodit.

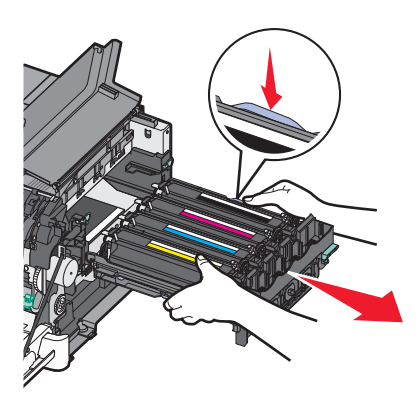

8 Vyjměte žlutou, azurovou, purpurovou a černou jednotku fotoválce.

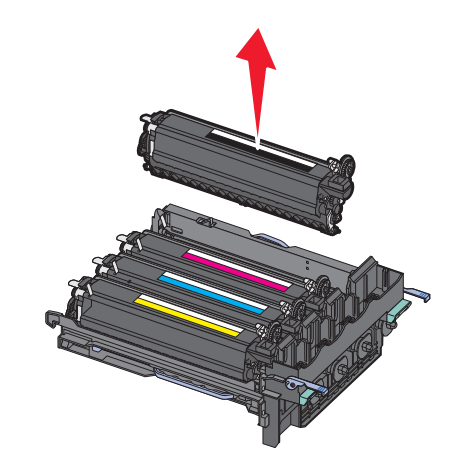

- 9 Vybalte náhradní černou a barevnou zobrazovací sadu, fotoválce ponechte v obalu.
- **10** Jemně zatřeste žlutým, azurovým, purpurovým a černým fotoválcem ze strany na stranu.
- **11** Odstraňte obaly z jednotek fotoválců.
- **12** Vložte žlutou, azurovou, purpurovou a černou jednotku fotoválce.

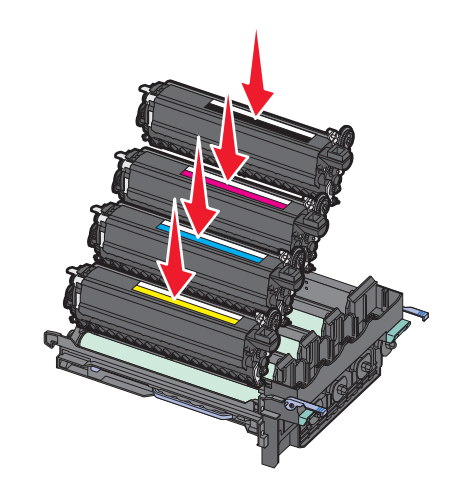

Poznámka: Ujistěte se, že jsou všechny barevné jednotky vloženy do správných barevných pozic.

13 Vložte použitý černý a barevný fotoválec do přiloženého obalu.Další informace naleznete v "Recyklace produktů společnosti Lexmark" na str. 37.

**14** Zarovnejte a vložte fotoválec.

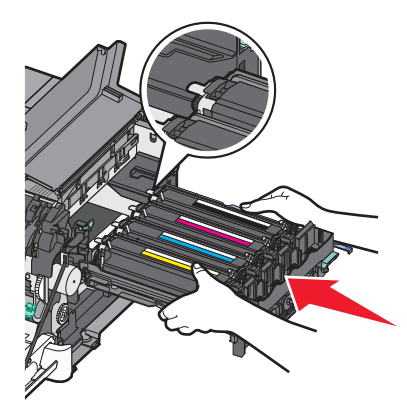

15 Otočte modrými páčkami dolů tak, aby zobrazovací sada klesla na místo.

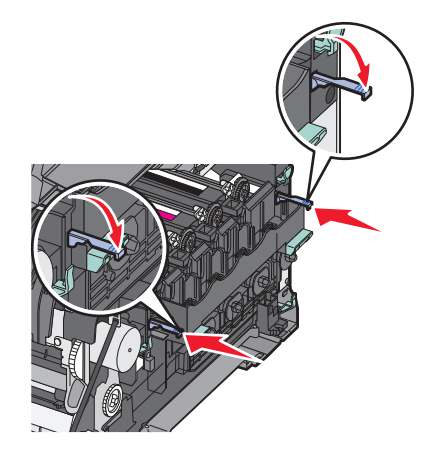

**16** Vyměňte nádobku na odpadní toner.

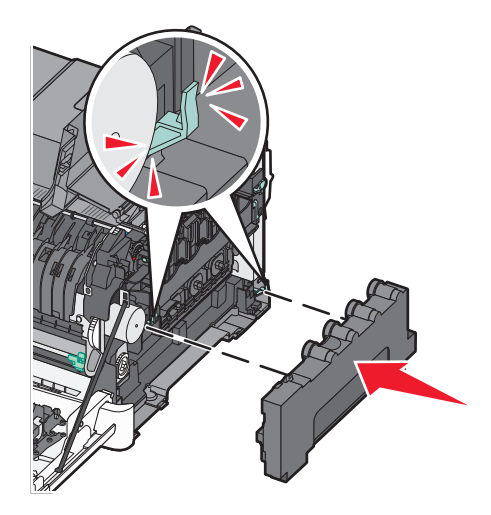

**17** Vraťte na místo pravý boční kryt.

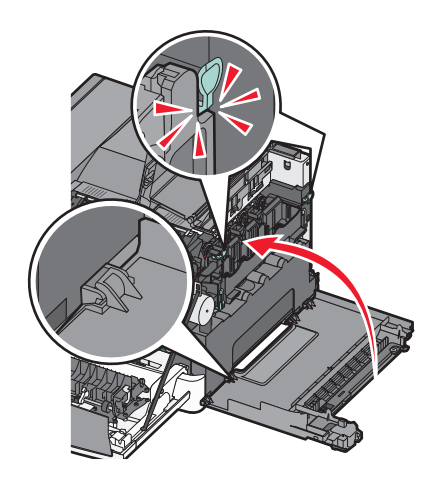

**18** Vraťte na místo tonerové kazety.

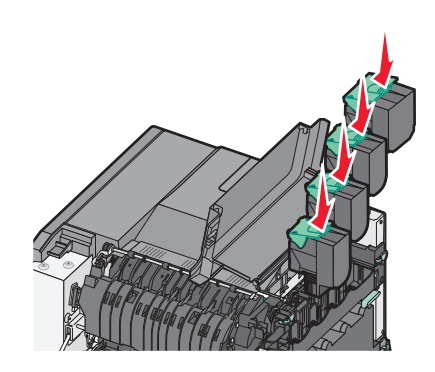

19 Zavřete horní kryt.

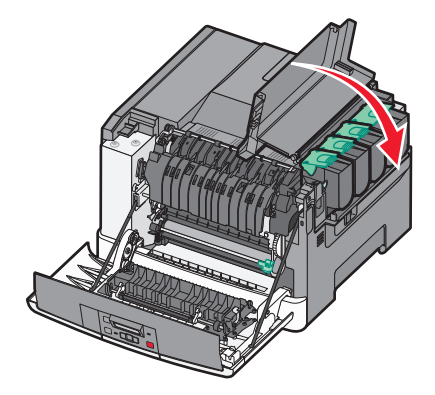

#### 20 Zavřete přední dvířka.

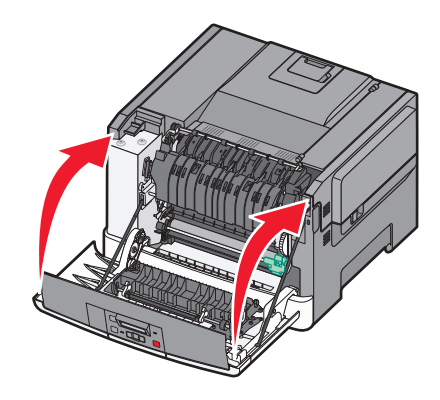

#### Výměna tonerové kazety

Vyměňte určenou tonerovou kazetu (žlutou, azurovou, purpurovou či černou) ve chvíli, kdy se zobrazí zpráva 88 Vyměňte kazetu <color>. Tiskárna nebude tisknout, dokud není kazeta s danou barvou vyměněna.

Výstraha—nebezpečí poškození: Na škodu způsobenou použitím kazety od jiného výrobce, než Lexmark, se nevztahuje záruka.

Poznámka: Používání kazet od jiných výrobců, než je Lexmark, může způsobit sníženou kvalitu tisku.

- 1 Ujistěte se, že je tiskárna zapnuta a zobrazí se zpráva Připravena či 88 Vyměňte kazetu <color>.
- 2 Rozbalte novou kazetu a nachystejte si ji poblíž tiskárny.
- **3** Otevřete horní dvířka posunutím tlačítka dopředu.

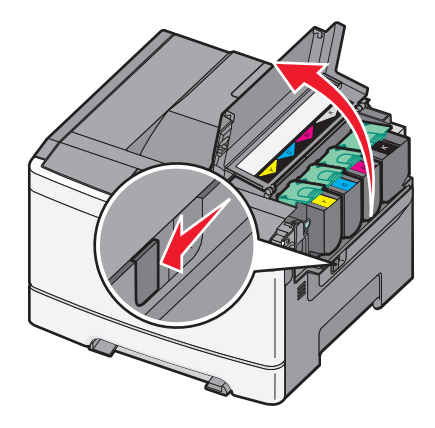

**4** Vyjměte tonerovou kazetu tak, že nadzvednete páčku a jemně ji potáhnete směrem pryč od tiskárny.

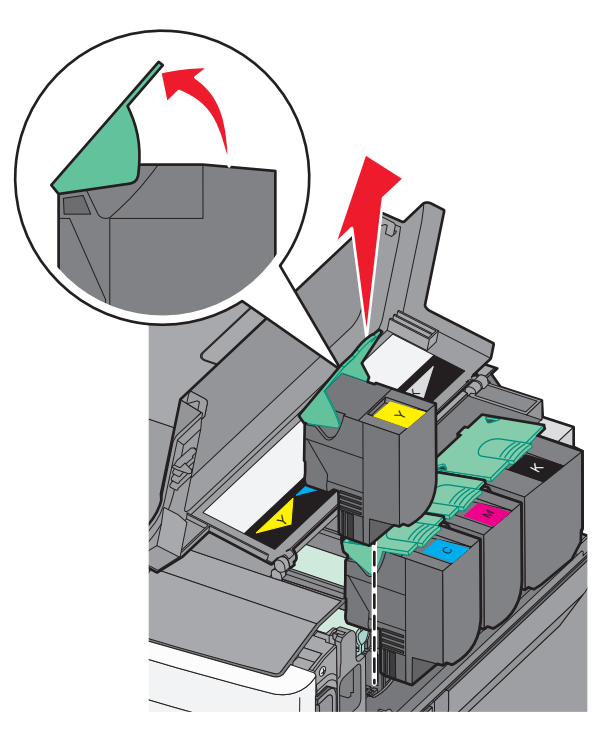

**5** Vložte novou tonerovou kazetu a zatlačte na ni, dokud nezapadne do své pozice.

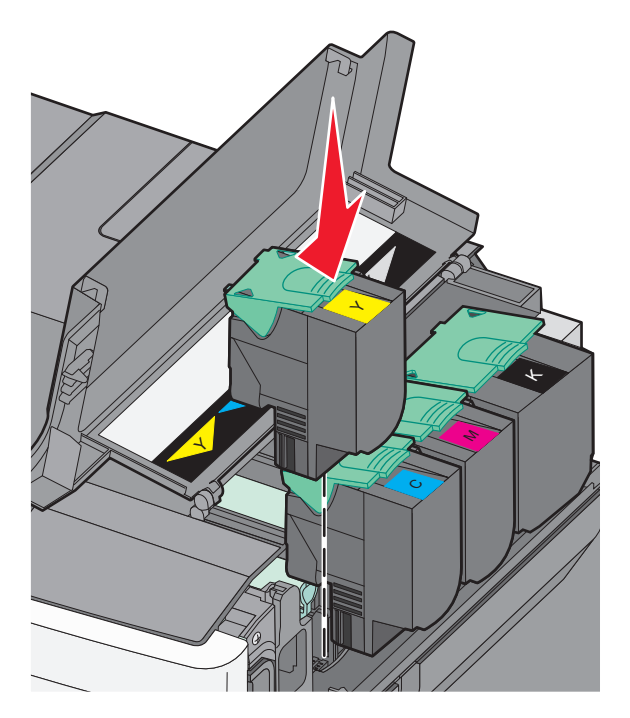

#### 6 Zavřete horní kryt.

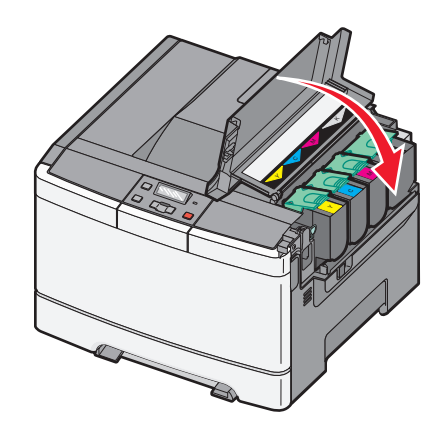

### Výměna jednotky fotoválce

Objeví-li se vady v kvalitě tisku, vyměňte jednotku fotoválce.

**Poznámka:** Po výměně jednotky fotoválce musíte ručně zkalibrovat barvu. Další informace naleznete v "Nesprávné umístění barvy" na str. 146.

**1** Uchopte přední kryt za strany a potáhněte směrem k sobě.

VÝSTRAHA—HORKÝ POVRCH: Vnitřek tiskárny může být horký. Aby se snížilo riziko poranění od horké součásti, nechte povrch vychladnout, než se jej dotknete.

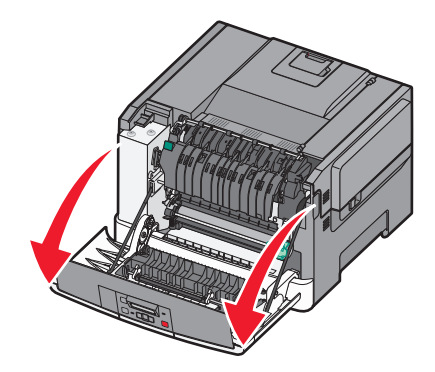

2 Otevřete horní dvířka posunutím tlačítka dopředu.

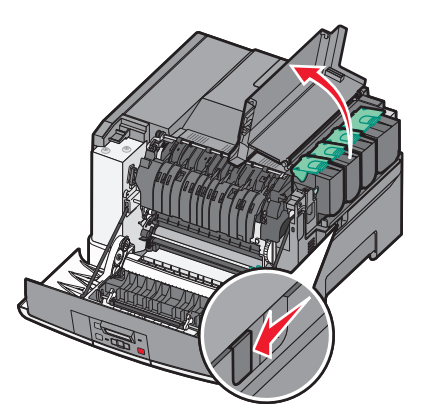

**3** Vyjměte tonerové kazety tak, že nadzvednete páčky a jemně je potáhnete směrem pryč od tiskárny.

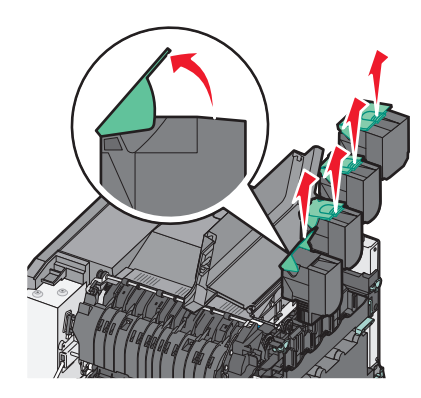

4 Odstraňte pravý boční kryt.

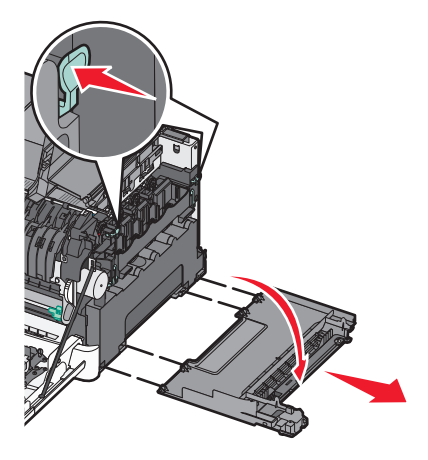

**5** Stiskněte zelené páčky na obou stranách nádobky na odpadní toner a nádobku vyjměte.

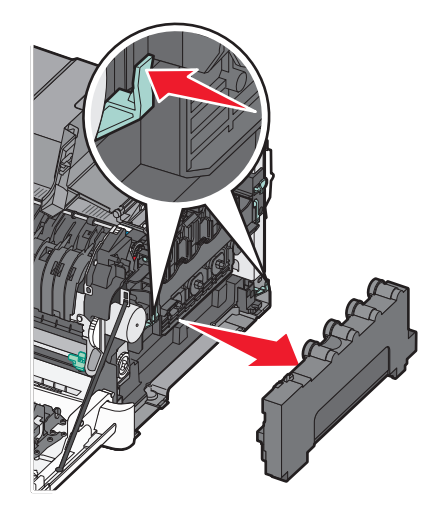

6 Zvedněte modré páčky fotoválce a potáhněte jej směrem k sobě.

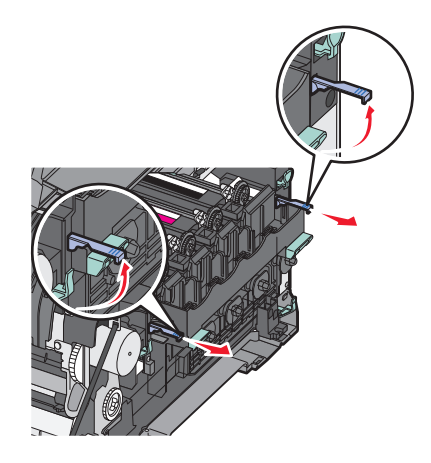

7 Stlačte modré páčky dolů, uchopte držadla na stranách a vytáhněte zobrazovací sadu ven.

Výstraha—nebezpečí poškození: Nedotýkejte se spodní strany zobrazovací sady. To by mohlo zobrazovací jednotku poškodit.

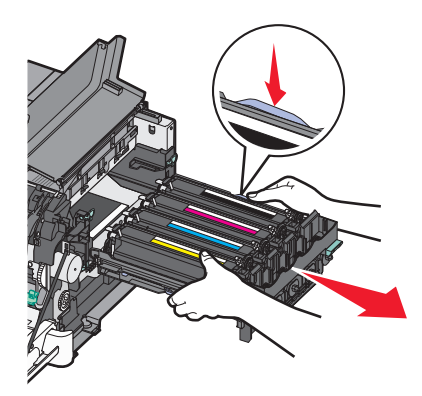

8 Vyjměte použitou kazetu s fotoválcem.

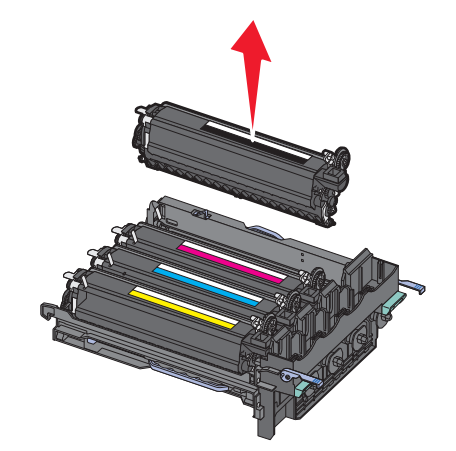

- 9 Vložte použitou kazetu s fotoválcem do přiloženého obalu.Další informace naleznete v "Recyklace produktů společnosti Lexmark" na str. 37.
- **10** Vybalte náhradní jednotku fotoválce, fotoválce ponechte v obalu.
- **11** Jemně zatřeste fotoválcem ze strany na stranu.
**12** Z jednotky fotoválce sejměte červený přepravní potah.

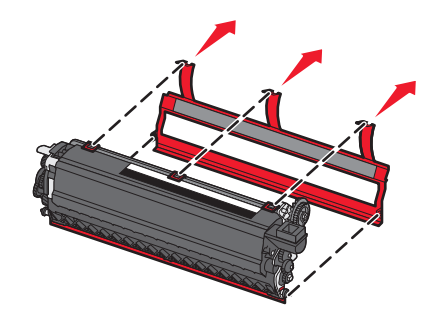

13 Vložte fotoválec.

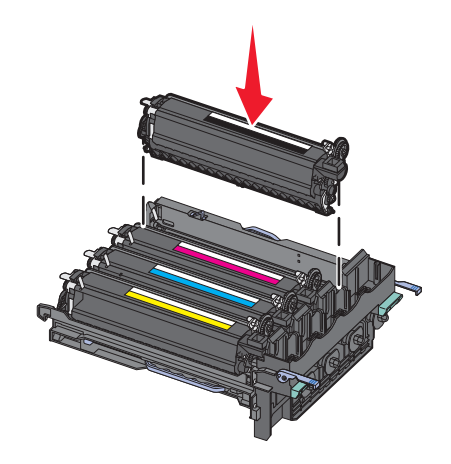

**14** Zarovnejte a vložte zobrazovací sadu.

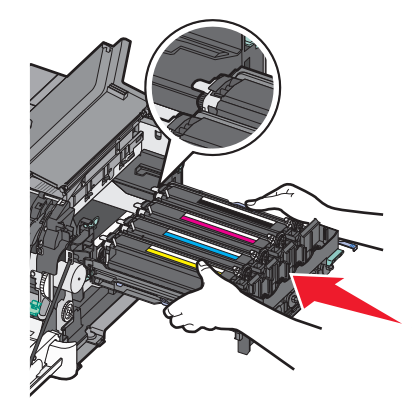

15 Otočte modrými páčkami dolů tak, aby zobrazovací sada klesla na místo.

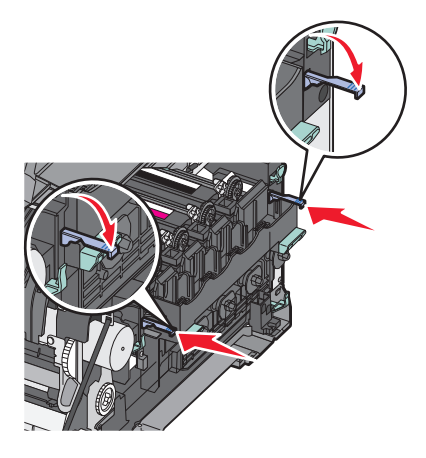

**16** Vyměňte nádobku na odpadní toner.

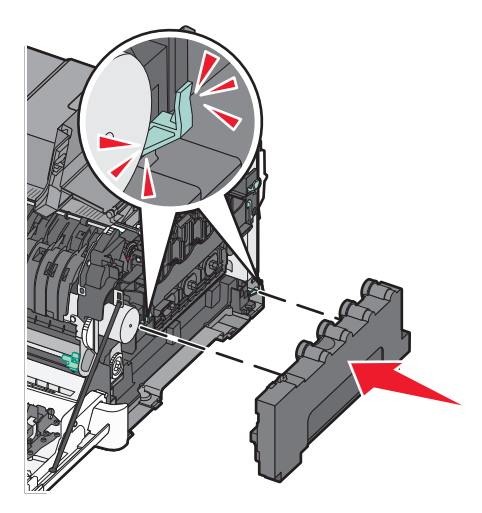

**17** Vraťte na místo pravý boční kryt.

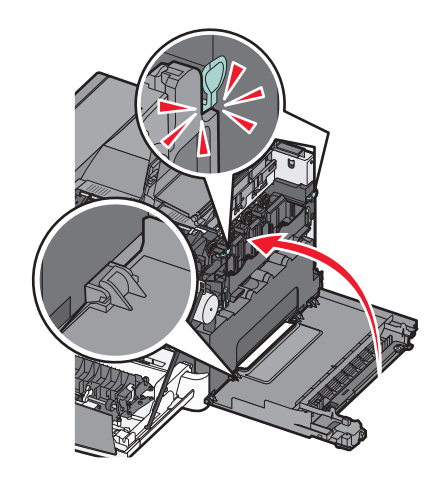

**18** Vraťte na místo tonerové kazety.

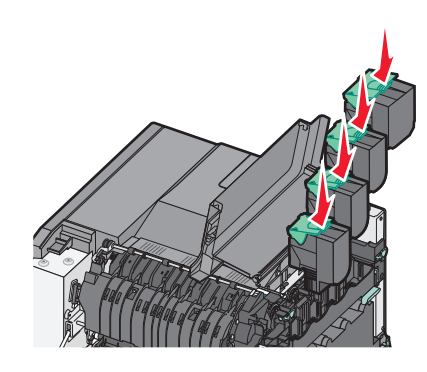

19 Zavřete horní kryt.

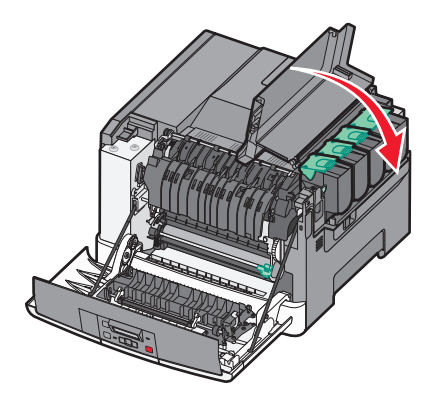

20 Zavřete přední dvířka.

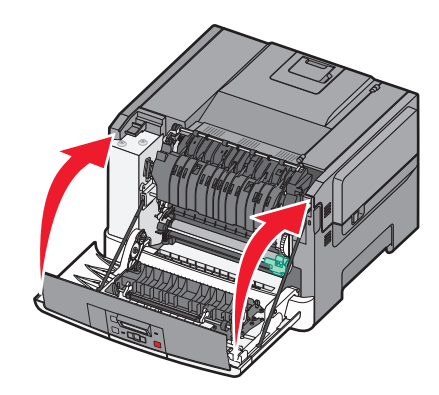

# Čištění vnějšku tiskárny

**1** Ujistěte se, že je tiskárna vypnutá a její napájecí kabel je vypojený ze zásuvky rozvodné sítě elektrického proudu.

VÝSTRAHA—NEBEZPEČÍ ÚRAZU ELEKTRICKÝM PROUDEM: Abyste se vyhnuli riziku zasažení elektrickým proudem při čištění vnějšího povrchu tiskárny, odpojte napájecí kabel z elektrické zásuvky a odpojte od tiskárny všechny kabely, než budete pokračovat.

2 Odstraňte papír ze standardního výstupního podavače.

3 Navlhčete vodou čistý hadřík, ze kterého se neuvolňují vlákna.

Výstraha—nebezpečí poškození: Nepoužívejte čisticí prostředky do domácnosti ani saponáty, protože mohou poškodit povrch tiskárny.

4 Otřete pouze vnějšek tiskárny, přitom nezapomeňte na standardní výstupní podavač.

Výstraha—nebezpečí poškození: Při použití vlhkého hadříku k čištění vnitřku tiskárny může dojít k poškození tiskárny.

5 Před zahájením nové tiskové úlohy ověřte, zda je standardní výstupní podavač suchý.

# Přemisťování tiskárny

# Před přemístěním tiskárny

**NÝSTRAHA—NEBEZPEČÍ ÚRAZU:** Hmotnost tiskárny přesahuje 18 kg (40 liber) a k jejímu bezpečnému zdvižení jsou třeba nejméně dva zkušení pracovníci.

**VÝSTRAHA—NEBEZPEČÍ ÚRAZU:** Před přemístěním tiskárny dodržte tyto pokyny, aby nedošlo ke zranění osob nebo poškození tiskárny:

- Vypněte tiskárnu pomocí vypínače a odpojte napájecí kabel ze síťové zásuvky.
- Než začnete tiskárnu přesouvat, odpojte od ní veškeré šňůry a kabely.
- Zdvihněte tiskárnu z doplňkového zásobníku a odložte jej stranou nepokoušejte se zvednout současně zásobník i tiskárnu.

Poznámka: K vyzdvihnutí tiskárny použijte držadla po obou stranách tiskárny.

Výstraha—nebezpečí poškození: Poškození tiskárny způsobené nesprávným postupem při přesouvání není kryto zárukou.

# Přemístění tiskárny

Tiskárnu i s volitelným příslušenstvím lze bezpečně přemístit při dodržení následujících opatření:

- Pokud bude k přesouvání tiskárny použit vozík, musí disponovat dostatečně velkým povrchem, na který se vejde celá spodní část tiskárny. Pokud bude k přesouvání příslušenství použit vozík, musí disponovat dostatečně velkým povrchem, na který se vejde celé příslušenství.
- Tiskárna musí zůstat ve vzpřímené poloze.
- Zabraňte prudkým otřesům a nárazům.

# Přeprava tiskárny

Při přepravě tiskárny používejte původní obal nebo si v místě jejího zakoupení telefonicky objednejte náhradní přepravní sadu.

# Administrativní podpora

# Obnovení výchozích nastavení výrobce

Nastavení nabídek označená hvězdičkou (\*) označují aktivní nastavení. Můžete obnovit původní nastavení tiskárny, často označované jako výchozí tovární nastavení. Chcete-li zachovat seznam aktuálních nastavení nabídek pro budoucí použití, vytiskněte stránku nastavení nabídek, než obnovíte výchozí nastavení výrobce.

Výstraha—nebezpečí poškození: Obnova výchozího továrního nastavení vrací většinu nastavení tiskárny na původní výchozí hodnoty výrobce. Všechny zdroje stažené do paměti tiskárny budou odstraněny. To zahrnuje písma, makra a sady symbolů.

- 1 Ověřte, že je tiskárna zapnutá a zobrazuje se hlášení Připravena.
- 2 Na ovládacím panelu tiskárny stiskněte 🔄.
- 3 Stiskněte a podržte tlačítko se šipkou, dokud se neobjeví zpráva Nastavení, poté stiskněte 🚺.
- 4 Stiskněte a podržte tlačítka se šipkou, dokud se neobjeví možnost Obecná nastavení. Poté stiskněte 🚺.
- 5 Stiskněte a podržte tlačítko se šipkou, dokud se neobjeví Výrobní nastavení, a pak stiskněte 🚺.
- 6 Stiskněte a podržte tlačítko se šipkou, dokud se neobjeví Obnovit nyní, a pak stiskněte .
  Krátce se zobrazí nápis Odesílání změn.
- 7 Stiskněte 🔄 a poté stiskněte 🕥, dokud se neobjeví Připravena.

# Používání vestavěného webového serveru

Pokud je tiskárna nainstalována v síti, je k dispozici vestavěný webový server, který umožňuje celou řadu funkcí:

- Konfigurování nastavení tiskárny
- Kontrola stavu spotřebního materiálu tiskárny
- Konfigurování nastavení sítě
- Prohlížení hlášení
- Obnovení výchozích nastavení z výroby
- Zobrazení virtuálního displeje
- Nastavení ochrany webové stránky heslem
- Nastavení ochrany panelu PINem
- Nastavení data a času

Jak získat přístup na vestavěný webový server:

1 Napište adresu IP tiskárny do adresního řádku svého webového prohlížeče.

**Poznámka:** Jestliže neznáte adresu IP tiskárny, vytiskněte stránku nastavení sítě a vyhledejte adresu IP v části TCP/IP.

**2** Klepnutím na některou z karet získáte přístup k informacím o tiskárně, případně můžete změnit nastavení nebo zobrazit zprávu.

**Poznámka:** Pokud je tiskárna připojená k počítači pomocí kabelu USB nebo paralelního kabelu, otevřete nástroj pro nastavení místní tiskárny (Windows) nebo nástroj Printer Settings (Macintosh).

# Nastavení e-mailových upozornění

Tiskárnu můžete nastavit tak, aby vám zasílala e-mailové zprávy, dochází-li materiál, nebo je-li zapotřebí vyměnit papír, přidat další nebo odstranit zaseknutý.

Jak nastavit e-mailová upozornění:

1 Napište adresu IP tiskárny do adresního řádku svého webového prohlížeče.

**Poznámka:** Jestliže neznáte adresu IP tiskárny, vytiskněte stránku nastavení sítě a vyhledejte adresu IP v části TCP/IP.

- 2 Klepněte na tlačítko Settings (Nastavení).
- 3 V části Other Settings (Další nastavení) klepněte na možnost E-mail Alert Setup (Nastavení e-mailových upozornění).
- **4** Vyberte položky pro oznámení a napište e-mailové adresy, na které chcete upozornění dostávat.
- 5 Klepněte na tlačítko Submit (Odeslat).

Poznámka: Pro nastavení e-mailového serveru se obraťte na pracovníka oddělení podpory.

# Konfigurování oznámení o spotřebním materiálu

Můžete určit, jak vás má tiskárna upozorňovat na nedostatek spotřebního materiálu nebo konec životnosti některých komponent.

Jak nakonfigurovat oznámení o spotřebním materiálu za použití vestavěného webového serveru:

**1** Do pole adresy ve vašem webovém prohlížeči zadejte adresu IP vaší tiskárny.

**Poznámka:** Pokud adresu IP tiskárny neznáte, vytiskněte stránku nastavení sítě a vyhledejte adresu IP v části TCP/IP.

- 2 Klepněte na položku Settings (Nastavení).
- 3 Klepněte na položku Print Settings (Nastavení tisku).
- 4 Klepněte na položku Supply Notifications (Oznámení o spotřebním materiálu).
- **5** Z rozbalovacího seznamu pro každý druh spotřebního materiálu vyberte požadovaný způsob upozorňování. U každé volby jsou k dispozici potřebná vysvětlení.
- 6 Zvolené nastavení uložte klepnutím na tlačítko Submit (Odeslat).

# Zkopírování nastavení tiskárny na jiné tiskárny

Za použití vestavěného webového serveru můžete nastavení tiskárny překopírovat až na 15 dalších síťových tiskáren. Jak zkopírovat nastavení tiskárny:

1 Zadejte adresu IP tiskárny do adresního řádku webového prohlížeče.

**Poznámka:** Pokud adresu IP tiskárny neznáte, vytiskněte si stránku nastavení sítě a vyhledejte adresu IP v sekci TCP/IP.

- 2 Klepněte na tlačítko Copy Printer Settings (Kopírování nastavení tiskárny).
- 3 Chcete-li změnit jazyk, vyberte požadovaný jazyk z rozbalovacího seznamu a pak klepněte na položku Click here to submit language (Klepnutím sem odešlete jazyk).
- 4 Klepněte na tlačítko Printer Settings (Nastavení tiskárny).
- 5 Zadejte adresy IP zdrojové a cílové tiskárny.

Poznámka: Chcete-li přidat další cílové tiskárny, klepněte na tlačítko Add Target IP (Přidat cílovou adresu IP).

6 Klepněte na tlačítko Copy Printer Settings (Kopírování nastavení tiskárny).

# Odstraňování zaseknutí

Chybová hlášení o uvíznutí se zobrazují na displeji ovládacího panelu tiskárny a obsahují oblast tiskárny, v níž k uvíznutí došlo. Pokud existuje více než jedno uvíznutí, zobrazuje se počet uvízlých listů.

# Zabránění uvíznutí

Následující rady mohou pomoci předejít uvíznutí:

### Doporučení ohledně zásobníku papíru

- Ověřte, zda papír leží v zásobníku rovně
- Při probíhajícím tisku nevyjímejte zásobník.
- Při probíhajícím tisku neplňte zásobník. Naplňte jej před zahájením tisku nebo počkejte na výzvu k plnění.
- Nezakládejte příliš mnoho papíru. Ujistěte, že výška stohu papíru nepřesahuje maximální vyznačenou výšku.
- Ujistěte se, že jsou vodítka v zásobníku nebo univerzálním podavači na správných místech a že na papír nebo obálky příliš netlačí.
- Po založení papíru zásobník přiměřenou silou zatlačte.

### Doporučení ohledně papíru

- Používejte pouze doporučený papír nebo speciální média.
- Nezakládejte pomačkaný, zohýbaný, vlhký, ohnutý nebo zvlněný papír.
- Před založením papíry ohněte, prolistujte a narovnejte.

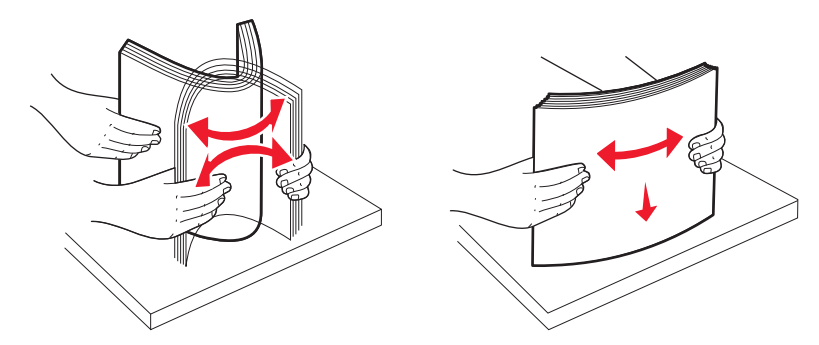

- Nepoužívejte papír, který byl ručně ustřižený nebo uřízlý.
- Nepoužívejte více formátů, gramáží a typů papíru v jednom stohu.
- Ověřte, zda jsou v nabídkách na ovládacím panelu tiskárny správně nastaveny všechny formáty a typy.
- Papír skladujte v souladu s doporučeními výrobce.

# Vysvětlení čísel a umístění zablokování

Když dojde k zablokování papíru, zobrazí se zpráva označující umístění zablokovaného papíru. Abyste se dostali k místům zablokování papíru, otevřete dvířka tiskárny, odejměte kryty a vyjměte zásobníky.

| Číslo uvíznutí                                                                                                    | Místo pro přístup                                                         | Přístup k zablokování                                                                                                    |
|----------------------------------------------------------------------------------------------------|---------------------------------------------------------------------------|----------------------------------------------------------------------------------------------------|
| 200                                                                                                    | Standardní<br>zásobník na<br>250 listů<br>(zásobník 1) a ruční<br>podavač | <ol> <li>Otevřete přední horní dvířka a odstraňte všechna zablokování.</li> <li>Otevřete dvířka zapékače a odstraňte všechna zablokování.</li> <li>Zavřete kryt zapékače.</li> <li>Zavřete přední dvířka.</li> <li>Vytáhněte zásobník 1 a odstraňte všechna zablokování.</li> <li>Znovu zásobník 1 založte.</li> </ol>                                               |
| 201                                                                                                    | Pod zapékačem                                                             |                                                                                                    |
| 202                                                                                                    | V zapékači                                                                |                                                                                                    |
| 230–231a 235<br><b>Poznámka:</b> Číslo zablo-<br>kování 235 říká, že papír<br>nebo zvláštní médium<br>použité pro<br>oboustrannou tiskovou<br>úlohu není podporováno. | V oblasti<br>duplexoru                                                    |                                                                                                    |
| 24x                                                                                                    | zásobník na<br>550 listů                                                  | <ol> <li>Vytáhněte zásobník na 550 listů a odstraňte všechna zablokování.</li> <li>Znovu vložte zásobník.</li> </ol>                                                                                                    |
| 250                                                                                                    | V univerzálním<br>podavači                                                | <ol> <li>Stlačte uvolňovací páčku vlevo, aby se uvolnil univerzální podavač.</li> <li>Zkontrolujte oblast univerzálního podavače a odstraňte všechna zablokování.</li> <li>Zavřete univerzální podavač.</li> <li>Poznámka: Budete možná muset otevřít dvojitý podavač na 650 listů, abyste mohli odstranit stránky zablokované za univerzálním podavačem.</li> </ol> |

# 200–202 a 230 Zablokovaný papír

- 1 Pokud se papír zablokoval v zásobníku:
  - **a** Uchopte držadlo a vytáhněte standardní zásobník na 250 listů (zásobník 1) a ruční podavač.

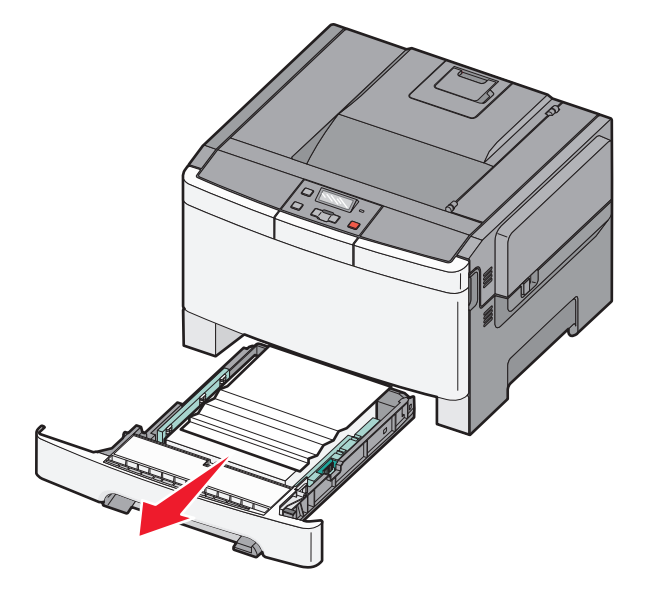

**b** Odstraňte zablokování.

- c Vložte zásobník.
- d Stiskněte 🔽
- 2 Pokud se papír zablokoval v tiskárně:
  - **a** Uchopte přední dvířka za postraní rukojeti a tahem směrem k sobě je otevřete.

**VÝSTRAHA—HORKÝ POVRCH:** Vnitřek tiskárny může být horký. Aby se snížilo riziko poranění od horké součásti, nechte povrch vychladnout, než se jej dotknete.

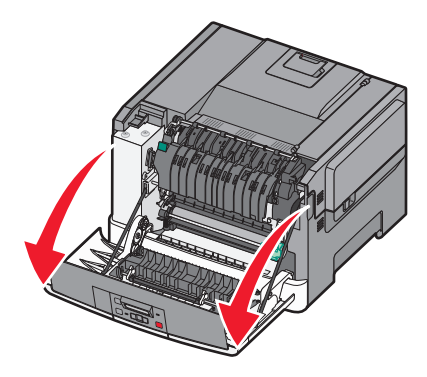

**b** Pokud zablokovaný papír vidíte, odstraňte ho.

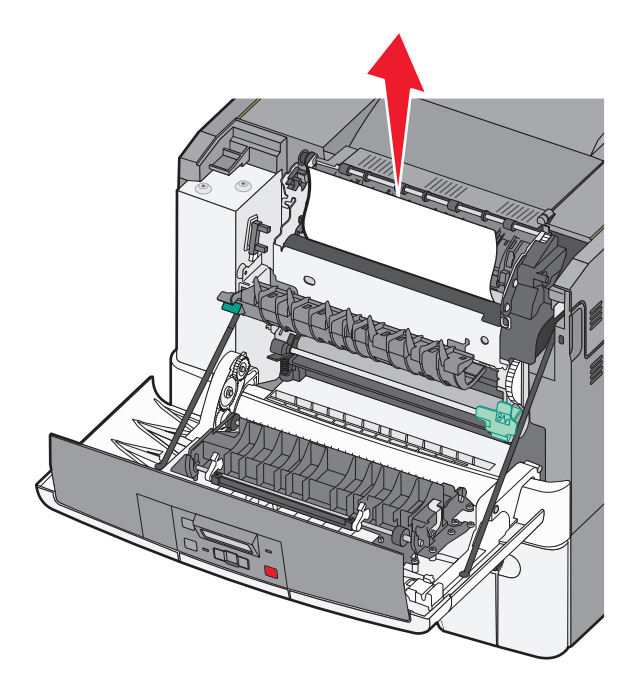

- **c** Pokud se papír zablokoval v blízkosti zapékače, uchopte zelenou páčku a poté směrem k sobě vytáhněte kryt zapékače.
- **d** Podržte kryt zapékače dole a vyjměte zablokovaný papír.

Kryt zapékače se při uvolnění zavře.

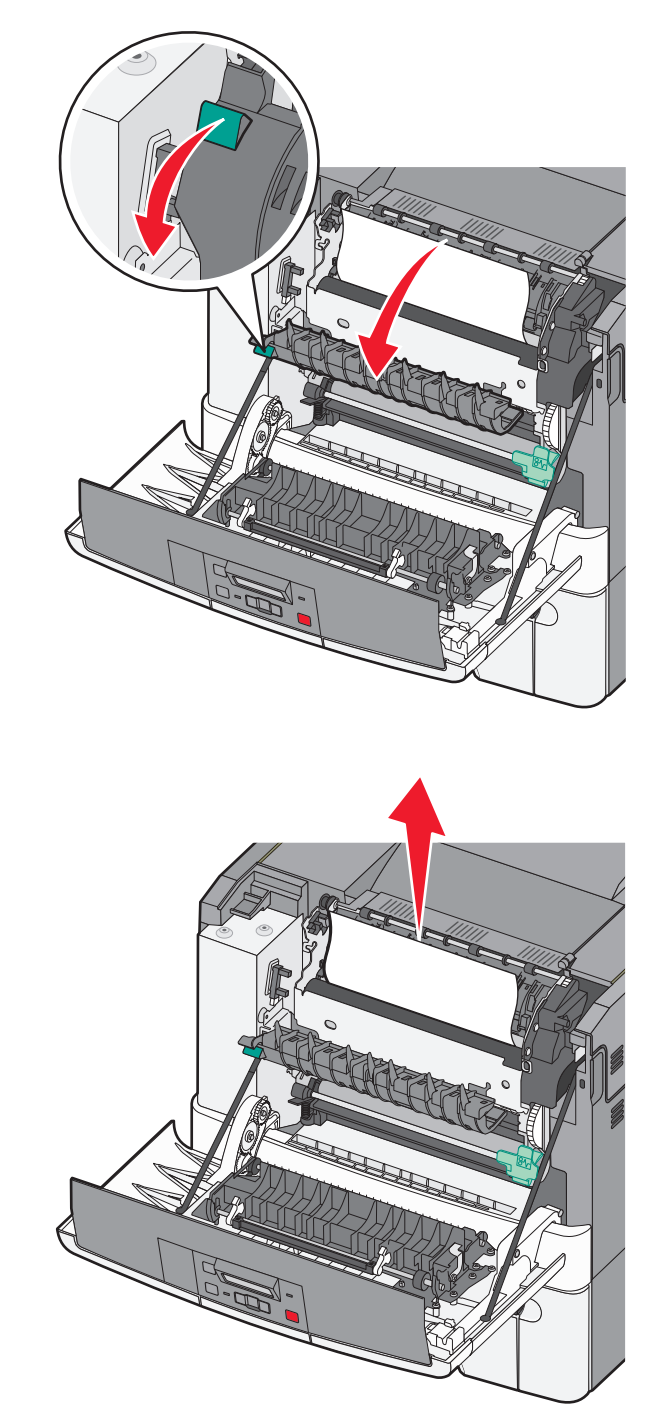

- e Zavřete přední dvířka.
- f Stiskněte 🔽

# 231 a 235 Zablokování papíru

- 1 Uchopte přední dvířka za postraní rukojeti a tahem směrem k sobě je otevřete.
- 2 Vyjměte zablokovaný papír.
- **3** Do zásobníku vložte papír správného formátu.
- 4 Vložte zpět zásobník.
- 5 Uzavřete přední dvířka.
- 6 Stiskněte tlačítko 🔽

# 24x Zablokování papíru

1 Uchopte držadlo a vytáhněte doplňkový zásobník na 550 listů ven.

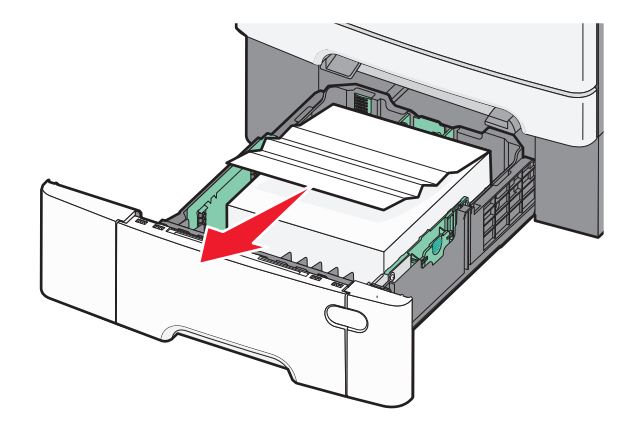

Poznámka: Doplňkový zásobník na 550 listů není k dispozici u všech modelů tiskáren.

2 Odstraňte zaseknutý papír.

Poznámka: Zkontrolujte, že jste odstranili všechny zbytky papíru.

- 3 Vložte zpět zásobník.
- 4 Stiskněte tlačítko 🔽.

# 250 Zablokovaný papír

1 Je-li papír zablokovaný v univerzálním podavači, stlačte páku, abyste k zablokovanému papíru získali přístup.

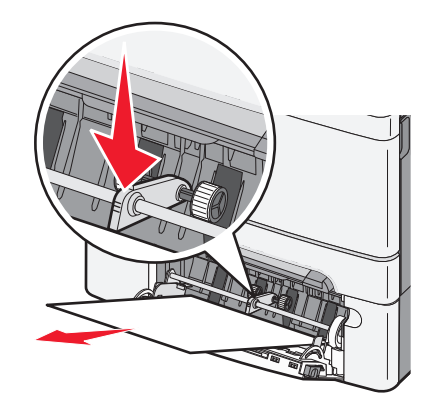

2 Odstraňte uvíznutí.

- 3 Vložte zásobník.
- 4 Stiskněte 🔽

# Řešení problémů

# Popis hlášení tiskárny

## Kalibrace

Tiskárna právě nastavuje barvy. Vyčkejte, až zpráva zmizí.

# Zavřete dvířka

Zavřete horní a dolní dvířka.

# Vložte zásobník <x>

Vložte určený zásobník do tiskárny.

## Založte vytisknuté stránky zpět do Zásobníku <x>

- Stisknutím 🔽 odstraníte hlášení a budete pokračovat ve zpracování druhé stránky listu.
- Stiskněte 🔀, poté stisknutím 🔽 zrušíte tisk.

## Vložte do <vstupní zdroj> <název vlastního typu>

Vyzkoušejte jeden či více následujících kroků:

- Vložením určeného papíru odstraníte hlášení a budete pokračovat v tisku.
- Stiskněte X a poté stiskněte V pro zrušení tiskové úlohy.

## Vložte do <vstupní zdroj> <vlastní řetězec>

Vyzkoušejte jeden či více následujících kroků:

- Vložením určeného papíru odstraníte hlášení a budete pokračovat v tisku.
- Stiskněte 🔀, poté stisknutím 🔽 zrušíte tisk.

# Vložte do <vstupního zdroje> <formát>

Vyzkoušejte jeden či více následujících kroků:

- Do zásobníku nebo jiného zdroje tiskového média vložte papír správného typu a formátu.
- Stiskněte X a poté stiskněte V pro zrušení tiskové úlohy.

# Vložte do <vstupního zdroje> <typ> <formát>

Vyzkoušejte jeden či více následujících kroků:

- Do zásobníku nebo jiného zdroje tiskového média vložte papír správného typu a formátu.
- Stiskněte X a poté stiskněte v pro zrušení tiskové úlohy.

## Vložení <custom type name> do podavače jednotlivých listů

Vyzkoušejte jeden či více následujících kroků:

• Vložte do ručního podavače papír správného typu a formátu.

Jestliže v podavači není žádný papír, vložte list a poté stiskněte tlačítko 🔽. Odstraníte tak hlášení a budete moci pokračovat v tisku.

• Stisknutím tlačítka 🚺 odstraňte hlášení a pokračujte v tisku.

Tiskárna ručně potlačí ruční požadavek a poté se papír vytiskne z automaticky vybraného zásobníku.

Stiskněte X a poté stiskněte V pro zrušení tiskové úlohy.

## Vložení < custom string> do podavače jednotlivých listů

Vyzkoušejte jeden či více následujících kroků:

• Vložte do ručního podavače papír správného typu a formátu.

Jestliže v podavači není žádný papír, vložte list a poté stiskněte tlačítko 🔽. Odstraníte tak hlášení a budete moci pokračovat v tisku.

- Vyberte typ a formát papíru k ručnímu potlačení požadavku.
- Stiskněte X a poté stiskněte V pro zrušení tiskové úlohy.

# Vložení <size> do podavače jednotlivých listů

Vyzkoušejte jeden či více následujících kroků:

• Vložte do ručního podavače papír správného typu a formátu.

Jestliže v podavači není žádný papír, vložte list a poté stiskněte tlačítko 🔽. Odstraníte tak hlášení a budete moci pokračovat v tisku.

- Vyberte typ a formát papíru k ručnímu potlačení požadavku.
- Stisknutím vymažte hlášení a pokračujte v tisku.

Tiskárna ručně potlačí ruční požadavek a poté se papír vytiskne z automaticky vybraného zásobníku.

• Stiskněte 🔀 a poté stiskněte 🔽 pro zrušení tiskové úlohy.

# Vložení <type> <size> do podavače jednotlivých listů

Vyzkoušejte jeden či více následujících kroků:

• Vložte do ručního podavače papír správného typu a formátu.

Jestliže v podavači není žádný papír, vložte list a poté stiskněte vyberte možnost 📝. Odstraníte tak hlášení a budete moci pokračovat v tisku.

• Stisknutím tlačítka 🚺 odstraňte hlášení a pokračujte v tisku.

Tiskárna ručně potlačí ruční požadavek a poté se papír vytiskne z automaticky vybraného zásobníku.

Stiskněte X a poté stiskněte V pro zrušení tiskové úlohy.

# Odeberte papír z výstupního odkladače

Vyjměte papír ze standardního výstupního odkladače.

# Odstranit obalový materiál

Nalezněte a odstraňte veškerý obalový materiál z tonerových kazet.

# Nepodporované USB zařízení, odeberte jej, prosím.

Odeberte neznamé USB zařízení.

# Nepodporovaný rozbočovač USB, odeberte jej, prosím.

Odeberte neznamý rozbočovač USB.

# Odpojit a změnit režim

Zkontrolujte, že je fotoaparát ve správném režimu pro PictBridge

# 30 Chybí tonerová kazeta <color>

Chcete-li smazat hlášení a pokračovat v tisku, vložte chybějící tonerovou kazetu. Pokud se hlášení objeví znovu, vyjměte kazetu a vložte ji tak, aby *zacvakla* na místo.

# 31.yy Vadná kazeta <color>

Zkuste jeden nebo více následujících kroků:

- Otevřete a zavřete horní kryt.
- Vyjměte uvedenou tonerovou kazetu a vložte ji tak, aby zacvakla na místo.
- Vypněte tiskárnu, vyčkejte 10 sekund a poté ji znovu zapněte.
- Určenou tiskovou kazetu vyměňte za novou.

# 31.yy Vadná zobrazovací sada

Zkuste jeden nebo více následujících kroků:

- Otevřete a zavřete horní kryt.
- Vyjměte zobrazovací sadu a vložte ji tak, aby zacvakla na místo.
- Vypněte tiskárnu, vyčkejte 10 sekund a poté ji znovu zapněte.
- Vadnou zobrazovací sadu nahraďte novou.

# 31.yy Vyměňte černou a barevnou zobrazovací sadu

Výměňte černou a barevnou zobrazovací sadu.

# 32.yy Vyměňte nepodporovanou kazetu <color>

Nepodporovanou tonerovou kazetu nahraďte novou kazetou.

# 34 Krátký papír

Papír ve vybraném zásobníku je příliš krátký pro aktuální tiskovou úlohu.

Vyzkoušejte jeden či více následujících kroků:

- Založte do zásobníku vhodný papír.
- Stiskněte a podržte tlačítka se šipkami, dokud se neobjeví pokyn Pokračovat. Pak stisknutím ostraňte hlášení a pokračujte v tisku.
- Zkontrolujte vodítka délky a šířky v zásobníku a přesvědčte se, zda je papír správně založený.
- Uživatelé systému Windows ověří nastavení vlastností tisku, aby se ujistili, že tisková úloha požaduje správný formát a typ papíru.

Uživatelé systému Macintosh ověří nastavení v dialogovém okně Tisk pro ujištění, že tisková úloha požaduje správný formát a typ papíru.

- Ověřte, že je správně nastaven formát papíru. Je-li například formát ručně papíru v univerzálním podavači nastaven na Universal, ověřte, že papír dostačuje pro rozsah dat, která se tisknou.
- Zrušte probíhající tiskovou úlohu.

# 35 Nedostatek paměti k podpoře funkce šetření zdroji

Tiskárna nemá dostatek paměti pro uložení nastavení. Nainstalujte dodatečnou paměť nebo stisknutím 🔽 vypněte funkci Šetření zdroji, odstraňte hlášení a pokračujte v tisku.

# 37 Nedostatek paměti k řazení úlohy

Vyzkoušejte jednu nebo více z následujících možností:

- Stiskněte a podržte tlačítka se šipkou, dokud se neobjeví pokyn Pokračovat. Pak stisknutím vytiskněte část úlohy, která je již uložena, a začněte řadit zbytek tiskové úlohy.
- Zrušte aktuální tiskovou úlohu.

# 37 Nedostatek paměti pro operaci defragmentace paměti flash

Zkuste jeden nebo více následujících kroků:

- Stiskněte a podržte tlačítka se šipkou, dokud se neobjeví hlášení Pokračovat, a pak stiskněte v pro zastavení defragmentace a pokračování tisku.
- Odstraňte písma, makra a další data uložená v paměti tiskárny.
- Nainstalujte přídavnou paměť tiskárny.

# 38 Plná paměť

Vyzkoušejte jednu nebo více z následujících možností:

- Stiskněte a podržte tlačítka se šipkami, dokud se neobjeví pokyn **Pokračovat**. Poté stisknutím 🔽 odstraňte hlášení.
- Zrušte aktuální tiskovou úlohu.
- Nainstalujte přídavnou paměť tiskárny.

# 39 Stránka je složitá, některá data možná nebyla vytištěna

Vyzkoušejte jednu nebo více z následujících možností:

- Stiskněte a podržte tlačítka se šipkami, dokud se neobjeví pokyn Pokračovat. Pak stisknutím v ostraňte hlášení a pokračujte v tisku.
- Zrušte aktuální tiskovou úlohu.
- Nainstalujte přídavnou paměť tiskárny.

# 51 Zjištěna vadná paměť flash

Zkuste jeden nebo více následujících kroků:

- Vyměňte vadnou paměťovou kartu flash.
- Stiskněte a podržte tlačítka se šipkami, dokud se neobjeví pokyn Pokračovat. Pak stisknutím odstraňte hlášení a pokračujte v tisku.

# 52 Nedostatek volného místa v paměti flash pro prostředky

Zkuste jeden nebo více následujících kroků:

- Stisknutím Vymažte hlášení a pokračujte v tisku.
- Odstraňte písma, makra a další data uložená v paměti flash.
- Aktualizujte na paměť flash s větší kapacitou.
- Stiskněte X a poté stiskněte V pro zrušení tisku.

# 53 Zjištěna neformátovaná paměť flash

Zkuste jeden nebo více následujících kroků:

- Stiskněte a podržte tlačítka se šipkou, dokud se neobjeví pokyn **Pokračovat**. Pak stisknutím 🔽 pokračujte v tisku.
- Naformátujte paměť flash. Pokud bude chybové hlášení stále zobrazeno, je možné, že je paměť flash vadná a je nutné ji vyměnit.

# 54 Softwarová chyba standardní sítě

Tiskárna při zapnutí rozpozná nenaformátovanou paměť flash.

Zkuste jeden nebo více následujících kroků:

- Stisknutím Vymažte hlášení a pokračujte v tisku.
- Tiskárnu resetujte vypnutím a zapnutím.
- Aktualizujte (flashnutím) síťový firmware tiskárny nebo tiskového serveru.
- Naformátujte paměť flash. Pokud bude chybová zpráva stále zobrazena, je možné, že je paměť flash vadná a je nutné ji vyměnit.

# 54 Standardní <x> softwarová chyba

Tiskárna rozpozná, že je síťový port nainstalován, avšak nemůže s ním komunikovat. Tiskárna zruší veškerou komunikaci s přidruženým síťovým rozhraním.

Zkuste jeden nebo více následujících kroků:

- Stisknutím 🔽 vymažte hlášení a pokračujte v tisku.
- Tiskárnu resetujte vypnutím a zapnutím.
- Aktualizujte (flashnutím) síťový firmware tiskárny nebo tiskového serveru.

# 56 Standardní port USB neaktivní

Zkuste jeden nebo více následujících kroků:

- Tiskárna zlikviduje všechna data přijatá přes port USB. Pro odstranění hlášení a pokračování v tisku stiskněte 🔽
- Ujistěte se, že není položka Buffer pro USB nastavena na možnost Neaktivní.

## 58 Příliš mnoho instalovaných pamětí flash

Vyzkoušejte jeden či více následujících kroků:

- Vypněte tiskárnu a odstraňte nadbytečné paměti flash:
  - 1 Vypněte tiskárnu.
  - 2 Odpojte napájecí kabel z elektrické zásuvky.
  - 3 Vyjměte paměť flash, která je přebytečná.
  - 4 Připojte napájecí kabel k řádně uzemněné elektrické zásuvce.
  - 5 Znovu zapněte tiskárnu.
- Stisknutím 🔽 vymažte hlášení a pokračujte v tisku.

## 58 Příliš mnoho zásobníků

- 1 Vypněte tiskárnu.
- 2 Odpojte napájecí kabel z elektrické zásuvky.

**Poznámka:** Doplňkové zásobníky se spojí dohromady, budou-li na sobě. Zásobníky naskládané na sobě odebírejte shora dolů, jeden po druhém.

- 3 Odeberte přídavné zásobníky.
- 4 Připojte napájecí kabel k řádně uzemněné elektrické zásuvce.
- 5 Znovu zapněte tiskárnu.

### 59 Nekompatibilní zásobník <x>

Podporovaná jsou pouze příslušenství zvláště navržená pro tuto tiskárnu.

Vyzkoušejte jeden či více následujících kroků:

- Vyjměte určený zásobník.
- Stiskněte a podržte tlačítka se šipkami, dokud se neobjeví pokyn Pokračovat. Poté stisknutím tlačítka odstraňte hlášení a pokračujte v tisku bez použití určeného zásobníku.

### 82 Vyměňte nádobku na odpadní toner

Vyměňte nádobku na odpadní toner a poté stisknutím 🚺 odstraňte hlášení.

### 82 Chybí nádobka na odpadní toner

Vyměňte nádobku na odpadní toner a poté stisknutím 🚺 odstraňte hlášení.

### 82 Nádobka na odpadní toner téměř plná

Stisknutím 🚺 odstraníte hlášení.

### 88 V kazetě dochází toner

Stisknutím 🔽 odstraníte hlášení.

### 88 Vyměňte <barevnou> kazetu

Zmíněná tonerová kazeta je vyčerpaná.

- 1 Vyměňte zmíněnou tonerovou kazetu.
- 2 Dotkněte se položky Continue (Pokračovat). Odstraníte tím hlášení a budete pokračovat v tisku.

# Řešení základních problémů s tiskárnou

Existují-li základní problémy s tiskárnou anebo neodpovídá-li tiskárna, ujistěte se, že:

- Napájecí kabel je připojen k tiskárně a do řádně uzemněné elektrické zásuvky.
- Elektrická zásuvka není vypnuta pomocí spínače nebo jističe.
- Tiskárna není připojena k přepěťové ochraně, zdroji nepřerušitelného napájení nebo prodlužovacím šňůrám.
- Ostatní elektronická zařízení zapojená do stejné zásuvky fungují.
- Tiskárna je zapnutá. Zkontrolujte vypínač tiskárny.

- Kabel tiskárny je pevně připojen k tiskárně a hostitelskému počítači, tiskovému serveru, k příslušenství či jinému síťovému zařízení.
- Všechny volitelné doplňky jsou řádně nainstalovány.
- Nastavení ovladače jsou správná.

Jakmile všechny tyto možnosti zkontrolujete, vypněte tiskárnu, počkejte asi 10 sekund a pak ji znovu zapněte. Tím se často problém vyřeší.

# Řešení problémů s tiskem

## Ovládací panel tiskárny je prázdný nebo obsahuje pouze čtverce

Nezdařil se automatický test tiskárny. Vypněte tiskárnu, vyčkejte přibližně 10 sekund a pak ji znovu zapněte.

Pokud se nezobrazí zpráva Připravena, vypněte tiskárnu a kontaktujte Zákaznickou podporu.

# Zobrazí se chybová zpráva o čtení jednotky USB

Ujistěte se, že jednotka USB je podporována.

# Úlohy se netisknou

Zde jsou možná řešení. Vyzkoušejte jeden či více následujících kroků:

### UJISTĚTE SE, ŽE JE TISKÁRNA PŘIPRAVENA K TISKU

Ujistěte se, že se před odesláním úlohy k tisku zobrazí na displeji zpráva Připravena či Spořič energie.

### ZKONTROLUJTE, ZDA NENÍ VÝSTUPNÍ ODKLADAČ PLNÝ

Odeberte papír ze standardního výstupního odkladače.

### ZKONTROLUJTE, ZDA NENÍ ZÁSOBNÍK NA PAPÍR PRÁZDNÝ

Vložte do zásobníku papír.

### UJISTĚTE, ŽE JE NAINSTALOVÁN SPRÁVNÝ SOFTWARE TISKÁRNY.

- Ověřte, zda používáte správný software tiskárny.
- Pokud používáte port USB, ujistěte se, že používáte podporovaný operační systém a kompatibilní software tiskárny.

### UJISTĚTE SE, ŽE JE SPRÁVNĚ NAINSTALOVANÝ A FUNGUJÍCÍ INTERNÍ TISKOVÝ SERVER.

- Ujistěte se, že je správně nainstalovaný interní tiskový server a že je tiskárna připojena k síti.
- Vytiskněte stránku nastavení sítě a ověřte si, že stav je Připojeno. Pokud je stav Nepřipojeno, ověřte, zda jsou síťové kabely připojeny, a poté znovu vytiskněte stránku nastavení sítě. Abyste se ujistili, že síť správně funguje, obraťte se na správce svého systému.

Kopie softwaru tiskárny jsou rovněž k dispozici na internetových stránkách společnosti Lexmark na adrese http://support.lexmark.com.

### Ujistěte se, že používáte doporučený kabel USB, sériový kabel nebo kabel sítě Ethernet.

Další informace najdete na webových stránkách společnosti Lexmark na adrese http://support.lexmark.com.

### UJISTĚTE SE, ŽE JSOU SPRÁVNĚ ZAPOJENY KABELY TISKÁRNY

Zkontrolujte připojení kabelů k tiskárně a tiskový server a ujistěte se, že jsou v pořádku.

Více informací naleznete v materiálech pro instalaci tiskárny dodaných s tiskárnou.

## Tisk úlohy trvá déle, než se čekalo.

Existují možná řešení. Zkuste jeden nebo více následujících kroků:

### SNIŽTE SLOŽITOST TISKOVÉ ÚLOHY.

Eliminujte počet a velikost písem, počet složitých obrázků a počet stránek úlohy.

### ZMĚŇTE NASTAVENÍ OCHRANA STRÁNKY NA VYPNUTO.

- 1 Na ovládacím panelu tiskárny stiskněte tlačítko 🔄.
- 2 Stiskněte a podržte tlačítko se šipkou, dokud se neobjeví Nastavení, a pak stiskněte
- 3 Stiskněte a podržte tlačítko se šipkou, dokud se neobjeví Nabídka Nastavení, a pak stiskněte 🚺.
- 4 Stiskněte a podržte tlačítko se šipkou, dokud se neobjeví Obnovení tisku, a pak stiskněte
- 5 Stiskněte a podržte tlačítko se šipkou, dokud se neobjeví Ochrana stránky, a pak stiskněte 🚺.
- 6 Stiskněte a podržte tlačítko se šipkou, dokud se neobjeví Vypnuto, a pak stiskněte 🚺.

# Úloha se tiskne z nesprávného zásobníku nebo na nesprávný papír

### **O**VĚŘTE NASTAVENÍ TYPU PAPÍRU

Ověřte, zda nastavení typu papíru odpovídá papíru, který je založen v zásobníku:

- 1 Na ovládacím panelu tiskárny zkontrolujte nastavení typu papíru v nabídce Papír.
- 2 Před odesláním úlohy k tisku určete správné nastavení typu:
  - Uživatelé systému Windows určí typ ve vlastnostech tisku.
  - Uživatelé počítačů Macintosh určí typ v dialogovém okně tisku.

# Tisknou se špatné znaky

### UJISTĚTE SE, ŽE TISKÁRNA NENÍ V REŽIMU HEXADECIMÁLNÍHO TRASOVÁNÍ

Pokud se na displeji zobrazuje hlášení **Hex připraveno**, musíte před tiskem úlohy ukončit režim hexadecimálního trasování. Režim hexadecimálního trasování ukončíte vypnutím a zapnutím tiskárny.

## Propojování zásobníků nefunguje

Existují možná řešení. Zkuste jeden nebo více následujících kroků:

### Vložte stejný formát a typ papíru

- Vložte stejný formát a typ papíru do každého zásobníku, který se má propojit.
- Přesuňte vodicí lišty papíru do správné polohy pro formát papíru založeného v jednotlivých zásobnících.

#### POUŽIJTE STEJNÉ NASTAVENÍ FORMÁTU A TYPU PAPÍRU

- Vytiskněte stránku nastavení nabídek a srovnejte nastavení každého zásobníku.
- Je-li to nutné, nastavení upravte v nabídce Formát/typ papíru.

**Poznámka:** Univerzální podavač formát papíru automaticky nedetekuje. Formát je nutné nastavit v nabídce Formát/typ papíru.

# Velké úlohy se nekompletují

Existují možná řešení. Zkuste jeden nebo více následujících kroků:

### Ujistěte se, že je Skládání zapnuté

Z nabídky Dokončení nebo Vlastnosti tisku nastavte Skládání na Zapnuto.

Poznámka: Nastavení Skládání na vypnuto v softwaru potlačí nastavení v nabídce Dokončování.

#### SNIŽTE SLOŽITOST TISKOVÉ ÚLOHY.

Snižte složitost tiskové úlohy snížením počtu a velikosti písem, počtem složitých obrázků a počtem stránek úlohy.

### UJISTĚTE SE, ŽE TISKÁRNA MÁ DOSTATEK PAMĚTI

Přidejte paměť tiskárny nebo volitelný pevný disk.

## Vyskytují se neočekávané konce stránky

Zvyšte hodnotu Časovače Tisku:

- 1 Na ovládacím panelu tiskárny stiskněte tlačítko 🔄.
- 2 Stiskněte a podržte tlačítko se šipkou, dokud se neobjeví zpráva Nastavení, poté stiskněte 🚺.
- 3 Stiskněte a podržte tlačítko se šipkou, dokud se neobjeví zpráva Obecná Nastavení, poté stiskněte 🚺.

- 4 Stiskněte a podržte tlačítko se šipkou, dokud se neobjeví zpráva Časovače, poté stiskněte 🚺.
- 5 Stiskněte a podržte šipku dolů, dokud se neobjeví hlášení Časovač tisku. Poté stiskněte 🔽.
- 6 Stiskněte a podržte šipku dolů, dokud se neobjeví požadovaná hodnota, poté stiskněte 🚺.

# Řešení problémů s příslušenstvím

Nastavení zvolená ze softwarového programu či aplikace mohou změnit nebo přepsat nastavení zvolená pomocí ovládacího panelu tiskárny. Pokud volitelný doplněk nefunguje, ujistěte se, že je zvolen v softwaru i na ovládacím panelu tiskárny.

## Příslušenství nepracuje správně nebo se po nainstalování vypne

Zde jsou možná řešení. Vyzkoušejte jeden či více následujících kroků:

### **R**ESETUJTE TISKÁRNU

Vypněte tiskárnu, vyčkejte přibližně 10 sekund a pak ji znovu zapněte.

#### ZKONTROLUJTE, ZDA JE VOLITELNÝ DOPLNĚK PŘIPOJEN K TISKÁRNĚ.

- **1** Vypněte tiskárnu.
- 2 Odpojte tiskárnu ze zásuvky.
- **3** Zkontrolujte propojení mezi příslušenstvím a tiskárnou.

#### ZKONTROLUJTE, ZDA JE PŘÍSLUŠENSTVÍ NAINSTALOVANÉ.

Vytiskněte stránku nastavení nabídek a zkontrolujte, jestli je příslušenství uvedeno v seznamu instalovaných doplňků. Pokud příslušenství uvedeno není, nainstalujte jej znovu.

#### ZKONTROLUJTE, ZDA JE VOLITELNÝ DOPLNĚK VYBRANÝ.

Z programu, který právě používáte, příslušenství vyberte. Uživatelé s operačním systémem Mac OS 9 by se měli přesvědčit, zda je tiskárna nastavena v aplikaci Chooser.

## Zásobníky papíru

Zde jsou možná řešení. Vyzkoušejte jeden či více následujících kroků:

#### UJISTĚTE SE, ŽE JE PAPÍR SPRÁVNĚ VLOŽENÝ.

- **1** Otevřete zásobník papíru.
- 2 Zkontrolujte, zda papír nebyl nesprávně podán nebo zda nedošlo k uvíznutí.
- **3** Zkontrolujte, že jsou vodítka nastavena podle okrajů papíru.
- 4 Zkontrolujte, zda lze zásobník papíru správně zavřít.

### **R**ESETUJTE TISKÁRNU

Vypněte tiskárnu, vyčkejte přibližně 10 sekund a poté ji znovu zapněte.

### ZKONTROLUJTE, ZDA JE ZÁSOBNÍK PAPÍRU SPRÁVNĚ NAINSTALOVANÝ.

Je-li zásobník papíru uveden na stránce nastavení nabídek, ale dochází k uvíznutí, když papír vstupuje do zásobníku nebo jej opouští, zásobník možná není správně nainstalovaný. Zásobník papíru znovu nainstalujte. Více informací získáte v dokumentaci pro nastavení hardwaru dodané se zásobníkem papíru, nebo si najděte návod k zásobníku na stránkách podpory http://support.lexmark.com.

# Paměťová karta

Zkontrolujte, zda je paměťová karta pevně připojena k systémové desce tiskárny.

# paměťová karta flash

Zkontrolujte, zda je paměťová karta pevně připojena k systémové desce tiskárny.

# Univerzální podavač

Zde jsou možná řešení. Vyzkoušejte jeden či více následujících kroků:

### ZKONTROLUJTE UNIVERZÁLNÍ PODAVAČ

Ujistěte se, že dvojitý zásobník na 650 listů (univerzální podavač) je řádně nainstalován.

### Odstraňte případná zablokování papíru

Odstraňte případná zablokování papíru v univerzálním podavači.

### ZKONTROLUJTE PŘIPOJENÍ NAPÁJECÍHO KABELU.

Ověřte tyto skutečnosti:

- Napájecí kabel je připojen k tiskárně a do řádně uzemněné elektrické zásuvky.
- V zásuvce je elektřina.

### **Z**KONTROLUJTE PAPÍR

Používejte doporučený papír a speciální média. Další informace naleznete v "Pravidla pro papír a speciální média" na str. 48.

### ZKONTROLUJTE VODICÍ LIŠTY

Přesuňte vodicí lišty v zásobníku do správné polohy pro vloženou velikost média.

### ZKONTROLUJTE SERVISNÍ ZPRÁVY

Zobrazí-li se servisní zpráva, vypněte tiskárnu, vyčkejte přibližně 10 sekund a poté ji znovu zapněte. Pokud se bude chyba opakovat, zavolejte do servisu. Je možné, že některou část tiskárny je nutné upravit nebo vyměnit.

# Řešení problémů s podáváním papíru

# Častá zablokování papíru

Zde jsou možná řešení. Vyzkoušejte jeden či více následujících kroků:

### **ZKONTROLUJTE PAPÍR**

Používejte doporučený papír a speciální média. Další informace naleznete v "Pravidla pro papír a speciální média" na str. 48.

#### ZKONTROLUJTE, ZDA V ZÁSOBNÍKU PAPÍRU NENÍ PŘÍLIŠ MNOHO PAPÍRU

Ujistěte se, že vložený stoh papíru nepřesahuje maximální výšku stohu označenou v zásobníku nebo univerzálním podavači.

#### ZKONTROLUJTE VODICÍ LIŠTY

Přesuňte vodicí lišty v zásobníku do správné polohy pro velikost vloženého papíru.

#### PAPÍR MOHL KVŮLI NADMĚRNÉ VLHKOSTI PROSTŘEDÍ ZVLHNOUT.

- Vložte papír z čerstvého balení.
- Před použitím mějte papír uložen v originálním obalu.

## Hlášení o zablokování papíru se zobrazuje i po odstranění zablokování

- 1 Odstraňte zablokovaný papír z celé trasy papíru.
- 2 Stisknutím 🔽 vymažte hlášení a pokračujte v tisku.

### Po odstranění zaseknutého papíru se zaseknutá stránka nevytiskne znovu

Možnost Napravit zaseknutí v nabídce Nastavení je nastavena na hodnotu Vypnuto. Nastavte možnost Napravit zaseknutí na hodnotu Automaticky nebo Zapnuto:

- 1 Stiskněte 🔄.
- 2 Stiskněte a podržte tlačítko se šipkou, dokud se neobjeví Nastavení a poté stiskněte 🔽.
- 3 Stiskněte a podržte tlačítko se šipkou, dokud se neobjeví Obecné nastavení a poté stiskněte 🚺.
- 4 Stiskněte a podržte tlačítko se šipkou, dokud se neobjeví Obnovení tisku a poté stiskněte 🚺.

- 5 Stiskněte a podržte tlačítko se šipkou, dokud se neobjeví Napravit zaseknutí a poté stiskněte 🔽.
- 6 Stiskněte a podržte tlačítko se šipkou, dokud se neobjevíZapnuto nebo Automaticky a poté stiskněte .

# Řešení problémů s kvalitou tisku

# Identifikace problémů s kvalitou tisku

Jako pomoc při identifikaci problémů s kvalitou tisku vytiskněte zkušební stránky:

- 1 Vypněte tiskárnu.
- 2 Na ovládacím panelu tiskárny stiskněte a podržte tlačítko 🔽 a tlačítko šipky doprava a současně tiskárnu zapněte.
- **3** Až se objeví animace hodin, obě tlačítka pusťte.

Tiskárna provede spouštěcí sekvenci a pak se zobrazí nabídka Konfigurace.

- 4 Stiskněte a podržte tlačítka se šipkami, dokud se neobjeví možnost Test kvality tisku. Poté stiskněte .
  Stránky se zformátují, objeví se hlášení Tisk zkušebních stránek kvality tisku a stránky se vytisknou. Zpráva zůstane na displeji po celou dobu tisku všech stránek.
- **5** Po vytisknutí zkušebních stránek stiskněte tlačítka se šipkou, dokud se neobjeví **Zavřít nabídku konfig.**, a pak stiskněte **v**.

Následující informace vám mohou pomoci s řešením problémů s kvalitou tisku. Pokud ani tato doporučení problém neodstraní, volejte servis. Je možné, že některou část tiskárny je nutné upravit nebo vyměnit.

# Prázdné stránky

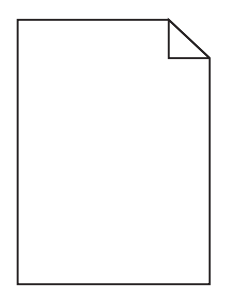

Zde jsou možná řešení. Zkuste jeden nebo více následujících kroků:

### NA TONEROVÉ KAZETĚ MŮŽE BÝT BALICÍ MATERIÁL

Vyjměte tonerovou kazetu a ujistěte se, že byl balicí materiál zcela odstraněn. Znovu nainstalujte tonerovou kazetu.

### JE MOŽNÉ, ŽE DOCHÁZÍ TONER

Až se zobrazí hlášení **88 Kazeta téměř prázdná**, objednejte novou tonerovou kazetu.

Pokud problém přetrvává, tiskárna pravděpodobně potřebuje servis. Další informace získáte od zákaznické podpory.

# Oříznuté obrázky

Zkuste jeden nebo více následujících kroků:

### **Z**KONTROLUJTE VODÍTKA

Přesuňte vodítka šířky a délky v zásobníku do správné polohy pro formát vloženého papíru.

#### ZKONTROLUJTE NASTAVENÍ FORMÁTU PAPÍRU

Ověřte, zda nastavení formátu papíru odpovídá papíru, který je založený v zásobníku:

- **1** Na ovládacím panelu tiskárny zkontrolujte nastavení formátu papíru v nabídce Papír.
- 2 Před odesláním úlohy k tisku určete správné nastavení formátu:
  - Uživatelé Windows určí formát ve vlastnostech tisku.
  - Uživatelé počítačů Macintosh určí formát v dialogovém okně Nastavení strany.

## Znaky mají zubaté nebo nestejné okraje

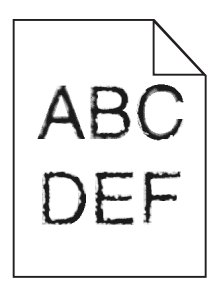

Existují možná řešení. Zkuste jeden nebo více následujících kroků:

#### ZKONTROLUJTE NASTAVENÍ KVALITY TISKU

- Změňte nastavení Rozlišení tisku v nabídce Kvalita na hodnotu 600 dpi, 1200 Image Q, 1200 dpi či 2400 Image Q.
- Povolte Vylepšení jemných linek v nabídce Kvalita.

#### ZKONTROLUJTE, ŽE STAŽENÉ FONTY JSOU PODPOROVÁNY.

Pokud používáte stažená písma, ověřte, zda jsou písma podporovaná tiskárnou, hostitelským počítačem a softwarovým programem.

# Tmavé pruhy

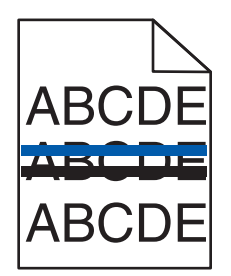

Zobrazovací sada může být vadná.

If Jestliže se zobrazí **upozornění na konec životnosti černé a barevné zobrazovací sady** nebo **upozornění na konec životnosti černé zobrazovací sady**, zobrazovací sadu vyměňte.

# Šedé pozadí

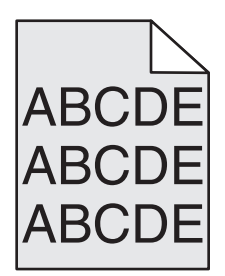

### Kontrola nastavení Sytost toneru

Vyberte světlejší nastavení sytosti toneru:

- Na ovládacím panelu tiskárny změňte nastavení v nabídce Kvalita.
- Uživatelé systému Windows změní nastavení v okně Vlastnosti tisku.
- Uživatelé systému Macintosh změní nastavení v dialogovém okně Print (Tisk).

# Nesprávné okraje

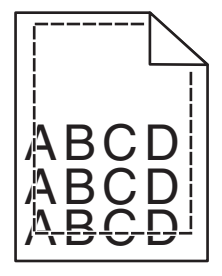

Zde jsou možná řešení. Zkuste jeden nebo více následujících kroků:

### ZKONTROLUJTE VODÍTKA PAPÍRU

Přesuňte vodítka v zásobníku do správné polohy pro formát vloženého papíru.

### ZKONTROLUJTE NASTAVENÍ FORMÁTU PAPÍRU

Ověřte, zda nastavení formátu papíru odpovídá papíru, který je založený v zásobníku:

- **1** Na ovládacím panelu tiskárny zkontrolujte nastavení formátu papíru v nabídce Papír.
- 2 Před odesláním úlohy k tisku určete správné nastavení formátu:
  - Uživatelé Windows určí formát ve vlastnostech tisku.
  - Uživatelé počítačů Macintosh určí formát v dialogovém okně Nastavení strany.

## Slabě vybarvený řádek, bílá linka nebo nesprávně vybarvená linka

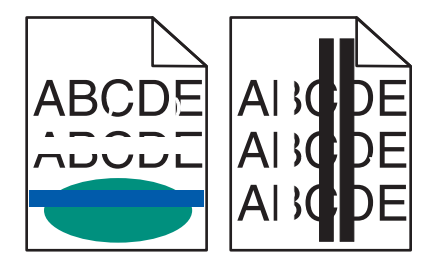

Existují možná řešení. Zkuste jeden nebo více následujících kroků:

### Tonerová kazeta může být vadná.

Vyměňte vadnou tonerovou kazetu.

### Zobrazovací sada může být vadná

Vyměňte zobrazovací sadu.

**Poznámka:** Tiskárna má dva typy zobrazovací sady: černou a barevnou zobrazovací sadu a černou zobrazovací sadu. Černá a barevná zobrazovací sada obsahuje barvy azurová, purpurová, žlutá a černá. Černá a barevná zobrazovací sada obsahuje pouze černou barvu.

# Zvlněný papír

Zde jsou možná řešení. Zkuste jeden nebo více následujících kroků:

### **O**VĚŘTE NASTAVENÍ TYPU PAPÍRU

Ověřte, zda nastavení typu papíru odpovídá papíru, který je založen v zásobníku:

- 1 Na ovládacím panelu tiskárny zkontrolujte nastavení typu papíru v nabídce Papír.
- 2 Před odesláním úlohy k tisku určete správné nastavení typu:
  - Uživatelé systému Windows určí typ ve vlastnostech tisku.
  - Uživatelé počítačů Macintosh určí typ v dialogovém okně tisku.

PAPÍR ZVLHNUL KVŮLI VYSOKÉ VLHKOSTI PROSTŘEDÍ

- Založte papír z nového balení.
- Před použitím mějte papír uložen v originálním obalu.

# Chyby tisku

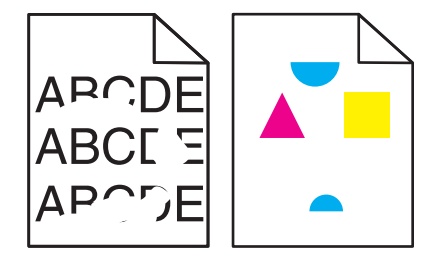

Zde jsou možná řešení. Vyzkoušejte jeden či více následujících kroků:

### PAPÍR MOHL KVŮLI NADMĚRNÉ VLHKOSTI PROSTŘEDÍ ZVLHNOUT.

- Vložte papír z čerstvého balení.
- Před použitím mějte papír uložen v originálním obalu.

### **O**VĚŘTE NASTAVENÍ TYPU PAPÍRU

Ověřte, zda nastavení typu papíru odpovídá papíru, který je v zásobníku založen:

- **1** Na ovládacím panelu tiskárny zkontrolujte nastavení typu papíru v nabídce Papír.
- 2 Před odesláním tiskové úlohy zadejte správné nastavení typu:
  - Uživatelé Windows určí druh ve vlastnostech tisku (Print Properties).
  - Uživatelé počítačů Macintosh určí typ v dialogovém okně tisku.

### **ZKONTROLUJTE PAPÍR**

Nepoužívejte papír s hrubým povrchem.

### JE MOŽNÉ, ŽE DOCHÁZÍ TONER

Pokud se objeví hlášení **88 Kazeta <color> téměř prázdná** anebo když tisk začne být vybledlý, vyměňte tonerovou kazetu.

### Zapékač je pravděpodobně opotřebovaný nebo vadný

Vyměňte zapékač.

# Tisk je příliš tmavý.

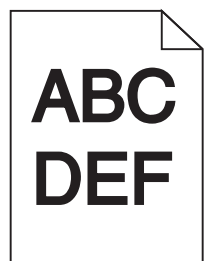

Zde jsou možná řešení. Vyzkoušejte jeden či více následujících kroků:

### KALIBRACE BARVY

Tiskárna automaticky provede kalibraci barvy vždy, když je zjištěna nová zobrazovací jednotka. Když je kazeta vyměněna, můžete provést kalibraci barev ručně:

- 1 Na ovládacím panelu tiskárny stiskněte 🔄.
- 2 V nabídce Admin nabídka, stiskněte a podržte šipky, dokud se nezobrazí Nastavení, poté stiskněte 🦳
- 3 Stiskněte tlačítka se šipkami a podržte je, dokud se neobjeví nabídka Kvalita. Pak stiskněte tlačítko
- 4 Stiskněte tlačítka se šipkami a podržte je, dokud se neobjeví nabídka Úprava barev. Pak stiskněte tlačítko <a>[<i>]</a>.

#### ZKONTROLUJTE NASTAVENÍ SYTOSTI, JASU A KONTRASTU

Nastavení tmavosti toneru, RGB jasu nebo RGB kontrastu jsou příliš vysoká.

- Pro uživatele systému Windows: V nabídce Vlastnosti tisku zvolte **Print Quality (Kvalita tisku)** a poté zvolte **More Print Quality Options (Další volby kvality tisku)** pro změnu těchto nastavení.
- Tato nastavení můžete upravit v nabídce Kvalita na ovládacím panelu tiskárny.
- Pro uživatele systémů Macintosh:
  - 1 Klepněte na příkaz File (Soubor) > Print (Tisk).
  - 2 Nalezněte výsuvnou nabídku pod obrázky Orientace a klepněte na tlačítko se šípkou dolů.
  - 3 Klepněte na tlačítko Printer Features (Možnosti tiskárny).
  - 4 Změňte nastavení tmavosti toneru, jasu a kontrastu.

### PAPÍR ZVLHNUL KVŮLI VYSOKÉ VLHKOSTI PROSTŘEDÍ

- Vložte papír z čerstvého balení.
- Před použitím mějte papír uložen v originálním obalu.

### **Z**KONTROLUJTE PAPÍR

Nepoužívejte papír s hrubým povrchem.

### **O**VĚŘTE NASTAVENÍ TYPU PAPÍRU

Ověřte, zda nastavení typu papíru odpovídá papíru, který je v zásobníku založen:

- **1** Na ovládacím panelu tiskárny zkontrolujte nastavení typu papíru v nabídce Papír.
- 2 Před odesláním tiskové úlohy zadejte správné nastavení typu:
  - Uživatelé Windows určí druh ve vlastnostech tisku (Print Properties).
  - Uživatelé počítačů Macintosh určí typ v dialogovém okně tisku.

### Zobrazovací sada je pravděpodobně opotřebovaná nebo vadná

Vyměňte zobrazovací sadu.

**Poznámka:** Tiskárna má dva typy zobrazovacích sad: černou a barevnou zobrazovací sadu a černou zobrazovací sadu. Černá a barevná zobrazovací sada obsahuje azurovou, purpurovou, žlutou a černou. Černá zobrazovací sada obsahuje jen černou barvu.

# Tisk je příliš světlý

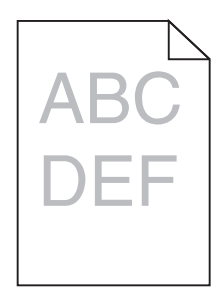

Zde jsou možná řešení. Vyzkoušejte jeden či více následujících kroků:

### KALIBRACE BARVY

Tiskárna automaticky provede kalibraci barvy vždy, když je zjištěna nová zobrazovací jednotka. Když je kazeta vyměněna, můžete provést kalibraci barev ručně:

- 1 Na ovládacím panelu tiskárny stiskněte 🔄.
- 2 V nabídce Admin nabídka, stiskněte a podržte šipky, dokud se nezobrazí Nastavení, poté stiskněte 🚺.
- 3 Stiskněte tlačítka se šipkami a podržte je, dokud se neobjeví nabídka Kvalita. Pak stiskněte tlačítko 🚺.
- 4 Stiskněte tlačítka se šipkami a podržte je, dokud se neobjeví nabídka Úprava barev. Pak stiskněte tlačítko Zobrazí se Kalibrace.

#### ZKONTROLUJTE NASTAVENÍ SYTOSTI, JASU A KONTRASTU

Nastavení tmavosti toneru, RGB jasu nebo RGB kontrastu jsou příliš nízká.

- Pro uživatele systému Windows: v nabídce Vlastnosti tisku zvolte **Print Quality (Kvalita tisku)** a poté zvolte **More Print Quality Options (Další volby kvality tisku)** pro změnu těchto nastavení.
- Pro uživatele systémů Macintosh:
  - 1 Klepněte na příkaz File (Soubor) > Print (Tisk).
  - 2 Nalezněte výsuvnou nabídku pod obrázky Orientace a klepněte na tlačítko se šípkou dolů.
  - 3 Klepněte na tlačítko Printer Features (Možnosti tiskárny).
  - **4** Změňte nastavení tmavosti toneru, jasu a kontrastu.
- Tato nastavení můžete upravit v nabídce Kvalita na ovládacím panelu tiskárny.

#### PAPÍR ZVLHNUL KVŮLI VYSOKÉ VLHKOSTI PROSTŘEDÍ

- Vložte papír z čerstvého balení.
- Před použitím mějte papír uložen v originálním obalu.

### **ZKONTROLUJTE PAPÍR**

Nepoužívejte papír s hrubým povrchem.

### **O**VĚŘTE NASTAVENÍ TYPU PAPÍRU

Ověřte, zda nastavení typu papíru odpovídá papíru založenému v zásobníku.

- **1** Na ovládacím panelu tiskárny zkontrolujte nastavení typu papíru v nabídce Papír.
- 2 Před odesláním tiskové úlohy zadejte správné nastavení typu:
  - Uživatelé Windows určí druh ve vlastnostech tisku (Print Properties).
  - Uživatelé počítačů Macintosh určí typ v dialogovém okně tisku.

### **Z**KONTROLUJTE, ŽE JE VYPNUTA ÚSPORA BARVY

Úspora barvy může být zapnuta.

### JE MOŽNÉ, ŽE DOCHÁZÍ TONER

Pokud se objeví hlášení **88 Kazeta <color> téměř prázdná** anebo když tisk začne být vybledlý, vyměňte tonerovou kazetu.

### Tonerová kazeta může být vadná.

Vyměňte tonerovou kazetu.

### Zobrazovací sada je pravděpodobně opotřebovaná nebo vadná

Vyměňte zobrazovací sadu.

**Poznámka:** Tiskárna má dva typy zobrazovacích sad: černou a barevnou zobrazovací sadu a černou zobrazovací sadu. Černá a barevná zobrazovací sada obsahuje azurovou, purpurovou, žlutou a černou. Černá zobrazovací sada obsahuje jen černou barvu.

# Opakované chyby

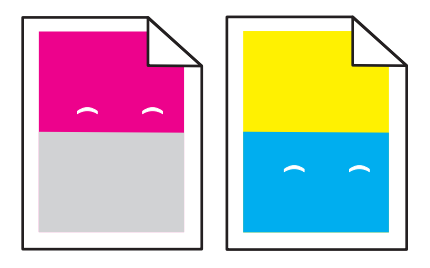

### **O**BJEVUJÍ SE OPAKUJÍCÍ SE ZNAČKY POUZE V JEDNÉ BARVĚ NĚKOLIKRÁT NA STRÁNCE

Pokud se chyby objevují s rozestupem 43,9 mm (1,7 palce), vyměňte fotoválec.

Vyměňte zobrazovací sadu, pokud se vady opakují každých:

- 34,634,6 mm (1,4 palců)
- 94.294,2 mm (3,71 palců)

#### Poznámky:

- Tiskárna má dva typy zobrazovacích sad: černá a barevná zobrazovací sada a černá zobrazovací sada. Černá a barevná zobrazovací sada obsahuje azurovou, purpurovou, žlutou a černou. Černá zobrazovací sada obsahuje pouze černou barvu.
- Nabídka Tisk Vad vytiskne diagnostický seznam problémů. Další informace naleznete v části "Nabídka Stránka nastavení nabídek" na str. 72.

# Šikmý tisk

### ZKONTROLUJTE VODICÍ LIŠTY.

Přesuňte lišty v zásobníku tak, aby odpovídaly velikosti vloženého papíru.

### ZKONTROLUJTE PAPÍR.

Zkontrolujte, zda používáte papír, který odpovídá technickým parametrům tiskárny.

# Stránky s velkými barevnými plochami

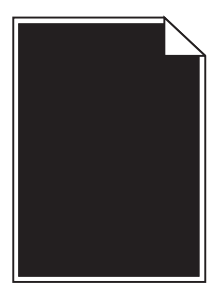

Tiskárna může potřebovat opravy. Další informace získáte od podpory zákazníků.

## Na stránce se nachází tonerové šmouhy nebo stíny na pozadí

Existují možná řešení. Zkuste jeden nebo více následujících kroků:

### Zobrazovací sada je pravděpodobně opotřebovaná nebo vadná

Vyměňte zobrazovací sadu.

**Poznámka:** Tiskárna má dva typy zobrazovacích sad: černá a barevná zobrazovací sada a černá zobrazovací sada. Černá a barevná zobrazovací sada obsahuje azurovou, purpurovou, žlutou a černou. Černá zobrazovací sada obsahuje pouze černou barvu.

### Dostal se tonerový prášek na dráhu papíru?

Obraťte se na zákaznickou podporu.

## Toner se stírá z papíru.

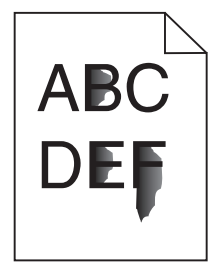

Existují možná řešení. Zkuste jeden nebo více následujících kroků:

### **O**VĚŘTE NASTAVENÍ TYPU PAPÍRU

Ověřte, zda nastavení typu papíru odpovídá papíru, který je v zásobníku založen:

- **1** Na ovládacím panelu tiskárny zkontrolujte nastavení typu papíru v nabídce papír.
- 2 Před odesláním tiskové úlohy zadejte správné nastavení typu:
  - Uživatelé Windows zadají typ v nabídce Vlastnosti Tisku.
  - Uživatelé Macintosh zadají typ v dialogovém okně Tisk.
#### ZKONTROLUJTE NASTAVENÍ POVRCHU PAPÍRU.

V nabídce Papír na ovládacím panelu tiskárny zkontrolujte, že nastavení povrchu papíru odpovídá papíru, který je vložen do zásobníku.

## Částečky toneru na výtisku

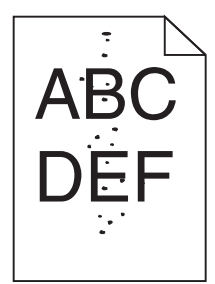

Existují možná řešení. Zkuste jeden nebo více následujících kroků:

#### Zobrazovací sada je pravděpodobně opotřebovaná nebo vadná

Vyměňte zobrazovací sadu.

**Poznámka:** Tiskárna má dva typy zobrazovacích sad: černá a barevná zobrazovací sada a černá zobrazovací sada. Černá a barevná zobrazovací sada obsahuje azurovou, purpurovou, žlutou a černou. Černá zobrazovací sada obsahuje pouze černou barvu.

#### Dostal se tonerový prášek na dráhu papíru?

Obraťte se na zákaznickou podporu.

## Kvalita tisku na průhlednou fólii je špatná

#### ZKONTROLUJTE PRŮHLEDNÉ FÓLIE

Používejte pouze průhledné fólie doporučené výrobcem tiskárny.

#### **O**VĚŘTE NASTAVENÍ TYPU PAPÍRU

Ověřte, zda nastavení typu papíru odpovídá papíru, který je v zásobníku založen:

- **1** Na ovládacím panelu tiskárny zkontrolujte nastavení typu papíru v nabídce papír.
- 2 Před odesláním tiskové úlohy zadejte správné nastavení typu:
  - Uživatelé Windows zadají typ v nabídce Vlastnosti Tisku.
  - Uživatelé Macintosh zadají typ v dialogovém okně Tisk.

## Nerovnoměrná sytost tisku

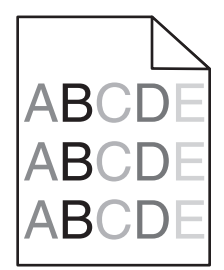

Výměňte černou a barevnou zobrazovací sadu.

# Řešení problémů s barvami

Tato část pomáhá odpovědět na některé základní otázky kolem barev a popisuje, jak lze použít některé funkce z nabídky Kvalita ovládacího panelu tiskárny k řešení typických problémů s barvami.

## Nesprávné umístění barvy

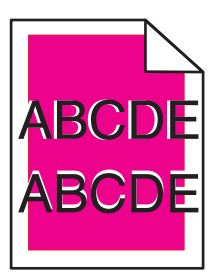

Barva se vychýlila z příslušné oblasti nebo byla umístěna přes jinou barevnou oblast.

Zde jsou možná řešení. Vyzkoušejte jeden či více následujících kroků:

VYJMĚTE A ZNOVU NAINSTALUJTE TONEROVÉ KAZETY.

Tonerové kazety vyjměte a poté je znovu nainstalujte.

#### KALIBRACE BARVY

Tiskárna automaticky provede kalibraci barvy vždy, když je detekována nová zobrazovací jednotka. Když je kazeta vyměněna, můžete provést kalibraci barev ručně:

- 1 Na ovládacím panelu tiskárny stiskněte 🔄.
- 2 V nabídce Admin nabídka, stiskněte a podržte šipky, dokud se nezobrazí Nastavení, poté stiskněte 🚺.
- 3 Stiskněte tlačítka se šipkami a podržte je, dokud se neobjeví nabídka Kvalita. Pak stiskněte tlačítko 🔽.
- 4 Stiskněte tlačítka se šipkami a podržte je, dokud se neobjeví nabídka Úprava barev. Pak stiskněte tlačítko Zobrazí se Kalibrace.

Poznámka: Jestliže jste problém nevyřešili, proveďte kalibraci barvy znovu.

## Časté dotazy o barevném tisku

#### Co je to barva RGB?

Červené, zelené a modré světlo lze směšovat v různých poměrech a vytvářet tak velikou škálu barev pozorovaných v přírodě. Například pro vytvoření žluté mohou být zkombinovány červená a zelená. Televizory a počítačové obrazovky vytvářejí barvy tímto způsobem. RGB barva je způsob popisu barev pomocí určení množství červené, zelené a modré barvy, které jsou potřebné k vytvoření určité barvy.

#### Co je to barva CMYK?

Azurový, purpurový, žlutý a černý inkoust či toner lze při tisku použít v různých množstvích pro reprodukci mnoha barev vyskytujících se v přírodě. Například pro vytvoření zelené mohou být zkombinovány azurová a žlutá. Tiskařské lisy, inkoustové tiskárny a barevné laserové tiskárny vytvářejí barvy tímto způsobem. Barva CMYK je způsob popisu barvy pomocí určení množství azurové, purpurové, žluté a černé, potřebného k vytvoření určité barvy.

#### Jak je barva specifikována v dokumentu, který je určen k tisku?

Programy obvykle specifikují barvy v dokumentu pomocí barevných kombinací RGB či CMYK. Kromě toho umožňují uživateli modifikovat barvu každého objektu v dokumentu. Více informací naleznete v tématech nápovědy programu.

#### Jak tiskárna zjistí, jakou barvu má tisknout?

Když uživatel tiskne dokument, informace popisující typ a barvu každého objektu jsou odeslány do tiskárny. Informace o barvách procházejí přes barevné konverzní tabulky, které barvy překládají do příslušných množství azurové, purpurové, žluté a černé tonerové barvy, která jsou potřebná k reprodukci dané barvy. Informace o objektu určují použití barevných konverzních tabulek. Například je možné použít jeden typ barevné konverzní tabulky na text, zatímco na fotografie je používán jiný typ barevné konverzní tabulky.

#### Mám používat software pro PostScript nebo emulaci PCL? Jaká nastavení mám použít pro nejlepší barvy?

Pro nejlepší kvalitu barev důrazně doporučujeme použít ovladač PostScript. Výchozí nastavení v ovladači PostScript zaručují preferovanou kvalitu barvy pro většinu výtisků.

#### Proč neodpovídá vytištěná barva barvě, kterou vidím na obrazovce počítače?

Barevné konverzní tabulky používané v režimu Automatické Korekce Barev obecně aproximují barvy standardní počítačové obrazovky. Nicméně, jelikož existují rozdíly v technologiích mezi tiskárnami a obrazovkami, existuje mnoho barev, které mohou být ovlivněny variacemi v obrazovkách a světelnými podmínkami. Doporučení týkající se toho, jak lze použít vzorové barevné stránky z tiskárny k řešení určitých problémů s věrností barev, naleznete v otázce "Jak mohu dosáhnout věrnosti podání určité barvy (například firemního loga)?"

#### Vytištěná stránka vypadá zabarveně. Mohu upravit barvu?

Někdy může vytištěná stránka vypadat zabarveně do určitého odstínu (například vše vytištěné vypadá příliš červeně). To může být způsobeno vlivy prostředí, typem papíru, světelnými podmínkami nebo uživatelským nastavením. V těchto případech upravte nastavení vyrovnání barev, abyste se přiblížili žádané barvě. Barevné vyvážení dává uživateli možnost jemně upravit množství toneru používaného v každé barevné rovině. Výběrem kladných či záporných hodnot pro azurovou, purpurovou, žlutou či černou (z nabídky Vyvážení barev) jemně zvýší či sníží množství toneru použité pro vybranou barvu. Například pokud má vytištěná strana červený nádech, můžete vylepšit barevné vyvážení snížením purpurové a žluté složky.

#### Mé barevné průhledné fólie jsou při promítání příliš tmavé. Mohu něco udělat pro vylepšení barev?

Tento problém se nejčastěji vyskytuje při promítání fólií pomocí zpětného projektoru. Abyste dosáhli nejvyšší kvality promítaných barev, jsou doporučeny přenosové projektory. Pokud musí být použit zpětný projektor, můžete fólii zesvětlit nastavením Tmavosti Toneru na hodnotu 1, 2 či 3. Ujistěte se, že tisknete na doporučený typ barevných průhledných fólií.

#### Co je to ruční korekce barev?

Když je povolena ruční korekce barev, používá tiskárna ke zpracování objektů uživatelem zvolené barevné konverzní tabulky. Nicméně Korekce Barev musí být nastavena na Ruční, jinak nebude použita uživatelsky definovaná konverzní tabulka. Nastavení ruční korekce barev jsou specifická pro každý tištěný objekt (text, grafika či obrázky) a závisí na způsobu, jakým je barva objektu popsána programem (kombinace RGB či CMYK).

#### Poznámky:

- Ruční korekce barev nemá smysl, pokud program nespecifikuje barvy pomocí kombinací RGB či CMYK. Také nemá vliv v situacích, kdy program či operační systém počítače ovládá úpravu barev.
- Barevné konverzní tabulky—použité na každý objekt, když je Korekce Barev nastavena na Auto—generují barvy preferované pro většinu dokumentů.

Pro ruční použití jiné barevné konverzní tabulky:

- 1 Z nabídky Kvalita, vyberte Color Correction (Korekce barev), poté vyberte Manual (Ruční).
- 2 Z nabídky Kvalita vyberte Manual Color (Ruční barva), poté vyberte příslušnou barevnou konverzní tabulku pro požadovaný typ objektů.

#### Nabídka Ruční barva

| Typ objektu                                                                                    | Barevné konverzní tabulky                                                                                                    |  |
|------------------------------------------------------------------------------------------------|----------------------------------------------------------------------------------------------------|--|
| Obrázek RGB                                                                                    | • Živé — Produkuje jasnější, nasycenější barvy a může být použita na všechny vstupní barevné formáty.                                                                            |  |
| Text RGB<br>Grafika RGB                                                                        | <ul> <li>Displej sRGB — Produkuje výstup, který aproximuje barvy zobrazené na počítačové obrazovce. Pro tisk<br/>fotografií je optimalizováno použití černého toneru.</li> </ul> |  |
|                                                                                                | • <b>Displej — Plná čerň</b> — Produkuje výstup, který aproximuje barvy zobrazené na počítačové obrazovce. Použít pouze černý toner pro vytvoření všech stupňů neutrální šedi.   |  |
|                                                                                                | <ul> <li>sRGB Živé — Zvyšuje sytost barev pro barevnou korekci Displej sRGB. Použití černé je optimalizováno pro<br/>tisk obchodní grafiky.</li> </ul>                           |  |
|                                                                                                | <ul> <li>Vypnuto — Není použita žádná barevná korekce.</li> </ul>                                                                                                    |  |
| Obrázek CMYK<br>Text CMYK                                                                      | <ul> <li>CMYK</li> <li>US CMYK — Použije barevnou korekci pro aproximaci barevného výstupu SWOP (Specifications for W Offset Publishing).</li> </ul>                             |  |
| Grafika CMYK • Euro CMYK — Použije barevnou korekci pro aproximovaný EuroScale barevný výstup. |                                                                                                    |  |
|                                                                                                | <ul> <li>Živé CMYK — Zvýší nasycení barev pro nastavení barevné korekce US CMYK.</li> </ul>                                                                                      |  |
|                                                                                                | Vypnuto — Není použita žádná barevná korekce.                                                                                                    |  |

#### Jak mohu dosáhnout věrnosti podání určité barvy (například firemního loga)?

V nabídce Kvalita je k dispozici devět typů sad Barevných Vzorků. Ty jsou také dostupné ze stránky Barevné Vzorky ve vestavěném webovém serveru. Výběrem jakékoliv vzorové sady vytisknete několikastránkový dokument sestávající ze stovek barevných čtverců. V závislosti na vybrané tabulce je na každém čtverci zobrazena kombinace CMYK či RGB. Barva každého čtverce je dána průchodem CMYK či RGB kombinace označené na čtverci přes vybranou barevnou konverzní tabulku.

Při zkoumání sad barevných vzorků můžete vybrat čtverec, jehož barva se nejvíce blíží požadované barvě. Barevná kombinace označená na čtverci potom může být použita k úpravě barvy objektu v programu. Více informací naleznete v tématech nápovědy programu. K použití vybrané barevné konverzní tabulky pro určitý objekt může být nezbytná ruční barevná korekce.

Výběr správné sady barevných vzorků pro řešení konkrétního problému s hledáním odpovídající barvy závisí na použitém nastavení barevné korekce (Auto, Vypnuto, či Ruční), na typu tištěného objektu (text, grafika, či obrázky) a na tom, jakým způsobem je specifikována barva objektu v programu (kombinace RGB či CMYK). Když je barevná korekce tiskárny vypnuta, závisí barva pouze na informacích u tiskové úlohy a není použita žádná barevná konverze.

**Poznámka:** Stránky se vzorky barev nemají význam, pokud program nespecifikuje barvy pomocí kombinací RGB či CMYK. Kromě toho existují určité situace, ve kterých program či operační systém počítače sám upravuje kombinace RGB či CMYK specifikované v programu prostřednictvím správy barev. Výsledná vytištěná barva nemusí zcela odpovídat barvě ze stránky se vzorky barev.

#### Co jsou to podrobné vzorky barev a jak se k nim dostanu?

Podrobné vzorky barev jsou přístupné pouze prostřednictvím vestavěného webového serveru síťové tiskárny. Podrobné sady vzorků barev obsahují barevné odstíny (ve formě barevných čtverců), které se podobají uživatelem definované hodnotě RGB či CMYK. Podobnost barev v sadě závisí na hodnotě zadané do pole Krok RGB či CMYK.

Přístup k podrobným vzorkům barev na vestavěném webovém serveru:

- 1 Otevřete webový prohlížeč.
- 2 Do adresního řádku zadejte IP adresu síťové tiskárny.
- 3 Klepněte na tlačítko Configuration (Konfigurace).
- 4 Klepněte na Color Samples (Vzorky barev).
- 5 Klepněte na Detailed Options (Podrobné možnosti) pro upřesnění jednoho barevného rozsahu.
- **6** Když se zobrazí stránka s podrobnými volbami, zvolte barevnou konverzní tabulku.
- 7 Zadejte číslo barvy RGB či CMYK.
- 8 Zadejte krok v rozsahu 1-255.

Poznámka: Čím bližší je hodnota 1, tím užší bude vypadat rozsah barev vzorků.

9 Klepněte na Print (Tisk) pro tisk podrobné sady barevných vzorků.

## Kontaktování zákaznické podpory

Až budete volat pracovníkům zákaznické podpory, popište, jaký máte problém, jaké hlášení se objevuje na displeji a jaké kroky jste již provedli ve snaze problém vyřešit.

Také potřebujete znát typ a sériové číslo vašeho modelu tiskárny. Další informace najdete na štítku na vnitřní straně horního předního krytu tiskárny. Sériové číslo je také uvedeno na stránce nastavení nabídek.

V USA nebo Kanadě volejte na číslo 1-800-539-6275. V ostatních zemích či oblastech navštivte internetové stránky společnosti Lexmark na adrese http://support.lexmark.com.

# Poznámky

## Informace o produktu

Název produktu:

Lexmark C540n, C543dn, C544n, C544dn, C544dw, C546dtn

Typ zařízení:

5025

Modely:

210, 230, 410, 430, 43W, 439, n01, n02, dnw, xd1, xd2, dn1, dn2, gd1, gd2, dw1, dw2, dt1, dt2, gt1, gt2

## Poznámky k vydání

#### Listopad 2012

Následující odstavec neplatí pro země, kde taková nařízení odporují místním zákonům: SPOLEČNOST LEXMARK INTERNATIONAL, INC. PŘEDKLÁDÁ TUTO PUBLIKACI VE STAVU "JAK JE" BEZ JAKÝCHKOLI ZÁRUK, AŤ VÝSLOVNĚ UVEDENÝCH, NEBO MLČKY PŘEDPOKLÁDANÝCH, VČETNĚ PŘEDPOKLÁDANÝCH ZÁRUK PRODEJNOSTI NEBO VHODNOSTI PRO URČITÉ ÚČELY. Některé státy nepřipouštějí při určitých transakcích možnost zříci se vyjádřených nebo nevyjádřených záruk. Z těchto důvodů se na vás nemusí uvedené prohlášení vztahovat.

Tato publikace může obsahovat technické nepřesnosti nebo tiskové chyby. Obsažené informace jsou pravidelně aktualizovány; změny budou zahrnuty do novějších vydání. Popsané výrobky nebo programy mohou být kdykoliv zlepšeny nebo změněny.

Odkazy na výrobky, programy nebo služby uvedené v této publikaci neznamenají, že by výrobce zamýšlel zpřístupnit je ve všech zemích, ve kterých působí. Odkaz na výrobek, program nebo službu není zamýšlen jako tvrzení nebo předpoklad, že by měl být použit pouze daný výrobek, program nebo služba. Místo nich lze použít libovolný funkční ekvivalentní výrobek, program či službu, pokud se tím neporuší žádný existující nárok na intelektuální vlastnictví. Za vyhodnocení a ověření provozu ve spojení s jinými výrobky, aplikacemi či službami, než které jsou výslovně vyznačeny výrobcem, odpovídá uživatel.

Technickou podporu naleznete na http://support.lexmark.com.

Informace o dodávkách spotřebního materiálu a souborech ke stažení naleznete na webové stránce **www.lexmark.com**.

© 2012 Lexmark International, Inc.

Všechna práva vyhrazena.

## Ochranné známky

Lexmark, Lexmark v podobě diamantu a MarkVision jsou ochranné známky společnosti Lexmark International, Inc., registrované ve Spojených státech a/nebo jiných zemích.

Mac a logo Mac jsou ochranné známky společnosti Apple Inc. registrované ve Spojených státech a dalších zemích.

PCL<sup>®</sup> je registrovaná ochranná známka společnosti Hewlett-Packard Company. PCL je označení, které používá společnost Hewlett-Packard pro soubor tiskárenských příkazů (jazyk) a funkcí zahrnutých v tiskárenských produktech této společnosti. Tato tiskárna má být kompatibilní s jazykem PCL. To znamená, že tiskárna rozpoznává příkazy jazyka PCL používané v různých aplikačních programech a provádí emulaci funkcí odpovídajících příkazům.

Všechny ostatní ochranné známky jsou majetkem příslušných vlastníků.

## Oznámení o modulárních součástech

Modely vybavené pro bezdrátový provoz obsahují tuto modulární součást (součásti):

Typ/model v předpisu Lexmark LEX-M04-001; označení FCC:IYLLEXM04001; označení IC:2376A-M04001

## Úrovně hluku

Následující měření byla provedena v souladu s normou ISO 7779 a zveřejněna v souladu s normou ISO 9296.

Poznámka: Některé režimy se na tento produkt nemusí vztahovat.

| 1 metr – průměrný akustický tlak, dBA |              |  |  |
|---------------------------------------|--------------|--|--|
| Tisk                                  | 48 dBA       |  |  |
| Připraveno                            | Neslyšitelný |  |  |

Hodnoty se mohou měnit. Aktuální hodnoty najdete na webu www.lexmark.com.

# Směrnice WEEE (Waste from Electrical and Electronic Equipment) – recyklace materiálu

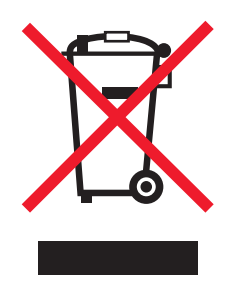

Logo WEEE označuje speciální recyklační programy a postupy pro elektronická zařízení v zemích EU. Při výrobě produktů bereme ohledy na jejich recyklaci. Máte-li v souvislosti s možnostmi recyklace další otázky, navštivte webové stránky společnosti Lexmark na adrese **www.lexmark.com** obsahující informace o telefonních číslech místních poboček.

## Upozornění týkající se součástí citlivých na působení statické elektřiny

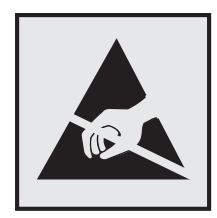

Tento symbol označuje součásti, které mohou být snadno poškozeny statickou elektřinou. Součástí v blízkosti těchto symbolů se nedotýkejte, aniž byste se předtím nejprve dotknuli kovové kostry tiskárny.

## **ENERGY STAR**

Každý produkt Lexmark opatřený logem ENERGY STAR (na vlastním produktu nebo v rámci úvodní obrazovky) byl certifikován jako produkt, který je v souladu s požadavky ENERGY STAR organizace EPA v době, kdy byl společností Lexmark odeslán.

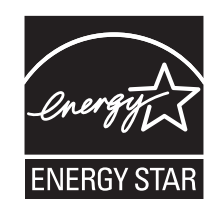

## Informace o teplotě

| Okolní teplota                 | 15,6 až 32,2 °C (60 až 90 °F)  |
|--------------------------------|--------------------------------|
| Přepravní a skladovací teplota | -40 až 43,3 °C (-40 až 110 °F) |

## Upozornění ohledně laseru

Tato tiskárna je certifikována v USA jako laserový produkt třídy I (1) podle předpisu DHHS č. 21 vydaného v rámci sbírky CFR, podkapitola J. Pro ostatní části světa je certifikována jako laserový produkt třídy I splňující požadavky normy IEC 60825-1.

Laserové produkty třídy I nejsou považovány za nebezpečné. Uvnitř tiskárny je laser třídy IIIb (3b) o nominálním výkonu 7 miliwattů, který je založen na arsenidu galia a pracuje ve vlnovém pásmu 655 až 675 nanometrů. Laserový systém a celá tiskárna jsou konstruovány tak, aby při běžném provozu, údržbě nebo opravách znemožňovaly vystavení osob laserovému záření překračujícímu limity stanovené pro laserové produkty třídy I.

## Štítek s upozorněním na laser

Štítek s upozorněním na laser může být připevněn k této tiskárně podle obrázku:

DANGER - Invisible laser radiation when cartridges are removed and interlock defeated. Avoid exposure to laser beam. PERIGO - Radiação a laser invisível será liberada se os cartuchos forem removidos e o lacre rompido. Evite a exposição aos feixes de laser. Opasnost - Nevidljivo lasersko zračenje kada su kasete uklonjene i poništena sigurnosna veza. Izbjegavati izlaganje zracima. NEBEZPEČÍ - Když jsou vyjmuty kazety a je odblokována pojistka, ze zařízení je vysíláno neviditelné laserové záření. Nevystavujte se působení laserového paprsku. FARE - Usynlig laserstråling, når patroner fjernes, og spærreanordningen er slået fra. Undgå at blive udsat for laserstrålen. GEVAAR - Onzichtbare laserstraling wanneer cartridges worden verwijderd en een vergrendeling wordt genegeerd. Voorkom blootstelling aan de laser. DANGER - Rayonnements laser invisibles lors du retrait des cartouches et du déverrouillage des loquets. Eviter toute exposition au rayon laser. VAARA - Näkymätöntä lasersäteilyä on varottava, kun värikasetit on poistettu ja lukitus on auki. Vältä lasersäteelle altistumista GEFAHR - Unsichtbare Laserstrahlung beim Herausnehmen von Druckkassetten und offener Sicherheitssperre. Laserstrahl meiden. ΚΙΝΔΥΝΟΣ - Έκλυση αόρατης ακτινοβολίας laser κατά την αφαίρεση των κασετών και την απασφάλιση της μανδάλωσης. Αποφεύγετε την έκθεση στην ακτινοβολία laser. VESZÉLY – Nem látható lézersugárzás fordulhat elő a patronok eltávolításakor és a zárószerkezet felbontásakor. Kerülje a lézersugárnak való kitettséget. PERICOLO - Emissione di radiazioni laser invisibili durante la rimozione delle cartucce e del blocco. Evitare l'esposizione al raggio laser. FARE – Usynlig laserstråling når kassettene tas ut og sperren er satt ut av spill. Unngå eksponering for laserstrålen. NIEBEZPIECZEŃSTWO - niewidzialne promieniowanie laserowe podczas usuwania kaset i blokady. Należy unikać naświetlenia promieniem lasera. ОПАСНО! Невидимое лазерное излучение при извлеченных картриджах и снятии блокировки. Избегайте воздействия лазерных лучей. Pozor – Nebezpečenstvo neviditeľného laserového žiarenia pri odobratých kazetách a odblokovanej poistke. Nevystavujte sa lúčom. PELIGRO: Se producen radiaciones láser invisibles al extraer los cartuchos con el interbloqueo desactivado. Evite la exposición al haz de láser. FARA – Osynlig laserstrålning när patroner tas ur och spärrmekanismen är upphävd. Undvik exponering för laserstrålen. 危险 - 当移除碳粉盒及互锁失效时会产生看不见的激光辐射,请避免暴露在激光光束下。 危險 - 移除碳粉匣與安全連續開關失效時會產生看不見的雷射輻射。請避免曝露在雷射光束下。 危険 - カートリッジが取り外され、内部ロックが無効になると、見えないレーザー光が放射されます。 このレーザー光に当たらないようにしてください

## Spotřeba energie

#### Spotřeba energie produktu

V následující tabulce jsou uvedeny spotřeby energie tohoto produktu.

Poznámka: Některé režimy se na tento produkt nemusí vztahovat.

| Režim          | Popis                                                                                     | Spotřeba energie (W)                      |
|----------------|-------------------------------------------------------------------------------------------|-------------------------------------------|
| Tisk           | Produkt generuje výstup v podobě trvalého záznamu z elektronických vstupů.                | 480 W (C540, C543); 500 W (C544,<br>C546) |
| Kopírování     | Produkt generuje výstup v podobě trvalého záznamu z trvalých origi-<br>nálních dokumentů. | -                                         |
| Skenování      | Produkt skenuje dokumenty ve formě trvalých záznamů.                                      | -                                         |
| Připraveno     | Produkt čeká na tiskovou úlohu.                                                           | 34 W (C540, C543); 36 W (C544, C546)      |
| Spořič energie | Produkt je v režimu šetřícím energii.                                                     | <18 W (C540); <16 W (C543, C544,<br>C546) |
| Vypnuto        | Produkt je zapojen do zásuvky, ale je vypnutý.                                            | 0 W                                       |

Výše uvedené spotřeby energie reprezentují průměry měření. Okamžitá spotřeba energie může být podstatně vyšší než průměr.

Hodnoty se mohou měnit. Aktuální hodnoty naleznete na stránce www.lexmark.com.

#### Spořič energie

Tento produkt byl navržen s nástrojem na úsporu energie, tzv. Spořičem energie. Režim spořiče energie je ekvivalentní k režimu spánku (Sleep Mode). Úsporný režim šetří energii snížením její spotřeby během delších období nečinnosti

zařízení. Úsporný režim se aktivuje automaticky po uplynutí určené doby, po kterou není tento produkt používán; tato doba se nazývá Prodleva úsporného režimu.

| Výchozí nastavení výrobce určující délku prodlevy úsporného režimu pro tento | 20 minut (C540, C543); 30 minut (C544, |
|------------------------------------------------------------------------------|----------------------------------------|
| produkt (v minutách):                                                        | C546)                                  |

Pomocí konfiguračních nabídek lze trvání Prodlevy úsporného režimu upravit v rozmezí od 1 do 240 minut. Zkrácení Prodlevy úsporného režimu snižuje spotřebu energie, ale může prodloužit reakční dobu produktu. Prodloužení Prodlevy spořiče energie udržuje rychlou reakční dobu, ale zvyšuje spotřebu energie.

#### Režim vypnutí

Pokud má tento produkt režim vypnutí, při kterém stále spotřebovává jisté malé množství energie, můžete zcela ukončit spotřebu energie produktem odpojením napájecího kabelu z el. zásuvky.

#### Celková spotřeba energie

Někdy je vhodné spočítat celkovou spotřebu energie produktu. Vzhledem k tomu, že jsou údaje o spotřebě energie uvedeny ve wattech, je třeba příkon vynásobit časem, po který je produkt v příslušném režimu. Tím spočítáte spotřebu energie. Celková spotřeba energie produktu je pak součtem spotřeb energie pro jednotlivé režimy.

## Zákonné požadavky týkající se bezdrátových výrobků

V této části jsou uvedeny následující informace o zákonných požadavcích týkajících se bezdrátových výrobků, které obsahují vysílače, například, mimo jiné, bezdrátových síťových karet a čteček bezdotykových karet.

## Vystavení záření rádiových vln

Vyzařovaný výstupní výkon tohoto zařízení je podstatně nižší než limity vystavení frekvenci rádiových vln FCC a dalších regulačních úřadů. Mezi anténou a jakýmikoli osobami musí být u tohoto zařízení zachována minimální vzdálenost 20 cm, aby byly splněny požadavky směrnice FCC a dalších regulačních úřadů na vystavení osob záření rádiových frekvencí.

## Patent acknowledgment

The use of this product or service is subject to the reasonable, non-discriminatory terms in the Intellectual Property Rights (IPR) Disclosure of Certicom Corp. at the IETF for Elliptic Curve Cryptography (ECC) Cipher Suites for Transport Layer Security (TLS) implemented in the product or service.

The use of this product or service is subject to the reasonable, non-discriminatory terms in the Intellectual Property Rights (IPR) Disclosure of Certicom Corp. at the IETF for TLS Elliptic Curve Cipher Suites with SHA-256/382 and AES Galois Counter Mode (GCM) implemented in the product or service.

The use of this product or service is subject to the reasonable, non-discriminatory terms in the Intellectual Property Rights (IPR) Disclosure of Certicom Corp. at the IETF for TLS Suite B Profile for Transport Layer Security (TLS) implemented in the product or service.

The use of this product or service is subject to the reasonable, non-discriminatory terms in the Intellectual Property Rights (IPR) Disclosure of Certicom Corp. at the IETF for Addition of the Camellia Cipher Suites to Transport Layer Security (TLS) implemented in the product or service. The use of certain patents in this product or service is subject to the reasonable, non-discriminatory terms in the Intellectual Property Rights (IPR) Disclosure of Certicom Corp. at the IETF for AES-CCM ECC Cipher Suites for TLS implemented in the product or service.

The use of this product or service is subject to the reasonable, non-discriminatory terms in the Intellectual Property Rights (IPR) Disclosure of Certicom Corp. at the IETF for IKE and IKEv2 Authentication Using the Eliptic Curve Digital Signature Algorithm (ECDSA) implemented in the product or service.

The use of this product or service is subject to the reasonable, non-discriminatory terms in the Intellectual Property Rights (IPR) Disclosure of Certicom Corp. at the IETF for Suite B Cryptographic Suites for IPSec implemented in the product or service.

The use of this product or service is subject to the reasonable, non-discriminatory terms in the Intellectual Property Rights (IPR) Disclosure of Certicom Corp. at the IETF for Algorithms for Internet Key Exchange version 1 (IKEv1) implemented in the product or service.

# Rejstřík

## Čísla

30.yy Chybí tonerová kazeta <barva> 124 31.yy Vadná zobrazovací sada 125 31.yy Vyměňte černou a barevnou zobrazovací sadu 125 34 Krátký papír 125 35 Nedostatek paměti k podpoře funkce šetření zdroji 125 37 Nedostatek paměti k operaci defragmentace paměti flash 126 37 Nedostatek paměti k řazení úlohy 125 38 Plná paměť 126 39 Složitá strana, některá data možná nebyla vytištěna 126 51 Zjištěna vadná paměť flash 126 52 Nedostatek volného místa v paměti flash pro zdroje 126 53 Zjištěna neformátovaná paměť flash 126 54 Softw. chyba std síť. adaptéru 127 54 Standardní <x> softwarová chyba 127 56 Standardní USB port neaktivní 127 58 Příliš mnoho instalovaných flash pamětí 127 58 Příliš mnoho připojených zásobníků 127 59 Nekompatibilní zásobník <x> 128 82 Chybí nádobka na odpadní toner 128 82 Nádobka na odpadní toner téměř plná 128 82 Vyměňte nádobku na odpadní toner 128 88 V kazetě dochází toner 128 88 Vyměňte kazetu <barva> 128

## Α

aktualizace doplňků v ovladači tiskárny 24

## В

bezdrátová síť instalace pomocí systému Windows 26 instalace, za použití systému Macintosh 27 konfigurační informace 25

## Č

časté dotazy o barevném tisku 147 čištění vnějšek tiskárny 111

## D

displej, ovládací panel tiskárny 11 dokumenty, tisk na počítačích Macintosh 54 na systému Windows 54 druhy a hmotnosti papíru podporované tiskárnou 51 dvojitý zásobník na 650 listů instalace 20 vložení 43

## Ε

ekologická nastavení Tichý režim 36 elektronická pošta oznámení o tom, že je třeba jiný druh papíru 114 upozornění na docházející spotřební materiál 114 upozornění na potřebný papír 114 upozornění na zaseknutý papír 114 Embedded Web Server 113 kopírování nastavení na další tiskárny 115 nastavení emailových upozornění 114

## F

fólie tipy 56 vložení 44 formáty papíru podporované tiskárnou 50

### Η

hlavičkový papír tipy pro použití 54 zakládání, ruční podavač 54 založení, zásobníky 54

#### I

informace o bezpečnosti 5, 6 informace o tiskárně kde je najdete 7 instalace softwaru tiskárny přidání příslušenství 24 instalace softwaru tiskárny (systém Windows) 23 instalace tiskárny v bezdrátové síti 26 instalace tiskárny do bezdrátové sítě s použitím počítače Macintosh 27 instalace tiskárny do sítě Práce v síti Ethernet 30 instalace v bezdrátové síti s použitím systému Windows 26

#### J

jednotka fotoválce výměna 106

#### К

kabely, připojení síť Ethernet 21 **USB 21** Kalibrace 122 konfigurace tiskárna 9 více tiskáren 115 konfigurace upozorňování na spotřební materiál 114 konfigurační informace bezdrátová síť 25 kontaktování zákaznické podpory 149 kontrola nereagující tiskárny 128 kvalita tisku výměna jednotky fotoválce 106 výměna nádobky na odpadní toner 95

výměna zobrazovací sady 98

#### Μ

možnosti aktualizace v ovladači tiskárny 24 dvojitý zásobník na 650 listů 20 paměťová karta 16 paměťová karta flash 18 paměťové karty 13 vnitřní 13 Zásobník na 550 listů 20

#### Ν

Nabídka Aktivní NIC 73 Nabídka AppleTalk 77 Nabídka Dokončování 82 Nabídka Emulace PCL 88 Nabídka Formát/typ papíru 64 Nabídka gramáže papíru 69 Nabídka IPv6 76 nabídka Jednotka flash 91 Nabídka Nastavení 81 načítání na více tiskárnách 115 Nabídka obecných nastavení 79 Nabídka Obrázek 90 Nabídka PDF 87 Nabídka PostScript 87 Nabídka Síť 74 Nabídka síťové karty 75 Nabídka Síťové zprávy 75 nabídka Spotřební materiál 63 Nabídka Statistika zařízení 72 Nabídka stránky nastavení nabídek 72 Nabídka stránky nastavení sítě 72 Nabídka TCP/IP 75 nabídka Tisk písem 73 Nabídka Univerzální nastavení 71 Nabídka Vady tisku 73 Nabídka Vlastní typy nabídky tiskárny 71 Nabídka Zpráva o aktivech 73 nabídky Bezdrátové 77 diagram 63 Dokončování 82 Emulace PCL 88 Formát nebo typ papíru 64 Gramáž papíru 69 Instalace 81 IPv6 76

jednotka paměti flash 91 Kvalita 84 NIC aktivní 73 Obecná nastavení 79 Obrázek 90 Obslužné programy 86 **PDF 87** PictBridge 90 PostScript 87 Povrch papíru 67 Síť 74 Síťová karta 75 Síťové zprávy 75 Spotřební materiál 63 Statistika zařízení 72 Stránka nastavení nabídek 72 Stránka nastavení sítě 72 TCP/IP 75 Tisk typů písma 73 Univerzální nastavení 71 **USB** 78 Vadv tisku 73 Výchozí zdroj 64 Zakládání papíru 70 Zpráva o aktivech 73 nabídky tiskárny Nabídka AppleTalk 77 Nabídka Bezdrátové připojení 77 Nabídka Kvalita 84 Nabídka PictBridge 90 Nabídka Povrch papíru 67 Nabídka USB 78 Nabídka Vlastní typy 71 Nabídka Výchozí zdroj 64 Obslužné programy 86 Zakládání papíru 70 nádobka na odpad toneru objednání 94 nádobka na odpadní toner výměna 95 nastavení adresa TCP/IP 75 formát papíru 40 NIC aktivní 73 typ papíru 40 Univerzální velikost papíru 40 nastavení bezdrátové sítě do systému Windows 26 nastavení bezdrátové tiskárny V systému Macintosh 27 nastavení sítě Ethernet s použitím počítače Macintosh 30 s použitím systému Windows 30 nastavení šetrná vůči životnímu prostředí 34 Ekonomický režim 35 Tichý režim 36 nastavení tiskárny v síti Ethernet (pouze Macintosh) 30 v síti Ethernet (pouze Windows) 30 nastavení úsporného režimu 35 Nepodporované USB zařízení, odeberte jej, prosím. 124 Nepodporovaný rozbočovač USB, odeberte jej 124

### 0

obálky tipy 56 vložení 44, 46 objednání nádobka na odpad toneru 94 tonerové kazety 93 zobrazovací sady 94 Odeberte papír ze standardního výstupního odkladače 124 Odpojit a změnit režim 124 odstraňování problémů s příslušenstvím tiskárny paměťová karta 133 paměťová karta flash 133 příslušenství nepracuje 132 univerzální podavač 133 zásobníky papíru 132 Odstraňte obalový materiál 124 ovládací panel tiskárny 11 výchozí nastavení výrobce, obnovení 113 ovládací panel, tiskárna výchozí nastavení výrobce, obnovení 113 oznámení o spotřebním materiálu konfigurace 114

#### Ρ

paměťová karta instalace 16 řešení problémů 133 paměťová karta flash instalace 18 řešení problémů 133

paměťové zařízení USB flash 59 papír hlavičkový papír 49 charakteristika 48 kapacity 53 nastavení formátu 40 nastavení typu 40 nepřijatelný 33 předtištěné formuláře 49 recyklovaný papír 33 uložení 49 univerzální nastavení formátu 40 Univerzální velikost papíru 71 výběr 49 výběr hmotnosti 69 pokyny hlavičkový papír 54 obálky 56 registrační karty 58 Port Ethernet 21 port USB 21 poznámky 150, 151, 152, 153, 154 poznámky FCC 154 poznámky k vyzařování 151, 154 Práce v síti Ethernet Macintosh 30 Windows 30 problémy s tiskárnou, řešení základních 128 propojování zásobníků 39 přemístění tiskárny 112 přeprava tiskárny 112 publikace kde je najdete 7

#### R

recyklace obalový materiál společnosti Lexmark 37 produkty společnosti Lexmark 37 Prohlášení o shodě se směrnicemi WEEE 151 tonerové kazety 37 recyklovaný papír použití 33 registrační karty tipy pro použití 58 vložení 44 rozpojování zásobníků 39 ruční podavač vložení 46 rušení tisková úloha, z počítače 61 rušení úlohy z ovládacího panelu tiskárny 61

## Ř

řešení problémů časté dotazy o barevném tisku 147 kontaktování zákaznické podpory 149 kontrola nereagující tiskárny 128 řešení základních potíží s tiskárnou 128 řešení problémů s displejem displej je prázdný 129 na displeji se zobrazují pouze diamanty 129 řešení problémů s kvalitou tisku částečky toneru 145 chyby tisku 139 nerovnoměrný tisk 146 nesprávně umístěná barva 146 nízká kvalita potisku průhledných fólií 145 opakující se vady 143 oříznuté obrazy 136 prázdné strany 135 stránky s velkými barevnými plochami 144 světle barevná čára, bílá čára anebo čára nesprávné barvy 138 šedé pozadí 137 šikmý tisk 143 tisk je příliš světlý 141 tisk je příliš tmavý 140 tmavé čáry 137 toner se smazává 144 tonerová mlha nebo stínované pozadí 144 zkušební stránky 135 znaky mají zubaté okraje 136 řešení problémů s podáváním papíru hlášení zůstává po odstranění zablokování 134 řešení problémů s tiskem časté zaseknutí papíru 134 chyba při čtení z jednotky **USB 129** nesprávné okraje 137

propojování zásobníků nefunguje 131 tisk úloh trvá déle, než je obvyklé 130 tisknou se nesprávné znaky 131 úlohy se netisknou 129 úlohy se tisknou na špatný papír 130 úlohy se tisknou z nesprávného zásobníku 130 Velké úlohy se nekompletují 131 vyskytují se neočekávané konce stránky 131 zaseknutá stránka se nevytiskne znovu 134 zvlněný papír 138 řešení problémů, displej displej je prázdný 129 na displeji se zobrazují pouze diamanty 129 řešení problémů, kvalita tisku částečky toneru 145 chyby tisku 139 nerovnoměrný tisk 146 nesprávně umístěná barva 146 nízká kvalita potisku průhledných fólií 145 opakující se vady 143 oříznuté obrazy 136 prázdné strany 135 stránky s velkými barevnými plochami 144 světle barevná čára, bílá čára anebo čára nesprávné barvy 138 šedé pozadí 137 šikmý tisk 143 tisk je příliš světlý 141 tisk je příliš tmavý 140 tmavé čáry 137 toner se smazává 144 tonerová mlha nebo stínované pozadí 144 zkušební stránky 135 znaky mají zubaté okraje 136 řešení problémů, podávání papíru hlášení zůstává po odstranění zablokování 134 řešení problémů, tisk časté zaseknutí papíru 134 chyba při čtení z jednotky **USB 129** nesprávné okraje 137

propojování zásobníků nefunguje 131 tisk úloh trvá déle, než je obvyklé 130 tisknou se nesprávné znaky 131 úlohy se netisknou 129 úlohy se tisknou na špatný papír 130 úlohy se tisknou z nesprávného zásobníku 130 Velké úlohy se nekompletují 131 vyskytují se neočekávané konce stránky 131 zaseknutá stránka se nevytiskne znovu 134 zvlněný papír 138 řešení problémů, volitelné příslušenství tiskárny paměťová karta 133 paměťová karta flash 133 příslušenství nepracuje 132 univerzální podavač 133 zásobníky papíru 132

## S

seznam adresářů tisk 61 seznam ukázek typů písma tisk 60 snížení hlasitosti 36 software tiskárny, instalace (systém Windows) 23 spojování zásobníků 39 Spořič energie nastavení 36 spotřební materiál stav 92 šetření 34 uložení 92 spotřební materiál, objednání nádobka na odpad toneru 94 tonerové kazety 93 zobrazovací sady 94 standardní zásobník vložení 41 stav spotřebního materiálu, kontrola 92 stornování tiskové úlohy z počítače 61 stránka nastavení nabídek, tisk 22 stránka s nastavením sítě 23 světelná kontrolka 11

systémová deska přístup 14

## Š

štítky, papír tipy 57

### Т

telefonování zákaznické podpoře 149 Tichý režim 36 tipy fólie 56 štítky, papír 57 tisk fotografie 60 na počítačích Macintosh 54 na systému Windows 54 seznam adresářů 61 seznam ukázek typů písma 60 stránka nastavení nabídek 22 stránka s nastavením sítě 23 z paměťového zařízení USB flash 59 zkušební stránky 61 tisk dokumentu 54 tisk při deaktivovaném rozhraní PictBridge fotografie 60 tisk zkušebních stránek kvality tisku 61 tiskárna konfigurace 9 minimální volné prostory 8 modely 9 přemístění 112 přepravování 112 volba umístění 8 tisková úloha rušení, z počítače 61 zrušení z ovládacího panelu tiskárny 61 tonerové kazety objednání 93 recyklace 37 výměna 104 typ papíru kam založit 51 podporováno tiskárnou 51

#### U

uložení papír 49 spotřební materiál 92 univerzální podavač vložení 44 Univerzální velikost papíru 71 nastavení 40 uvíznutí papíru prevence 116

## Ú

úrovně hluku 151 úspora spotřebního materiálu 34 úsporná nastavení Ekonomický režim 35 Tichý režim 36

#### V

Vadná <barevná> kazeta 124 vložení dvojitý zásobník na 650 listů 43 fólie 44 hlavičkový papír v ručním podavači 54 hlavičkový papír v zásobnících 54 obálky 44, 46 registrační karty 44 ruční podavač 46 univerzální podavač 44 Zásobník na 250 listů (standardní) 41 Vložte do <vstupní zdroj> <název vlastního typu> 122 Vložte do <vstupní zdroj> <vlastní řetězec> 122 Vložte do <vstupního zdroje> <formát> 122 Vložte do <vstupního zdroje> <typ> <formát> 123 Vložte do podavače jednoho listu <type> <size> 124 Vložte do podavače jednotlivých listů 123 Vložte do podavače jednotlivých listů <formát> 123 Vložte podavače jednotlivých listů 123 Vložte zásobník <x> 122 vnějšek tiskárny čištění 111

Vraťte vytištěné stránky do zásobníku <x> 122 vyhledání dalších informací o tiskárně 7 výchozí nastavení výrobce, obnovení nabídky ovládacího panelu tiskárny 113 výměna jednotka fotoválce 106 Vyměňte nepodporovanou kazetu <barva> 125

#### Ζ

zablokování, odstranění 200 117 201 117 202 117 230 117 231 120 235 120 24x 120 250 121 zapojování kabelů 21 zaseknutí číselné kódy 116 místa 116 prevence 116 Zásobník na 250 listů (standardní) vložení 41 Zásobník na 550 listů instalace 20 zásobníky propojování 39 rozpojení 39 Zavřete dvířka 122 zobrazovací sada výměna 98 zobrazovací sady objednání 94 zprávy tiskárny 30.yy Chybí tonerová kazeta <barva> 124 31.yy Vadná zobrazovací sada 125 31.yy Vyměňte černou a barevnou zobrazovací sadu 125 34 Krátký papír 125 35 Nedostatek paměti k podpoře funkce šetření zdroji 125 37 Nedostatek paměti k operaci defragmentace paměti flash 126

37 Nedostatek paměti k řazení úlohy 125 38 Plná paměť 126 39 Složitá strana, některá data možná nebyla vytištěna 126 51 Zjištěna vadná paměť flash 126 52 Nedostatek volného místa v paměti flash pro zdroje 126 53 Zjištěna neformátovaná paměť flash 126 54 Softw. chyba std síť. adaptéru 127 54 Standardní <x> softwarová chyba 127 56 Standardní USB port neaktivní 127 58 Příliš mnoho instalovaných flash pamětí 127 58 Příliš mnoho připojených zásobníků 127 59 Nekompatibilní zásobník <x> 128 82 Chybí nádobka na odpadní toner 128 82 Nádobka na odpadní toner téměř plná 128 82 Vyměňte nádobku na odpadní toner 95, 128 88 V kazetě dochází toner 128 88 Vyměňte kazetu <barva> 104, 128 Fotoválec 98 Kalibrace 122 Nepodporované USB zařízení, odeberte jej, prosím. 124 Nepodporovaný rozbočovač USB, odeberte jej 124 Odeberte papír ze standardního výstupního odkladače 124 Odpojit a změnit režim 124 Odstraňte obalový materiál 124 Vadná <barevná> kazeta 124 Vložte do <vstupní zdroj> <název vlastního typu> 122 Vložte do <vstupní zdroj> <vlastní řetězec> 122 Vložte do <vstupního zdroje> <formát> 122 Vložte do <vstupního zdroje> <typ> <formát> 123 Vložte do podavače jednoho listu <type> <size> 124

Vložte do podavače jednotlivých listů 123 Vložte do podavače jednotlivých listů <formát> 123 Vložte podavače jednotlivých listů 123 Vložte zásobník <x> 122 Vraťte vytištěné stránky do zásobníku <x> 122 Vyměňte nepodporovanou kazetu <barva> 125 Zavřete dvířka 122